# SII •

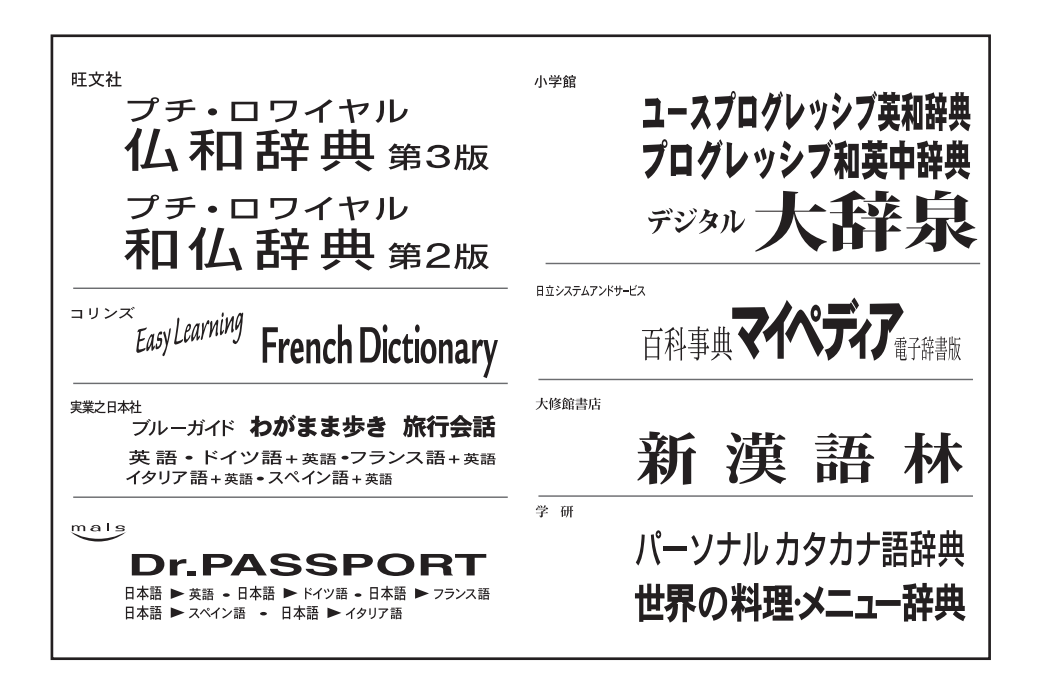

取扱説明書(保証書付)

本機をご使用になる前に、この取扱説明書をよくお読みいただき、各機能を +分にご理解の上、正しくお取り扱いくださいますようにお願い申し上げます。 また、お読みになった後も大切に保管してください。

# **SR-V5020**

**IC** DICTIONARY

# 安全上のご注意

このたびは「IC Dictionary SR-V5020」をお買上げいただきまして、誠にありが とうございます。

ご使用になる前に、「安全上のご注意」をよくお読みのうえ、正しくお使いください。

本取扱説明書では、本機を正しくお使いいただき、使用するかたや周りの人への危害や 損害を未然に防止するために、文頭に下記のマークを付けています。

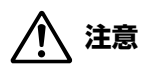

 $\bigcirc$ 

この表示を無視して注意事項を守らない取り扱いをすると、使用者が障 害を負ったり、本機の破損、データの損失など使用上に重大な物的損害 をこうむる可能性があります。

この記号のある説明は、禁止事項(してはいけない)を表します。 禁止内容にあてはまるような使い方は、絶対に行わないでください。

この記号のある説明は、本機を正常に使用するために、必ずしなければ いけない行為です。説明に従って正しく行ってください。

この装置は、情報処理装置等電波障害自主規制協議会(VCCI)の基準に基づくクラ スB情報技術装置です。この装置は、家庭環境で使用することを目的としていますが、 この装置がラジオやテレビジョン受信機に近接して使用されると、受信障害を引き起こ すことがあります。取扱説明書に従って正しい取り扱いをして下さい。

# 電池について

電池は使い方を間違えますと、液漏れや破損などの恐れがあり、本機の故障やけがの 原因となります。下記のことを必ず守ってください。

- ・ 電池は幼児の手の届かないところに保管してください。
- 電池はショート、分解、加熱、加圧、火の中に入れることはしないでください。液漏れ、発熱、破裂などの原因となります。
- 万一、漏れた液体が皮膚や衣服に付着した場合は、きれいな水で洗い流し、目に入ったときは、きれいな水で洗い流した後、ただちに医師の治療を受けてください。

\*指定した電池をお使いください。本機には充電式の電池は使用できません。

- \* 電池のプラス(+)マイナス(-)は正しく入れてください。
- \*電池を取り替えるときは、全数(同じブランド、同じ種類)一度に、新しい電池に取り替え てください。
- \*電源を入れたまま、電池の交換をしないでください。
- \*本機を長い間使わないときは、電池を取り出しておいてください。
- \* 電池残量が少ないままにご使用になりますと、誤動作、誤表示を起こすこともあります。新 しい電池に交換してからご使用ください。
- \*お買上げのときに本機に付属している電池は、サービス電池です。電池寿命が製品仕様の表 示より短い場合があります。
- \* 乾電池が消耗してくると、乾電池の交換を促すメッセージが表示されます。乾電池の交換時 期ですので、2本とも新しい乾電池と交換してください。(ペデ 184ページ)

# 表示文字、画面について

- \*実際の表示画面は改良のため、本書に使用している説明用画面と多少異なる場合があります。 予めご了承ください。
- \*本機の表示画面は各辞書は「標準表示」と「大きい表示」「小さい表示」に、新漢語林、ドクター パスポートは「標準表示」と「大きい表示」に切り替えることができます。ただし、フランス語 発音練習は「標準表示」のみとなります。

この取扱説明書で使用している画面の表示例は、「標準表示」で表わしています。

#### (表示字体と印刷字体の違いについて)

- \*表示される文字は、印刷字体と異なる場合があります。
- \*表示ドットの関係で、簡略化した文字が表示される場合があります。
- \* 横線の多い漢字等は、横線を何本か省略している場合があります。
- \* 画数の多い漢字等は、正確な表示ができませんのでご了承ください。
- \*16x16 ドットの漢字の使用フォントは JIS 規格 X0208-1983 準拠のセイコーエプソン(株) 製のフォントをセイコーエプソン(株)の承諾を得て使用しています。
- \*新漢語林の親字(48×48ドットフォント)の一部は平成明朝体及び平成明朝体準拠のフォントを使用しております。
- \*平成明朝体は、財団法人日本規格協会を中心に制作グループが共同開発したものです。許可 なく複製することはできません。

| ご購入後、初めてご使用になるときは 4      |
|--------------------------|
| ストラップについて                |
| イヤホンについて                 |
| 収録辞典                     |
| 収録辞典の記述内容についてのお問い合わせ先…11 |
| 機能と特徴12                  |
|                          |
| 使ってみよう 14                |
| 使用キーの説明 14               |
| 基本的な使いかた                 |
| メニューから辞書モードを選択する17       |
| 早見表示と全文表示19              |
| 単語帳の使いかた                 |
| 凡例のみかた                   |
| 音声機能                     |
| 音声の聞きかた                  |
| 音声設定のしかた                 |
| 表示スタイル切替 32              |
| 文字サイズ切替                  |
| ー括検索機能を使う                |
| 見出し語を検索する                |
| ユースプログレッシブ英和辞典を使う 36     |
| 見出し語を検索する / 発音を聞く 36     |
| 早見機能を使う / 訳表示切替機能を使う 38  |
| 例文や解説を見る40               |
| 見出し語に付随する成句を見る41         |
| 特定の英単語を含む例文を検索する 42      |
| 特定の英単語を含む成句を検索する 44      |
| プログレッシブ和英中辞典を使う 46       |
| 見出し語を検索する / 早見機能を使う 46   |
| 慣用句、複合語を検索する             |
| コラムを検索する50               |
| スペルチェック 52               |

### (うろ覚えのスペルでも簡単検索)

| 例文・成句検索                                                                                                    | . 54                                                                                                    |
|----------------------------------------------------------------------------------------------------|----------------------------------------------------------------------------------------------------|
| (複数の辞書から同時検索)                                                                                                 |                                                                                                    |
| 例文を検索する                                                                                                    | 54                                                                                                    |
| 成句を検索する                                                                                                    | 57                                                                                                    |
| プチ・ロワイヤル仏和辞典を使う                                                                                               | . 60                                                                                                    |
| 見出し語を検索する / 発音を聞く                                                                                             | 60                                                                                                    |
| 動詞などの変化形を入力した場合                                                                                               | 62                                                                                                    |
| 動詞活用表を見る                                                                                                    | 63                                                                                                    |
| 例文や解説を見る                                                                                                    | 64                                                                                                    |
| 見出し語に付随する成句を見る                                                                                                | 65                                                                                                    |
| 特定の単語を含む成句を検索する…                                                                                              | 66                                                                                                    |
|                                                                                                    | 68                                                                                                    |
| プチ・ロワイヤル和仏辞典を使う                                                                                               | . 69                                                                                                    |
|                                                                                                    | 69                                                                                                    |
|                                                                                                    | / I                                                                                                    |
| コリンズ仏英·英仏辞典を使う                                                                                                | . 72                                                                                                    |
| 仏英辞典の見出し語を検索する                                                                                                | 72                                                                                                    |
| 央仏辞典の見出し語を梗案する                                                                                                | 74                                                                                                    |
| 性中の単語を合わせりたやまする                                                                                               |                                                                                                    |
| 特定の単語を含む成句を検索する                                                                                               | 76                                                                                                    |
| 特定の単語を含む成句を検索する<br><b>仏語例文検索</b>                                                                              | 76<br>. <b>78</b>                                                                                                    |
| 特定の単語を含む成句を検索する<br><b>仏語例文検索</b><br>(複数の辞書から同時検索)                                                             | 76<br>78                                                                                                    |
| 特定の単語を含む成句を検索する<br>仏語例文検索                                                                                     | 76<br>. <b>78</b><br>. <b>80</b>                                                                                                    |
| 特定の単語を含む成句を検索する<br><b>仏語例文検索</b><br>(複数の辞書から同時検索)<br><b>フランス語発音練習</b><br>「単語」を検索してから発音練習をする …                 | 76<br>78<br>80                                                                                                    |
| 特定の単語を含む成句を検索する<br><b>仏語例文検索</b><br>(複数の辞書から同時検索)<br><b>フランス語発音練習</b><br>「単語」を検索してから発音練習をする …<br>レベル別に発音練習をする | 76<br>78<br>80<br>80<br>82                                                                                                    |
| 特定の単語を含む成句を検索する<br><b>仏語例文検索</b><br>(複数の辞書から同時検索)<br><b>フランス語発音練習</b><br>「単語」を検索してから発音練習をする                   | 76<br>78<br>80<br>80<br>82<br>85                                                                                                    |
| 特定の単語を含む成句を検索する<br><b>仏語例文検索</b><br>(複数の辞書から同時検索)<br><b>フランス語発音練習</b><br>「単語」を検索してから発音練習をする                   | 76<br>78<br>80<br>80<br>82<br>85<br>87<br>87                                                                                                    |
| 特定の単語を含む成句を検索する<br><b>仏語例文検索</b>                                                                              | 76<br>78<br>80<br>80<br>82<br>85<br>85<br>87<br>88                                                                                                   |
| 特定の単語を含む成句を検索する<br>仏語例文検索                                                                                     | 76<br>78<br>80<br>80<br>82<br>85<br>85<br>87<br>88<br>90<br>90                                                                                       |
| 特定の単語を含む成句を検索する<br><b>仏語例文検索</b>                                                                              | . 76<br>. 78<br>. 80<br>80<br>82<br>85<br>85<br>85<br>87<br>88<br>90<br>90                                                                           |
| 特定の単語を含む成句を検索する<br><b>仏語例文検索</b>                                                                              |                                                                                                    |
| 特定の単語を含む成句を検索する<br>仏語例文検索                                                                                     | . 76<br>. 78<br>. 80<br>. 80<br>. 80<br>. 80<br>. 80<br>. 80<br>. 82<br>. 85<br>. 85<br>. 87<br>. 88<br>. 90<br>. 90<br>. 92<br>. 94<br>. 96         |
| 特定の単語を含む成句を検索する<br><b>仏語例文検索</b>                                                                              | . 78<br>. 78<br>. 80<br>. 80<br>. 80<br>. 80<br>. 82<br>. 83<br>. 85<br>. 85<br>. 85<br>. 87<br>. 88<br>. 90<br>. 90<br>. 92<br>. 94<br>. 96<br>. 98 |
| 特定の単語を含む成句を検索する<br>仏語例文検索                                                                                     | . 78<br>. 78<br>. 80<br>. 80<br>. 80<br>. 80<br>. 80<br>. 80<br>. 82<br>. 85<br>. 87<br>. 88<br>. 90<br>. 90<br>. 92<br>. 94<br>. 96<br>. 98<br>100  |

| 渓子を首訓読み、部自読みで棟案9る… 1U2                                                                                                    |
|----------------------------------------------------------------------------------------------------|
| 漢字の部首解説を見る104                                                                                                    |
| 特定の漢字から始まる熟語を検索する 105                                                                                                    |
| 新漢語林に収録されている熟語を検索する…106                                                                                                    |
| カタカナ語辞典を使う 108                                                                                                    |
| わがまま歩き旅行会話を使う 110                                                                                                    |
| わがまま歩き旅行会話の画面にする…110                                                                                                    |
| 会話文(日本語)の語句から検索する… 111                                                                                                    |
| 会話文(外国語)の語句から検索する 112                                                                                                    |
| 会話文(英語)の語句から検索する…114                                                                                                    |
| 和英 +(外国語)の辞書を使う 116                                                                                                    |
| 場面から検索する118                                                                                                    |
| 海外旅行ミニ知識を見る120                                                                                                    |
| ドクターパスポートを使う122                                                                                                    |
| キーワード(日本語)から検索する 122                                                                                                    |
| 体質と習慣に関する用語を検索する…124                                                                                                    |
| 症状から検索する125                                                                                                    |
|                                                                                                    |
| 世界の科理・メニュー研典を使う…120                                                                                                    |
| 世界の科理・メーユー研究を使う126<br>外国語のスペルから検索する126                                                                                                    |
| 世界の料理・メニュー研究を使う126<br>外国語のスペルから検索する                                                                                                    |
| ビホの料理・メニュー研究を使う126<br>外国語のスペルから検索する126<br>カナ読みから検索する                                                                                                    |
| <ul> <li>         ビホの料理・メニュー研究を使う126         外国語のスペルから検索する126         カナ読みから検索する</li></ul>                                                                                                    |
| <ul> <li>         ビ外の料理・メニュー研究を使う126         外国語のスペルから検索する126         カナ読みから検索する128         料理の解説を見る129     </li> <li> <b>百科事典マイペディアを使う130</b>         見出し語を検索する130     </li> </ul>                                                                                                    |
| <ul> <li>         ビボの料理・メニュー研究を使う126         外国語のスペルから検索する126         カナ読みから検索する128         料理の解説を見る129     </li> <li> <b>百科事典マイペディアを使う130</b>         見出し語を検索する130     </li> </ul>                                                                                                    |
| <ul> <li>         ビボの料理・メーユー・辞典を使う…126         外国語のスペルから検索する126         カナ読みから検索する128         料理の解説を見る130      </li> <li> <b>百科事典マイペディアを使う130</b>         見出し語を検索する130         キーワードから見出し語を検索する…132         テーマ別事典から検索する134     </li> </ul>                                                                                                    |
| <ul> <li>         ビボの料理・メーユー研究を使う126         外国語のスペルから検索する126         カナ読みから検索する128         料理の解説を見る129     </li> <li>         百科事典マイペディアを使う130         見出し語を検索する130         見出し語を検索する132         テーマ用事典から検索する134         ジャンル別事典から検索する136     </li> </ul>                                                                                                    |
| <ul> <li>         ビ外の料理・メニュー・辞典を使う…126         外国語のスペルから検索する126         カナ読みから検索する128         料理の解説を見る129     </li> <li>         百科事典マイペディアを使う130         見出し語を検索する130         キーワードから見出し語を検索する…132         テーマ別事典から検索する134         ジャンル別事典から検索する136         「今日は何の日」を検索する138     </li> </ul>                                                                                                    |
| <ul> <li>         ビボの料理・メーユー・研典を使う…126         外国語のスペルから検索する126         カナ読みから検索する128         料理の解説を見る129     </li> <li>         百科事典マイペディアを使う130         見出し語を検索する130         見出し語を検索する132         テーマードから見出し語を検索する…132         テーマ別事典から検索する134         ジャンル別事典から検索する138     </li> <li>         ジャンプ機能140     </li> </ul>                                                                                                    |
| <ul> <li>         ビボの料理・メニュー研究を使う…126         外国語のスペルから検索する126         カナ読みから検索する128         料理の解説を見る129     </li> <li>         百科事典マイペディアを使う130         見出し語を検索する130         見出し語を検索する130         マーマードから見出し語を検索する…132         テーマ別事典から検索する134         ジャンル別事典から検索する138     </li> <li>         ジャンプ機能140         (辞書から辞書へ関連語検索)     </li> </ul>                                                                                                    |
| <ul> <li>              ビボの料理・メーユー 研知を使う…126             外国語のスペルから検索する126             カナ読みから検索する128             料理の解説を見る129      </li> <li> <b>百科事典マイペディアを使う130</b> </li> <li>             見出し語を検索する130         </li> <li>             見出し語を検索する130         </li> <li>             キーワードから見出し語を検索する132         </li> <li>             テーマ別事典から検索する134         </li> <li>             ジャンル別事典から検索する138         </li> <li>             ジャンプ機能140         </li> <li>             (辞書から辞書へ関連語検索)             ジャンプ先の記号の説明140         </li> </ul>                       |
| <ul> <li>         世界の料理・メニュー研究を使う…126         外国語のスペルから検索する126         カナ読みから検索する128         料理の解説を見る129     </li> <li>         百科事典マイペディアを使う130         見出し語を検索する130         見出し語を検索する132         テーマードから見出し語を検索する…132         テーマ別事典から検索する134         ジャンル別事典から検索する136         「今日は何の日」を検索する138         ジャンプ機能140         (辞書から辞書へ関連語検索)         ジャンプ先の記号の説明140         履歴機能152     </li> </ul>                                                                                                    |
| <ul> <li>              上子の料理・メーユー研究を使う…126             外国語のスペルから検索する126             カナ読みから検索する128      </li> <li>             和理の解説を見る129       </li> <li>             百科事典マイペディアを使う130             見出し語を検索する130             見出し語を検索する132             テーマードから見出し語を検索する132             テーマ別事典から検索する134             ジャンル別事典から検索する136             「今日は何の日」を検索する138      </li> <li>             ジャンプ機能140             (辞書から辞書へ関連語検索)             ジャンプ先の記号の説明140         </li> <li>             履歴機能152         </li> <li>             お気に入り辞書登録154       </li> </ul> |
| <ul> <li> 世界の料理・メニュー研究を使う…126 外国語のスペルから検索する126 カナ読みから検索する128 料理の解説を見る129 </li> <li> 百科事典マイペディアを使う130 見出し語を検索する130 キーワードから見出し語を検索する…132 デーマ別事典から検索する134 ジャンル別事典から検索する136 「今日は何の日」を検索する140 </li> <li> (辞書から辞書へ関連語検索) ジャンプ先の記号の説明140 履歴機能152 お気に入り辞書登録155 </li> </ul>                                                                                                    |

| 電卓を使う     | 160 |
|-----------|-----|
| 補助機能を使う   | 162 |
| フランス語について | 164 |
|           |     |

| ローマ字 / かな対応表     | 182 |
|------------------|-----|
| 乾電池の交換とリセット操作    | 184 |
| ご使用上の注意          | 187 |
| 故障かなと思うまえに       | 188 |
| 製品仕様、おねがい        | 189 |
| 索引               | 190 |
| Operating Manual | 191 |
| 保証、修理等について       | 202 |
| 無料修理規定           | 203 |

# ご購入後、初めてご使用になるときは

### 乾電池を入れます。

ご購入後、本機を使用する前に、下記の手順に従って同梱されている単4形 アルカリ乾電池2本を入れてください。

- ロックボタンを解除側に動かし、電池蓋 のロックを解除します。
- ② 電池蓋を両手の親指で軽く押しながら、 矢印の方向へスライドさせて外します。

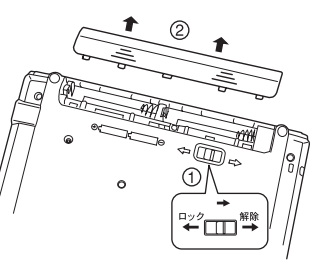

●枠内は説明用です。

- ③ 電池を極性(+・-)を間違えないで、図 のように正しく入れます。
- ④ 電池蓋を確実に閉めた後、ロックボタン をロック側に動かし、電池蓋をロックし ます。

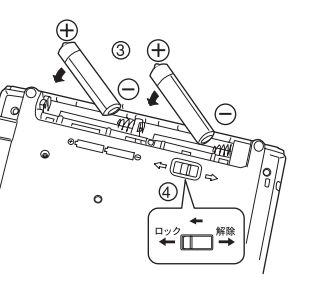

●枠内は説明用です。

# 2 リセット操作をします。

本機に乾電池を入れてはじめてお使いになる 場合、電源を一度切ってから、本機裏面のリ セットスイッチ(丸い穴)を先の細い棒(芯 を出さない状態でのシャープペンシルの先や ボールペンの先など)で押して、必ずリセッ ト操作を行ってください。

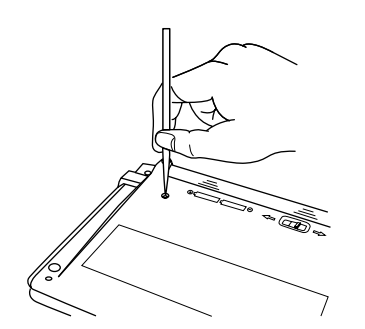

複数辞書一括検索の初期画面が表示され、 本機をお使いになることができます。

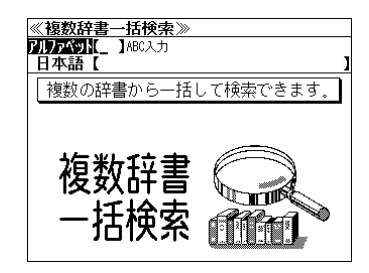

# ⚠ 注意

- リセット操作を行いませんと、文字が正しく表示されなかったり、異常電流等により、乾電 池が著しく消耗したりする場合があります。
- ●リセットスイッチを押す場合、シャープペンシルの芯、鉛筆、つまようじなど、先の折れや すいものや、先のとがったものは使用しないでください。故障の原因になります。

ボリューム調整等の音声設定、コントラスト調整、キーの操作音のオン/ オフ等、本機の操作環境の設定については、155ページをご覧ください。

# ストラップについて

#### 本体左側面のストラップ用孔に市販のストラップをつけることができます。

 ストラップの細い方のひもを孔にさし こみ、つまようじなどの先の細いもの で引き出します。

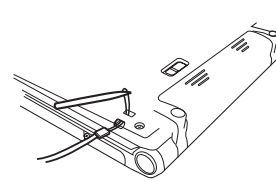

② 太い方のひもを、引き出した細いひもの中に確実に通し、引っ張ります。

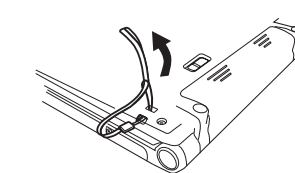

# ▲ 注意 ストラップについて

● ストラップを持って振り回さないでください。故障・けがの原因となることがあります。

# イヤホンについて

イヤホンを使って発音を聞く場合、付属の専用イヤホンをお使いください。

イヤホンジャックは本体右側面にあり ます。奥までしっかりと差し込んでく ださい。

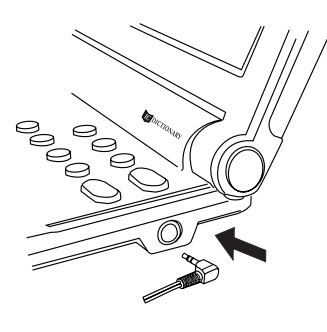

# ⚠ 注意

- ・ボリューム調整はイヤホンを耳から離して行ってく ださい。(☆デ29、155ページ)
- 付属の専用イヤホン以外は使用しないでください。
   本機の故障や耳を痛める原因となることがあります。

MEMO

# 収録辞典

# 収録辞典の著作権一覧

●『プチ・ロワイヤル仏和辞典(第3版)』 © KURAKATA et al.2003 発行所/株式会社旺文社 本機に収録した辞典の内容は、倉方秀憲他編『プチ・ロワイヤル仏和辞典(第3版)』に基づき、旺 文社のご協力を得て編集してあります。

※本機に収録したフランス語音声の権利は旺文社に帰属しております。

- ●『プチ・ロワイヤル和仏辞典(第2版)』© Tsunekawa et al.2003 発行所/株式会社旺文社 本機に収録した辞典の内容は、恒川邦夫他編『プチ・ロワイヤル和仏辞典(第2版)』に基づき、旺 文社のご協力を得て編集してあります。
- "Collins Easy Learning French Dictionary" 2nd Edition first published 2001 © HarperCollins Publishers 1996, 1998, 2001
- ●『デジタル大辞泉』 © Shogakukan 発行所/株式会社 小学館
- ※『デジタル大辞泉』は、書籍版『大辞泉(増補・新装版)』に基づいて新語を増補し、最新の内容に 編集しなおしたものです。
- ※書籍版の漢字項目は収録されておりません。
- ※『逆引き大辞泉』は、『デジタル大辞泉』の全項目について「逆引き(後方一致)検索」を行うこと ができます。

本機に収録した辞典の内容は、小学館発行の『大辞泉(増補・新装版)』に基づき、小学館のご協力を得て編集してあります。

- ●『ユースプログレッシブ英和辞典』 © 2004 株式会社小学館 編集主幹/八木克正 発行所/株式会社 小学館
- ※本機に収録した辞典の内容は、小学館発行の「ユースプログレッシブ英和辞典」に基づき、小学館のご協力を得て編集してあります。本機で表示が困難な写真・図版・表等は収録されておりません。
  ※本機に収録した英語音声の権利は小学館に帰属しております。
- ※英語音声現象にはストレスや発音の揺れがあるため、辞書の発音表記と実際の音声が異なっている 場合があります。あらかじめご諒解ください。
- ●『プログレッシブ和英中辞典』(第3版) ©1986, 1993, 2002 株式会社小学館 編集主幹/近藤いね子・高野フミ 発行所/株式会社 小学館
- ※本機に収録した辞典の内容は、小学館発行の『プログレッシブ和英中辞典』(第3版)に基づき、小 学館のご協力を得て編集してあります。本機で表示が困難な写真・図版・表等は収録されておりま せん。
- ●『新漢語林』 © Tadashi Kamata, Torataro Yoneyama & Taishukan, 2004 著者/鎌田正・米山寅太郎、 発行所/株式会社 大修館書店 本機に収録した辞典の内容は、鎌田正・米山寅太郎編集の『新漢語林』を大修館書店のご協力を得 て編集してあります。 『新漢語林』は鎌田正・米山寅太郎氏と大修館書店の著作物です。
- ●『パーソナル カタカナ語辞典』 © 1999 金田一 春彦監修、 発行所/株式会社 学習研究社 本機に収録した辞典の内容は、金田一 春彦監修『パーソナル カタカナ語辞典』に基づき、学習研 究社の協力を得て編集してあります。

- ●『世界の料理・メニュー辞典』 © Gakken, 2001 編集 学研 辞典編集部 発行社 株式会社 学習研究社 本機に収録した辞典の内容は、書籍版『世界の料理・メニュー辞典』に基づき、学習研究社の協力 を得て『世界の料理・メニュー辞典 (6ヶ国版)』として編集してあります。
- ●「わがまま歩き旅行会話1 英語』 © Jitsugyo no Nihon Sha, Ltd. 1999 ブルーガイド編 発行所/株式会社実業之日本社 本機に収録した書籍の内容は、ブルーガイド編「わがまま歩き旅行会話1 英語」に基づき、株式 会社実業之日本社の協力を得て編集してあります。 ※本機に収録した英語音声の権利は実業之日本社に帰属しております。
- ●『わがまま歩き旅行会話2 イタリア語+英語』© Jitsugyo no Nihon Sha,Ltd. 1999 ブルーガイド編 発行所/株式会社実業之日本社 本機に収録した書籍の内容は、ブルーガイド編『わがまま歩き旅行会話2 イタリア語+英語』に 基づき、株式会社実業之日本社の協力を得て編集してあります。
- ●『わがまま歩き旅行会話4 フランス語+英語』© Jitsugyo no Nihon Sha,Ltd. 1999 ブルーガイド編 発行所/株式会社実業之日本社 本機に収録した書籍の内容は、ブルーガイド編『わがまま歩き旅行会話4 フランス語+英語』に 基づき、株式会社実業之日本社の協力を得て編集してあります。
- ※本機に収録したフランス語音声の権利は実業之日本社に帰属しております。
- ●『わがまま歩き旅行会話 6 スペイン語+英語』© Jitsugyo no Nihon Sha,Ltd. 2000 ブルーガイド編 発行所/株式会社実業之日本社 本機に収録した書籍の内容は、ブルーガイド編『わがまま歩き旅行会話 6 スペイン語+英語』に 基づき、株式会社実業之日本社の協力を得て編集してあります。
- ●『わがまま歩き旅行会話 7 ドイツ語+英語』© Jitsugyo no Nihon Sha,Ltd. 2000 ブルーガイド編 発行所/株式会社実業之日本社 本機に収録した書籍の内容は、ブルーガイド編『わがまま歩き旅行会話 7 ドイツ語+英語』に基 づき、株式会社実業之日本社の協力を得て編集してあります。
- ●『Dr.Passport』英語版 © 2004 発行所 / 株式会社 マイス 本機に収録した書籍の内容は、『Dr.Passport』英語版に基づき、株式会社マイスの協力を得て編 集してあります。
- ●『Dr.Passport』ドイツ語版 © 2004 発行所 / 株式会社 マイス 本機に収録した書籍の内容は、『Dr.Passport』ドイツ語版に基づき、株式会社マイスの協力を得 て編集してあります。
- 『Dr.Passport』フランス語版 © 2004 発行所 / 株式会社 マイス 本機に収録した書籍の内容は、『Dr.Passport』フランス語版に基づき、株式会社マイスの協力を 得て編集してあります。
- ●『Dr.Passport』スペイン語版 © 2004 発行所 / 株式会社 マイス 本機に収録した書籍の内容は、『Dr.Passport』スペイン語版に基づき、株式会社マイスの協力を 得て編集してあります。
- ●『Dr.Passport』イタリア語版 © 2004 発行所 / 株式会社 マイス 本機に収録した書籍の内容は、『Dr.Passport』イタリア語版に基づき、株式会社マイスの協力を 得て編集してあります。

- ●『マイペディア 電子辞書版』
   All Rights Reserved. Copyright © 2006 Hitachi Systems & Services, Ltd.
   編集・発行 株式会社 日立システムアンドサービス
   編集協力 株式会社 平凡社 株式会社 平凡社地図出版
   ※マイペディアは、書籍版に最新(2006年8月)のデータ・項目を改訂および追加収録してます。
   ※マイペディアは、書籍版(平凡社発行)は現在刊行されておりません。
- 画面表示用の一部のフォントにはリョービのビットマップフォントを採用しています。 ◎ 2005 RYOBI LIMITED
- ○Text-to-Speech software © 2007 Fonix Speech, Inc.
- MPEG Layer-3 audio decoding technology licensed from Fraunhofer IIS and Thomson.

### 収録辞典の内容について

- ※ この電子辞書(本機)に格納されている各辞典のデータは、著作権法によって保護されており、私 的使用の範囲を超えての転載・複製などは禁じられています。また、この電子辞書に格納されてい る各辞典のデータを引用した著作物を公表する場合には、出典名・発行所を必ず明記してください。
- ※この電子辞書(本機)に格納されている各辞典のデータは、図・表・付録などを除き、原則として 書籍版の本文テキストデータ(文字データ)の大半を収録しています。内容は、書籍版に基づいて いますので、各辞典の書籍版発行年時点の記述内容となっております。また、画面表示の都合上な どにより、各辞典発行元の監修に基づいて、書籍版の内容を改変した部分があります。

#### ※ 本機に収録した各辞典は、出版されているそれぞれの書籍版辞典に基づいて作成しています。それ ぞれの辞典における誤記(誤植)、誤用につきまして、弊社ではその責任を負いかねますので何卒 ご了承ください。

このIC Dictionary に格納されているデータは著作権法によって保護されており、無断で 転載・複製することはできません。

## 収録辞典の記述内容についてのお問い合わせ先

本機に収録されている各辞典の記述内容についてのご質問等は、下記までお問合せください。

○『プチ・ロワイヤル仏和辞典(第3版)』・『プチ・ロワイヤル和仏辞典(第2版)』の記述内容につ いてのお問合せ:

株式会社旺文社 電話:03 (3266) 6086

- ○『デジタル大辞泉』・『ユースプログレッシブ英和辞典』・『プログレッシブ和英中辞典』(第3版)の 記述内容についてのお問合せ: 小学館ユーザーサポート 電話:0120-665527
- 「新漢語林」の記述内容についてのお問合せ:
   株式会社 大修館書店
   電話:03 (3294) 2352
- ○『パーソナルカタカナ語辞典』・『世界の料理・メニュー辞典』の記述内容についてのお問合せ:
   株式会社 学習研究社 デジタルコンテンツ事業部 電話:03 (3493) 3286
- ○『わがまま歩き旅行会話1 英語』・『わがまま歩き旅行会話2 イタリア語+英語』・『わがまま歩き旅 行会話4 フランス語+英語』・『わがまま歩き旅行会話6 スペイン語+英語』・『わがまま歩き旅行 会話7 ドイツ語+英語』の記述内容についてのお問合せ:

株式会社実業之日本社 電話:03 (5540) 6912

- 『Dr.Passport』の記述内容についてのお問合せ:
   株式会社 マイス 電話:03 (5640) 9770
- 「マイペディア 電子辞書版」の記述内容についてのお問合せ:
   株式会社 日立システムアンドサービス
   FAX: 03 (3763) 0542
   電子メール: hdhinfo@hitachi-system.co.jp

# 機能と特徴

#### ■音声機能

[☞ **28ペ**–ジ]

「ユースプログレッシブ英和辞典」の重要見出し語、「プチ・ロワイヤル仏和辞典」の 重要見出し語や一部のフレーズ・文、「わがまま歩き旅行会話 英語」「わがまま歩き旅 行会話 仏語」の会話文、「プチ・ロワイヤル仏和辞典」の発音練習問題を、ネイティ ブ発音に近い音声 (MP3) で発音します。また、他の全ての収録辞書の全画面中の外 国語の単語、フレーズ、文章を合成音声 (TTS) により読み上げることができます。

■学習機能 [ペデ 80ページ] 「プチ・ロワイヤル仏和辞典」の発音練習問題の単語や例文、会話文の発音を聞いた後 に、自分の声を録音して比較しながら発音練習をすることができます。

●一括検索機能 [△ 34ページ] 入力した文字列(アルファベット・かな)に該当することばを複数の辞書から一括して 検索することができます。

● リアルタイム検索(すばやく便利な見出し検索) [☞ 18ページ] 1文字入力するごとに見出し語の検索が行われ、該当する見出し語を即座にリスト表示します。目的の見出し語をすばやく見つけることができます。

● プレビュー機能(近い語も同時に検索・閲覧) [△ 18ページ] 語を検索すると、画面が2分割表示され、見出しリストには、検索した語だけでなく、 頭から一致する語から順に表示されるので、見出し語の解説/訳を素早く閲覧できます。

● 早見機能 [△☞ 19ページ] 英和辞典、和英辞典、仏和辞典、和仏辞典、英仏辞典、仏英辞典、デジタル大辞泉、パー ソナルカタカナ語辞典、マイペディアでは、見出し語と品詞、訳語、複合語などを簡潔 に表示させ、目的の訳語と解説をすばやく見つけることができます。

● 訳表示切替機能 [☆ 19ページ] 英和辞典、仏和辞典、和仏辞典では、訳画面に例文、解説、成句をそのまま表示する 全文表示と例文、解説、成句マークで表示する通常表示に切り替えることができます。

●表示スタイル切替 [32ページ] 使用する辞書ごとに、プレビュー表示の場合は、画面の2分割表示を横または縦に分 割する2種類の中から選択することができます。また、解説/訳画面の全画面表示の 場合は、文字列の行間を3種類の中から選択することができます。

#### ●文字サイズ切替

[☞ **33**ペ<del>-</del>ジ]

画面表示の文字サイズを辞書ごとに大きく、または小さく表示させることができます。 (ただし、フランス語発音練習は文字サイズは変わりません。)

● ジャンプ機能(辞書から辞書へ関連語検索) [2 27 140 ページ] 解説や訳文の中の参照記号や単語から、改めて辞書モードを選択することなく、関連語 の解説にジャンプすることができるので、すぐにその解説や訳文を見ることができます。 ●例文・成句検索(複数の辞書から同時検索)

[☞ **54.78ペ**–ジ]

英語系辞書からは入力した単語(単数または複数)を使った例文や成句を、仏語系辞書 からは入力した単語(単数または複数)を使った例文をダイレクトに検索します。

●単語帳

● 履歴機能

● 雷卓

[☞ 23ページ]

各辞書モードで検索した見出し語・成句・熟語・例文・会話文、または例文・成句検索 機能で検索した例文を計1,000件まで登録できます。

#### [☞ 152ページ]

ー度検索した見出し語は100件まで履歴として記録します。もう一度同じ単語を調べるときは、履歴を使って簡単に調べることができます。

●スペルチェック(うろ覚えのスペルでも簡単検索) [☞ 52ページ] あいまいなスペルを入力しても、発音やスペルの似ている英単語が候補としてリスト表 示されます。正確なスペルがわからない英単語でも、調べることができます。

●変化形検索機能
 [☞ 53ベージ]
 スペルキーを押すと、入力が変化形であれば、原形を表示します。

● 凡例表示 [☞ 27ベージ]

それぞれの辞書の特徴や辞書の使い方を見ることができます。

●文字列リンク機能(操作の途中で辞書切り換え) [△▼ 162ページ]
 見出し語を入力している途中で辞書を切り換えても、既に入力した文字列をそのまま次の辞書モードに引き継ぎます。同じ文字を再入力する必要はありません。

●お気に入り辞書登録 [☞ 154ページ]

よく使う辞書2冊を2つの専用キーに割り当てることができます。 ● 環境設定機能 [☞ 155ベージ]

本機を使いやすくするために、操作環境の設定を変えることができます。

●ユーザー情報 [☞ 158ページ]

お客様の名前とパスワードを登録することができます。

[☞ 160ページ]

12桁1メモリーの四則演算ができます。

○オートリピート機能 [☞ 162ページ]

ページ送りキー、カーソルキーは押し続けると、繰り返し機能(早送りする)します。

○ モードキーパワーオン機能 / オープンオン機能 [△〒 163ベージ]

モードキーで電源 ON できます。/ 本機の上蓋を開けると自動的に電源 ON できます。

レジューム機能
[☞ 163ページ]
電源を切っても、そのときの状態(表示画面)を保持するので、次に電源を入れたと
き、前回の状態から操作を始めることができます。

# ○オートパワーオフ機能 [☞ 156ページ]

設定した時間(初期設定は約3分間)、キー操作がない場合は自動的に電源が切れて、 電池のムダな消耗を防ぎます。

# 使ってみよう

# 使用キーの説明

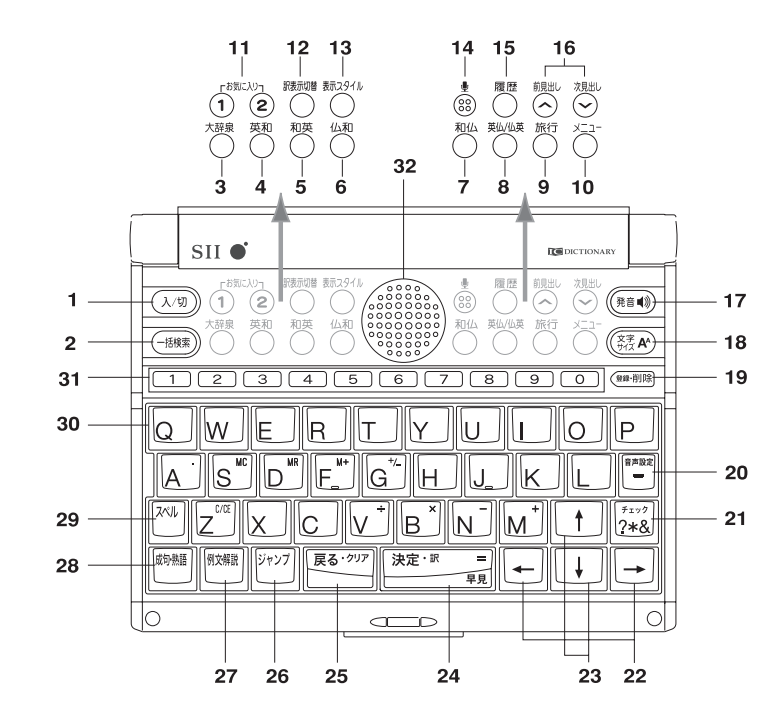

- 1. (λ/切)
   **入 / 切キー** 電源の入/切を行います。(本機を開けたり、辞書モードキーでも電

   源が入ります。ただし切るときは (λ/切)
   キーを押します。)
- 3. 大辞泉 大辞泉キー デジタル大辞泉のモードを選択します。
- 4. <sup>英和</sup> 英和辞典キー ユースプログレッシブ英和辞典のモードを選択します。
- 5. <sup>和英</sup> **和英辞典キー** プログレッシブ和英中辞典のモードを選択します。
- 6. <sup>仏和</sup> 仏和辞典キー プチ・ロワイヤル仏和辞典のモードを選択します。
- 7. 和仏 和仏辞典キー プチ・ロワイヤル和仏辞典のモードを選択します。
- 8. 英山(城 英仏/仏英辞典キー コリンズ英仏辞典、コリンズ仏英辞典のモードを選択します。
- **9**. 旅行 旅行辞典キー 旅行関係の辞書メニューを選択します。
- 10. メニュー メニューキー メニュー画面を表示し、全ての辞書モードおよび電卓、著作権表 示、ユーザー情報、ローマ字かな変換表、環境設定を選択できます。
- 11. 0 2 3 お気に入り お気に入り辞書キー 登録したお気に入りの辞書のモードを選択します。

| 12. 🐯 🕺 記表示切替                              | キー 通常表示                                                                                   | と全文表示を切り替えます。                                                                                                    |
|--------------------------------------------|-------------------------------------------------------------------------------------------|----------------------------------------------------------------------------------------------------|
| 13. 赤スタイル 表示スタイル                           | /切替キー プレビュ                                                                                | 一表示の分割方法、全画面表示の行間を変更します。                                                                                                    |
| 14. 讟 マイク                                  | 自分の声                                                                                      | を録音します。                                                                                                    |
| 15. 🛛 🏧 履歴キー                               | 一度検索                                                                                      | した語句を表示します。                                                                                                    |
| 16. <sup>次見出し</sup> / <sup>前見出し</sup> 見出し  | 送りキー (1)見出<br>(2)1~                                                                       | 出しリストの順で画面を送ります。<br>ページごとに画面を送ります。                                                                                          |
| 17. 🏦 🖤 発音キー                               | 発音機能                                                                                      | を有効にします。                                                                                                    |
| 18. ( <sup>文字</sup> A <sup>A</sup> ) 文字サイズ | 切替キーの画面表示                                                                                 | の文字サイズを変更します。                                                                                                    |
| 19. (靈制除) 登録/削除                            | <ul> <li>余キー (1)全面</li> <li>(2)単調</li> <li>(3)お参</li> <li>(4)入力</li> <li>(5)履加</li> </ul> | 画面表示された見出し語を単語帳に登録します。<br>語帳に登録された見出し語を削除します。<br>気に入り辞書を登録します。<br>コした文字を削除します。<br>藿を削除します。                                  |
| 20. 音声設定 / 八                               | イフンキー (1)ハ-<br>(2)音詞                                                                      | イフンまたは長音を入力することができます。<br>言設定を有効にします。                                                                                        |
| 21. [?*& チェックキ・                            | - (1)単詞                                                                                   | <b>梧帳に登録された単語にチェックマークを付けます</b> 。                                                                                            |
| ?、*またl                                     | は & (2) 発音<br>(3) 発音<br>(4) ? /<br>(5) * /<br>(6) & /                                     | 音練習の単語・フレーズにチェックマークを付けます。<br>音練習の条件を設定します。<br>′スペルがわからないとき、1文字の代わりに使います。<br>′スペルがわからないとき、複数文字の代わりに使います。<br>′複数の入力文字列を区切ります。 |
| 22. ← / → ペー:                              | ジ送りキー(1)カ-<br>(2)1~                                                                       | −ソルを左右に動かします。<br>ページごとに画面を動かします。                                                                                            |
| 23. 🗼 / 🕇 上下九                              | ーソルキー(1)カ-<br>(2)1彳                                                                       | ーソルを上下に動かします。<br>Fずつ画面を上下に移動させます。                                                                                           |
| 24. <sup>決定 •訳 =</sup> 決定 / 言              | <b>沢キー</b> (1)見出<br>(2)機能<br>(3)通常                                                        | 出し語を決定して解説 / 訳を表示します。<br>『を決定して実行します。<br>常表示と早見表示を切り替えます。                                                                   |
| 25. <sup>戻る・夘</sup> 戸 戻るキー                 | ひとつ前                                                                                      | īの状態(画面)に戻ります。                                                                                                    |
| 26. <sup>ジャンプ</sup> ジャンプキ-                 | - 全画面表                                                                                    | 示の中の単語や参照マーク先へジャンプします。                                                                                                    |
| 27. <sup>例文·</sup> 職 例文・解説=                | キー 見出し語                                                                                   | に関連する例文または解説を表示します。                                                                                                    |
| 28. <sub>衂·</sub> 蘊 成句・熟語=                 | キー 見出し認                                                                                   | に関連する成句または熟語を表示します。                                                                                                    |
| 29. スペル スペルキー                              | 英単語の                                                                                      | )スペルをチェックします。                                                                                                    |
| 30. 文字入力キー                                 | 文字を入                                                                                      | 力します。                                                                                                    |
| 31. 数字キー                                   | 数字を入                                                                                      | 力します。                                                                                                    |
| 32. スピーカー                                  |                                                                                           |                                                                                                    |

# 基本的な使いかた

英和辞典のモードを例に、本機の基本的な使いかたを説明します。

## 1. 電源の入れかた (ON)

下記のいずれかの方法で電源を入れることができます。

#### A. 本機を閉めた状態から開けます。

電源が入り、前に使っていたときの最後の状態が表示されます。 (オープンオン機能 🗇 163ページ)

B. 電源が切れた状態から (入切) を押します。

電源が入り、前に使っていたときの最後の状態が表示されます。 (レジューム機能 c家 163ページ)

### C. 電源が切れた状態から辞書モードキーを押します。

電源が入り、使いたい辞書モードの初期画面が表示されます。 (モードキーパワーオン機能 CBF 163ページ)

## 2. 電源の切りかた(OFF)

電源が入った状態から(入切)を押します。

(注意)本機を閉めただけでは電源は切れません。

### 3. 辞書モードの選択

辞書モードキーを押すと使いたい辞書モードの初期画面が表示されます。

例: 〇 を押します。

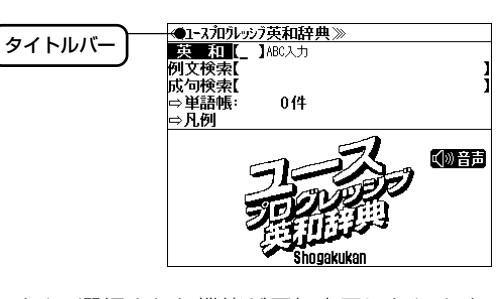

タイトルバーが選択した辞書名になり、選択された機能が反転表示になります。 (この場合、英和)必要に応じて ↓ / ↑ で目的の機能を反転表示させ

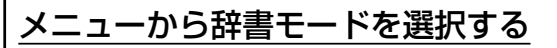

<sup>メニュー</sup>を押すとメニュー画面が表示され全ての辞書モードおよび環境設定、 電卓、著作権表示、ユーザー情報、ローマ字かな変換表を選択することがで きます。

例:新漢語林のモードを選択する

1. <sup>メニュー</sup> を押します。

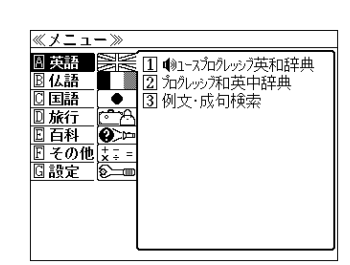

2. <sup>ベ児出レ</sup>/<sup>前児出レ</sup> または ↓ / ↑ でメ
 ニューのカテゴリーを選択します。
 「国語」の辞書メニューを選択します。

「英語」の辞書メニューが表示されます。

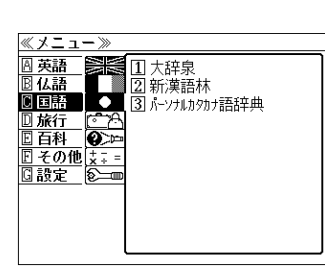

- 先頭のアルファベットと同じ文字キーを押すと、 直接カテゴリーを選択できます。
- 決定・駅 = ・駅 = または → でカテゴリーを決 にし、↓ / ↑ で辞書を選択します。
   「新漢語林」を選択します。

<メニューのスクロール>

↓ / ↑ :カテゴリー順に 1 アイテムずつ <sup>次見出し</sup> / <sup>前見出し</sup> :カテゴリーごと

辞書名の先頭の数字と同じ数字キーを押すと、直接辞書を選択して初期画面を表示できます。

**4.** (決定・駅 = ) を押します。 「新漢語林」の初期画面が表示されます。

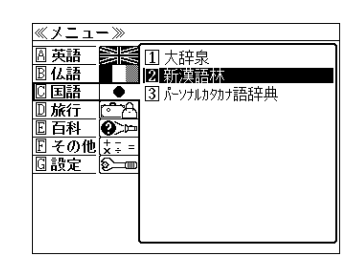

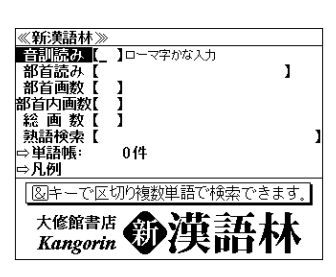

ます。

## 4. 文字入力

### 文字入力キーを使って、英単語のスペルを入力します。

例:「**refresh**」と入力します。

英単語を入力した場合は、入力したアルファ ベットがそのまま表示されます。

(リアルタイム検索) 1 文字入力するごとに、該当する見出しリス トが変わります。

#### (プレビュー機能)

下画面には選択された見出しのプレビュー画 面(解説/訳の一部)が表示されます。

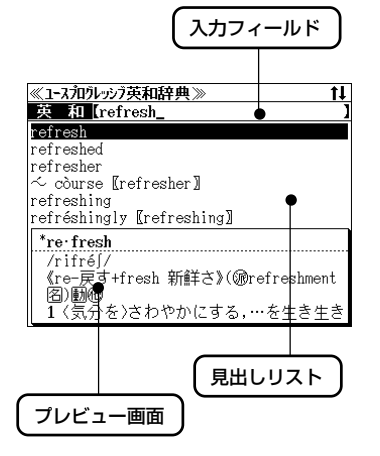

- ●一括検索の場合は、該当する見出し語を表示します。入力した文字列に該当する見出し語がない場合は、最も近い見出し語から順に表示されます。
- ●和英辞典、和仏辞典、大辞泉、新漢語林、わがまま歩き旅行会話の日本語検索、ドクターパスポート、マイペディアでは、アルファベットのキーでローマ字入力すると、自動的にひらがなに変換されて表示されます。
- ●カタカナ語辞典では、ローマ字入力した文字がカタカナで表示されます。
- □ーマ字入力と「かな」の変換については、メニュー>その他>「□ーマ字かな変換表」
   (3)162ページ)または本書のローマ字かな対応表(3)182ページ)を参照してください。

## 5. 見出し語の選択

ります。

表示された見出しリストから、調べたい見出し語を選択します。

例:そのまま「refresh」を選択します。

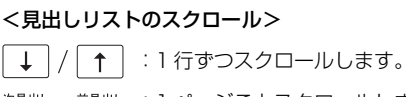

<sup>次見出し</sup> / <sup>前見出し</sup> : 1 ページごとスクロールします。 ○ / ○

プレビュー画面は選択された見出し語に応じて変わ

| 央 和 [rerresn_                  |
|--------------------------------|
| refresh                        |
| refreshed                      |
| refresher                      |
| 🗠 còurse [[refresher]]         |
| refreshing                     |
| refréshingly [refreshing]      |
| *re·fresh                      |
| /rifré[/                       |
| 《re-戻す+fresh 新鮮さ》(@refreshment |
| 图) 嗣他                          |
| 1 (気分を)さわやかにする,…を生き生き          |
|                                |

≪1-スフロクレッシア英和辞典≫

6. 解説 / 訳の全画面表示(通常表示)

決定・駅 = を押して、選択した見出し語の解説/訳の全画面表示にします。

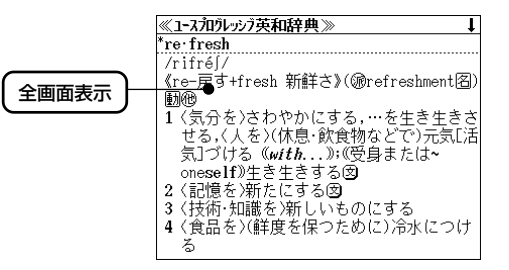

# 早見表示と全文表示

「通常表示」から、1つの訳を1行にのみ表示する「早見表示」と例文、解 説や成句をそのまま表示する「全文表示」にすることができます。

(ごず38,39ページ)

# 早見表示にする

通常表示から (決定・IVI <sub>見</sub>) を再度押すと、早 見表示になります。

- 英和辞典、和英辞典、仏和辞典、和仏辞典、英仏 辞典、仏英辞典、デジタル大辞泉、カタカナ語辞 典、マイペディアの場合に有効です。

# 全文表示にする

- 通常表示から <sup>蹠続階</sup>を押すと、全文表示に なります。
- ●再度 聴耐 を押すと、通常表示に戻ります。
- ●英和辞典、仏和辞典、和仏辞典の場合に有効です。

#### ≪ュースプロウレッシア英和辞典≫ \*re・fresh

早見

 / rifré//
 (Fre-戻す+fresh 新鮮さ》(@refreshment・ 1 〈気分を)さわやかにする,…を生き生き・
 2 〈記憶を〉新たにする
 3 〈技術・知識を〉新しいものにする
 4 〈食品を〉(鮮度を保つために)冷水につ・
 5 (エ)ンビュータ)(画像や記憶装置の内容・
 6 《米)(飲み物を〉つぎ足す

| ≪1-スフロウレッシラ英和辞典≫ 😂 ↓                    |
|-----------------------------------------|
| *re•fresh                               |
| /rifré∫/                                |
| -  《re-戻す+fresh 新鮮さ》(쪻refreshment阁)     |
| 100 B                                   |
| 1 〈気分を〉さわやかにする,…を生き生きさ                  |
| せる,〈人を〉(休息·飲食物などで)元気[活                  |
| 気]づける《 <i>with</i> 》;(受身または~            |
| one <b>self</b> 》生き生きする                 |
| <ul> <li>feel refreshed</li> </ul>      |
| 気分がすがすがしい                               |
| <ul> <li>refresh the spirits</li> </ul> |
| 気分を爽快(そかい)(こする                          |

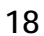

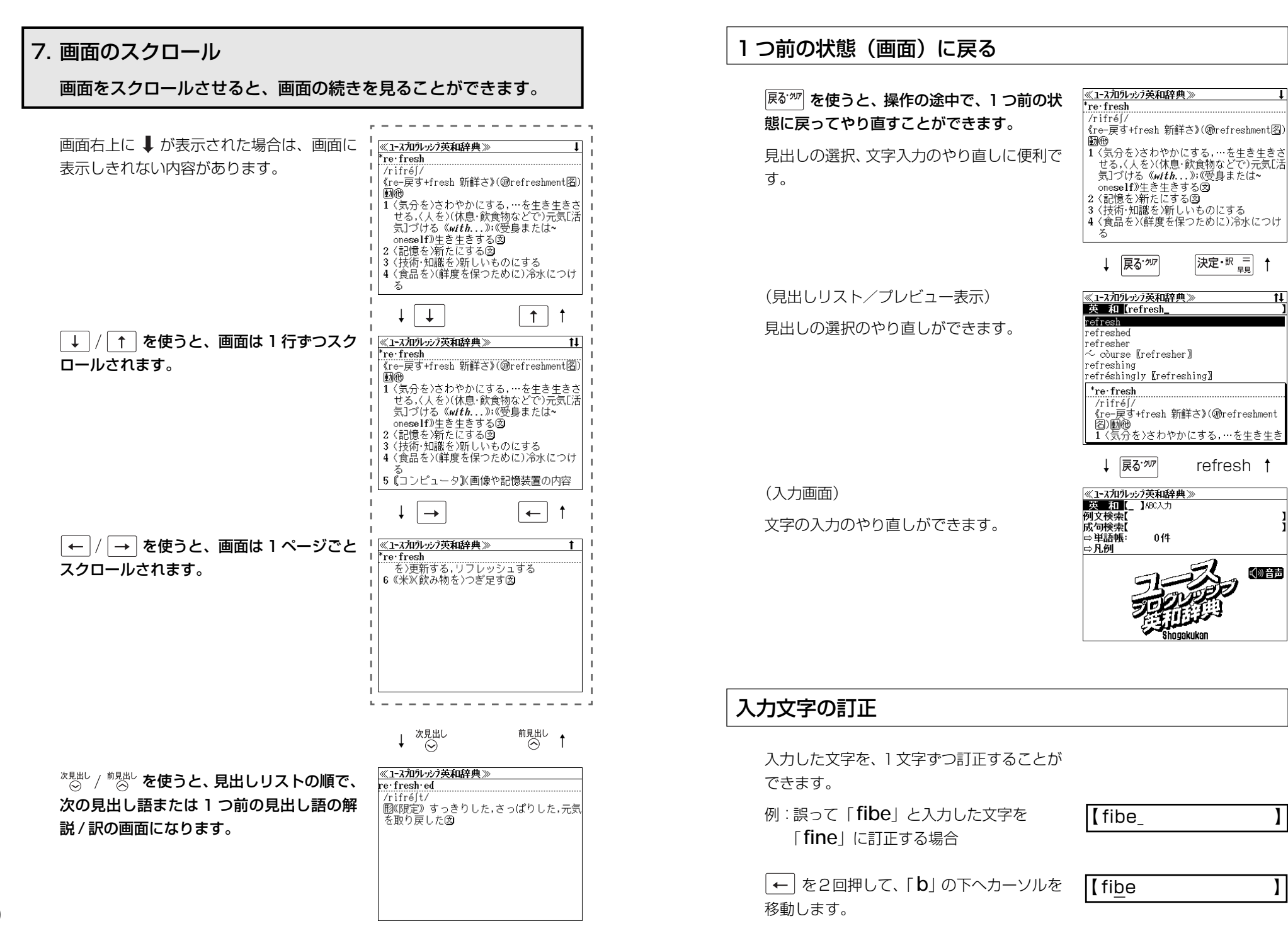

決定・訳 =

refresh t

€∥∥音声

#### 1文字削除するために、 (■) を押します。

**I** fie

文字を入力すると、カーソルのある文字の前 に入ります。

「**n**」を入力します。

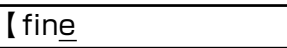

- ●入力した最後の文字の削除は単に (5番) を押します。
- Ro<sup>\*</sup> を押すと、入力したすべての文字が削除されます。
   (瞬 を長押ししても、入力したすべての文字が削除されます。

### 一部を省略した入力(ワイルドカード)

[\*\*\*?] を使ってワイルドカード「?、\*」を入力すると、一部を省略して入力することができます。ことばの読みやスペルの一部がわからなくても、見出し語を検索することができます。

- ? わからない部分の1文字の代わりをします。複数の「?」を入力する場合は
   → を押してから再度 (ご) を押します。
- \* わからない部分の複数文字の代わりをします。入力は 👯 を2回押しま す。ただし、\*は、複数入力できません。

例:「**fin?**」と入力します。

「fin」で始まる見出し語が表示されます。 「?」が1文字の代わりをするので、全体で 4文字の見出し語だけがリスト表示されま す。

| 央 相 [        | ing |  |  |
|--------------|-----|--|--|
| find         |     |  |  |
| fine1        |     |  |  |
| fine²        |     |  |  |
| fink         |     |  |  |
| Finn         |     |  |  |
|              |     |  |  |
| <b>#find</b> |     |  |  |
| /fáind/      |     |  |  |
| 動名           |     |  |  |
|              |     |  |  |

例: **「fi\*e**」 と入力します。

「fi」で始まり「e」で終わる見出し語が表示 されます。「\*」が複数文字の代わりをするの で、文字数に関係なく、該当する全ての見出 し語がリスト表示されます。

| ≪1ースフロクレッシア英和辞典≫                                                                     | t      |
|--------------------------------------------------------------------------------------|--------|
| 英和[fi*e_                                                                             | 1      |
| fiancé, -cée                                                                         |        |
| fíber-óptic cáble                                                                    |        |
| fíberscòpe                                                                           |        |
| fiber, fibre                                                                         |        |
| fibre                                                                                |        |
| fiche                                                                                |        |
| fi:an·cé,《女性形》cée<br>/fi:a:nséi, fiá:nseilfiá:nsei/<br>《フランス語》图四フィアンセ,婚約者の男<br>性[女性] | <br>87 |

# 単語帳の使いかた

各辞書モードで検索した見出し語・成句・熟語、または例文検索機能で検索した例文を 計1,000件まで登録できます。必要なときにすぐに辞書画面を呼び出すことができます。

### 見出し語、成句・熟語の登録

見出し語または成句·熟語の解説/訳の全画 面表示のとき、 (動脈)を押すとその見出し語 または成句·熟語を単語帳に登録することが できます。

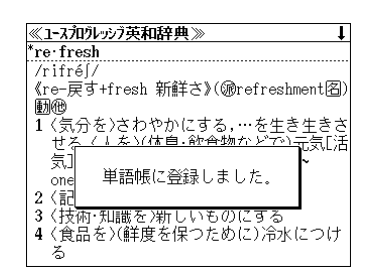

- 例:「refresh」の全画面表示の場合 (ご 19ページ)
- ●見出し語・成句・熟語または例文は計 1,000 件まで登録できます。
- ●大辞泉と逆引き大辞泉は同じ単語帳になります。
- ●同じ見出し語または成句・熟語を登録すると、その語は単語帳の先頭に登録し直されます。

## 登録した単語の呼出し

◆和 を押して、英和辞典の初期画面を表示
 させてから ↓ / ↑ を使って、[単語帳]
 を選択します。

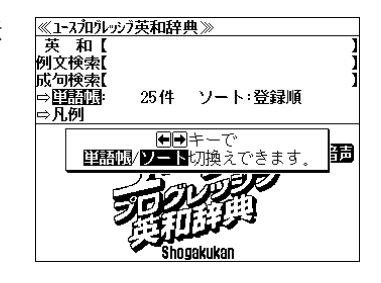

<del>決定・<sup>駅</sup> =</del> を押します。

初期設定では、新しく登録した順に単語が表示されます。

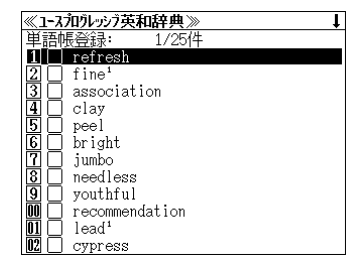

(画面の一例)

→ / ↑ を使って、目的の単語を選択し ます。

例:association

| 単語                      | 長登録: 3/25件        |  |
|-------------------------|-------------------|--|
| 10                      | refresh           |  |
| 20                      | fine <sup>1</sup> |  |
| 3                       | association       |  |
| 4                       | clay              |  |
| 5                       | peel              |  |
| 6                       | bright            |  |
| MO                      | jumbo             |  |
| 80                      | needless          |  |
| <u>9</u>                | youthful          |  |
| 00 🗆                    | recommendation    |  |
| $\overline{\mathbf{n}}$ | lead <sup>1</sup> |  |
| 02 🗍                    | cypress           |  |

\*12:50007-3(1970) / csolusi61 jan, - [i-/ (@associate圓)图(複 ~s /-z/) 1 〇(共通の目的で組織された)団体,会,会 社:組合:《しばしばA-D(…)協会③ 2 回(…との)共同,提携;交際,親交:関連

3 回連想; @(ふつう~s)連想されるもの[意

成句 👃

《1-スフロウレッシブ英和辞典》

4 回回【化学】(分子の)結合

\*as·so·ci·a·tion

(with...)

5 回〔生態〕群集 l≁ fóotball

味図

決定・駅 = を押します。

選択した単語の解説/訳が全画面表示されま す。

#### <単語帳のスクロール>

とができます。

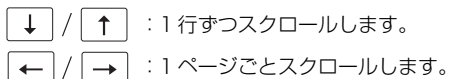

(単語の先頭の数字と同じ数字キーを押すと 全画面表示が直接表示されます。)

# 登録した単語にチェックマークをつける

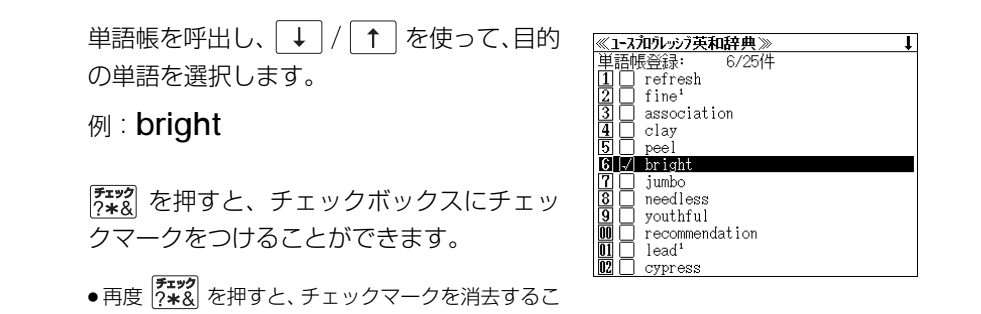

# 登録した単語の削除

#### (選択した単語のみ削除する)

→ / ↑ を使って、単語帳から削除した い単語を選んで (
瓣
脈) を押します。

### 例: **Cypress** を削除する

初期設定では、「この単語を削除する。」 が選 択されます。

決定・影覧を押します。

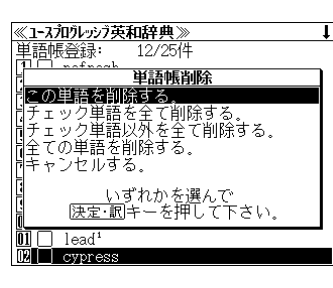

| «1-7        | カワレッシア英和辞典≫       |  |
|-------------|-------------------|--|
| <b>東</b> 語  | 長登録: 12/24件       |  |
| 10          | refresh           |  |
| $2 \square$ | fine <sup>1</sup> |  |
| 3 🗆         | association       |  |
| 40          | clay              |  |
| 5 🗆         | peel              |  |
| 6 🗸         |                   |  |
| 20          | 削除しました            |  |
| 8 🗆         | 1111/10/00/07/28  |  |
| 9 🗆         | ,                 |  |
| 00 🗆        | recommendation    |  |
| 01 🗆        | lead <sup>1</sup> |  |
| 02 🚺        | absolute          |  |
|             |                   |  |

### (チェックマークが付いた単語を全て削除する)

↓ / ↑ を使って「チェック単語を全て削除する。」を選択し、 決定・駅 🗐 を 押します。

### (チェックマークが付いていない単語を全て削除する)

↓ / ↑ を使って「チェック単語以外を全て削除する。」を選択し、 決定・訳 = を押します。

#### (全ての単語を削除する)

↓ / ↑ を使って「全ての単語を削除する。」を選択し、 決定・श 🗐 を押しま す。

### (削除をやめる)

「↑ を使って「キャンセルする。」を選択し、 決定・जा 🗐 を押します。  $\downarrow |/$ 

## 単語の表示順(ソート)の変更

英和 を押して、英和辞典の初期画面を表示 させてから、 ↓ / ↑ を使って、[単語帳] を選択します。

| ≪1ースフロクレッシフ英和辞典≫  |   |
|-------------------|---|
| 英 和【              | 1 |
| 例文検索【             | ] |
| 成 <u>句検索</u> 【    | 1 |
| ⇒Ü問題: 24件 ソート:登録順 |   |
| ⇒凡例               |   |
| <b>₩₽</b> ≠-7°    |   |
| ■語風/▽━┣切換えできます。   | 調 |
| - Jon DER         |   |
| 57022500          |   |
|                   |   |
|                   |   |
| snogakukan        |   |

→ 決定・歌 = を押します。

初期設定では、「登録順にソートします。」が 選択されています。

| ~ | (ユースフロクレッシア英和辞典≫             |    |
|---|------------------------------|----|
| ł | 英和【                          | 1  |
| 例 | 」文検索【                        | ]  |
| 夙 | 単語帳ソート設定                     | լյ |
| = | 登録順にソートします。                  |    |
| = | チェックした単語を前にソートします。           | -  |
|   | チェックした単語を後にソートします。           |    |
|   | いずれかを選んで<br> 決定・記 キーを押して下さい。 | 3  |
|   | Shogakukan                   |    |

#### (チェックマークが付いた単語から表示する)

 ↓ / ↑ を使って「チェックした単語を 前にソートします。」を選択し、決定・駅 = を 押します。

| ≪ 1 <b>−</b> スプログレッシ                                                                                                    | 7英和辞!                  | <b>#</b> ≫         |            |
|----------------------------------------------------------------------------------------------------|------------------------|--------------------|------------|
| 英和【<br>例文検索【                                                                                                    |                        |                    | ]          |
| 成句検索【<br>⇔単語帳:                                                                                                    | 2 <b>4 (</b> 牛         | ソート:☑→□            | נו         |
| ⇒凡例                                                                                                    |                        |                    |            |
| は しょうしょう しょうしょう しょうしん しょうしん しょうしょう しょう しょう しょうしん しょうしん しょうしん しょうしん しょうしん しょうしん しょうしん しょうしん しょうしん しょうしん しょうしん しょうしん しょうしん しょうしん しょうしん しょうしん しょうしん しょうしん しょうしん しょうしん しょうしん しょうしん しょうしん しょうしん しょうしん しょうしん しょうしん しょうしん しょうしん しょうしん しょうしん しょうしょう しょうしょう しょうしょう しょうしょう しょうしょう しょう | <u>:定 訳</u>  キ<br>パターン | ーで単語帳の<br>ノを設定できます | . <b>B</b> |
|                                                                                                    | 副                      |                    | _          |

### (チェックマークが付いていない単語から表 示する)

 ↓ / ↑ を使って「チェックした単語を 後にソートします。」を選択し、決定・W = を 押します。

| ≪1-スプロクレッシ      | ブ英和辞! | 典≫              |   |
|-----------------|-------|-----------------|---|
| 英 和【            |       |                 | 1 |
| 例文検索【           |       |                 | 1 |
| 成句検索【           |       |                 | 1 |
| ⇒単語帳:           | 24 件  | <u>ソート</u> :∐→⊡ |   |
| ⇒凡例             |       |                 |   |
|                 | 定・肥主  | ーで単語幅の          |   |
| ソート             | パターン  | ノを設定できます。       | 韴 |
|                 | 750   | NTER            | - |
| -               | 900   |                 |   |
| 2               | 1     | File            |   |
| المعلمة المتراج |       |                 |   |
|                 | Sho!  | gakukan         |   |

# 凡例のみかた

選択します。

#### それぞれの辞書の特徴や辞書の使い方を見ることができます。

例:ユースプログレッシブ英和辞典の凡例を 見ます。

☆和 を押して、英和辞典の初期画面を表示

させてから ↓ / ↑ を使って、[凡例] を

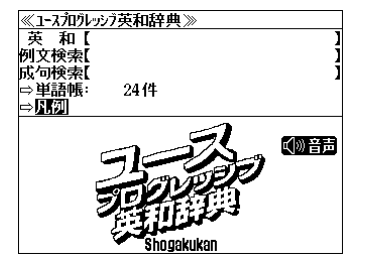

≪1-3700ルック英和辞典≫ ① この辞典の使い方 ② 英語コーパスBNCと■ーバスがおル ③ 発音記号表

1 不規則動詞変化表

決定・IR = 現 を押し↓ / ↑ を使って、項目 を選択します。

例:「不規則動詞変化表」を選択

(項目の先頭の数字と同じ数字キーを押すと 直接選択できます。)

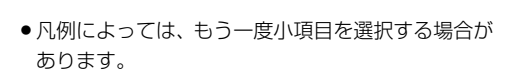

<del>決定・श्व </del> を押すと、凡例が表示されます。

#### <凡例のスクロール>

- ↓ / \_ ↑ :1 行ずつスクロールします。
- ← / → :1 ページごとスクロールします。

 $\overset{\kappa 
m R,Blul}{\odot} / \overset{ar{n}
m B,Bul}{\odot}$ :1項目ごとスクロールします。

| ≪1-スフロクレッシフ英和辞典》 ↓                 |
|------------------------------------|
| 不規則動詞変化表                           |
| 注意:業は最重要語,太字は重要語であること              |
| を示す                                |
|                                    |
| 原形   過去形   過去分詞形                   |
| Well CALLS I VIALES I VIALES I VIV |
| abide (我慢する) Labided, abode L      |
| abided abode                       |
| alight (降伯名) Lalighted (古·女))alit  |
| Laliabted (+ + +)                  |
| I alighted, (ロ·文//dllt             |
| arise (生しる,起こる)   arose   arisen   |
| /arizan/                           |

音声機能

#### 収録辞典(国語系辞典も含む)の全画面表示中の全ての外国語の単語、成句や文章を音声 で発音させることができます。その場合、音声は次の2種類の方法で発音されます。

#### ○ネイティブ発音に近い音声(MP3)で発音する場合

〔MP3 音声を収録した辞典には、初期画面に 🕼 マークが付されています。〕

「ユースプログレッシブ英和辞典」の重要見出し語 「プチ・ロワイヤル仏和辞典」の重要見出し語や一部のフレーズ・文 「わがまま歩き旅行会話 英語」の会話文 「わがまま歩き旅行会話 仏語」の会話文 「プチ・ロワイヤル仏和辞典」の発音練習

#### ○合成音声(TTS)により読上げる場合

上記以外の全ての収録辞典の全画面中の外国語の単語、成句や文章

\* 合成音声(TTS)により聞くことのできる音声は、一切誤りの無い読み上げを保証する ものではありません。あらかじめご了承の上、お聞きください。

# 音声の聞きかた

例: 英和辞典「**refresh**」の全画面表示の場合 (3) 19ページ)

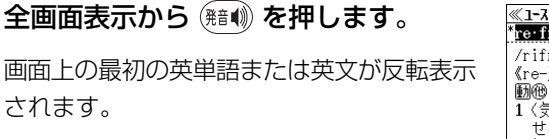

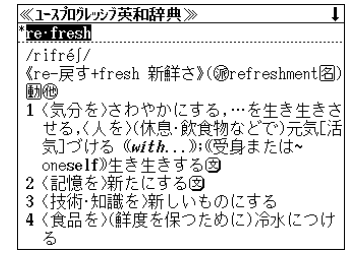

気]づける《*with...*》;(受身または~ oneself))生き生きする図

|4 〈食品を〉(鮮度を保つために)冷水につけ

| 2 〈記憶を〉新たにする図|| | 3 〈技術・知識を〉新しいものにする|

ろ

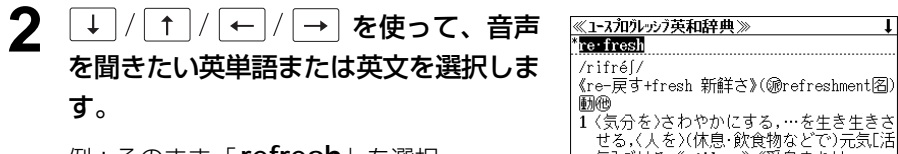

例:そのまま「**refresh**」を選択

| 決定・歌言。または(発音・)を                                    | を押します。                | ≪ユースフロウレッンア英和辞典≫<br>* <mark>re・fresh</mark>                                                                                         |
|----------------------------------------------------|-----------------------|----------------------------------------------------------------------------------------------------|
| 選択した単語、文の発音<br>す。(この場合 MP3 音声                      | を聞くことができま<br>『)       | //rifré//<br>(re-戻す+fresh 新鮮さ》(@refreshmentを<br>動便)<br>1 (気分を)さわやかにする,…を生き生き<br>せる、(人を)(休息・飲食物などで)元気[]<br>気]づける(wifth))((受負おまた(オ~)) |
|                                                    | refresh               | (nese)f)生き生きする③<br>2 〈記憶を〉新たにする③<br>(技術・知識を〉新しいものにする<br>4 〈食品を〉(鮮度を保つために)冷水につけ<br>る                                                 |
| 合成音声(TTS)による<br>画面右上に外国語名(こ<br><b>誘上げ</b> が表示されます。 | 読み上げの場合は、<br>の場合 🛱 )と | ≪1-3カウレッジラ英和辞典》 創業上了<br>*re-fresh<br>/rifré//<br>(re-戻す+fresh 新鮮さ》(@nefreshment名<br>脳他<br>1 く気分を)さわやかにするを生き生き                       |
| 例:「refreshment」<br>を選択した場合                         | refreshment           | <ul> <li>せる、く人を〉(休息:飲食物などで)元気[]</li> <li>気]づける《with》:《受身または~</li> <li>oneself》生き生きする②</li> <li>2 (記憶を予解たにする③)</li> </ul>            |

• 戻る \*\*\* を押すと、音声再生のモードを終了し、反転表示が解除されます。

# 音声設定のしかた

#### 下記の音声に関する設定をすることができます。

音声ボリューム設定

音声速度設定

読上げ音声言語設定〔合成音声(TTS)の場合に有効〕

●音声設定は <sup>メニュー</sup> 押して環境設定のメニューから設定することもできます。
 (☎ 155 ページ)

### 音声のボリュームを調整する

全画面表示から 🛗 を押します。

音声設定のメニューが表示されます。

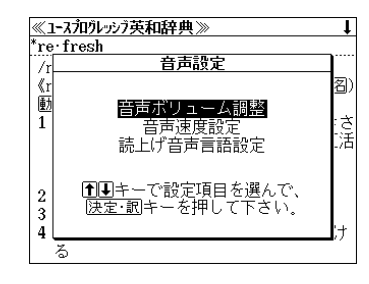

4 (食品を)(鮮度を保つために)冷水につけ

る

| → / ↑ を使って、設定したい項目を<br>選択し、決定・शा = を押します。<br>例:そのまま「音声ボリューム調整」を選択 | ≪1-3/加ジンジ英和辞典≫<br><sup>*</sup> re:fresh<br>// <u>音声設定</u><br>《rr音声ボリューム調整: 3/5<br>動<br>1 大きく(f) 小さく(↓) |
|-------------------------------------------------------------------|----------------------------------------------------------------------------------------------------|
|                                                                   | 2<br>1日日キーで音声の大きさを調整して<br>法定・配キーを押して下さい。<br>3<br>4<br>る                                                |

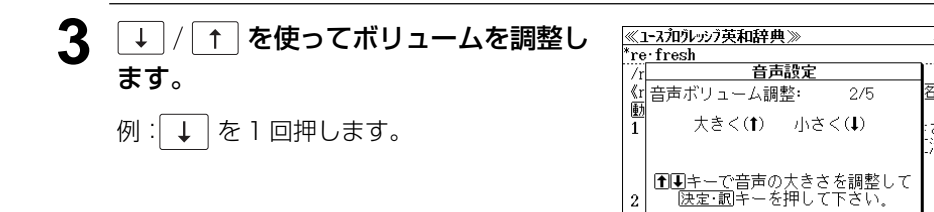

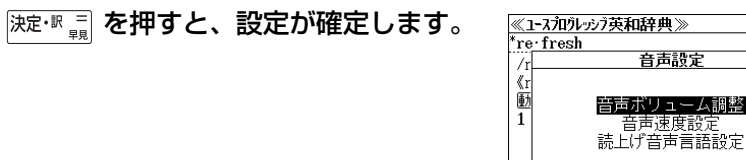

### 読上げの音声の速度を調整する

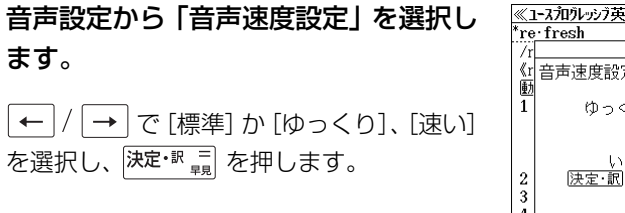

| ×1     | -スフロウレッシフ英和辞典≫                      | t  |
|--------|-------------------------------------|----|
| re     | resh                                |    |
| /r     | 音声設定                                |    |
| ≪r     | 音声速度設定:                             | 名) |
| 動      |                                     |    |
| 1      | ゆっくり / <b>標準</b> / 速い               | さ活 |
| 2<br>3 | いずれかを選んで<br><u> 快定・記</u> キーを押して下さい。 |    |
| 4      | వ                                   | け  |

▲まーで設定項目を選んで、 決定・試キーを押して下さい。

ス

## 読上げの音声の言語を設定する

#### ≪1-スフロワレッシア英和辞典≫ \*re・fresh 音声設定から「読上げ音声言語設定」を 音声設定 選択します。 /r\_ 《r 読上げ音声言語設定: 音声を希望の言語に設定することができま 1 自動判別 英語 フランス語 活 ドイツ語 イタリア語 スペイン語 す。 ●●1●1●キーで言語を選んで、 法定・記=キーを押して下さい。 ↓ / ↑ / ← / → を使って希望の言 3 る 語を選択し、決定・ॹ ≣ を押します。

- ●初期設定は「自動判別」です。ただし、全ての単語を自動判別するとは限りませんので、ご 了承願います。
- ●特定の言語に設定した場合、その言語と異なるアルファベットを読上げたときは、適切な発音にはなりませんので、ご注意ください。
- 合成音声(TTS)に有効な設定です。MP3 音声には影響を与えません。

2

Δ

表示スタイル切替

表示スタイル

を押すと、使用する辞書ごとに、プレビュー表示の場合は、画面の2分割表示を  $\bigcirc$ 縦または横に分割する2種類の中から選択することができます。また、解説/訳画面の全 画面表示の場合は、文字列の行間を3種類の中から選択することができます。

<sup>表スタイル</sup> を押すたびに、表示スタイルが切替わります。

## ● プレビュー表示の場合

赤スタイル <sup>′</sup>を押すたびに、横分割→ 縦分割→ (横分割) と 2 段階に切替わります。

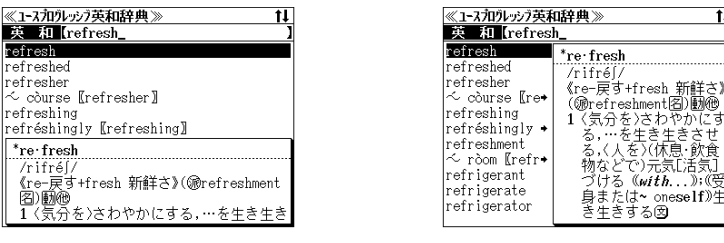

〔横分割表示〕

〔縦分割表示〕

…を生き生きさせ (人を)(休息・飲食

 下記の場合、〔縦分割表示〕は表示しません。 各辞書の拡大表示の場合、一括検索の拡大表示の場合

## ● 解説 / 訳画面の全画面表示の場合

表示スタイル を押すたびに、行間/標準 → 行間/大→ 行間/罫線→(行間/標準)と Ô 3段階に切替わります。

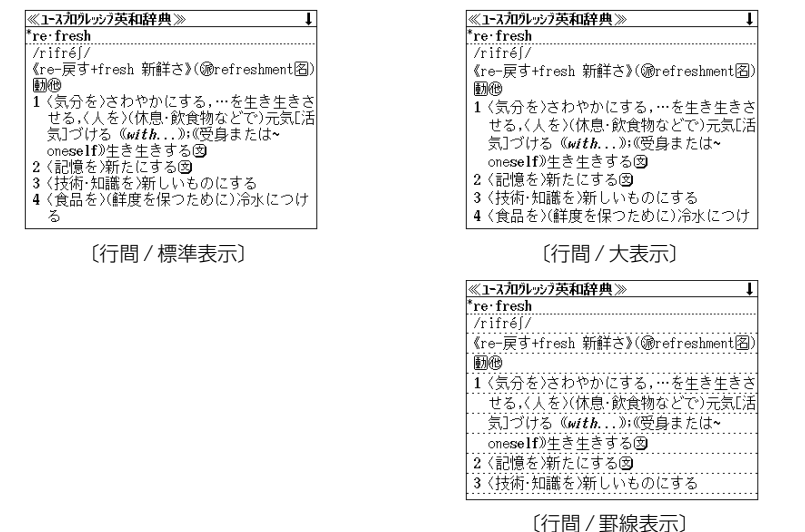

# 文字サイズ切替

## (鉄)を押すと、画面表示の文字サイズを辞書ごとに切り替えることができます。

(紊 🕅 を押すたびに、文字のサイズが切替わります。

(ただし、フランス語発音練習の文字サイズは変わりません。)

# ● 辞書の場合

(疑♪)を押すたびに、標準 → 拡大 → 縮小 → (標準) と3段階に切替わります。

| ≪デジタル大辞泉≫ ↓                               |
|-------------------------------------------|
| じょう ほう シャゥー                               |
| 【情報】                                      |
| しある物事の内容や事情についての知らせ。                      |
| インフォメーション。「事件についての-を                      |
| 得る」「ーを流す」「ーを交換する」「ーがもれ                    |
| る」'極秘-」                                   |
| 国父子・釵子などの記ちやシノホルの媒体に                      |
| まつてはほどのない子にA/ルに刈りる加<br>護や滴切な判断を生じさせるもの「-時 |
| 代                                         |
| ③生体系が働くための指令や信号。神経系の                      |
|                                           |

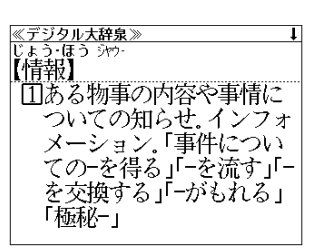

〔標準表示〕

〔拡大表示〕

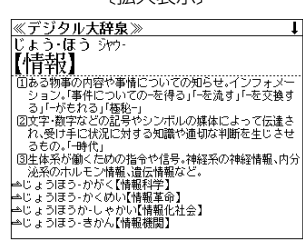

〔縮小表示〕

熟語↓

# ● 新漢語林、ドクターパスポートの場合

(疑♠)を押すたびに、標準→拡大→(標準)と2段階に切替わります。

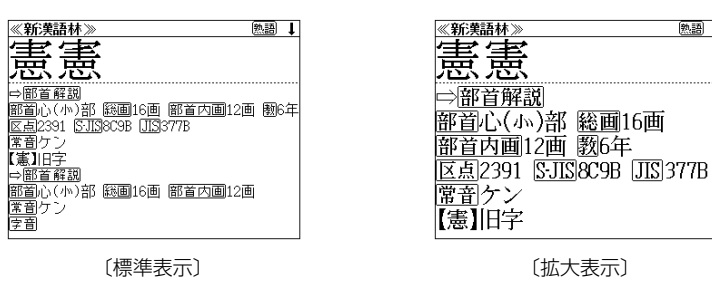

- 文字サイズを変更した場合には、カーソル反転は解除されます。
- プレビュー表示では、使用可能な文字サイズに制限があります。

# **一括検索機能**を使う

入力した文字列(アルファベット・かな)に該当することばを複数の辞書から一括して検 索することができます。

# 見出し語を検索する

### 例:「page」を一括検索する

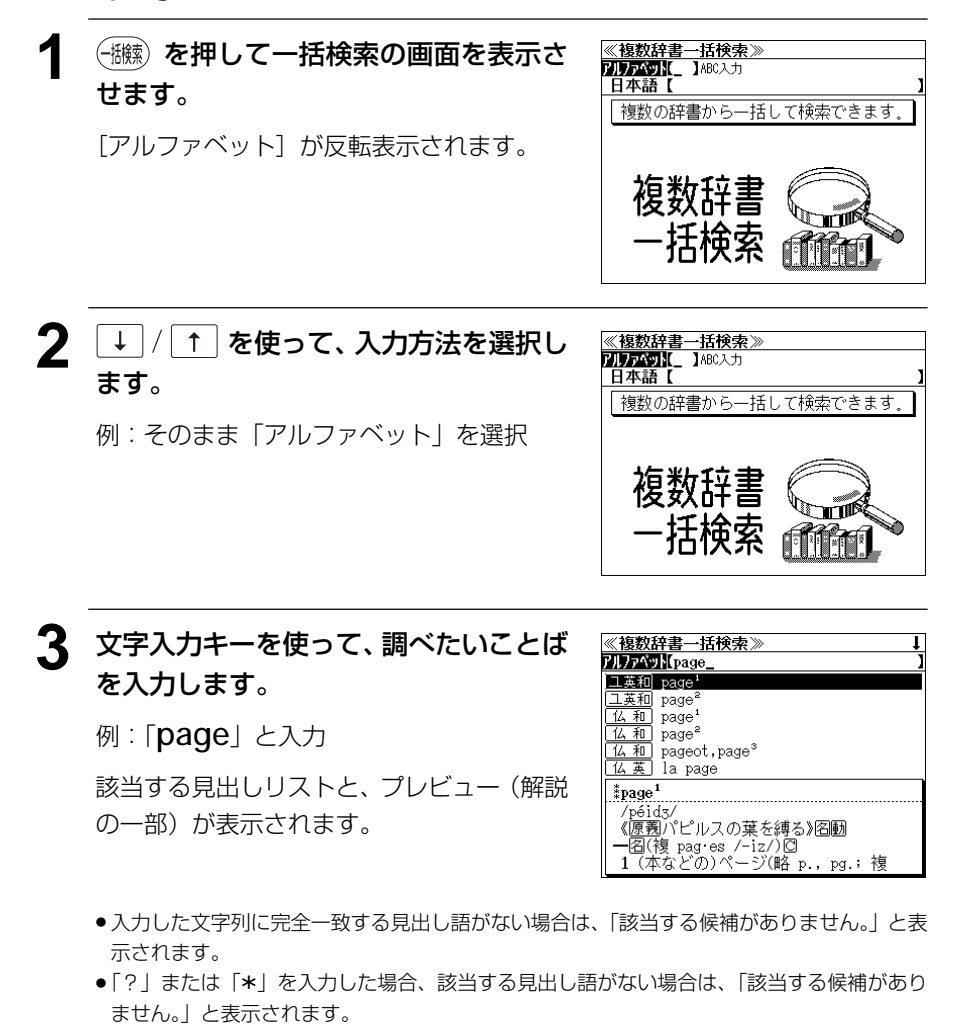

☞ 「文字入力」18ページ 「入力文字の訂正」21ページ 「一部を省略した入力」 22 ページ

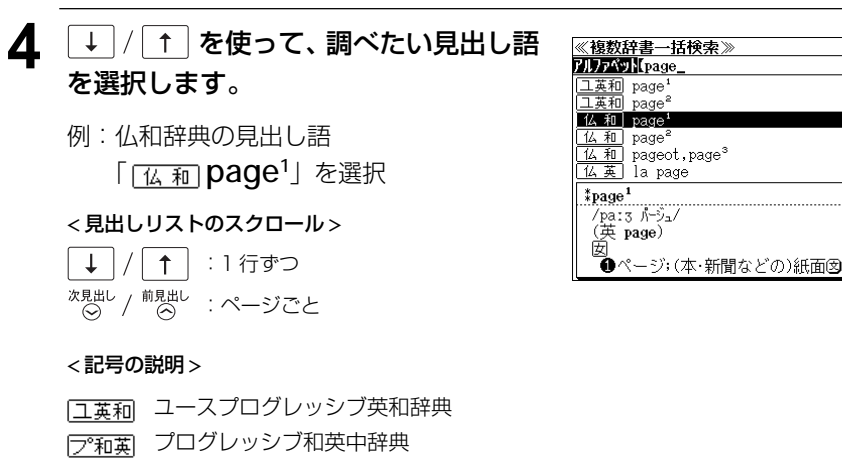

 一一一
 プログレッシブ和英中辞典

 「ご和英」
 プチ・ロワイヤル仏和辞典

 「紅山」
 プチ・ロワイヤル和仏辞典

 「紅山」
 プチ・ロワイヤル和仏辞典

 「仏英」
 コリンズ仏英辞典

 「夏山」
 ブ英山辞典

 「支査」
 コリンズ供体辞典

 「支査」
 ゴリンズ英仏辞典

 「大辞泉」
 デジタル大辞泉

 「新漢語林
 「カワカナ」

 「力ワカナ」
 パーソナルカタカナ語辞典

 「料理」
 世界の料理・メニュー辞典

 「百科」
 百科事典マイペディア

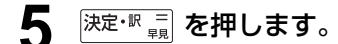

選択した見出し語の解説が、全画面表示され ます。

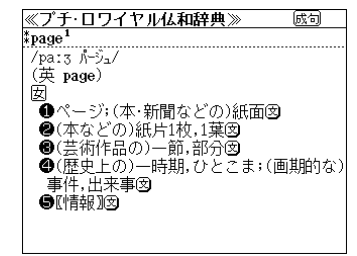

- <全画面のスクロール> ↓ / ↑ :1 行ずつ ↓ / → :ページごと
- $\left| \underbrace{\leftarrow} \right| / \left| \xrightarrow{\eta \text{gub}} \right| : \overset{ \ \, }{\sim} : \overset{ \ \, }{\sim} : = 辞書見出しリスト順$

# **ユースプログレッシブ英和辞典**を使う

小学館「ユースプログレッシブ英和辞典」の内容を収録しました。 (写真、図表、一部の付録は除く。)

- 重要見出し語はネイティブ発音に近い音声(MP3)で発音します。
- 付随する例文、解説は[例文・解説] キーで、成句は[成句・熟語] キーを使って簡単に見 ることができます。
- •部分的にスペルのわからない英単語も検索できます。
- •【早見機能】

見出し語と品詞、訳語、複合語だけを簡潔に表示させ、目的の訳語と解説をすばやく見つけることができます。

#### •【訳表示切替機能】

訳画面に例文、解説、成句をそのまま表示する「全文表示」と例文、解説、成句をマークで 表示する「通常表示」に切り替えることができます。

#### •【例文検索機能】

入力した英単語(単数または複数)を使った例文を「ユースプログレッシブ英和辞典」の中から検索して、その意味や解説を見ることができます。

•【成句検索機能】

入力した英単語(単数または複数)を使った成句を「ユースプログレッシブ英和辞典」の中から検索して、その意味や解説を見ることができます。

# 見出し語を検索する / 発音を聞く

# 例:「liberty」の英和訳を調べる

# <sup>英和</sup> を押します。

「英和辞典」の初期画面が表示され、[英和]が 反転表示されます。

◆または ○ を押してメニューの 「英語」の辞書から「ユースプログレッシブ英和辞典」を選択します。

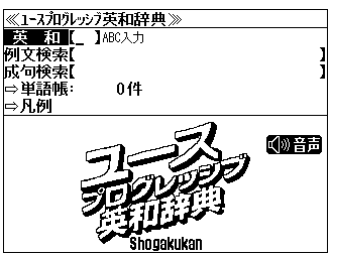

# 2 文字入力キーを使って、調べたい英単語のスペルを入力します。

例:「liberty」と入力

入力した文字列に該当する見出しリストと、 プレビュー(英和訳の一部)が表示されます。

| ≪1ースプロウレッシラ英和辞典≫       | t↓ |
|------------------------|----|
| 英和 [liberty_           |    |
| liberty                |    |
| L- Bèll [liberty]      |    |
| L- Ísland [liberty]    |    |
| libidinous             |    |
| libido                 |    |
| Libra                  |    |
| ‡lib·er·ty             |    |
| /líbərti/              |    |
| 《原義白由であること》(@liberal用) | Z  |
| (複 -ties /-z/)(形式))    | -  |
| 1 回自由(⇒freedom 2);解放図  |    |

- 入力した文字列に該当する見出し語がない場合は、最も近い見出し語から順に表示されます。
   見出しリストをスクロールすると、入力文字を含まない見出し語も順に表示されます。
- ●「?」または「★」を入力した場合、該当する見出し語がない場合は、「該当する候補があり ません。」と表示されます。
- 「文字入力」18ページ 「入力文字の訂正」21ページ 「一部を省略した入力」22ページ

## 3 ↓ / ↑ を使って、調べたい見出し語 を選択します。

例:「liberty」を選択

この例では既に目的の見出し語が選択されて います。

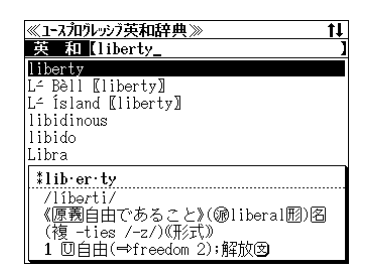

#### < 見出しリストのスクロール >

↓ / ↑ :1 行ずつ <sup>次見出し</sup> / <sup>前見出し</sup> :ページごと

#### **4** 決定・歌 = <sup>決定・歌 =</sup> を押します。

選択した見出し語の英和訳が、全画面表示されます。

#### <全画面のスクロール>

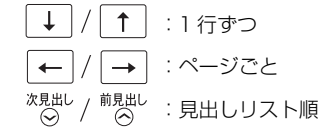

| ≪1=スフロフレッンフ央和辞典≫              | (b)x'=J           |
|-------------------------------|-------------------|
| \$lib∙er∙ty                   |                   |
| /líbərti/                     |                   |
| 《原義自由であること》(逾libera           | 1囲)阁(複            |
| -ties /-z/)《形式》               |                   |
| 1 回自由(⇒freedom 2);解放図         |                   |
| 2 図《ふつう the ~》出入り[使用          | ]の自由[権            |
| 利]図                           |                   |
| 3 図《しばしば <b>-tie</b> s》勝手,気まき | €,(…する            |
| という)無礼(な言動)《of doin           | <b>g, to</b> do)) |
| (▶ふつう take と共に用いる             | )闵                |
| 4 (-ties)(公認された)特権;特典         | ŧ                 |
| •L∸ Bèll                      |                   |

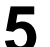

# (産動)を押します。

画面上の最初の英単語が反転表示されます。

### ↓ | / 「↑ | / | ← | / | → | を使って、音声 を聞きたい英単語または英文を選択しま す。

例:そのまま「**liberty**」を選択

# |決定・駅 = または (発●) を押します。

選択した単語、文の発音を聞くことができま す。(この場合 MP3 音声)

• 戻る が を押すと、音声再生のモードを終了し、反転表示が解除されます。

# 早見機能を使う / 訳表示切替機能を使う

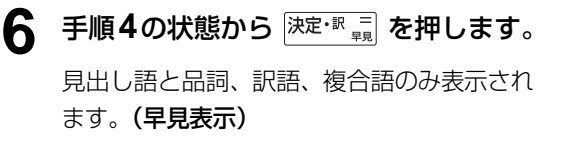

● 再度 決定・訳 = または 戻る かが を押すと元の画面に 戻ります。

| ≪1-スフロクレッシア英和辞典≫               | (見)          |
|--------------------------------|--------------|
| ‡lib∙er∙ty                     |              |
| /líbərti/                      |              |
| 《原義自由である <u>こと》(@libera</u> l囲 | 1)阁(+        |
|                                |              |
| 2 図《ふつう thd 千兄ヾーン ]]の          | )自由[+        |
| 3 図《しばしば-ties》勝手,気まま,(         | (…す <b>+</b> |
| 4 (-ties)(公認された)特権;特典          |              |
| ·L∸ Bèll                       |              |
| 《the ~》自由の鐘:1776年7月4日,米国       | 国の独→         |
| IL- Ísland                     |              |
| リバティー島:米国の自由の女神像               | がある・         |
|                                |              |

≪1-スカクレッシア英和辞典≫

-ties /-z/)(形式))

1 回自由(⇒freedom 2);解放図 2 図《ふつう the ~》出入り〔使用〕の自由[権

《原義自由であること》(@liberal 11) 图(複

3 回《しばしば-ties》勝手,気まま,(…する

(▶ふつう take と共に用いる)図 4 (-ties)(公認された)特権;特典

という)無礼(な言動)(of doing, to do))

lib∙er∙ty

/líberti/

利図

HL≤ Bèll

成句 🖡

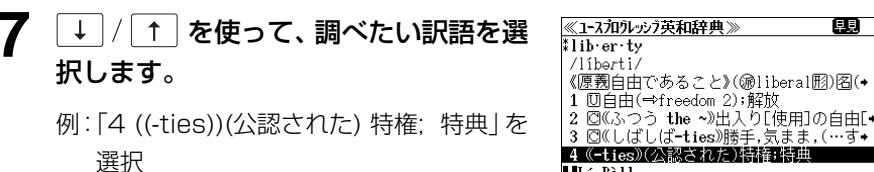

·L∸ Bèll 《the ~》自由の鐘:1776年7月4日,米国の独• ∙L- Ísland リバティー島:米国の自由の女神像がある・

早見

- <全画面のスクロール> ↑ :1行ずつ Ť. : ページごと
  - 次見出し 前見出し • 💮 / ◎ を使うと、早見表示を終了し、次または1つ前の見出し語の全画面表示になり ます。

#### 8 <sup>決定・訳</sup> 二 を押します。

選択した訳語の説明から始まる英和訳が全画 面表示されます。

≪1-スフロクレッシア英和辞典≫ 成句 ‡lib∙er•ty 4 (-ties)(公認された)特権;特典 ·L∸ Bèll 《the ~》自由の鐘:1776年7月4日,米国の独立 宣言を告げた鐘;Philadelphia にある ∎L- Ísland リバティー島:米国の自由の女神像がある New York 湾内の小島

### < 全画面のスクロール>

Ť | :1 行ずつ Ť :ページごと → 次見出し / 前見出し : 見出しリスト順

#### 蹠 を押します。 9

全文表示になり例文や解説が同じ画面に順に 表示されます。(全文表示)

●再度 聴示 を押すと通常表示に戻ります。

### <全画面のスクロール>

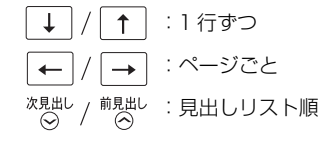

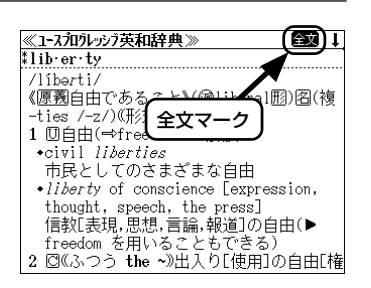

# 例文や解説を見る

英和辞典で調べた英単語に関連する例文や解説を見ることができます。

## 例: [liberty] に関連する例文を調べる

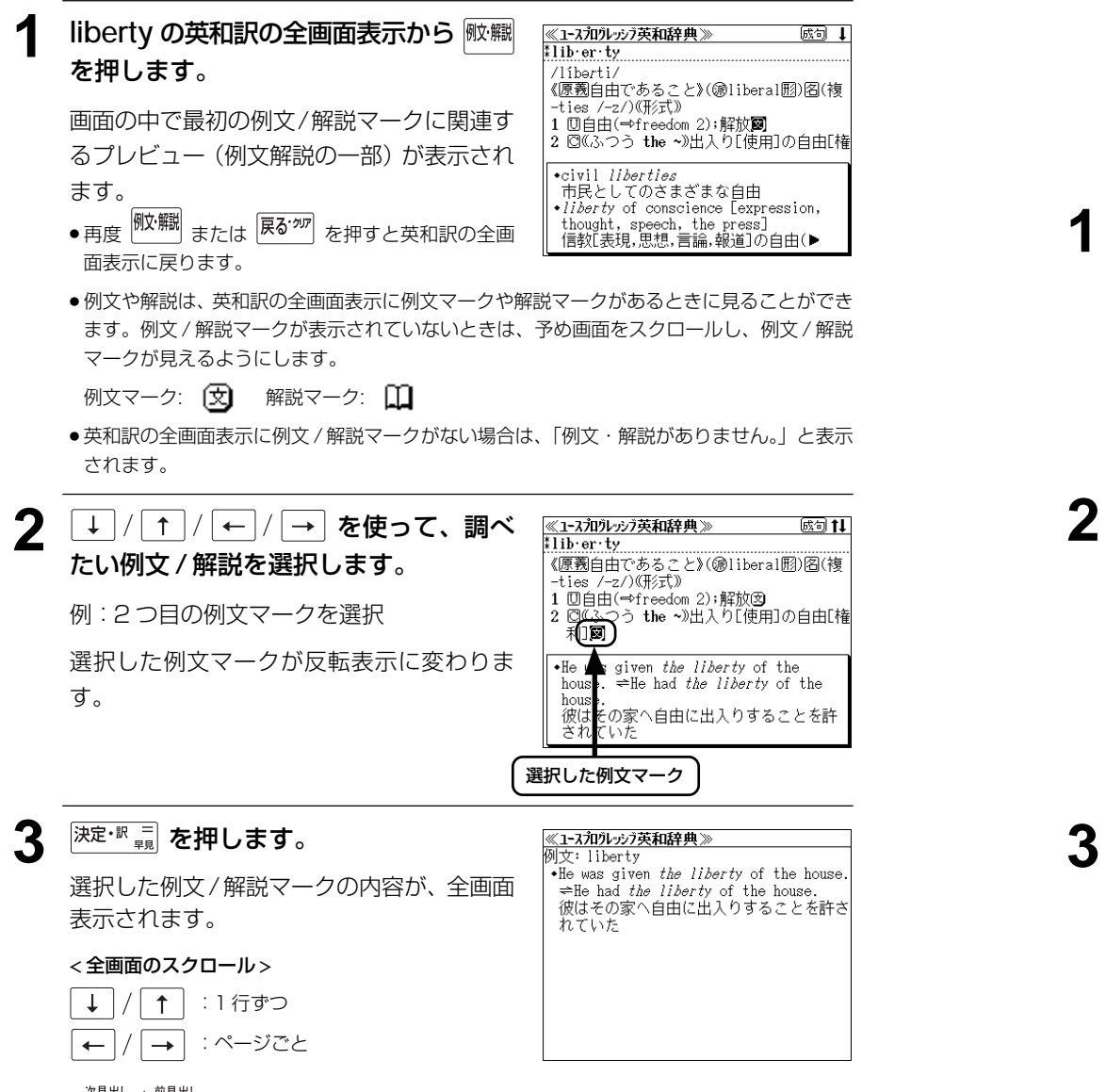

 ◆ ② / ◎ を使うと、例文/解説を終了し、次または1つ前の見出し語の英和訳の全画面 表示になります。

# 見出し語に付随する成句を見る

英和辞典で調べた見出し語に付随する成句を検索することができます。

例: [liberty] に関連する成句を調べる

英和訳の全画面表示で、表示された見出し語 に付随する成句があるときは、画面右上に 「成句」マークが表示されます。

| ≪1-スフロウレッシア英和辞典》 (感句)               | t  |
|-------------------------------------|----|
| lib·er·ty                           |    |
| /líbərti/                           |    |
| 《原義自由である <u>こと》(@libera</u> 1団) 名(神 | Į  |
| -ties /-z/)(形) 成句マーク                |    |
| 1 □自由(⇒free / 2017 / 2)             |    |
| 2 🖾 ふつう the ~》出入り[使用]の自由[4          | 権  |
| 利]図                                 |    |
| 3 ☑((しばしば-ties))勝手,気まま,(…する         | 2  |
| という)無礼(な言動)(of doing, to do         | )) |
| (▶ふつう take と共に用いる)図                 |    |
| 4 (-ties)(公認された)特権;特典               |    |
| ∙L∠ Bèll                            |    |
|                                     |    |

liberty の英和訳の全画面表示から 励 5 を押します。

(成句解説の一部)が表示されます。

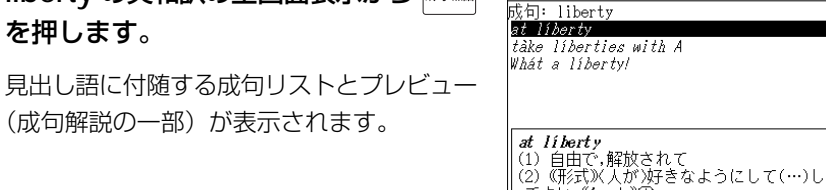

≪1-スフロクレッシア英和辞典≫

てよい ((to do)) ()

↓ / ↑ を使って、調べたい成句を選 ≪1-スフロクレッシブ英和辞典) 成句: liberty 択します。 at liberty tàke liberties with a Whát a líbertv. 例:「take liberties with A」を選択 <成句リストのスクロール> tàke liberties with A (1) ((ヤや古)A(女性)と度を越えて親しく する,A(人)になれなれしくする
 (2) A(規則・資料・事実など)を勝手に変え る,ねじ曲げる :1行ずつ 1  $\rightarrow$ :ページごと ← 次見出し / 前見出し : ページごと

<sup>決定・訳 =</sup> を押します。 選択した成句の解説が、全画面表示されます。 < 全画面のスクロール> Ť :1行ずつ Ť.

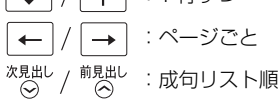

<u>≪1-スフロウレッシア英和辞典》</u> ユ英和 liberty tàke liberties with A (1)《やや古》A(女性)と度を越えて親しくす る,A(人)になれなれしくする (2) A(規則・資料・事実など)を勝手に変える。 ねじ曲げる (3) A(人・物)を無思慮[適切な顧慮を払わず] に扱う

● ◎ / ◎ を使うと、全画面表示のまま、次または1つ前の成句解説を表示することがで きます。手順1で表示した成句リストの順で表示されます。

# 特定の英単語を含む例文を検索する

入力した英単語(単数または複数)を使った例文を「ユースプログレッシブ英和辞典」の 中から検索して、その意味や解説を見ることができます。

### 例:「take」と「care」を含む例文を調べる

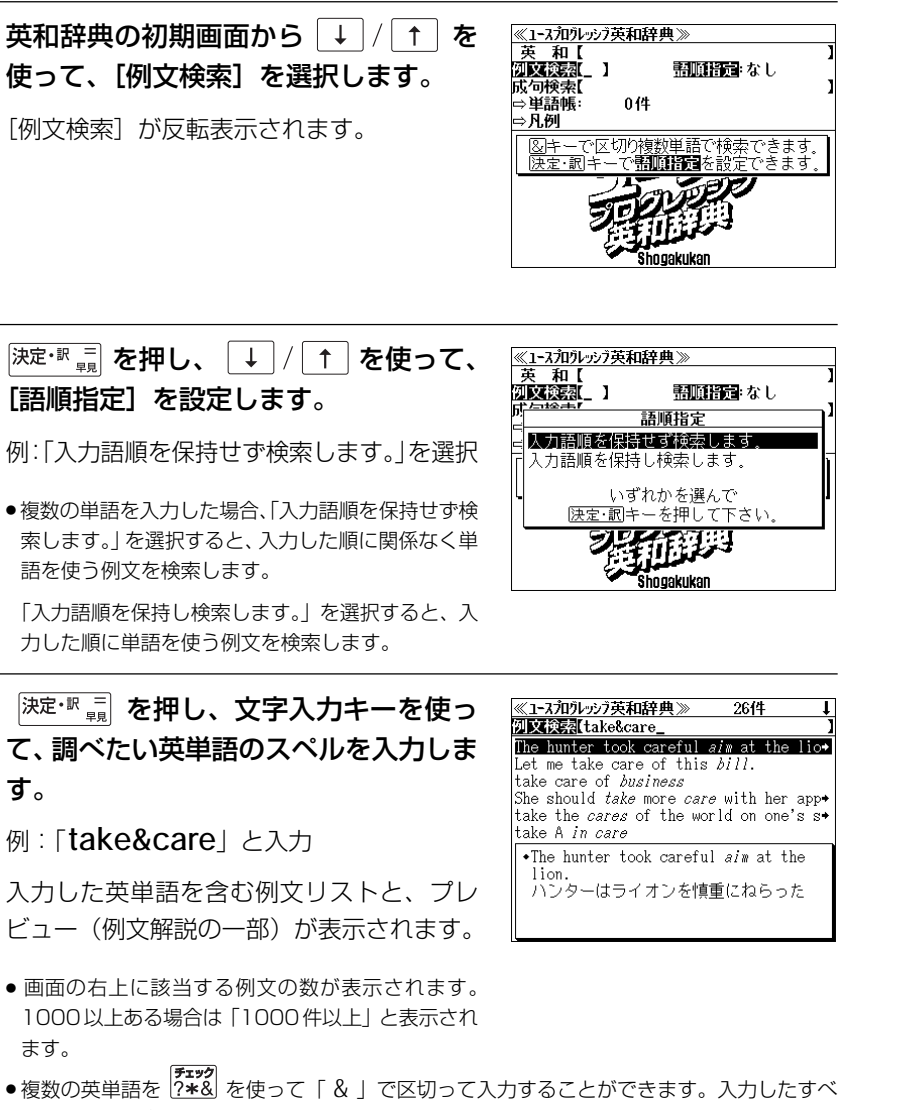

- ての英単語を含む例文リストが表示されます。
- ●「&」を入力する前は前方一致です。

●「英単語 &」と入力すると、その英単語の変化形を使っている例文も検索します。

例:「take&」と入力 take、takes、taking、took、takenを使っている例文を検索します。

- 「語順指定:なし」を指定した場合、& は正転表示されますが、「語順指定:あり」を指定した場合、& が反転表示されます。
- ●入力した英単語を含む例文がない場合は、「該当する候補がありません。」と表示されます。

↑ を使って、調べたい例文を選 ≪1-スフロクレッシア英和辞典》 264 列文検索[take&care\_ 択します。 The hunter took careful aim at the lio+ Let me take care of this *bill*. take care of *business* 例:「take care of business」を選択 She should *take* more *care* with her app<del>\*</del> take the *cares* of the world on one's s• take A *in care* •take care of *business* 仕事を片付ける,仕事の話をする < 例文リストのスクロール> :1 行ずつ Ť 次見出し / 前見出し :ページごと <sup>決定・訳</sup>
二
を押します。 5 <u>≪1-スプロクレッシア英和</u>辞典≫ ユ英和 business tak business 選択した例文の解説が、全画面表示されま 仕事な 前付ける,仕事の話をする す。 <全画面のスクロール> Ť :1行ずつ :ページごと ←  $\rightarrow$ 次見出し / 前見出し :例文リスト順 例文が含まれる見出し語 <sup>次見出し</sup> / <sup>前見出し</sup>
 ● ○ / ○ を使うと、全画面表示のまま、次または1つ前の例文解説を表示することがで

- ○ / □ を使うと、全画面表示のまま、次または1つ前の例文解説を表示することができます。 手順 3 で表示した例文リストの順で表示されます。
- ●例文の全画面表示から、その例文が含まれる見出し語の画面にジャンプすることができます。
   (cg=144ページ)

#### 不完全な英単語を入力した場合

入力文字の最後の英単語が不完全なスペルで も、例文を検索することができます。英単語 をひとつだけ入力した場合も、不完全なスペ ルで例文を検索できます。

例:「**take&c**」と入力 ただし、「&」の前の英単語が不完全な場合は 検索できません。

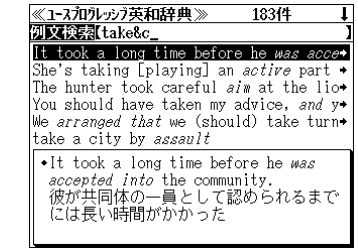

# 特定の英単語を含む成句を検索する

入力した英単語(単数または複数)を使った成句を「ユースプログレッシブ英和辞典」の 中から検索して、その意味や解説を見ることができます。

# 例:「keep」と「up」を含む成句を調べる

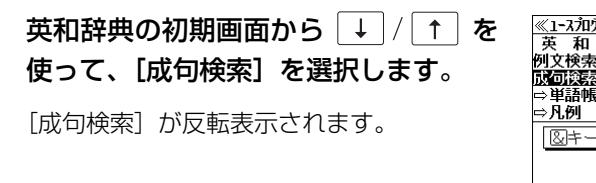

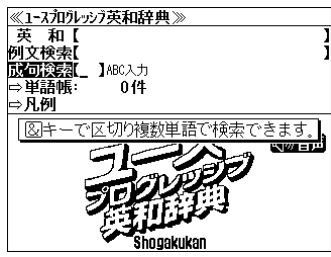

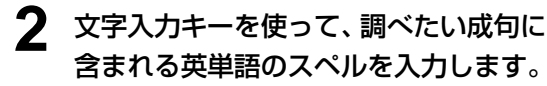

例:「keep&up」と入力

入力した英単語を含む成句リストと、プレ ビュー(成句解説の一部)が表示されます。

Ron Kan Karol appearances
 Kéep your chin by / Chin bp.
 Kèep ib [sára] appearances
 Kéep your chin by / Chin bp.
 kèep ib with the Joneses
 kèep úp
 Fkéep úp [sáve] appéarances
 (お金があるように)人前を繕う,体面を保
 つ

12(4

≪1-スフロクレッシア英和辞典≫

- 画面の右上に該当する成句の数が表示されます。
   1000以上ある場合は「1000件以上」と表示されます。
- 複数の英単語を <sup>₹★29</sup> を使って「 & 」で区切って入力することができます。入力したすべての英単語を含む成句リストが表示されます。
- ●「&」を入力する前は前方一致です。
- ●「英単語 &」と入力すると、その英単語の変化形を使っている成句も検索します。

#### 例:「take&」と入力

take、takes、taking、took、takenを使っている成句を検索します。

●入力した英単語を含む成句がない場合は、「該当する候補がありません。」と表示されます。

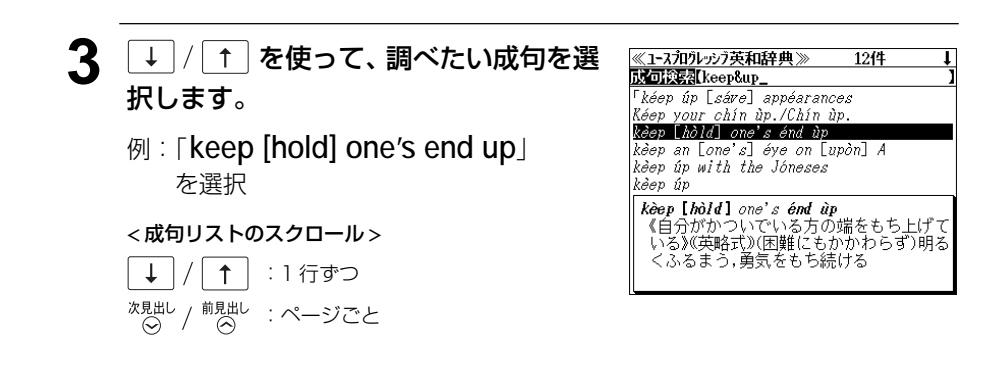

- <sup>決定・訳</sup> 夏 を押します。 Δ 《1-スフレユルーシス英和辞典》 二英和 end kèep [hòlk] one's énd ùp 選択した成句の解説が、全画面表示されま 《自分が一ついでいる方の端をもち上げてい る》(英略式)(困難にもかかわらず)明るくふ す。 るまう,勇気をもち続ける < 全画面のスクロール> :1行ずつ Ť : ページごと ← 次見出し / 前見出し : 成句リスト順 成句が含まれる見出し語
  - / ○
     ◇
     / ○
     ◇
     ◇
     ◇
     ◇
     ◇
     ◇
     ◇
     ◇
     ◇
     ◇
     ◇
     ◇
     ◇
     ◇
     ◇
     ◇
     ◇
     ◇
     ◇
     ◇
     ◇
     ◇
     ◇
     ◇
     ◇
     ◇
     ◇
     ◇
     ◇
     ◇
     ◇
     ◇
     ◇
     ◇
     ◇
     ◇
     ◇
     ◇
     ◇
     ◇
     ◇
     ◇
     ◇
     ◇
     ◇
     ◇
     ◇
     ◇
     ◇
     ◇
     ◇
     ◇
     ◇
     ◇
     ◇
     ◇
     ◇
     ◇
     ◇
     ◇
     ◇
     ◇
     ◇
     ◇
     ◇
     ◇
     ◇
     ◇
     ◇
     ◇
     ◇
     ◇
     ◇
     ◇
     ◇
     ◇
     ◇
     ◇
     ◇
     ◇
     ◇
     ◇
     ◇
     ◇
     ◇
     ◇
     ◇
     ◇
     ◇
     ◇
     ◇
     ◇
     ◇
     ◇
     ◇
     ◇
     ◇
     ◇
     ◇
     ◇
     ◇
     ◇
     ◇
     ◇
     ◇
     ◇
     ◇
     ◇
     ◇
     ◇
     ◇
     ◇
     ◇
     ◇
     ◇
     ◇
     ◇
     ◇
     ◇
     ◇
     ◇
     ◇
     ◇
     ◇
     ◇
     ◇
     ◇
     ◇
     ◇
     ◇
     ◇
     ◇
     <
  - ・成句の全画面表示から、その成句が含まれる見出し語の画面にジャンプすることができます。
     (☆ 144ページ)

### 不完全な英単語を入力した場合

入力文字の最後の英単語が不完全なスペルで も、成句を検索することができます。英単語 をひとつだけ入力した場合も、不完全なスペ ルで成句を検索できます。

例:「keep&u」と入力

ただし、「&」の前の英単語が不完全な場合は 検索できません。

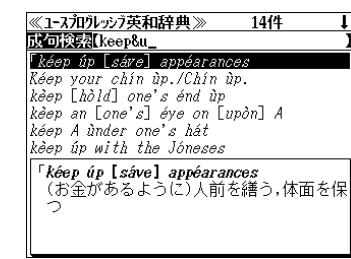

# プログレッシブ和英中辞典を使う

小学館「プログレッシブ和英中辞典」の内容を収録しました。 (写真、図表、一部の付録は除く。)

- 見出し語に付随する慣用句、複合語を直接検索できます。
- 主要見出し語のコラムに載っている関連語だけをまとめて見ることができます。
- 部分的にわからない単語も検索できます。
- •【早見機能】

見出し語と訳語、慣用句、複合語だけを簡潔に表示させ、目的の訳語をすばやく見つけるこ とができます。

# 見出し語を検索する / 早見機能を使う

### 例:「携帯」の和英訳を調べる

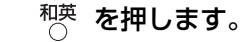

「和英辞典」の画面が表示され、「和英」が反 転表示されます。

 ★=a=
 ◆または ○ を押してメニューの「英語」の辞書か ら「プログレッシブ和英中辞典|を選択します。

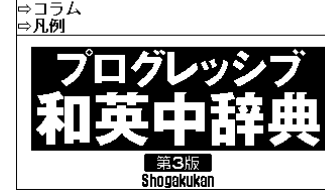

《カリリッジカ英中辞典》

⇒魚糧唯

和英し」ローマ字かな入力

014

## 文字入力キーを使って、調べたい日本語 を入力します。

例:ローマ字で、「KEITAI」と入力

ローマ字がひらがなに変換され、該当する見 出しリストと、プレビュー(和英訳の一部)が 表示されます。

| ≪ ルルツン/和央中辞典 ≫            | 11  |
|---------------------------|-----|
| 和英【けいたい」                  | ]   |
| けいたい【形態】                  |     |
| けいたい【携帯】                  |     |
| けいだい【境内】                  |     |
| 形態学                       |     |
|                           |     |
| 携帯する                      |     |
| けいたい【形態】                  |     |
| (a) shape; (a) form⇒かたち(用 | (j) |
| 形態学                       |     |
| (生物学で)morphology          |     |
|                           |     |

- ●入力した文字列に該当する見出し語がない場合は、最も近い見出し語から順に表示されます。 見出しリストをスクロールすると、入力文字を含まない見出し語も順に表示されます。
- ●「?」または「\*」を入力した場合、該当する見出し語がない場合は、「該当する候補があり ません。」と表示されます。
- ③ 「文字入力」18ページ 「入力文字の訂正」21ページ [一部を省略した入力] 22ページ

|                   | - 44 - 央 山りいたい_                           |
|-------------------|-------------------------------------------|
| を選択します。           | けいたい【形態】                                  |
|                   | けいたい【携帯】                                  |
|                   | けいだい【境内】                                  |
| 例:  けいたい【携帯】  を選択 | 形態字                                       |
|                   | 携帯食料                                      |
|                   | 携帯する                                      |
|                   | けいたい【携帯】                                  |
|                   | ♦携帯する                                     |
| <見出しリストのスクロール>    | carry [bring] ( <i>a thing</i> ) with one |
|                   | • 双眼鏡携帯のこと                                |
| /   ↑   ・1 行ずつ    | Bring binoculars with you.                |

《加兆沙河和英中辞典》

| 4 | 決定・訳 =      | を押します。 |
|---|-------------|--------|
| _ | <del></del> |        |

↓ / ↑ :1 行ずつ

次見出し / 前見出し : ページごと

3

選択した見出し語の和英訳が全画面表示され ます。

↓ / ↑ を使って、調べたい見出し語

#### <全画面のスクロール>

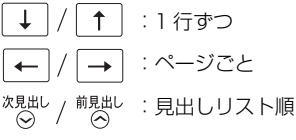

- ≪<u>カワレッシラ和英中辞典≫</u> けいたい【携帯】 携帯する carry [bring] (a thing) with one 双眼鏡携帯のこと Bring binoculars with you. 銃砲の携帯は禁止されている It is prohibited to carry guns. • 免許証不携帯で罰金をとられた I was fined for not having my driver's license with me.
  - パスポートは常時携帯のこと Be sure to carry your passport with

再度 決定・訳 = を押します。 5

> 見出し語と訳語、派生語、複合語のみ表示さ れます。(早見表示)

●再度 決定・訳 = または 戻る が を押すと元の画面に 戻ります。

| ≪加りレッジ和英中辞典》 関 ↓                      |
|---------------------------------------|
| けいたい【携帯】                              |
| ♦携帯する                                 |
| carry [bring]with one                 |
| 携帯食料                                  |
| 〔非常用Jemergency rations; 〔米軍の〕fi・      |
| 携帯手荷物                                 |
| 《米》hand [accompanied] baggage [《英》→   |
| 携帯電話                                  |
| a cellular phone [《□》 a cellphone]    |
| 携帯燃料                                  |
| portable fuel; 《米》 canned fuel, 《英》 ◆ |
| 携带品                                   |

| 5 | → / ↑ を使って、調べたい項目を選<br>おします | ≪加売売売和英中辞典≫ <b>観日</b> ↓<br>けいたい【携帯】                           |
|---|-----------------------------|---------------------------------------------------------------|
|   |                             | carry [bring]with one                                         |
|   | 例:「携帯手荷物」を選択                | 携帯食料<br>(非常用)emergency rations; 〔米軍の〕fi◆                      |
|   |                             | 》號帝 <b>王司的</b><br>《米》hand [accompanied] baggage [《英》→<br>携帯電話 |
|   | < 全画面のスクロール >               | a cellular phone L《□》a cellphone」<br>▶携帯燃料                    |
|   | ↓ / ↑ :1 行ずつ                | portable fuel;《米》canned fuel,《英》↔<br>携帯品                      |
|   | ← / → : ページごと               |                                                               |

次見出し / 前見出し
 ○ / ○ を使うと、早見表示を終了し、次または1つ前の見出し語の全画面表示になります。

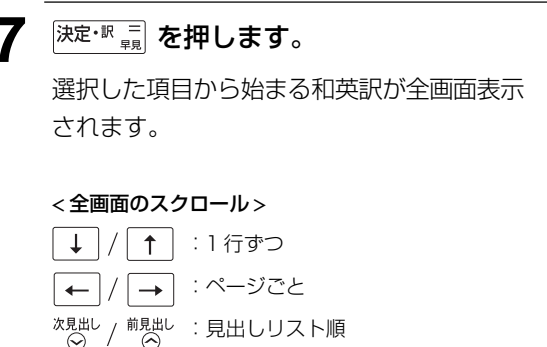

| ≪/11/1/1/2//和央屮辞典》/ 【↓                |
|---------------------------------------|
| けいたい【携帯】                              |
| 携帯手荷物                                 |
| 《米》hand [accompanied] baggage [《英》    |
| luggage]; (機内持ち込みの)carry-on           |
| baggage [《英》luggage]                  |
| 携帯電話                                  |
| a cellular phone [(([])) a cellphone] |
| ・携帯電話の電源を切る                           |
| turn [switch] off a cellphone         |
| 携帯燃料                                  |
| portable fuel; 《朱》 canned fuel,《英》    |
| tinned fuel                           |

...

# 慣用句、複合語を検索する

見出し語に付随する慣用句、複合語を直接検索できます。

例:「携帯電話」の和英訳を調べる

### 和英辞典の初期画面から複合語を入力し ます。

例:ローマ字で、「KEITAIDENWA」と入力

ローマ字がひらがなに変換され、該当する見 出しリストと、プレビュー(和英訳の一部)が 表示されます。

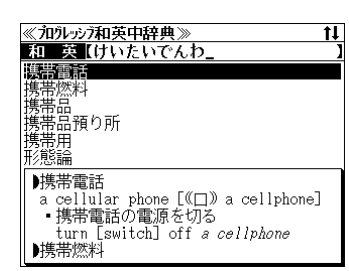

# **2** 決定・歌 🚆 を押します。

入力した複合語の和英訳から始まる画面が表 示されます。

#### <全画面のスクロール>

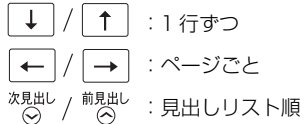

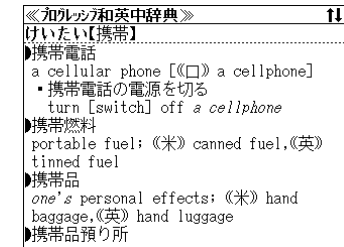

3 必要に応じて画面をスクロールします。

例: ← を2回押します。

見出し語の和英訳が最初から表示されます。

#### <全画面のスクロール>

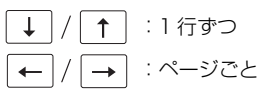

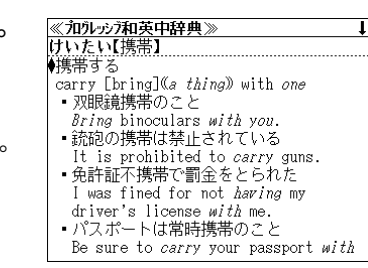

# 「コラム」を検索する

#### 主要見出し語のコラムに載っている関連語だけをまとめて見ることができます。

### 例:医療のコラムを調べる

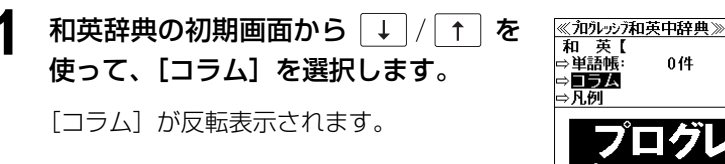

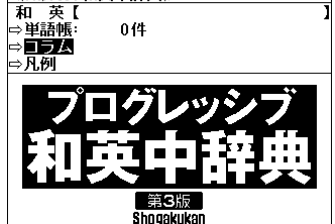

### **2** 決定・歌 = を押します。

コラムの載っている見出し語が順に表示され ます。

#### < 見出しリストのスクロール>

↓ / ↑ : 1 行ずつ
 ← / → : ページごと

| 2 医療                                                                                                    |
|----------------------------------------------------------------------------------------------------|
| ③ 宇宙開発                                                                                                    |
| <u>4</u> 映画                                                                                                  |
| <b>15</b> エネルギー                                                                                              |
|                                                                                                    |
| 凹 会社・企業体                                                                                                    |
| コラム:家・住居                                                                                                    |
| <↓↓↓↓↓↓↓↓↓↓↓↓↓↓↓↓↓↓↓↓↓↓↓↓↓↓↓↓↓↓↓↓↓↓↓↓↓↓↓↓↓↓↓↓↓↓↓↓↓↓↓↓↓↓↓↓↓↓↓↓↓↓↓↓↓↓↓↓↓↓↓↓↓↓↓↓↓↓↓↓↓↓↓↓↓↓↓↓↓↓↓↓↓↓↓↓↓↓↓↓↓↓↓↓↓↓< |
| ــ─《付随物》                                                                                                    |
| ━━≪建物内部≫                                                                                                    |
| _ <b>→</b> 《立地》                                                                                              |
|                                                                                                    |

《加小沙和英中辞典》 11 第742

3 ↓ / ↑ を使って見出し語を選択し、 (決定・IR = 1) を押します。 例:「② 医療」を選択 月出し語のコラムに載っている関連語と訳語 が順に表示されます。
3 ↓ / ↑ を使って見出し語を選択し、 (気防・(気防・(す))) (気防・(す))) (気防・(気))) (気防・(気))) (気防・(気))) (気防・(気))) (気防・(気))) (気防・(気))) (気防・(気))) (気防・(気))) (気防・(気))) (気防・(気))) (気防・(気))) (気防・(気))) (気防・(気))) (気防・(気))) (気防・(気))) (気防・(気))) (気防・(気))) (気防・(気))) (気防・(気))) (気防・(気))) (気防・(気))) (気防・(気))) (気防・(気))) ((気防・(気))) ((気))) ((())) (())) (())) (())) (())) (())) (())) (())) (())) (())) (())) (())) (())) (())) (())) (())) (())) (())) (())) (())) (())) (())) (())) (())) (()))

(または 2 を押します。)

| ≪フロウレッシフ和英中辞典≫                                                                                                    |
|----------------------------------------------------------------------------------------------------|
| コラム:医療                                                                                                    |
| ➡《病院・医院・専門医の種類》                                                                                                    |
| ➡《診察用語》                                                                                                    |
| ➡<<br><br><br< td=""></br<> |
| ➡《症状》                                                                                                    |
| ➡《その他》                                                                                                    |
| 《病院・医院・専門医の種類》<br>●受付の人                                                                                                    |
| a receptionist                                                                                                    |
|                                                                                                    |
| a practicing physician; a medical                                                                                                    |

**4** 再度 決定・歌 🚆 を押します。

関連語と訳語のみ表示されます。(早見表示)

● 再度 (決定・N = ng)
 ⇒ または (戻る<sup>\*</sup>)
 反ります。

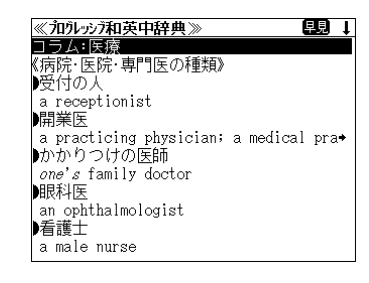

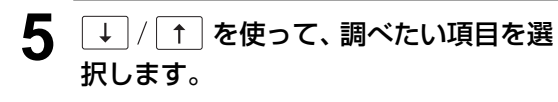

例: 「開業医」を選択

## <全画面のスクロール>

↓ / ↑ : 1 行ずつ
← / → : ページごと

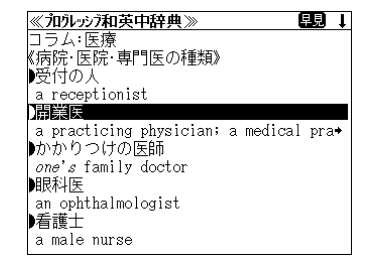

≪**フロンレーシフ和英中辞典≫** コラム:医療 開業医

practitioner

眼科医

看護士 a male nurse

●看護婦 a nurse

かかりつけの医師

one's family doctor

an ophthalmologist

a practicing physician; a medical

<sup>次見出し</sup>/<sup>前見出し</sup> ● <sup>○</sup> <sup>√</sup> <sup>○</sup> を使うと、早見表示を終了し、次または1つ前の見出し語のコラム表示になり ます。

# **6** 決定・駅 = を押します。

選択した項目から始まる関連語と訳語が全画 面表示されます。

#### <全画面のスクロール>

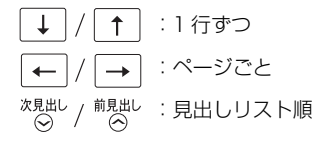

◆ <sup>次見出し</sup> / <sup>前見出し</sup> / <sup>前見出し</sup> を使うと、全画面表示のまま、次または1つ前のコラムを表示することができます。手順 2 で表示した見出しリストの順で表示されます。

# スペルチェック(うろ覚えのスペルでも簡単検索)

英和辞典と英仏辞典をひく場合、正確なスペルがわからない場合でも英単語を調べること ができます。

例:英和辞典で「generous」を、あいまいな「jeneras」から調べる

## 文字入力キーを使って、調べたい英単語 のスペルを入力します。

- 例:英和辞典で「jeneras」と入力 Jeremy
- ●入力した文字列に該当する見出し語がない場合は、 もっとも近い見出し語から順に表示されます。

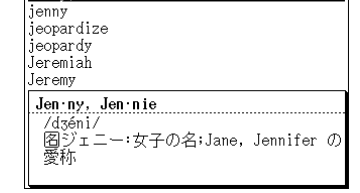

t1

≪1-スフロクレッシア英和辞典≫

英 和 [jeneras

<u>≪スペルチェ</u>ック≫

lennv. Jennie

# スペル を押します。

入力した文字列に該当する見出し語と、発音 やスペルが似ている英単語 (候補)のリスト が表示されます。プレビュー(英和訳の一部) も同時に表示されます。

genera general Joneses generous denesis gen·er·a /dzén*ə*rə/ 宮genus の複数形

該当: 該当する単語がありません。 候補:

 ●入力した文字列に該当する見出し語がない場合は、 候補のリストだけが表示されます。

#### 3 ↑ を使って、調べたい見出し $\downarrow$ 語/候補を選択します。

例:「generous」を選択

< 見出しリストのスクロール>

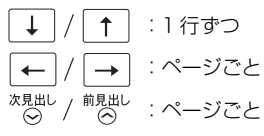

| 《スペルチェック》                       |
|---------------------------------|
| 該当:該当する単語がありません。<br>候補:         |
| genera                          |
| general                         |
| Joneses                         |
| generous                        |
| genesis                         |
| *gen·er·ous                     |
| /dzén <i>a</i> rəs/             |
| 《⇒generation(語根)》(@generosity名) |
| 圊(more ~; most ~)               |
| 1 (金などに)気前のよい,物惜しみしな            |

#### <sup>決定・駅</sup> 二。を押します。 Δ

画面が英和辞典に変わり、選択した見出し語 の英和訳が、全画面表示されます。

#### < 全画面のスクロール>

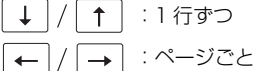

#### ≪1-スフロクレッシア英和辞典≫ \*qen∙er∙ous /dʒén*ə*rəs/ 《→generation(語根)》(@generosity图)所 (more ~; most ~) (III) (金などに)気前のよい,物惜しみしない, 寛大な(with..., in...);(人に)寛大な (to..., toward...)図 2〈物などが〉たくさんの,豊富な図 3 (土地が)豊かな,肥沃(ひよ)な

### 正しいスペルを入力した場合

入力したスペルが正しい場合も、似ている英 単語の候補が表示されます。

例:「read」と入力

| <b>≪スペルチェック≫</b>      | t     |
|-----------------------|-------|
| 該当:                   |       |
| read <sup>1</sup>     |       |
| read <sup>2</sup>     |       |
| 候補:                   |       |
| red                   |       |
| redo                  |       |
| I dedu                |       |
| *read*                |       |
| /ríːd/                |       |
| (V回音語 reed)《愿魏相談する,忠告 | इंड   |
|                       |       |
| [[                    | rea/; |

### 変化形を入力した場合

入力したスペルが変化形の場合は、原形と、 似ている英単語の候補が表示されます。

例:「took」と入力

#### 《スペルチェック》 該当: took 原形: take 候補: tool #took /túk/ 動take の過去形

# 例文・成句検索(複数の辞書から同時検索)

入力した英単語(単数または複数)を使った例文または成句を、英和辞典、和英辞典、英 仏辞典または旅行会話 英語からダイレクトに検索します。

# 例文を検索する

- 例:「come」と「true」を含む例文を調べる
- <sup>メニュー</sup>を押して、メニューの「 <sup>[]</sup> 英語」か ら「 [] 例文・成句検索」を選択します。

(ペデ17ページ「メニューから辞書モードを選択する」)

「例文・成句検索」の画面が表示され、[例文 検索] が反転表示されます。

| <sup>決定・駅</sup> =<br>こ<br>を押し、 ↓ / ↑ を使って、<br>【語順指定】を設定します。     | ≪例文・成句検索≫<br>例文で読定」 新原指定:なし 優先:英和<br>成句検索【<br>」<br>5回指示点:<br>5回指示点:<br>5回指示点: |
|-----------------------------------------------------------------|-------------------------------------------------------------------------------|
| 列:「入力語順を保持せず検索します。」を選択                                          | <b>入力語順を保持せず検索します。</b><br>入力語順を保持し検索します。<br>いずれかを選んで                          |
| の単語を入力した場合、「入力語順を保持せず検<br>ます。」を選択すると、入力した順に関係なく単<br>使う例文を検索します。 |                                                                               |
| 、力語順を保持し検索します。」を選択すると、入<br>した順に単語を使う例文を検索します。                   |                                                                               |
| <sup>È・駅</sup> 覧 を押し、 ← / → を使って、<br>5.5 [を選択します。               | ≪例文・成句検索≫<br>例文设置 】 語順指定:なし [2] (注) (注) (注) (注) (注) (注) (注) (注) (注) (注)       |

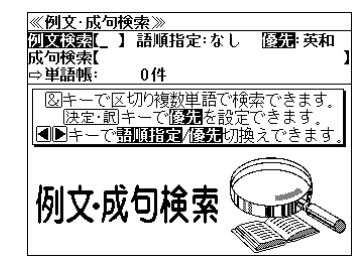

<u>《例文·成句検索》</u> **②区検索』 】 語順指遣**:なし - 優先:英和

○
 ○
 ○
 ○
 ○
 ○
 ○
 ○
 ○
 ○
 ○
 ○
 ○
 ○
 ○
 ○
 ○
 ○
 ○
 ○
 ○
 ○
 ○
 ○
 ○
 ○
 ○
 ○
 ○
 ○
 ○
 ○
 ○
 ○
 ○
 ○
 ○
 ○
 ○
 ○
 ○
 ○
 ○
 ○
 ○
 ○
 ○
 ○
 ○
 ○
 ○
 ○
 ○
 ○
 ○
 ○
 ○
 ○
 ○
 ○
 ○
 ○
 ○
 ○
 ○
 ○
 ○
 ○
 ○
 ○
 ○
 ○
 ○
 ○
 ○
 ○
 ○
 ○
 ○
 ○
 ○
 ○
 ○
 ○
 ○
 ○
 ○
 ○
 ○
 ○
 ○
 ○
 ○
 ○
 ○
 ○
 ○
 ○
 ○
 ○
 ○
 ○
 ○
 ○
 ○
 ○
 ○
 ○
 ○
 ○
 ○
 ○
 ○
 ○
 ○
 ○
 ○
 ○
 ○
 ○
 ○
 ○
 ○
 ○
 ○
 ○
 ○
 ○
 ○
 ○
 ○
 ○
 ○
 ○
 ○
 ○</li

単語帳: 0件 図キーで区切り複数単語で検索できます。

例文·成句検索

成句検索【 ⇒単語帳:

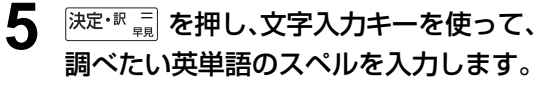

例:「come&true」と入力

入力した英単語を含む例文リストと、プレ ビュー(例文解説の一部)が表示されます。

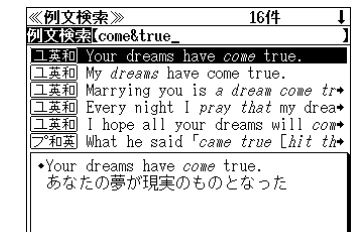

例义·以り使家

● 画面の右上に該当する例文の数が表示されます。 1000以上ある場合は「1000件以上」と表示され ます。

<画面上の辞書略号の説明>

□英和 ユースプログレッシブ英和辞典 (英仏) コリンズ英仏辞典
 □ア\*和菜 プログレッシブ和英中辞典 (英旅行) 旅行会話 英語

- 複数の英単語を ?\*\* を使って「 & 」で区切って入力することができます。入力したすべての英単語を含む例文リストが表示されます。
- •「英単語 &」と入力すると、その英単語の変化形を使っている例文も検索します。

例:「take&」と入力

take、takes、taking、took、takenを使っている例文を検索します。

- 「語順指定 : なし」を指定した場合、 & は正転表示されますが、「語順指定 : あり」を指定した場合、 & が反転表示されます。
- ●入力した英単語を含む例文がない場合は、「該当する候補がありません。」と表示されます。

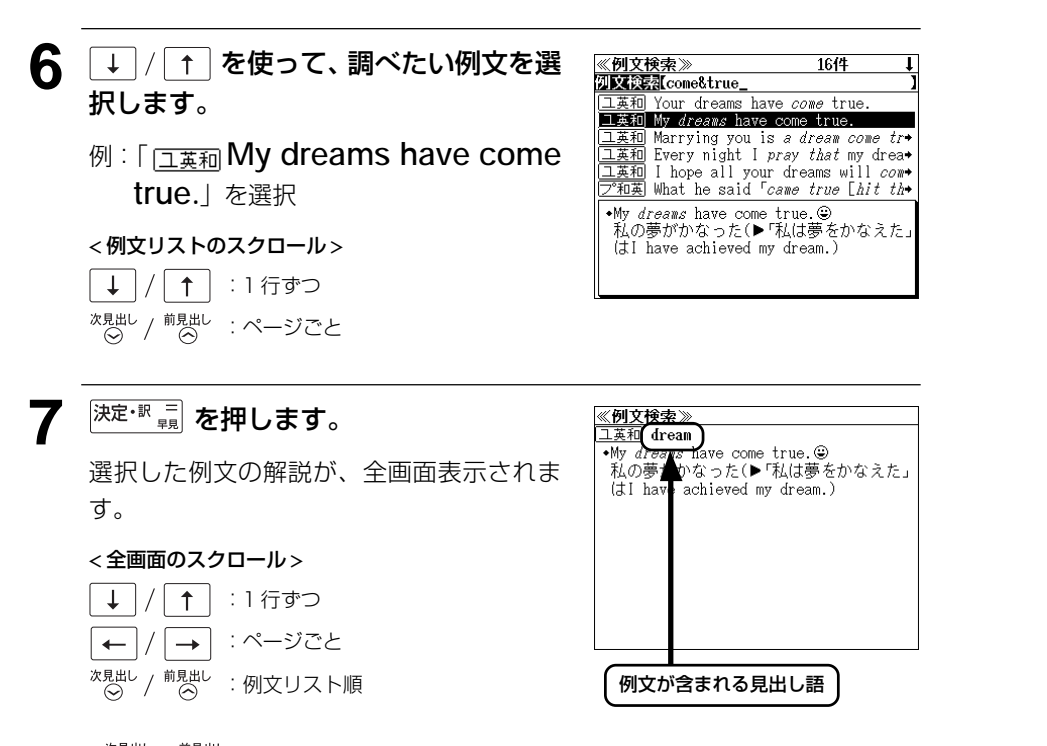

- ◆ <sup>x,g,ull</sup> / <sup>前g,ull</sup>
   を使うと、全画面表示のまま、次または1つ前の例文解説を表示することができます。手順5で表示した例文リストの順で表示されます。
- 例文の全画面表示から、その例文が含まれる見出し語の画面にジャンプすることができます。
   (☞ 144 ページ)

### 不完全な英単語を入力した場合

入力文字の最後の英単語が不完全なスペルで も、例文を検索することができます。英単語 をひとつだけ入力した場合も、不完全なスペ ルで例文を検索できます。

例:「come&t」と入力

ただし、「&」の前の英単語が不完全な場合 は検索できません。

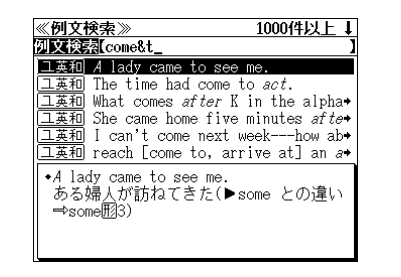

# 成句を検索する

例:「have」と「all」を含む成句を調べる

1 <sup>メニュー</sup> を押して、メニューの「□ 英語」から「③ 例文・成句検索」を選択します。

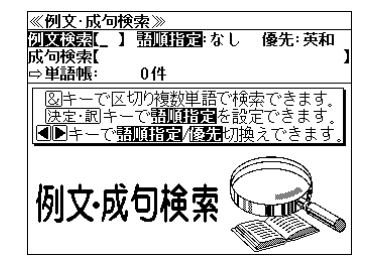

「例文・成句検索」の画面が表示され、[例文 検索]が反転表示されます。

**2** ↓ / ↑ を使って、[成句検索] を選択 します。

[成句検索] が反転表示されます。

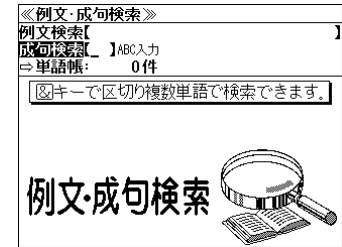

3 文字入力キーを使って、調べたい成句に 含まれる英単語のスペルを入力します。

例:「have&all」と入力

入力した英単語を含む成句リストと、プレ ビュー(成句解説の一部)が表示されます。

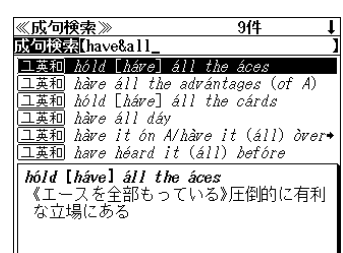

- 画面の右上に該当する成句の数が表示されます。
   1000以上ある場合は「1000件以上」と表示されます。
- 複数の英単語を (?\*\*\*) を使って「 & 」で区切って入力することができます。入力したすべての英単語を含む成句リストが表示されます。

● 成句は**英和辞典、英仏辞典**の順に表示されます。

●「&」を入力する前は前方一致です。

●「英単語 &」と入力すると、その英単語の変化形を使っている成句も検索します。

例:「take&」と入力

take、takes、taking、took、takenを使っている成句を検索します。

●入力した英単語を含む成句がない場合は、「該当する候補がありません。」と表示されます。

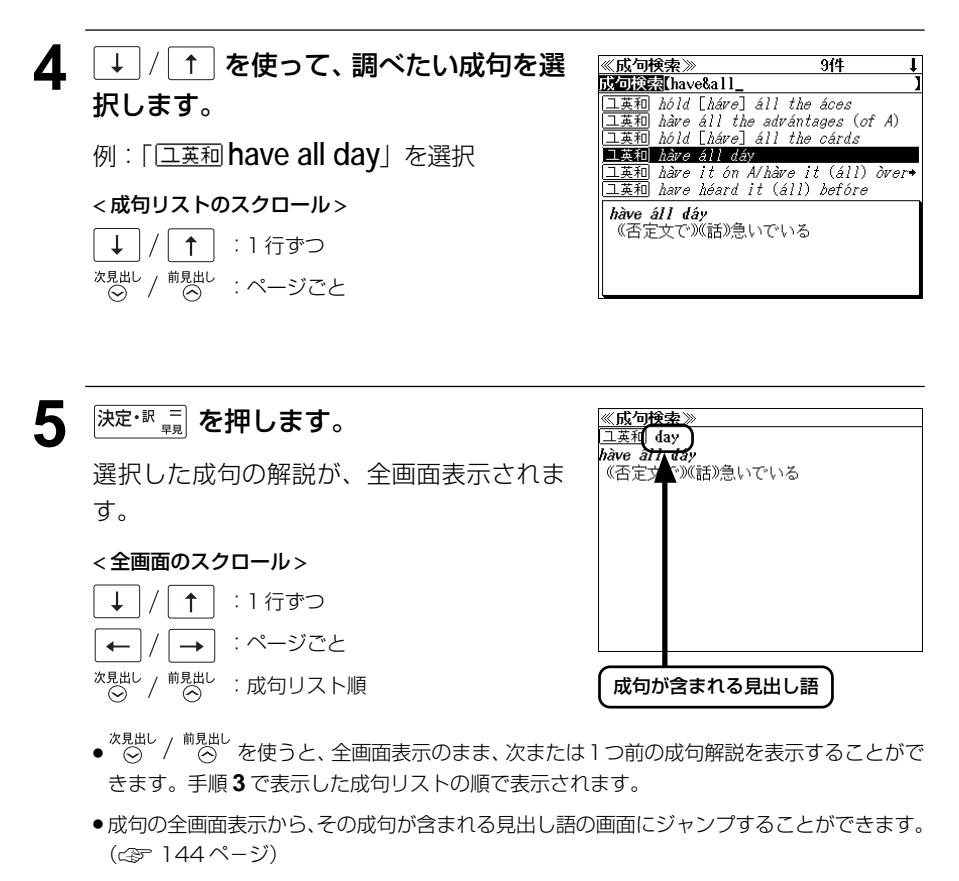

《成句検索》 成句検索[have&a

ユ英和

がある

<u> ユ英和 háve an áce ùp one's sléeve</u>

二英和 hàve áll the advántages (of A)

(2) (英略式)とっておきの切り札[奥の手]

hàve an advántage òver [of] A

<u> ユ英和</u> hóld [háre] áll the áces ユ英和 hàre a nódding [pássing] acquái+

<u>工英和</u> hàre the adrántage of A háve an áce ùp one's sléeve (1) 『トランプ』エースのカードを袖(そ)に 隠している

379(4

### 不完全な英単語を入力した場合

入力文字の最後の英単語が不完全なスペルで も、成句を検索することができます。英単語 をひとつだけ入力した場合も、不完全なスペ ルで成句を検索できます。

例:「have&a」と入力

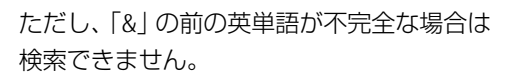

# プチ・ロワイヤル仏和辞典を使う

肝文社「プチ・ロワイヤル仏和辞典 第3版】の内容を収録しました。(図表、囲み記事、一部の付録は除く)

- 重要見出し語や一部のフレーズ、文はネイティブ発音に近い音声(MP3)で発音します。
- ・付随する例文、解説は「例文・解説」キーで、成句は「成句・熟語」キーを使って簡単に見 ることができます。
- 部分的にスペルのわからない単語も検索できます。
- •【早見機能】

見出し語と品詞、訳語だけを簡潔に表示させ、目的の訳語と解説をすばやく見つけることが できます。

•【訳表示切替機能】

訳画面に例文、解説、成句をそのまま表示する「全文表示」と例文、解説、成句をマークで 表示する「通常表示」に切り替えることができます。

•【成句検索機能】

入力した単語(単数または複数)を使った成句を「プチ・ロワイヤル仏和辞典」の中から検索 して、その意味や解説を見ることができます。

# 見出し語を検索する / 発音を聞く

# 例: [VOIr] の仏和訳を調べる

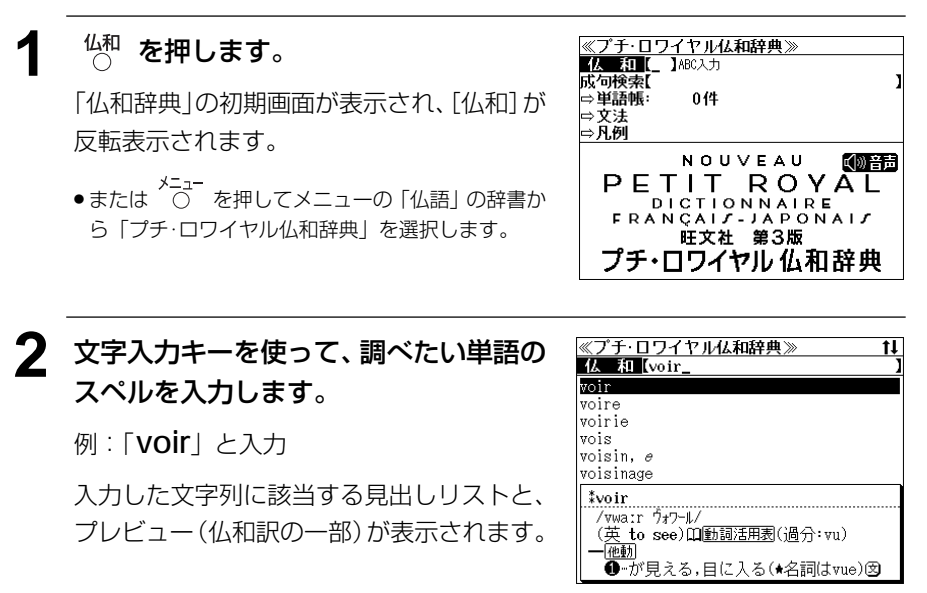

●入力した文字列に該当する見出し語がない場合は、最も近い見出し語から順に表示されます。 見出しリストをスクロールすると、入力文字を含まない見出し語も順に表示されます。

- ●「? | または「\* | を入力した場合、該当する見出し語がない場合は、「該当する候補があり」 ません。」と表示されます。
- ☆ 「文字入力」18ページ 「入力文字の訂正」21ページ 「一部を省略した入力」 22ページ

#### 3 ↓ | / | ↑ | を使って、調べたい見出し語 を選択します。

### 例: 「**voir**」を選択

この例では既に目的の見出し語が選択されて います。

| 《プチ・ロワイヤ                                               | ′ル仏和辞典≫                              | <b>1</b> .        |
|--------------------------------------------------------|--------------------------------------|-------------------|
| 仏 和 [voir_                                             |                                      |                   |
| voir                                                   |                                      |                   |
| voire                                                  |                                      |                   |
| voirie                                                 |                                      |                   |
| vois                                                   |                                      |                   |
| voisin, <i>e</i>                                       |                                      |                   |
| voisinage                                              |                                      |                   |
| *voir<br>/vwaːr ウォワール<br>(英 to see)印<br>一他動<br>●…が見える。 | /<br>』 <u>動詞活用表(過</u> 分<br>,目に入る(★名言 | 子:vu)<br>司(Jvue)図 |

成句 丨

#### <見出しリストのスクロール>

↓ | / | ↑ | :1 行ずつ / 前見出し 次見出し :ページごと

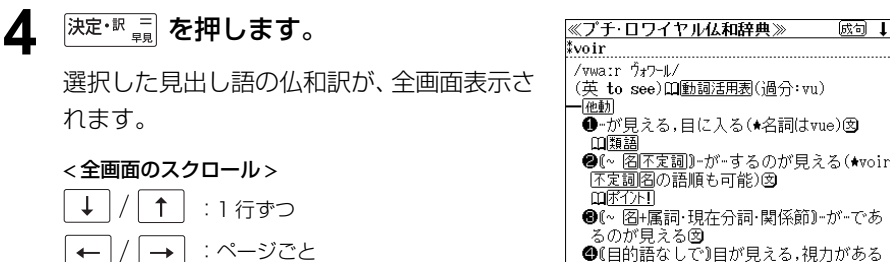

- :ページごと -次見出し
  - · 前見出し : 見出しリスト順

#### 5 (鶏動)を押します。

画面上の最初の単語が反転表示されます。

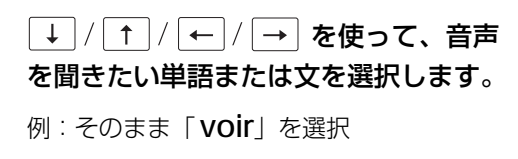

#### <u>≪プチ・ロワイヤル仏和辞典≫</u> 成句 📘 voir /vwa:r ヴォワール/ (英 to see) 印動詞活用表(過分: vu) 一他動 ●-が見える,目に入る(★名詞はvue)図 山瀬語 ②(~ 阁不定詞))-が…するのが見える(★voir 不定詞名の語順も可能)図 四年72月 ●(~ 図+属詞・現在分詞・関係節)…が…であ るのが見える図 ●(目的語なしで)目が見える,視力がある

## |決定・歌 贏] または (雅・))を押します。

選択した単語、文の発音を聞くことができます。(この場合 MP3 音声)

■ |戻る'が | を押すと、音声再生のモードを終了し、反転表示が解除されます。

# 動詞などの変化形を入力した場合

|ベル| を使って、動詞などの変化形が辞書データの見出し語に無くても、その語の基本形 を知ることができます。

例:「voir」の一人称・単数・直説法・単純未来の「verrai」を入力

文字入力キーを使って、調べたい単語の 《プチ・ロワイヤル仏和辞典》 仏和 [verrai\_ スペルを入力します。 verrat verre verrerie 例:「verrai」と入力 verrez verrier verrière verrat /ve-ra/ 團(繁殖用)雄豚,種豚 スペル を押します。 《プチ・ロワイヤル仏和辞典》 原形: 「verrai」の基本形と考えられる見出し語 「**VOir**」が候補として表示されます。 ‡voir /vwa:r ウォワール/ (英 to see) 印動詞活用表(過分: vu) 他動 ●…が見える,目に入る(★名詞はvue)図 <sup>決定・駅</sup> 二。を押します。 <u>≪プチ・ロワイヤル仏和辞典≫</u> 成句 ↓ ‡voir /wwa:r 7+7-1/ 「**voir**」の仏和訳が、全画面表示されます。 (英 to see)印動詞活用表(過分:vu) 他動 ❶ーが見える,目に入る(★名詞はvue)図 < 全画面のスクロール> 山瀬語 ②(~ 阁不定詞)-が…するのが見える(\*voir 1 :1行ずつ |不定詞||名の語順も可能)||文 <u>m</u>\$77F! :ページごと

❸(~ 図+属詞・現在分詞・関係節)…が…であ

●〔目的語なしで〕目が見える,視力がある

るのが見える図

●この変化形チェック機能(ワード・インフレクター)は、入力されたスペルを元に、その基本 形と考えられる見出し語の候補を表示するものです。候補として表示された見出し語が入力 されたスペルを変化形として持つことを示すものではありません。また、見出し語に無い語 の変化形のスペルを入力しても、候補となる基本形は表示しません。

# 動詞活用表を見る

1

仏和辞典で調べた動詞の基本形からその活用形を見ることができます。

### 例:「VOir」の動詞活用表を見る

### voir の仏和訳の全画面表示から <sup>融 翩</sup>を 押します。

動詞活用表の解説マーク 🗋 が選択され、 プレビュー (動詞活用表の一部) が表示され ます。

| ≪プチ ロワイヤル仏和辞典≫                                  | 成句  | t |
|-------------------------------------------------|-----|---|
| *voir                                           |     |   |
| /wwair ウォワール/<br>(英 to see) 創動詞活用表(過分:vu)       |     |   |
| - <u>1097</u> 0<br>●-が見える,目に入る(★名詞はvue<br>- ロ題語 | ·)文 |   |
| 【不定詞】                                           |     |   |
|                                                 |     |   |
| L L兒1主力:ing」<br>vovant                          |     |   |
| 【過去分詞】                                          |     |   |

<u> 《プチ・ロワイヤル仏和辞典》</u>

動詞活用表: voir

【不定詞】

voir 【現在分詞】 vovant

- 再度 (例) (開) または 戻る かの を押すと仏和訳の全画 面表示に戻ります。
- ●例文や解説は、仏和訳の全画面表示に例文マークや解説マークがあるときに見ることができ ます。例文 / 解説マークが表示されていないときは、予め画面をスクロールし、例文 / 解説 マークが見えるようにします。

例文マーク: (文) 解説マーク: (1)

● 仏和訳の全画面表示に例文 / 解説マークがない場合は、「例文・解説がありません。」と表示 されます。

#### 2 <sup>決定・訳</sup> = を押します。

動詞活用表の内容が、全画面表示されます。

#### <全画面のスクロール>

Ŧ ↑ :1行ずつ : ページごと -→

ます。

【過去分詞】 vu 【直説法現在】 je vois tu vois il voit nous voyons ◆ <sup>次見出し</sup> / <sup>前見出し</sup>
 ◇ を使うと、例文 / 解説を終了し、次ま たは1つ前の見出し語の仏和訳の全画面表示になり

Ŧ

-

次見出し / 前見出し

 $\rightarrow$ 

: 見出しリスト順

# 例文や解説を見る

仏和辞典で調べた見出し語に関連する例文や解説を見ることができます。

### 例:「VOIr」に関連する例文を見る

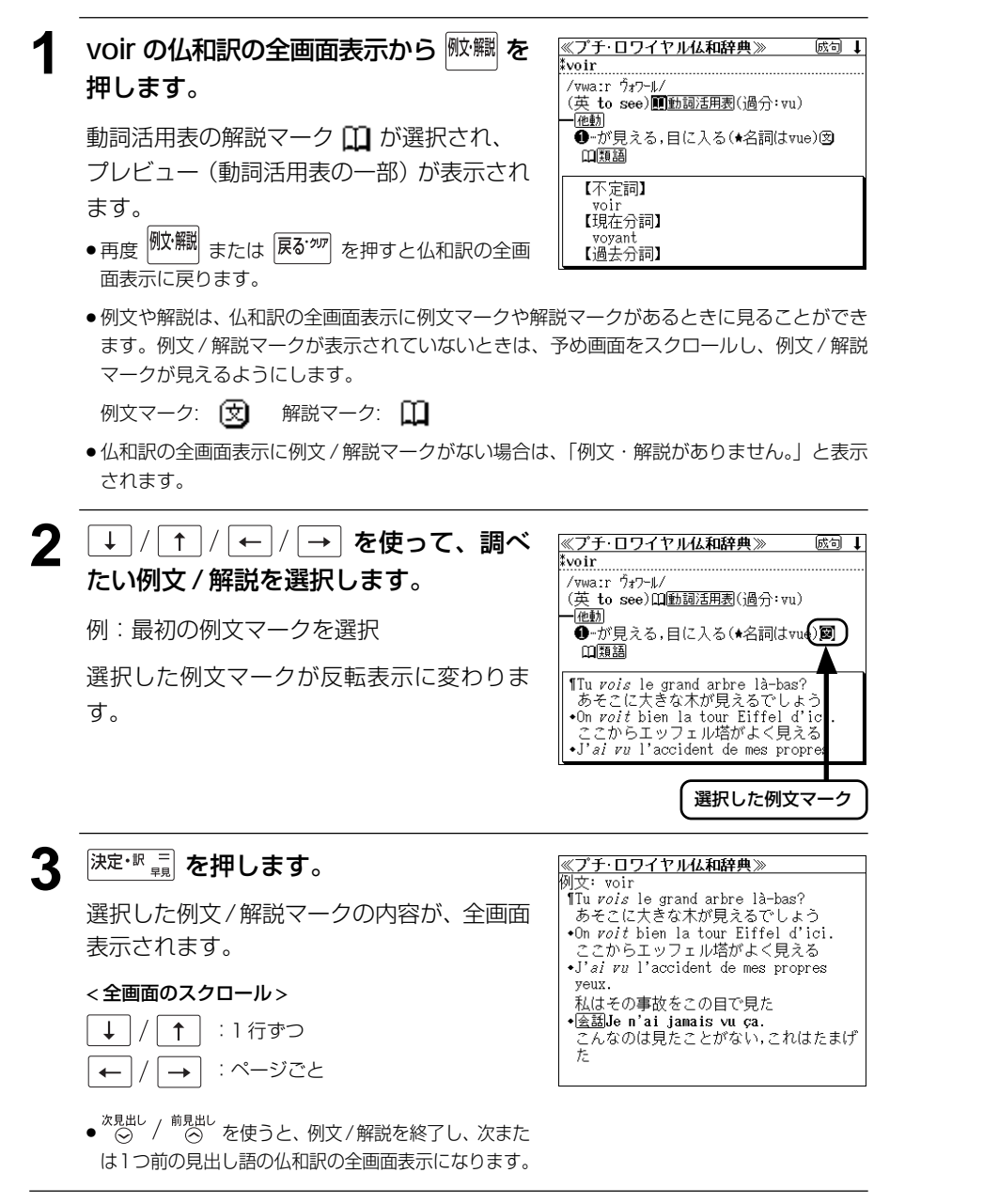

# 見出し語に付随する成句を見る

仏和辞典で調べた見出し語に付随する成句を検索することができます。

例:「VOIr」に関連する成句を調べる

仏和訳の全画面表示で、表示された見出し語 に付随する成句があるときは、画面右上に [成句] マークが表示されます。

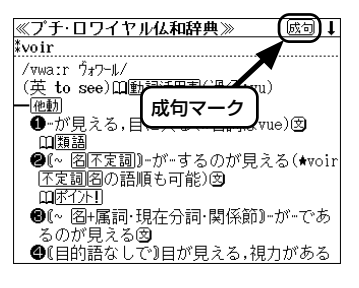

### voir の仏和訳の全画面表示から <sup>励 飆</sup> を 押します。

≪ブチ・ロワイヤル仏和辞典》 ↓ 成句: voir Allez [Va] voir là-bas si j'y suis. à voir qc C'est tout vu. comme je vous vois en faire voir (de belles, de dures, de+ en voir Allez [Va] voir là-bas si j'y suis. 〔話〕(うるさい人に向かって)あっちへ 行ってくれ

見出し語に付随する成句リストとプレビュー (成句解説の一部)が表示されます。

2 ↓ / ↑ を使って、調べたい成句を選択します。

例:「comme je vous vois」を選択

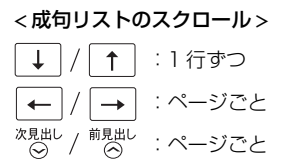

≪ブ子・ロワイヤル仏和辞典≫
成句: voir
Allez [Va] voir là-bas si j'y suis.
à voir qc
C'est tout vu.
Somme je vous vois
en taire voir (de belles, de dures, de•
en voir
Comme je vous vois
(はっきりと(←目の前のあなたが見える
ように)

<sup>決定・訳</sup> = を押します。 ≪ブチ・ロワイヤル仏和辞典≫ 仏和 voir comme je vous vois 選択した成句の解説が、全画面表示されます。 はっきりと(←目の前のあなたが見えるよ うに) < 全画面のスクロール> Ť. Ť :1行ずつ :ページごと ← → / 前見出し 次見出し : 成句リスト順  $\odot$ 次見出し 

● ○○ / ○○ を使うと、全画面表示のまま、次または1つ前の成句解説を表示することができます。手順1で表示した成句リストの順で表示されます。

# 特定の単語を含む成句を検索する

入力した単語(単/複数)を含む成句を仏和辞典の全データの中から検索します。

### 例:「dire」と「Comme」を含む成句を調べる

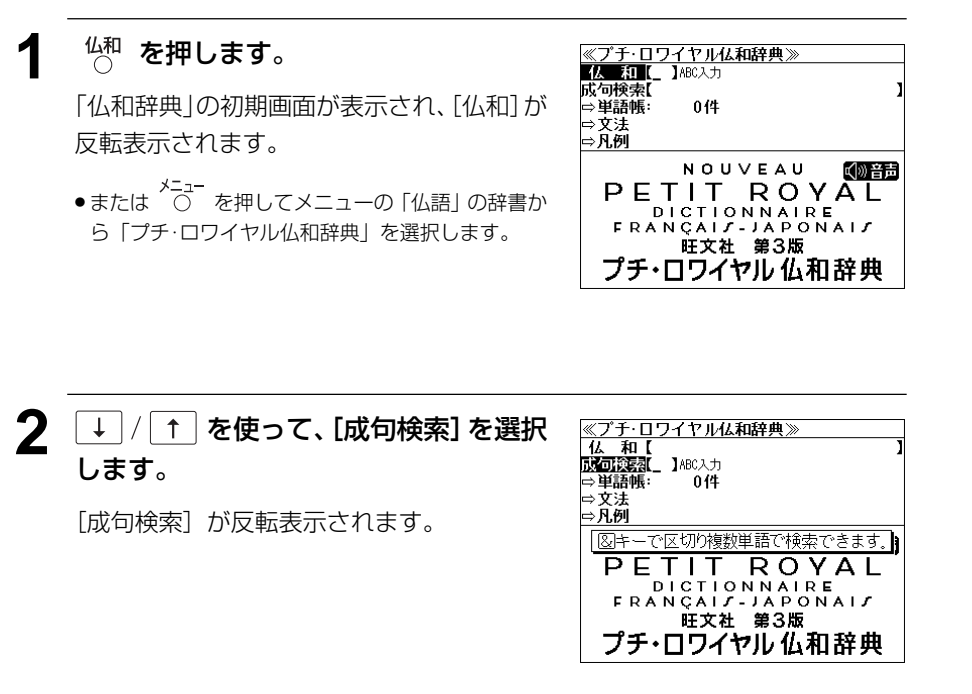

文字入力キーを使って、調べたい成句に 含まれる単語のスペルを入力します。

例:「dire&comme」と入力

入力した単語を含む成句リストと、プレ ビュー(成句解説の一部)が表示されます。

| ミンプ・ロンコ ドル海和研究/// 31千                             |
|---------------------------------------------------|
| 成句検索【dire&comme】                                  |
| comme dit [dirait] l'autre                        |
| comme qui dirait                                  |
| comme on dit; comme dit l'autre                   |
| comme qui dirait                                  |
| comme on dit                                      |
|                                                   |
| comme dit [dirait] l'autre<br>《話》人も言うように,諺にもあるとおり |
|                                                   |
|                                                   |
|                                                   |

|ノブチ ロロノセルク 和秋曲 ※ には

- 複数の単語を (?\*\*) を使って「 & 」で区切って入力することができます。入力したすべての単語を含む成句リストが表示されます。
- ●入力した単語を含む成句がない場合は、「該当する候補がありません。」と表示されます。

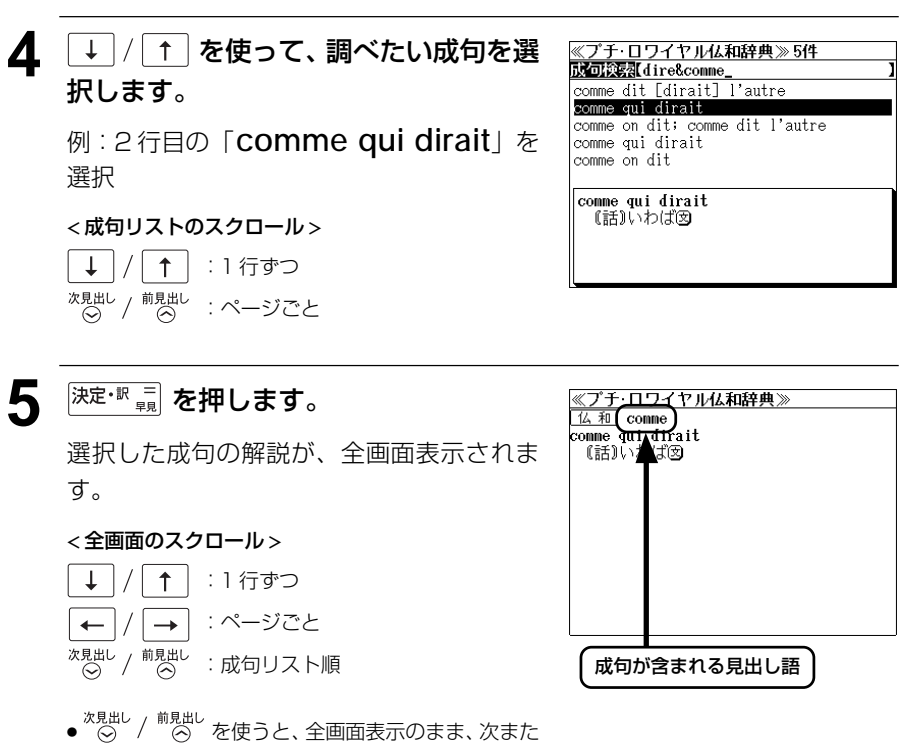

- <sup>▲ ⊗ □</sup> / <sup>™ ⊗ □</sup> を使うと、全画面表示のまま、次また は1つ前の成句解説を表示することができます。手 順**3**で表示した成句リストの順で表示されます。
- ・成句の全画面表示から、その成句が含まれる見出し語の画面にジャンプすることができます。
   (cg 144ページ)

#### 不完全な単語を入力した場合

入力文字の最後の単語が不完全なスペルで も、成句を検索することができます。単語を ひとつだけ入力した場合も、不完全なスペル で成句を検索できます。

例:「dire&co」と入力

ただし、「&」の前の単語が不完全な場合は検 索できません。

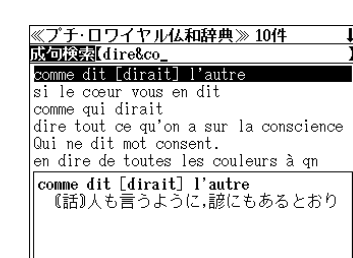
## 文法を見る

#### 仏和辞典の文法を見ることができます。

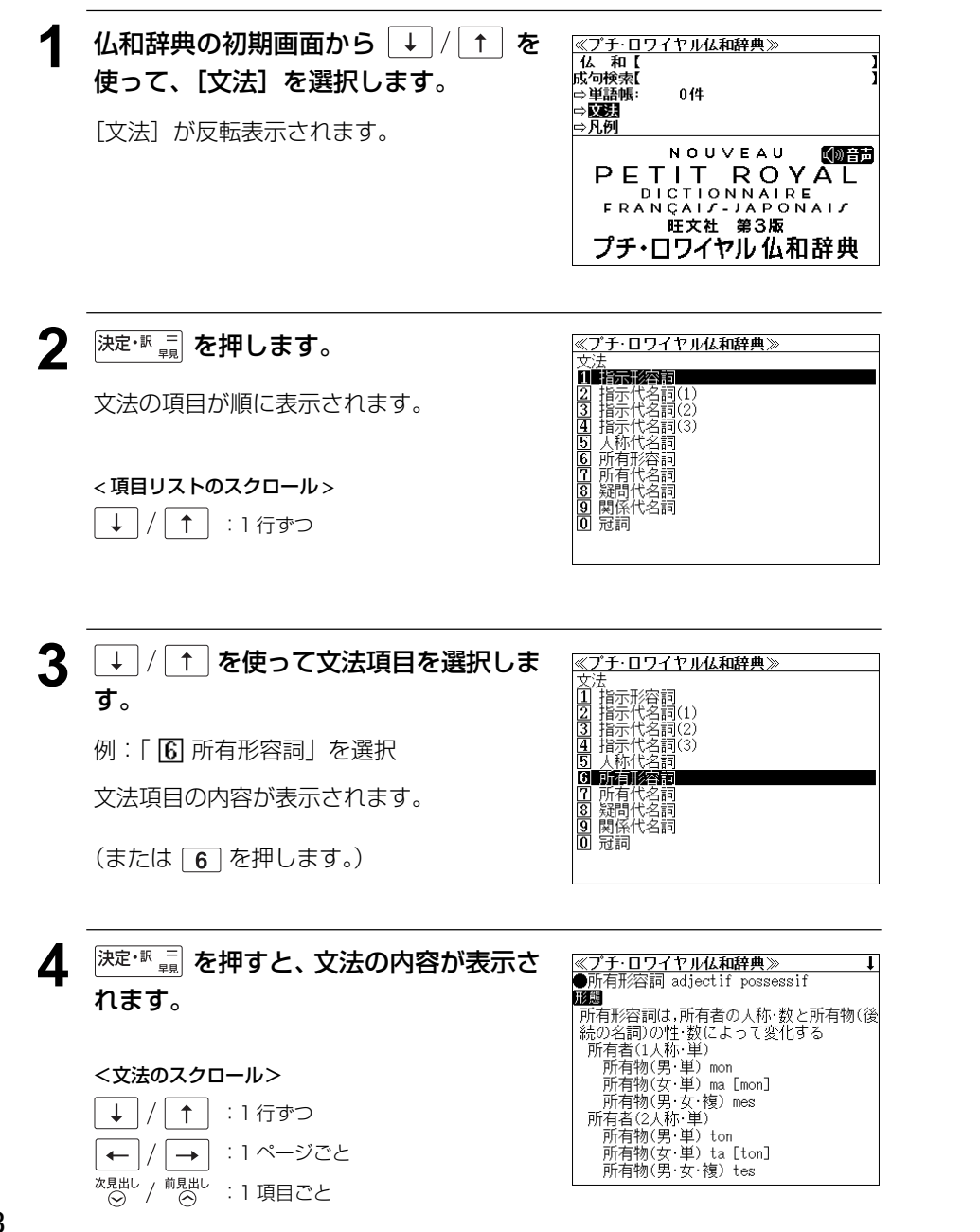

# プチ・ロワイヤル和仏辞典を使う

旺文社「プチ・ロワイヤル和仏辞典 第2版」の内容を収録しました。(図表、囲み記事、一部の付録は除く)

- 付随する例文、解説は [例文・解説] キーを使って簡単に見ることができます。
- •【早見機能】

見出し語と品詞、訳語だけを簡潔に表示させ、目的の訳語と解説をすばやく見つけることが できます。

•【訳表示切替機能】

訳画面に例文、解説をそのまま表示する「全文表示」と例文、解説をマークで表示する「通 常表示」に切り替えることができます。

# 見出し語を検索する

#### 例:「高い」の和仏訳を調べる

#### 

「和仏辞典」の初期画面が表示され、[和仏] が 反転表示されます。

- ≪プチ・ロワイヤル和仏辞典≫ 第
  【2010~マヂがな入力 ⇒ 単語帳: 0/4 ⇒ 凡例 NOUVEAU PETIT ROYAL DICTIONNAIRE JAPONALJ-FRANÇALJ EE文社 プチ・ロワイヤル和仏辞典 第2版
- ●または を押してメニューの「仏語」の辞書から「プチ・ロワイヤル和仏辞典」を選択します。

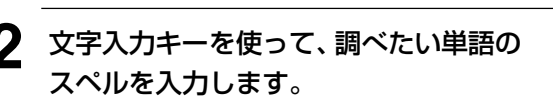

例:「TAKAI」と入力

ローマ字がひらがなに変換され、該当する見 出しリストと、プレビュー(和仏訳の一部)が 表示されます。

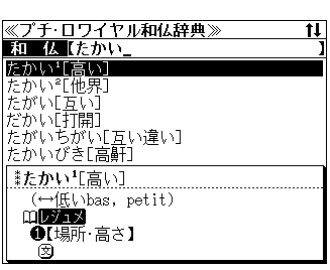

- 入力した文字列に該当する見出し語がない場合は、最も近い見出し語から順に表示されます。
   見出しリストをスクロールすると、入力文字を含まない見出し語も順に表示されます。
- ●「?」または「★」を入力した場合、該当する見出し語がない場合は、「該当する候補があり ません。」と表示されます。
- 「文字入力」18ページ 「入力文字の訂正」21ページ 「一部を省略した入力」22ページ

# 3 ↓ / ↑ を使って、調べたい見出し語を選択します。

例:「高い」を選択 この例では既に目的の見出し語「高い」が選 択されています。

#### <見出しリストのスクロール>

↓ / ↑ :1 行ずつ <sup>次見出し</sup> / <sup>前見出し</sup> :ページごと

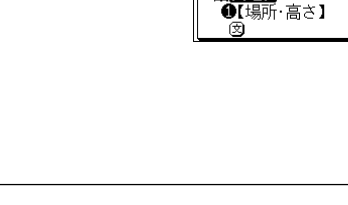

<u>≪プチ・ロワイヤル和仏辞典≫</u> 和 仏【たかい\_

<u>≪プチ・ロワイヤル和仏辞典≫</u> 業たかい「「高い]

(↔(Æl)bas, petit)

Parlons français!

8【程度·序列が】
 図

●【場所·高さ】

mbyry

皮 ❷[値段]

闵

山表現

たかい [高い]

たかい<sup>°</sup>[他界] たがい[互い] だかい[打開] たがいちがい[互い違い] たかいびき[高軒]

**≵たかい1**[高い] (↔低いbas, petit)

山レジュメ

#### <sup>決定・訳 =</sup> <sup>決定・訳 =</sup>

選択した見出し語の和仏訳が全画面表示され ます。

#### < 全画面のスクロール >

|             | :1 行ずつ   |
|-------------|----------|
| ← / →       | : ページごと  |
| 次見出し / 前見出し | :見出しリスト順 |

#### 訳語がいくつもある大項目は訳語を「レジュ メ」にまとめています。

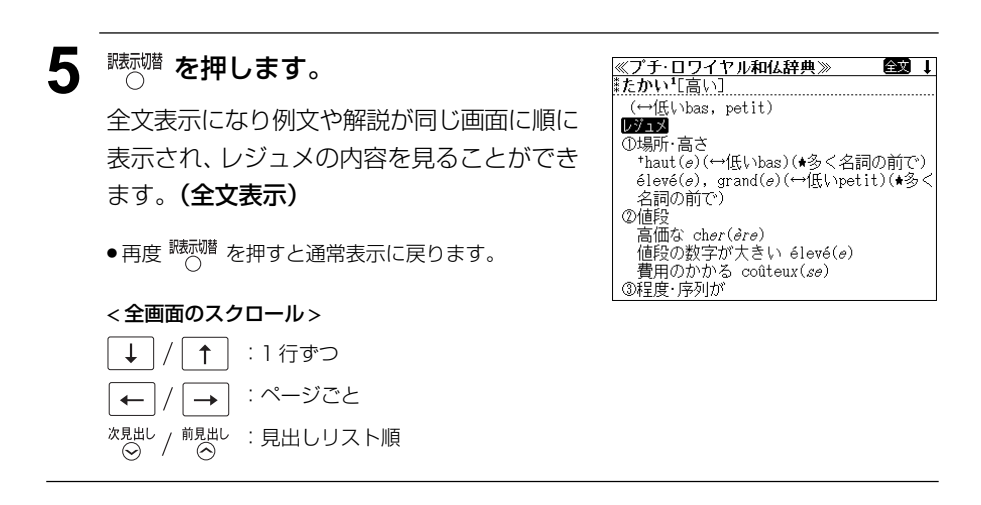

## 例文や解説を見る

和仏辞典で調べた単語に関連する例文や解説を見ることができます。

#### 例:「高い」の解説 [レジュメ] を見る

#### 

画面の中で最初の例文/解説マークに関連す るプレビュー(例文解説の一部)が表示され ます。

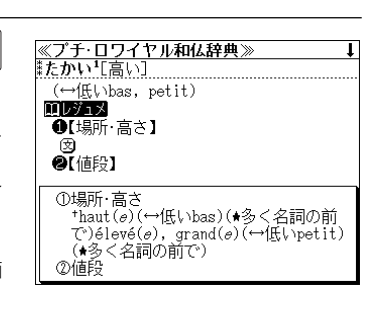

- 再度 (1) (税) (税) または (戻る'が) を押すと和仏訳の全画面 表示に戻ります。
- 例文や解説は、和仏訳の全画面表示に例文マークや解説マークがあるときに見ることができます。例 文/解説マークが表示されていないときは、予め画面をスクロールし、例文/解説マークが見える ようにします。

例文マーク: 文 解説マーク: 🛄

<sup>x,g,ц,L,</sup>
 (m)
 (m)
 (m)
 (m)
 (m)
 (m)
 (m)
 (m)
 (m)
 (m)
 (m)
 (m)
 (m)
 (m)
 (m)
 (m)
 (m)
 (m)
 (m)
 (m)
 (m)
 (m)
 (m)
 (m)
 (m)
 (m)
 (m)
 (m)
 (m)
 (m)
 (m)
 (m)
 (m)
 (m)
 (m)
 (m)
 (m)
 (m)
 (m)
 (m)
 (m)
 (m)
 (m)
 (m)
 (m)
 (m)
 (m)
 (m)
 (m)
 (m)
 (m)
 (m)
 (m)
 (m)
 (m)
 (m)
 (m)
 (m)
 (m)
 (m)
 (m)
 (m)
 (m)
 (m)
 (m)
 (m)
 (m)
 (m)
 (m)
 (m)
 (m)
 (m)
 (m)
 (m)
 (m)
 (m)
 (m)
 (m)
 (m)
 (m)
 (m)
 (m)
 (m)
 (m)
 (m)
 (m)
 (m)
 (m)
 (m)
 (m)
 (m)
 (m)
 (m)
 (m)
 (m)
 (m)
 (m)
 (m)
 (m)
 (m)
 (m)
 (m)
 (m)
 (m)
 (m)
 (m)
 (m)
 (m)
 (m)
 (m)
 (m)
 (m)
 (m)
 (m)
 (m)
 (m)
 (m)
 (m)
 (

ます。

● 画面に例文 / 解説マークがない場合は、「例文・解説がありません。」と表示されます。

#### ↓ | / | ↑ | / ← | / → を使って、調べ ≪プチ・ロワイヤル和仏辞典≫ \*たかい¹[高い] (~低いbas, petit) 第二人 たい例文/解説を選択します。 【場所·高さ】 例:最初の解説マークを選択 स्रे **〕**【値段】 この例では既に [レジュメ] が選択されてい ①場所・高さ ます。 痛醉 選択した解説マーク <sup>決定・訳 二</sup> を押します。 **≪プチ・ロワイヤル和仏辞典≫** 'ュメ: たかい\*[高い] ①場所・高さ 選択した例文/解説マークの内容が、全画面 \*haut(e)(↔低いbas)(★多く名詞の前で) élevé(e), grand(e)(↔低いpetit)(★多く 表示されます。 名詞の前で) ②値段 「高価な ch*ər(àre*) 値段の数字が大きい élevé(*a*) <スクロール> 書用のかかる coûteux(se) Ť :1 行ずつ ↓ ③程度・序列が \*haut(@); élevé(@) :ページごと -→

# コリンズ仏英・英仏辞典を使う

コリンズ Easy Learning「仏英・英仏辞典」の内容を収録しました。 (囲み記事、付録は除く)

- •部分的にスペルのわからない単語も検索できます。
- •【早見機能】

見出し語と品詞、訳語だけを簡潔に表示させ、目的の訳語をすばやく見つけることができます。

•【成句検索機能】

入力した単語(単数または複数)を使った成句を仏英または英仏辞典の中から検索して、そ の意味や解説を見ることができます。

# 仏英辞典の見出し語を検索する

#### 例:「COIN」の仏英訳を調べる

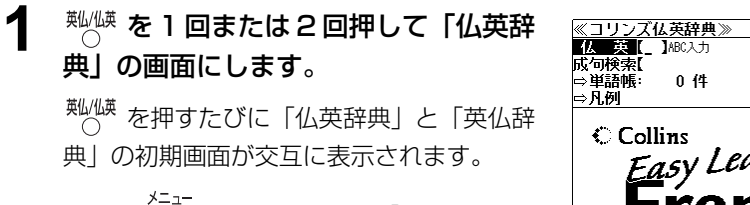

 ●または <sup>メニュー</sup> を押してメニューの「仏語」の辞書か ら「コリンズ仏英辞典」を選択します。

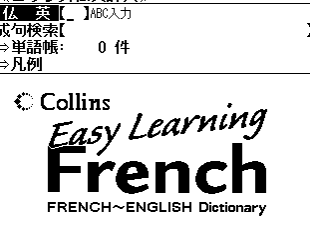

## 2 文字入カキーを使って、調べたい単語の スペルを入力します。

例:「coin」と入力

入力した文字列に該当する見出しリストと、 プレビュー(解説の一部)が表示されます。

| ≪コリンズ仏英辞典≫                  | 11 |
|-----------------------------|----|
| 仏 英 [coin_                  | 2  |
| le coin                     |    |
| coincé                      |    |
| coincer                     |    |
| la coïncidence              |    |
| le col                      |    |
| la colère                   |    |
| le coin                     |    |
| NOUN                        |    |
| corner                      |    |
| ◆au coin de la rue          |    |
| on the corner of the street |    |

- ●見出し語が名詞の場合、定冠詞が先頭につきます。この場合、coinは男性・単数名詞なので leが先頭につきます。
- 入力した文字列に該当する見出し語がない場合は、最も近い見出し語から順に表示されます。
   見出しリストをスクロールすると、入力文字を含まない見出し語も順に表示されます。

- ●「?」または「\*」を入力した場合、該当する見出し語がない場合は、「該当する候補があり ません。」と表示されます。
- (学)「文字入力」18ページ 「入力文字の訂正」21ページ 「一部を省略した入力」22ページ

# 3 ↓ / ↑ を使って、調べたい見出し語を選択します。

#### 例:「le coin」を選択

この例では既に目的の見出し語が選択されて います。

| ≪コリンズ仏英辞典≫                  | 1 |
|-----------------------------|---|
| 仏 英 [coin_                  |   |
| le coin                     |   |
| coincé                      |   |
| coincer                     |   |
| la coïncidence              |   |
| le col                      |   |
| la colère                   |   |
| le coin                     |   |
| NOUN                        |   |
| corner                      |   |
| te la rue                   |   |
| on the corner of the street |   |

#### < 見出しリストのスクロール>

↓ / ↑ :1 行ずつ <sup>次見出し</sup> / <sup>前見出し</sup> :ページごと

# 4 <sup>決定・訳</sup> = を押します。

選択した見出し語の解説が、全画面表示され ます。

#### <全画面のスクロール>

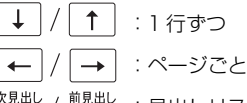

次見出し / 前見出し ○ / ○ : 見出しリスト順

# ペコリンズ仏英辞典》 le coin NOUN CORNET \*au coin de la rue on the corner of the street \*Iu habites dans le coin? Do you live near here? \*Je ne suis pas du coin. I'm not from here. \*le bistrot du coin the local pub

# 英仏辞典の見出し語を検索する

#### 例: 「land」の英仏訳を調べる

典|の画面にします。

<sup>▲/(横</sup>を押すたびに「仏英辞典」と「英仏辞 典|の初期画面が交互に表示されます。

◆または <sup>メニュー</sup>を押してメニューの「仏語」の辞書か ら「コリンズ英仏辞典」を選択します。

#### 文字入力キーを使って、調べたい単語の スペルを入力します。

例: [land] と入力

入力した文字列に該当する見出しリストと、 プレビュー(解説の一部)が表示されます。

| 《コリンズ英仏辞典》         | t1 |
|--------------------|----|
| 英 仏 [land_         | ]  |
| land               |    |
| to land            |    |
| landing            |    |
| landlady           |    |
| landlord           |    |
| landmark           |    |
| land               |    |
| NOUN               |    |
| see also land verb |    |
| la <u>terre</u>    |    |
| ◆a piece of land   |    |

《コリンズ英仏辞典》 英仏【\_】ABC入力

← Collins

0 件

Easy Learning

ENGLISH~FRENCH Dictionary

× 広 成句検索【 ☆単語帳: ☆凡例

- 見出し語が動詞の場合、toが先頭につきます。
- ●入力した文字列に該当する見出し語がない場合は、最も近い見出し語から順に表示されます。 見出しリストをスクロールすると、入力文字を含まない見出し語も順に表示されます。
- ●「?」または「\*」を入力した場合、該当する見出し語がない場合は、「該当する候補があり ません。」と表示されます。
- ☞ 「文字入力」18ページ 「入力文字の訂正」21ページ 「一部を省略した入力」 22ページ

#### 3 ↓ / ↑ を使って、調べたい見出し語 を選択します。

:1 行ずつ

: ページごと

| 例:「 <b>land</b> 」を選択 | landing<br>landlady<br>landlord |
|----------------------|---------------------------------|
| この例では既に目的の見出し語が選択されて | landmark<br>land                |
| います。                 | NOUN<br><i>see also</i> land ve |
| <見出しリストのスクロール>       | •a piece of land                |

| ≪コリンズ英仏辞典≫         | t |
|--------------------|---|
| 英仏 (land_          | ) |
| land               |   |
| to land            |   |
| landing            |   |
| landlady           |   |
| landlord           |   |
| landmark           |   |
| land               |   |
| NOUN               |   |
| see also land verb |   |
| la <u>terre</u>    |   |
| ◆a piece of land   |   |

決定・影覧を押します。 ≪コリンズ英仏辞典≫ land Δ NOUN 選択した見出し語の解説が、全画面表示され see also land verb la <u>terre</u> ます。 ◆a piece of land un terrain < 全画面のスクロール> | ↑ | :1 行ずつ † : ページごと  $\rightarrow$ 次見出し / <sup>前見出し</sup> : 見出しリスト順 ☆見出しを押します。 5 to land VERB 次の見出し語、動詞の「land」の解説が、全 画面表示されます。

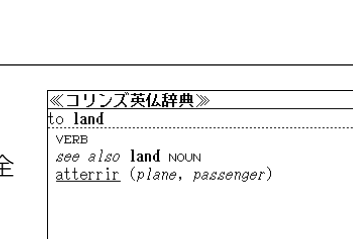

Ŧ

次見出し

1

前見出し

# 特定の単語を含む成句を検索する

入力した単語(単/複数)を含む成句を仏英辞典の場合は仏語の成句を、英仏辞典の場合 は英語の成句をそれぞれの辞書の中から検索します。

例:英仏辞典で「take」と「something」を含む成句を調べる

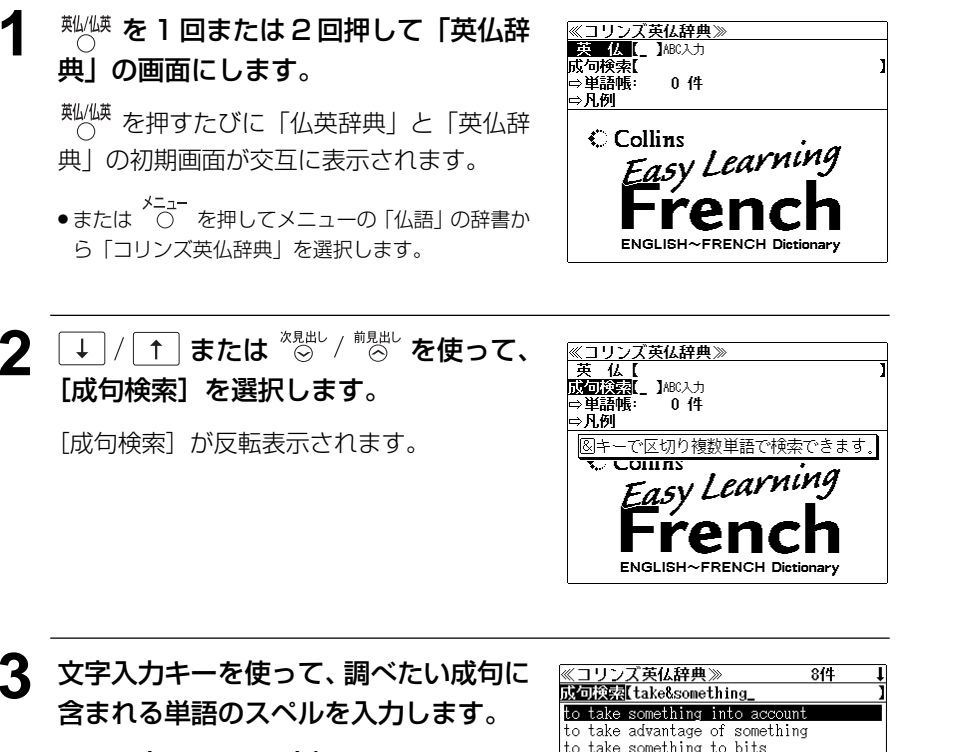

例:「take&something」と入力

入力した単語を含む成句リストと、プレ ビュー(成句解説の一部)が表示されます。

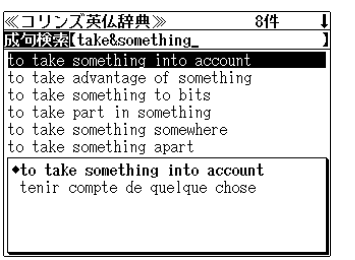

- ●入力した単語を含む成句がない場合は、「該当する候補がありません。」と表示されます。

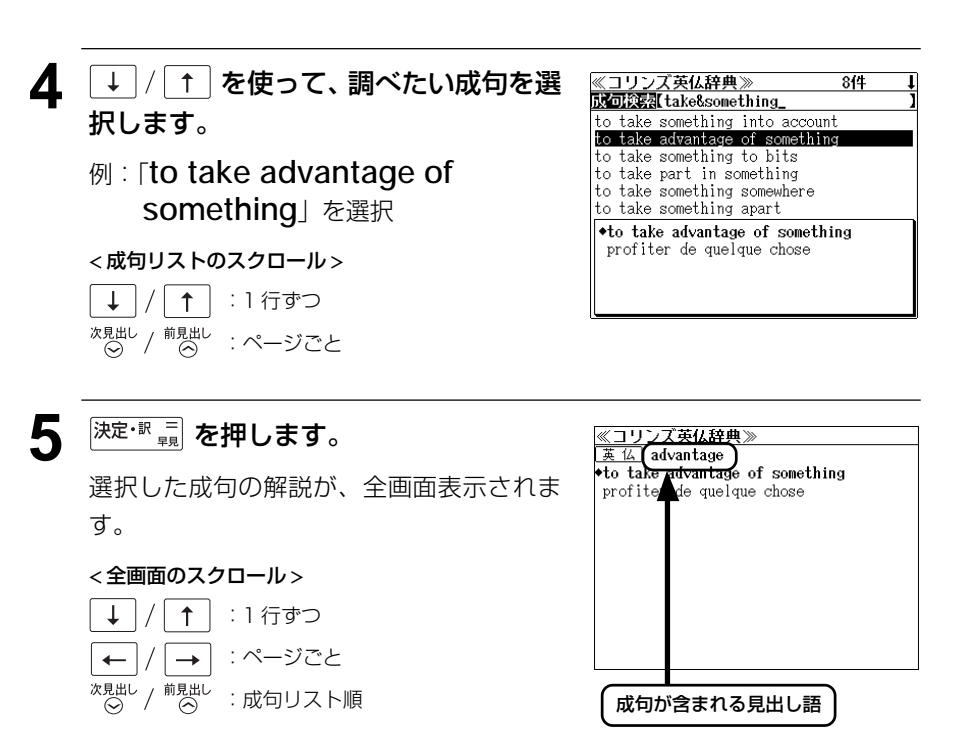

- ◆ / を使うと、全画面表示のまま、次または1つ前の成句解説を表示することができます。手順3で表示した成句リストの順で表示されます。
- ・成句の全画面表示から、その成句が含まれる見出し語の画面にジャンプすることができます。
   (④ 144ページ)

#### 不完全な単語を入力した場合

入力文字の最後の単語が不完全なスペルで も、成句を検索することができます。単語を ひとつだけ入力した場合も、不完全なスペル で成句を検索できます。

例:「take&so」と入力

ただし、「&」の前の単語が不完全な場合は検 索できません。

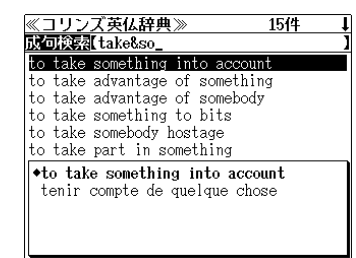

# **仏語例文検索** (複数の辞書から同時検索)

入力したフランス語の単語(単数または複数)を使った例文を、仏和辞典、和仏辞典、仏 英辞典、英仏辞典からダイレクトに検索します。

#### 例:「voir」と「jour」を含む例文を調べる

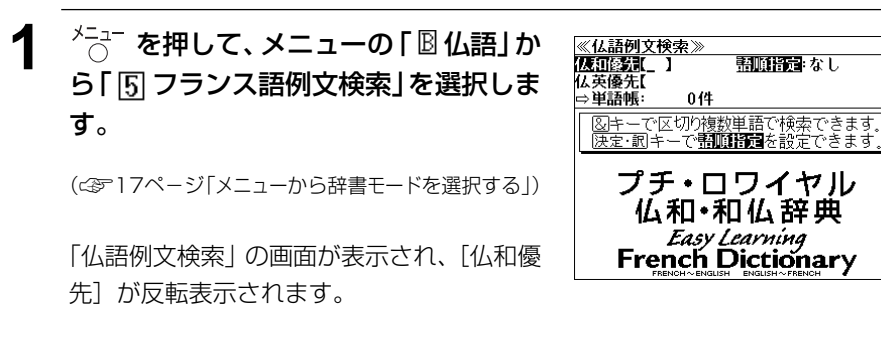

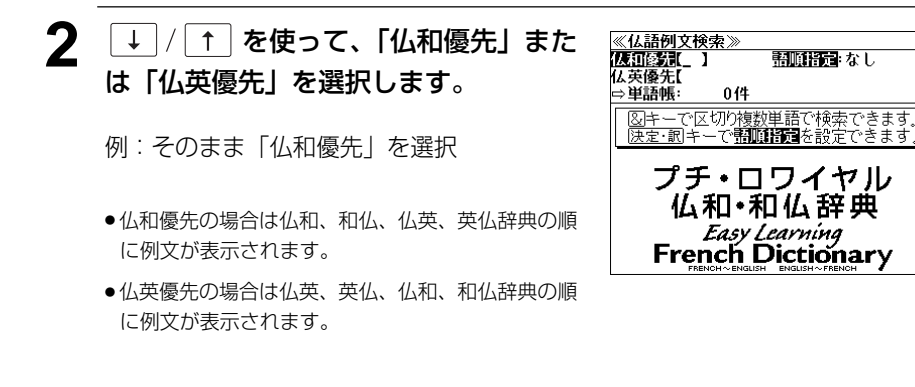

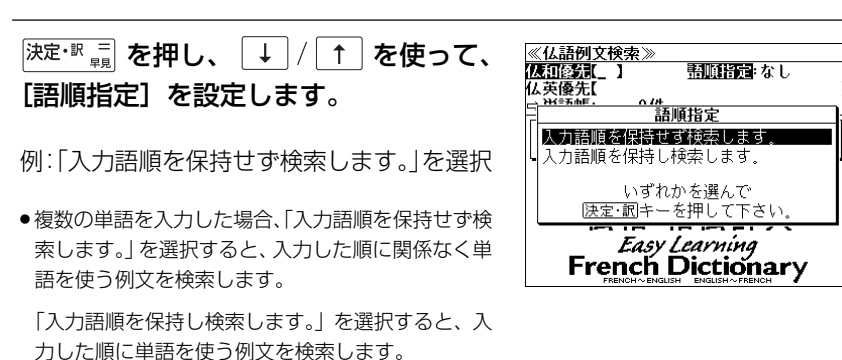

#### ★ 決定・駅 = を押し、文字入力キーを使って、 ≪4 調べたい単語のスペルを入力します。

例:「**voir&jour**」と入力

入力した単語を含む例文リストと、プレ ビュー(例文解説の一部)が表示されます。

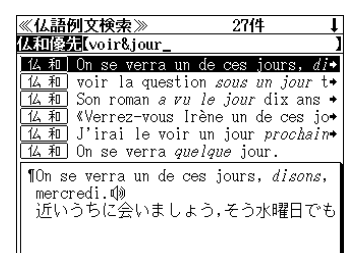

- ●画面の右上に該当する例文の数が表示されます。1000以上ある場合は「1000件以上」と 表示されます。
- 複数の単語を (?\*\*&) を使って「&」で区切って入力することができます。入力したすべての単語を含む例文リストが表示されます。
- 入力した単語が動詞などの基本形の場合、その変化形を使っている例文も検索します。
- ヘ力文字の最後の単語が不完全なスペルでも、例文を検索することができます。単語をひとつだけ入力した場合も、不完全なスペルで例文を検索できます。ただし、「&」の前の単語が不完全な場合は検索できません。(公室 58 ページ)
- ●入力した単語を含む例文がない場合は、「該当する候補がありません。」と表示されます。

#### 5 → / ↑ を使って、調べたい例文を選 択します。

例:2 行目の「<u>仏</u> 和 voir la question sous un jour t ➡ 」を選択

#### <例文リストのスクロール>

↓ / ↑ : 1 行ずつ <sup>次見出し</sup> / <sup>前見出し</sup> : ページごと

《仏語例文検索》 274 【A田優好【voir&jour\_ 仏和 On se verra un de ces jours, di• 仏和 voir la question *sous un jour* t+ 仏和 Son roman a vu le jour dix ans 仏和 «Verrez-vous Irène un de ces jo+ 仏和 J'irai le voir un jour prochain+ 仏和 On se verra *quelque* jour. Twoir la question *sous un jour* tout à fait nouveau 問題を全く新しい観点から見る

**6** 決定・歌 🚆 を押します。

選択した例文の解説が、全画面表示されま す。

#### <全画面のスクロール>

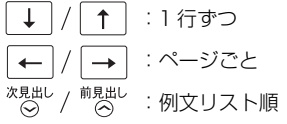

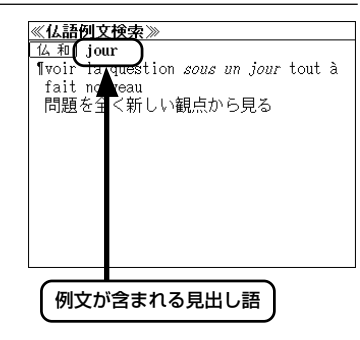

- ◆ / を使うと、全画面表示のまま、次または1つ前の例文解説を表示することができます。手順4で表示した例文リストの順で表示されます。
- ・例文の全画面表示から、その例文が含まれる見出し語の画面にジャンプすることができます。
   (<2 144 ページ)</li>

# フランス語発音練習

画面に表示された単語やフレーズ・例文の模範発音を聞いてから自分の音声を録音、再生 することができます。

- フランス語を見て、聞いて、比較する効果的な学習ができます。
- 旺文社「プチ・ロワイヤル仏和辞典 第3版」に収録されている単語、フレーズ、例文から出 題されます。

# 「単語」を検索してから発音練習をする

例:「gare」の発音練習をする

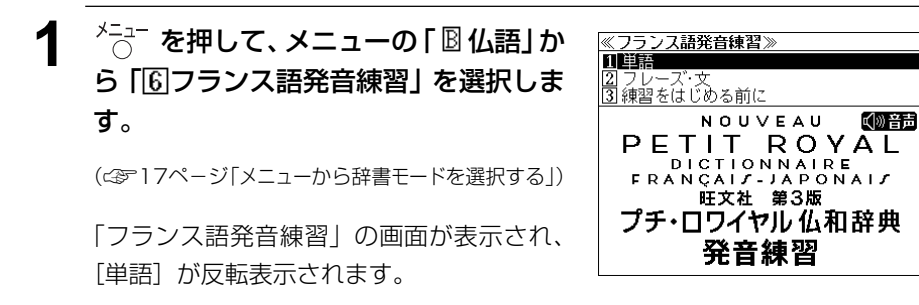

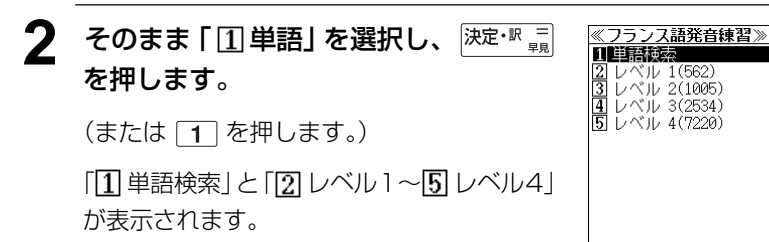

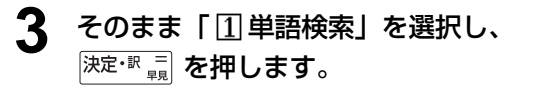

(または 1 を押します。)

| <u>≪フランス</u>                                          | 語発音練   | 習》    |    |  |
|-------------------------------------------------------|--------|-------|----|--|
| 仏語し                                                   | 】ABC入力 |       |    |  |
| A¹, a¹                                                |        |       |    |  |
| à                                                     |        |       |    |  |
| abaisser                                              |        |       |    |  |
| abandon                                               |        |       |    |  |
| abandonné,                                            | θ      |       |    |  |
| abandonner                                            |        |       |    |  |
|                                                       |        |       |    |  |
| A <sup>1</sup> , a <sup>1</sup>                       |        |       |    |  |
| A <sup>1</sup> , a <sup>1</sup><br>/a 7/              |        |       |    |  |
| A <sup>1</sup> , a <sup>1</sup><br>/a ア/<br>男         |        |       |    |  |
| A <sup>1</sup> , a <sup>1</sup><br>/a ア/<br>男<br>⑦ア[フ | ランス字   | 母の第1字 | 2] |  |

# 4 文字入力キーを使って、練習したい単語のスペルを入力します。

例:「gare」と入力

入力した文字列に該当する見出しリストと、 プレビュー(解説の一部)が表示されます。

| †↓ |
|----|
| ]  |
|    |
|    |
|    |
|    |
|    |
|    |
|    |
|    |
|    |
|    |
|    |
|    |

- 入力した文字列に該当する見出し語がない場合は、最も近い見出し語から順に表示されます。
   見出しリストをスクロールすると、入力文字を含まない見出し語も順に表示されます。
- ●「?」または「★」を入力した場合、該当する見出し語がない場合は、「該当する候補があり ません。」と表示されます。

「文字入力」18ページ 「入力文字の訂正」21ページ

「一部を省略した入力」22ページ

5 ↓ / ↑ を使って、見出し語を選択します。

#### 例:「**gare**<sup>1</sup>」を選択

この例では既に目的の見出し語が選択されています。

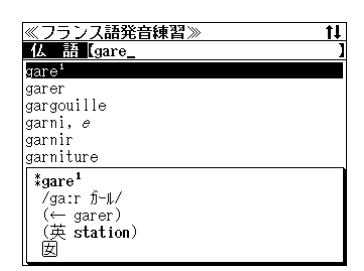

< 見出しリストのスクロール >

↓ / ↑ : 1 行ずつ <sup>次見出し</sup> / <sup>前見出し</sup> : ページごと

**6** 決定・訳 = を押します。

選択した見出し語の発音練習画面になりま す。

#### <sup>決定・駅</sup> = または (暗●) を押すと、単語の 模範発音を聞くことができます。

●すでに、自分の音声が録音されている場合は続けて 自分の音声が再生されます。

#### 《フランス語発音練習》

▲前の単語 ●再生 ●録音 ≥次の単語 まgare<sup>1</sup> //air 方-L/ (← garer) (英 station) 図 ●(鉄道の)駅 1Je suis allé chercher un ami à la gare. 私は友人を迎えに駅へ行った

80

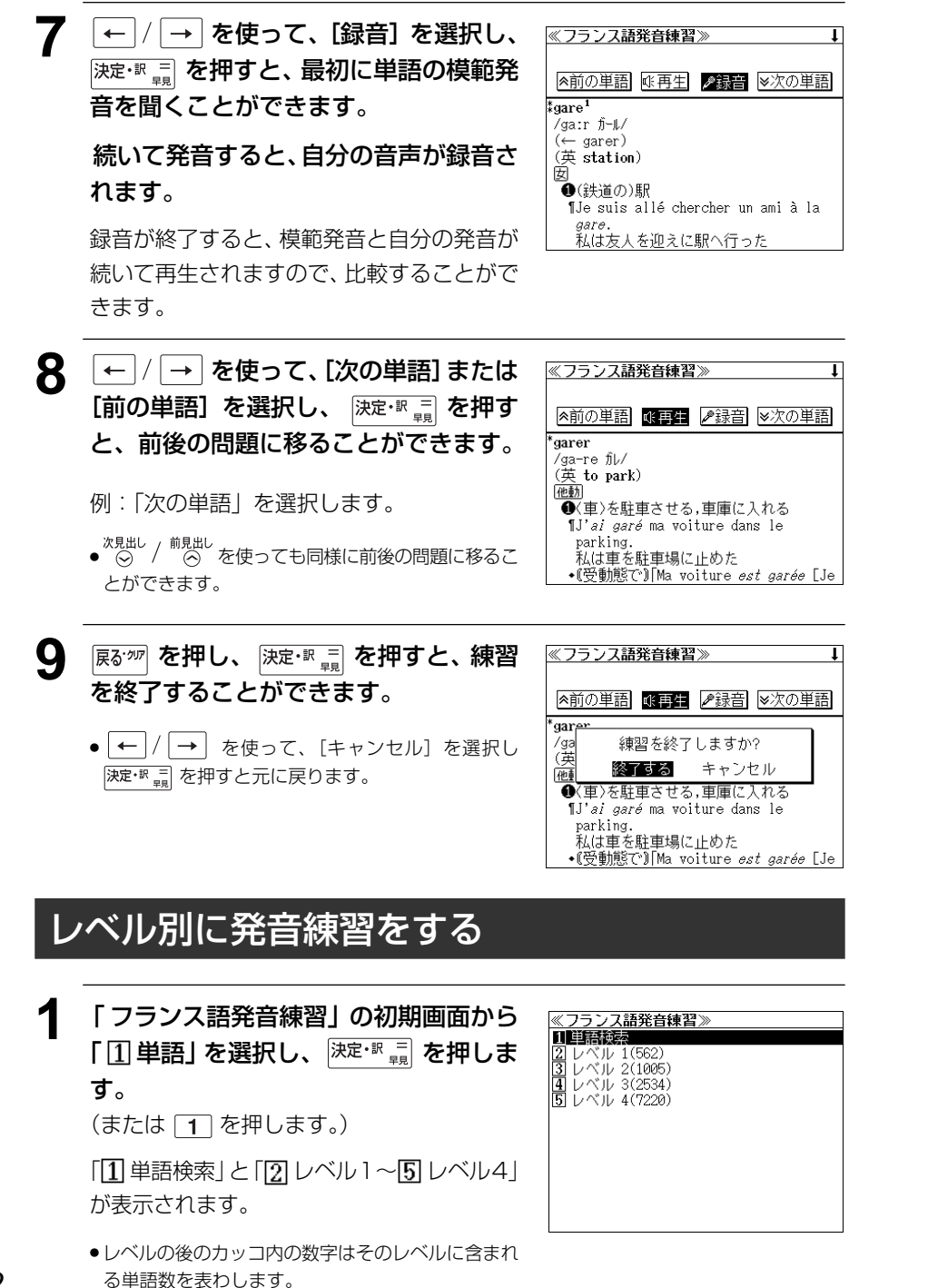

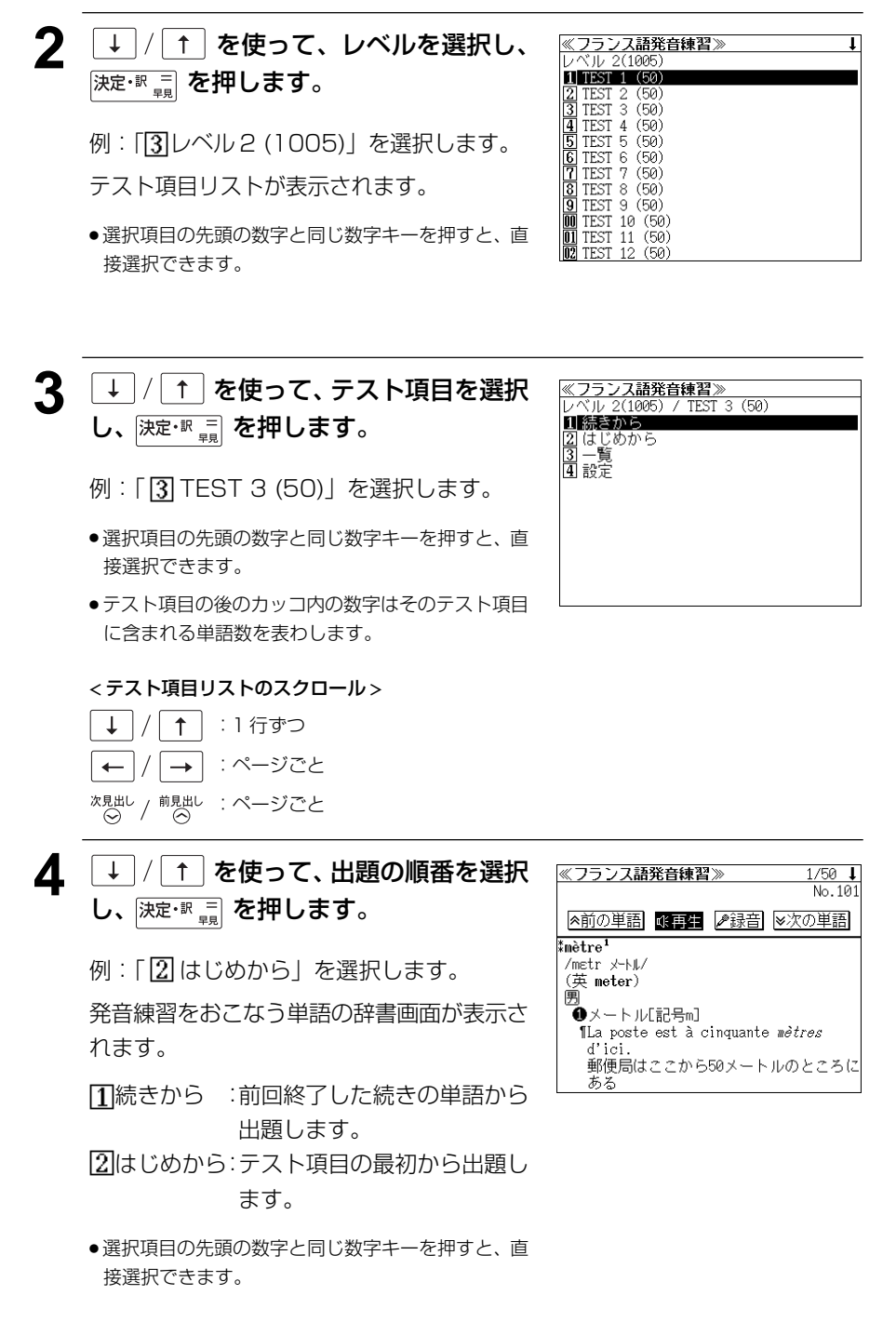

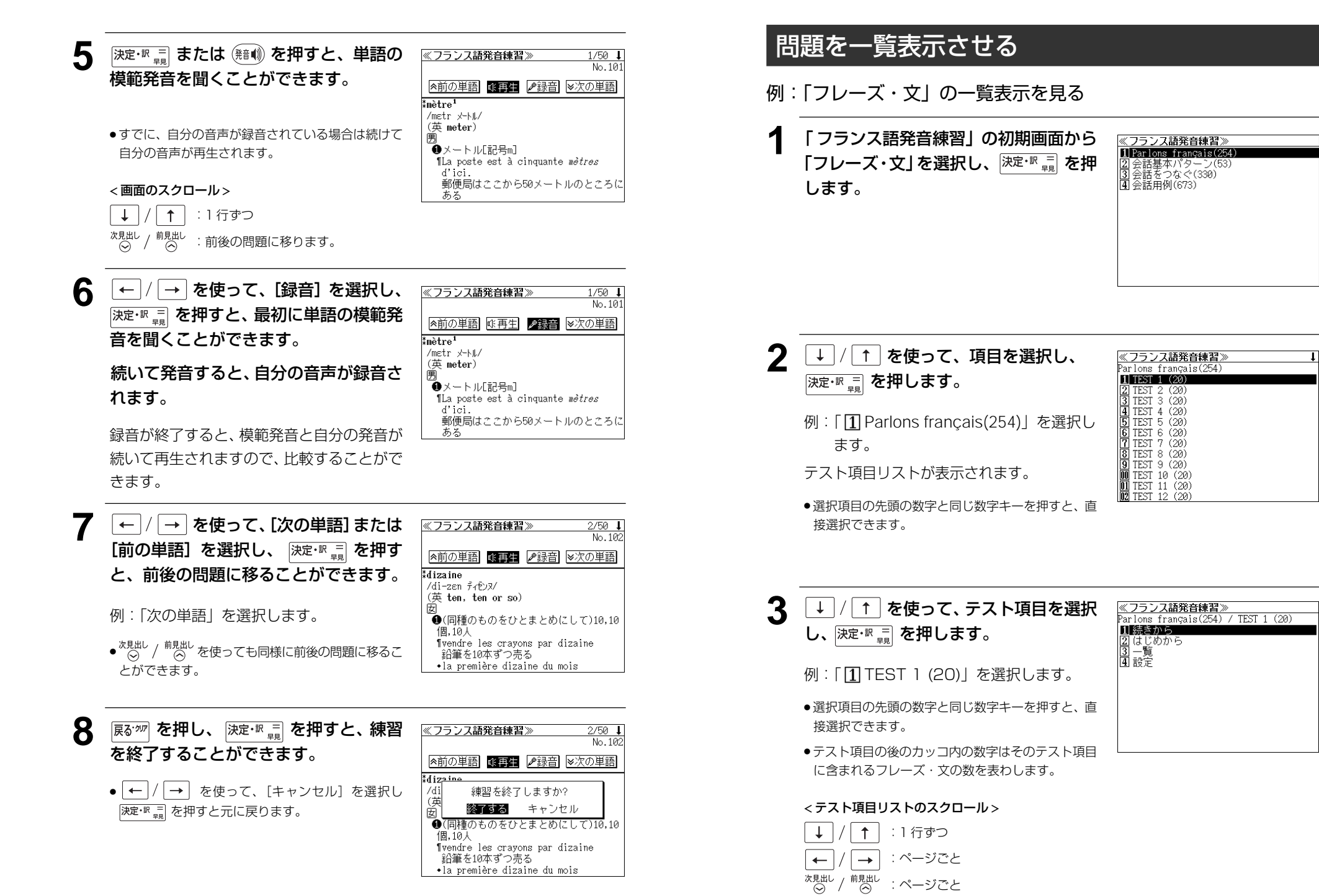

| 4 | / ↑ を使って、「 ③ 一覧」を選択                                                                     | <u>≪フランス語発音練習≫ ↓<br/>Deploys for sector (51) </u> ↓ 1                                                                                                    | <b></b>      | 着練習の条件を設定をする                                 |                                                                                                    |
|---|-----------------------------------------------------------------------------------------|----------------------------------------------------------------------------------------------------|--------------|----------------------------------------------|----------------------------------------------------------------------------------------------------|
| • | し、決定・駅 = を押します。<br>翌切したテフト項目に今まれるフレーブ・文                                                 | Vo.1<br>Vous acceptez les cartes?<br>Description: deux adultes, s'il vous+<br>Vous allez bien?<br>d (Vous allez bien? — Très bien, +                                                                                                    | 各<br>テ<br>す。 | スト項目ごとに「訳表示」、「出題順序」、「出題範囲                    | ]] の条件を設定することができま                                                                                                    |
|   | が順に表示されます。                                                                              | 9 _ Ca va.<br>G _ Comment ça va [Ça va]? — Ça v+<br>7 _ {Tu veux aller voir un médecin? +<br>8 _ C(sa va le commerce? — Ça peut a+<br>9 _ {Ça va comme ça? _ Ça va.>                                                                                                    | 1            | <br>テスト項目を選択し、 <sub>決定・駅 =</sub> ] を押しま<br>オ | ≪フランス諸発音練習≫<br>レベル 1(562) / TEST 1 (50)<br>■続きから                                                                                                    |
|   | <ul> <li>●選択項目の先頭の数字と同じ数字キーを押すと、直接選択できます。</li> </ul>                                    | WU Quimanche, ça va →<br>MI Ça va (comme ça)!   Ça va (très)•<br>MZ Qui est à l'appareil?                                                                                                    |              | 9。<br>例:単語問題、レベル1、TEST1の場合                   | 2) はじめから<br>3) 一覧<br>④ 設定                                                                                                    |
| 5 | / _ ↑ を使って、フレーズを選択し<br>ます。                                                              | ≪フランス諸発音練習≫ ↓<br>Parlons français(254) No.3<br>① Usus acceptez les cartes?<br>② Bonjour, deux adultes, s'il vous+                                                                                                    |              |                                              |                                                                                                    |
|   | 例:「Vous allez bien?」を選択                                                                 | 3] □ Yous allez bien?<br>④ □ 《Yous allez bien? — Très bien, ↓<br>⑤ □ Ça va.<br>⑥ □ 《[Comment ça va [Ça va]? — Ça v↓                                                                                                    | 2            |                                              | ≪フランス語発音練習≫ << ごうういています。                                                                                                    |
|   | <一覧リストのスクロール><br>↓ / ↑ :1 行ずつ                                                           | Image: Contract of the second second sec |              | (または 4 を押します。)                               | (<出題順序>>>     (<出題範囲序>>     (<出題範囲序>>     (<出題範囲>>     (<出題範囲>>     (<)     (<)     (対象で     ()     (々て     )     ()     (々て     )     ()     (々て     )     ()     (々て     )     ()     ()     ()     ()     ()     ()     ()     ()     ()     ()     ()     ()     ()     ()     ()     ()     ()     ()     ()     ()     ()     ()     ()     ()     ()     ()     ()     ()     ()     ()     ()     ()     ()     ()     ()     ()     ()     ()     ()     ()     ()     ()     ()     ()     ()     ()     ()     ()     ()     ()     ()     ()     ()     ()     ()     ()     ()     ()     ()     ()     ()     ()     ()     ()     ()     ()     ()     ()     ()     ()     ()     ()     ()     ()     ()     ()     ()     ()     ()     ()     ()     ()     ()     ()     ()     ()     ()     ()     ()     ()     ()     ()     ()     ()     ()     ()     ()     ()     ()     ()     ()     ()     ()     ()     ()     ()     ()     ()     ()     ()     ()     ()     ()     ()     ()     ()     ()     ()     ()     ()     ()     ()     ()     ()     ()     ()     ()     ()     ()     ()     ()     ()     ()     ()     ()     ()     ()     ()     ()     ()     ()     ()     ()     ()     ()     ()     ()     ()     ()     ()     ()     ()     ()     ()     ()     ()     ()     ()     ()     ()     ()     ()     ()     ()     ()     ()     ()     ()     ()     ()     ()     ()     ()     ()     ()     ()     ()     ()     ()     ()     ()     ()     ()     ()     ()     ()     ()     ()     ()     ()     ()     ()     ()     ()     ()     ()     ()     ()     ()     ()     ()     ()     ()     ()     ()     ()     ()     ()     ()     ()     ()     ()     ()     ()     ()     ()     ()     ()     ()     ()     ()     ()     ()     ()     ()     ()     ()     ()     ()     ()     ()     ()     ()     ()     ()     ()     ()     ()     ()     ()     ()     ()     ()     ()     ()     ()     ()     ()     ()     ()     ()     ()     ()     ()     ()     ()     ()     ()     ()     ()     ()     ()     ()     ()     ()     () |
|   | ← / → : ページごと<br>$\stackrel{X,B,HLL}{\bigcirc}$ / $\stackrel{前,B,HL}{\bigcirc}$ : ページごと |                                                                                                    |              | 設定画面が表示されます。                                 | □チェックありのみ□チェックなしのみ<br>□チェックありのみ□チェックなしのみ<br><b>①⊡●</b> キーでカーソルを移動して、<br><u>「チェック</u> キーで学習方法を指定できます。<br><u> 速定・</u> 観キーで設定を終了します。                                                                                                    |
| 6 | Frage を押すと、チェックボックスに     チェックマークをつけることができます。                                            | ≪フランス諸発音練習≫ ↓<br>Parlons français(254) No.3<br>① □ Vous acceptez les cartes?                                                                                                    | 3            | を使って設定項                                      | ≪フランス語発音練習≫                                                                                                    |
|   | <ul> <li>● 再度 [?**8] を押すと、チェックマークを消去することができます。</li> </ul>                               | Z   bonjour, deux aduites, s 11 vous+<br>3 / Vous allez bien?<br>4   (Vous allez bien? - Très bien, +<br>5   C a va.<br>C   {[Comment ça va [Ça va]? - Ça v+                                                                                                    | 5            | 目を選択して、<br>「新設」を押して練習方法を<br>指定します。           |                                                                                                    |
|   |                                                                                         | Y   {lu veux aller voir un medecin? +<br>③   {⟨ta va le commerce? - Ça peut a+<br>9   {⟨Ca va commerce? - Ça va.»<br>10   {Ca va comme ça? - Non, ça va +<br>11   Ca va (comme ça)   Lo a, ça va +                                                                                                    |              | 〈訳表示〉                                        | く(出題範囲>>><br>図全て<br>□チェックありのみ□チェックなしのみ                                                                                                    |
|   |                                                                                         | 02 🗍 Qui est à l'appareil?                                                                                                    |              | なし:発音だけで辞書画面は表示されません                         | ①●●キーでカーソルを移動して、<br>Fェックキーで学習方法を指定できます。<br>決定・創キーで設定を終了します。                                                                                                    |
| 7 | <sup>決定・訳 =</sup> を押し、<br>(<br>語<br><br><br><br><br><br>を押すと、フレー                        | ≪フランス語発音練習≫<br>No.3                                                                                                    |              | (山宮県)が 番号順:1番から順に出題されます。 ランダム:順不同に出題されます。    |                                                                                                    |
| - | ズ・文の模範発音を聞くことができま<br>す。                                                                 | Vous allez bien?似<br>お元気ですか                                                                                                    |              |                                              |                                                                                                    |
|   |                                                                                         |                                                                                                    |              | 全て:全部の問題が出題されます。<br>チェックありのみ:一覧表示でチェックを付け    | けた問題のみ出題されます。                                                                                                    |
|   |                                                                                         |                                                                                                    |              | チェックなしのみ:一覧表示でチェックを付け                        | けなかった問題が出題されます。                                                                                                    |
|   |                                                                                         |                                                                                                    |              | <sup>決定・歌 =</sup> を押して設定を確定させます。             |                                                                                                    |

# 「練習をはじめる前に」を見る

「フランス語発音練習」の初期画面を表示させます。

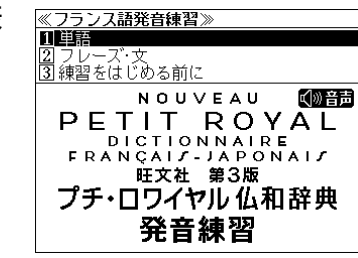

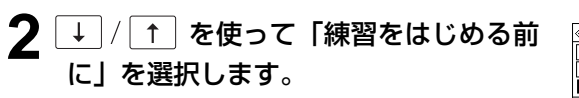

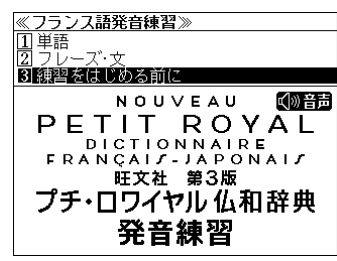

| <b>3</b> 決定・歌 🗐 を押します。  | ≪フランス語発音練習≫ ▲ 発音練習について                                                                                                    |
|-------------------------|----------------------------------------------------------------------------------------------------|
| 発音練習についての解説と使い方が表示されます。 | <ul> <li>単語および会話文の発音練習ができます。</li> <li>●使い方</li> <li>カーソルキーで(<u>医再</u>男を)選択し、(<u>法室・駅</u>)</li> <li>キーを押すとお手本の発音が流れます。(すでにあなたの発音が録音されている場合<br/>は、正しい発音とあるたの発音が続けて再<br/>生されます。)</li> </ul> |
| <全画面のスクロール>             | キーを押すことが手本の発音が流れます。そ                                                                                                    |
| ↓ / ↑ :1 行ずつ            | れに続いて先首9ると、のなたの先首が録<br>音されます。録音が終了したら、お手本の発                                                                                                    |
| ← / → :ページごと            |                                                                                                    |

MEMO

# デジタル大辞泉を使う

小学館「デジタル大辞泉」および「逆引き大辞泉」の内容を収録しました。 (写真、図表、付録は除く)

- 同音異義語は見出し語のリスト表示で、検索も簡単です。
- 部分的にしかわからない、うろ覚えの単語を検索できます。

#### 【逆引き大辞泉】

入力した文字が、ことばの末尾と一致する見出し語を検索できます。(後方一致検索)

#### 【慣用句検索機能】

 入力した単語(単数または複数)の読みを含む慣用句を、大辞泉のデータからピックアップ して、その意味を解説します。

#### 【アルファベット検索】

外来語等のアルファベットから見出し語を検索できます。

#### 【分野別小事典】

小百科、歳時記の2分野に該当する見出し語を大辞泉の見出し語から集めました。

## 見出し語を検索する

#### 例:「調和」の意味を調べる

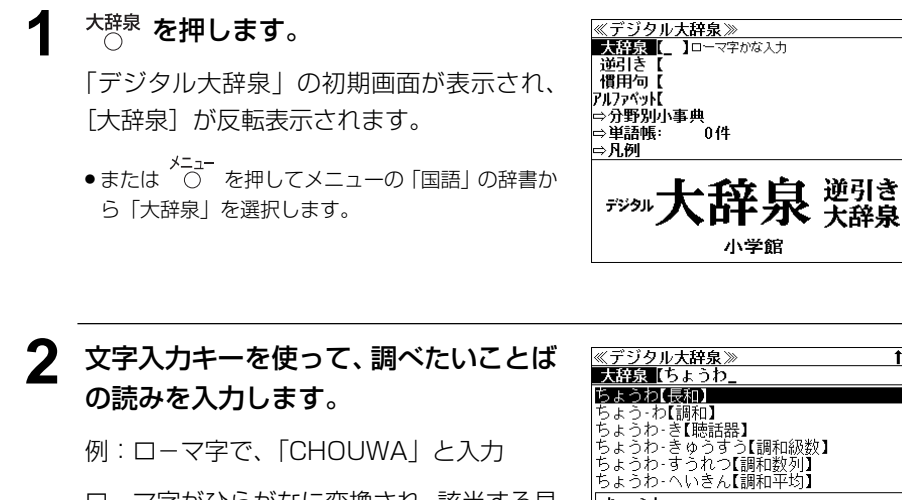

ローマ字がひらがなに変換され、該当する見 出しリストとプレビュー (解説の一部) が表 示されます。

| ≪デジタル大辞泉≫ 1↓                                 |
|----------------------------------------------|
| 大辞泉【ちょうわ_ 】                                  |
| ちょうわ【長和】                                     |
| ちょう‐わ【調和】                                    |
| ちょうわ‐き【聴話器】                                  |
| ちょうわ‐きゅうすう【調和級数】                             |
| ちょうわ‐すうれつ【調和数列】                              |
| ちょうわ‐へいきん【調和平均】                              |
| ちょうわ チャゥワ                                    |
| 【長和】                                         |
| 正安洛田 二冬, 洛二冬王阜の時の年早                          |
| 〒女伎知山木 は「木人主の时の牛方。<br>1012年12日25日∝1017年4日23日 |
| 1012412/1201 101/44/1201.                    |

- 入力した文字列に該当する見出し語がない場合は、最も近い見出し語から順に表示されます。 見出しリストをスクロールすると、入力文字を含まない見出し語も順に表示されます。
- ●「? | または「\* | を入力した場合、該当する見出し語がない場合は、「該当する候補があり」 ません。」と表示されます。
- ☞ 「文字入力」18ページ 「入力文字の訂正」21ページ 「一部を省略した入力」 22ページ

#### [↑]を使って、調べたい見出し語 Ŧ を選択します。

:1 行ずつ

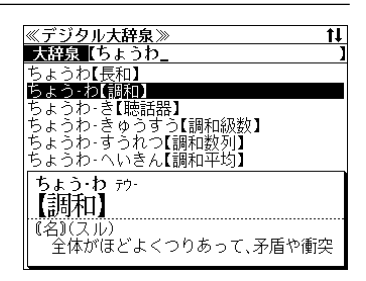

0 決定・影賞を押します。

Ŧ

例: 「調和 | を選択

1

<見出しリストのスクロール>

次見出し / 前見出し : ページごと

選択した見出し語の解説が全画面表示されま す。

#### < 全画面のスクロール>

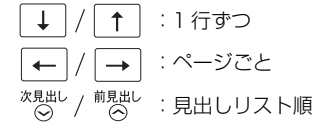

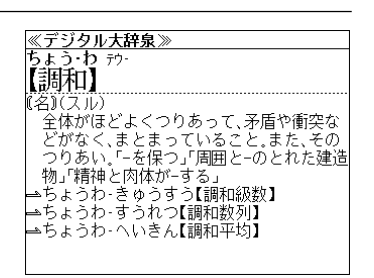

# ことばの末尾から検索する(逆引き大辞泉)

入力した文字列が、ことばの末尾と一致する見出し語を検索することができます。

#### 例:ことばの末尾が、「~わおん」で終わる見出し語を調べる

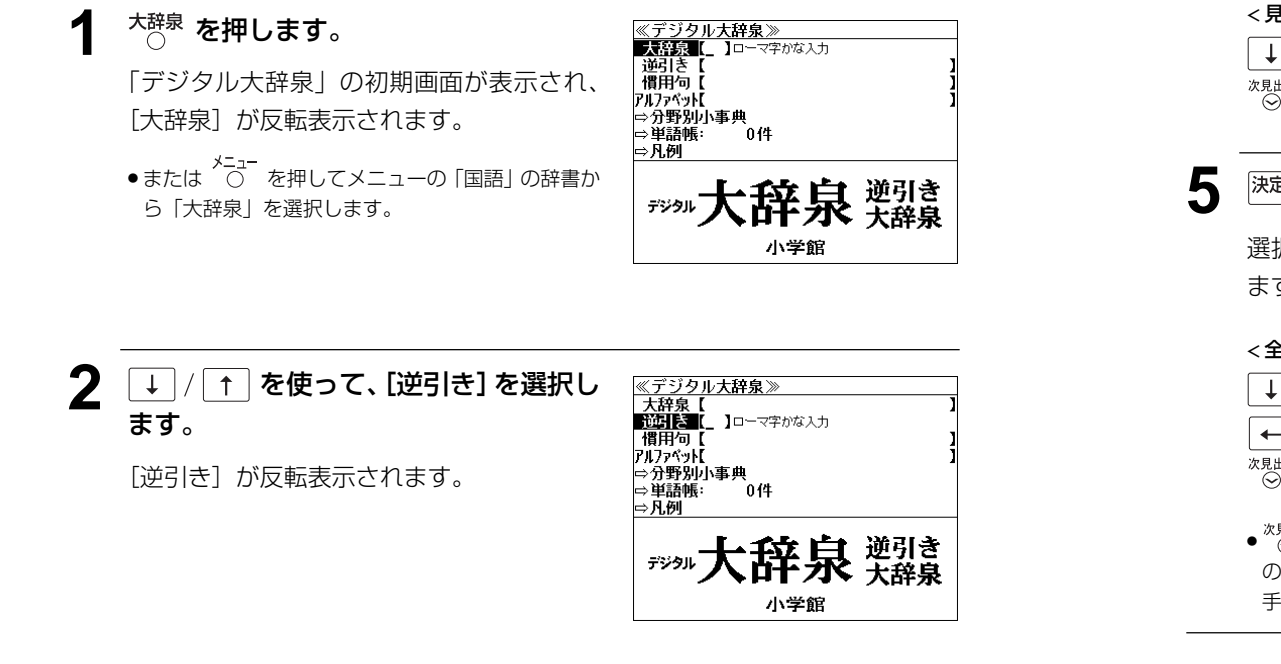

#### ↓ / ↑ を使って、調べたい見出し語 Δ ≪デジタル大辞泉≫ 逆引き【わおん\_ を選択します。 かぞくわおん【下属和音】 きょうわ・おん【協和音】 わおん【三和音】 わおん【主和音】 例: 「きょうわ-おん、【協和音】| を選択 . etc ぞく-わおん【属和音】 ふきょうわ-おん【不協和音】 きょうわ・おん ケフワー 【協和音】 < 見出しリストのスクロール> 協和図の状態にある和音。→不協和音 ↓ / ↑ : 1 行ずつ 次見出し / 前見出し : ページごと 決定・歌 🗐 を押します。 <u>≪デジタル大辞泉≫</u> きょうわ・おん ケフワー 【協和音】 協和図の状態にある和音。⇔不協和音。 選択した見出し語の解説が、全画面表示され ます。 <全画面のスクロール> ↑ :1行ずつ ↓ :ページごと -← 次見出し / 前見出し : 大辞泉の見出し語順 ◆ <sup>次見出し</sup> / <sup>前見出し</sup> を使うと大辞泉に登録された見出し語 の順で、次または1つ前の見出し語が表示されます。 手順3で表示した見出しリストの順ではありません。

# 文字入力キーを使って、調べたいことばの末尾の読みを入力します。

例:ローマ字で、「WAONN」と入力

ローマ字がひらがなに変換され、該当する見 出しリストとプレビュー(解説の一部)が表 示されます。

- 入力した文字列に該当する見出し語がない場合は、 「該当する候補がありません。」と表示されます。
- ご 「文字入力」18ページ
   「入力文字の訂正」21ページ
   「一部を省略した入力」22ページ

| ≪デジタル大辞泉≫ ↓    |
|----------------|
| 逆引き【わおん」       |
| かぞく-わおん【下属和音】  |
| きょうわ‐おん【協和音】   |
| さん‐わおん【三和音】    |
| しゅ‐わおん【主和音】    |
| ぞく-わおん【属和音】    |
| ふきょうわ‐おん【不協和音】 |
| かぞく・わおん        |
| 「下屋和夽】         |
|                |
|                |
|                |
|                |

# 慣用句を検索する

単語(単/複数)の読みを入力してその読みを含む慣用句を検索することができます。 (見出し語を検索した後で、ジャンプ機能を使って慣用句を調べることもできます。)

#### 例:「おや」と「こ」を含む慣用句を調べる

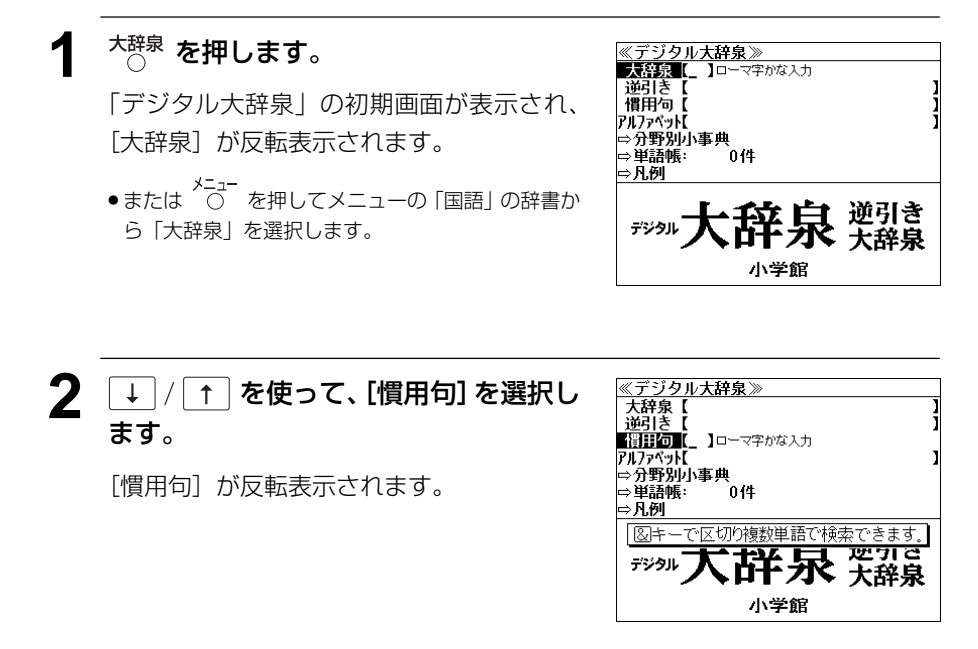

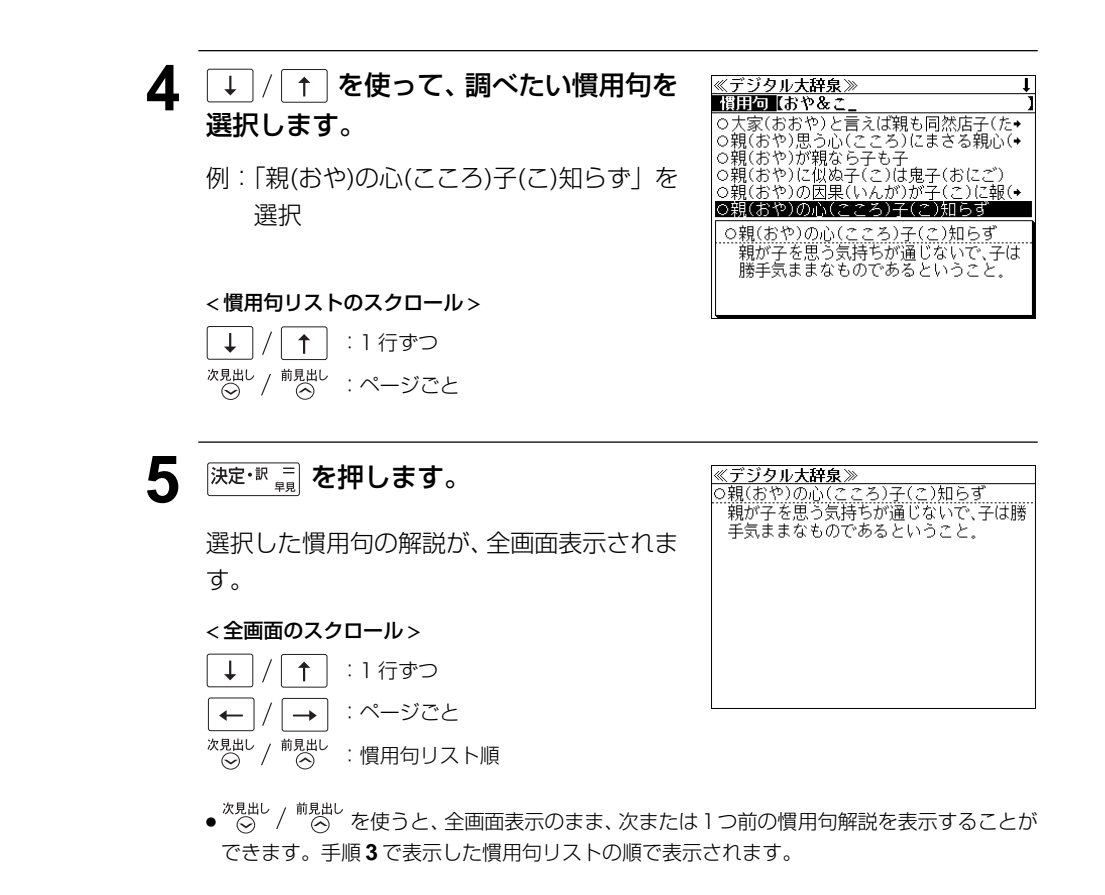

# 3 文字入力キーを使って、調べたい慣用句に含まれる単語の読みを入力します。

例:ローマ字で、「OYA & KO」と入力

ローマ字がひらがなに変換され、入力した読 みを含む慣用句リストと、プレビュー(慣用 句解説の一部)が表示されます。

| ≪デジタル大辞泉≫↓                  |
|-----------------------------|
| 慣用句【おや&こ_ 】                 |
| ○大家(おおや)と言えば親も同然店子(た◆       |
| ○親(おや)思う心(こころ)にまさる親心(◆      |
| ○親(おや)が親なら子も子               |
| ○親(おや)に似ぬ子(こ)は鬼子(おにご)       |
| ○親(おや)の因果(いんが)が子(こ)に報(◆     |
| <u>の親(おや)の心(こころ)子(こ)知らす</u> |
| ○大家(おおや)と言えば親も同然店子(た        |
| なこ)と言えば子も同然                 |
| 家主と借家人とは実の親子と同然の間柄          |
| である。江戸時代、借家人には公的な権          |
| 利・義務がなく、家主がその保証・責任を         |

- 複数の単語を (?\*\*8) を使って「 & 」で区切って入力することができます。入力したすべての単語を含む慣用句リストが表示されます。
- ●入力した単語を含む慣用句がない場合は、「該当する候補がありません。」と表示されます。

# アルファベットで見出し語を検索する

### 例:「ecology」の意味を調べる

[大辞泉] が反転表示されます。

ら「大辞泉」を選択します。

☆☆を押します。

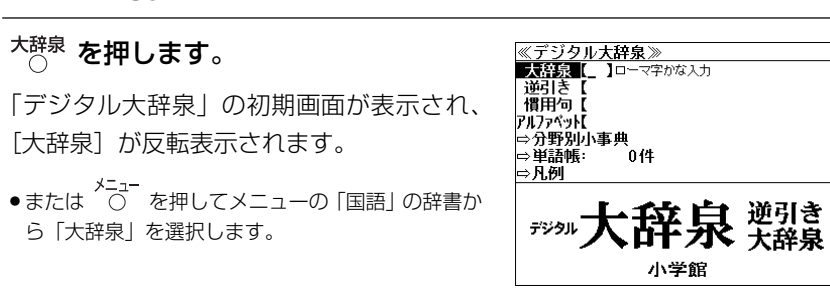

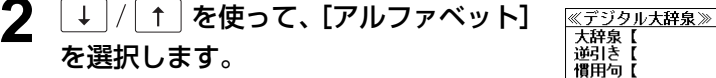

[アルファベット] が反転表示されます。

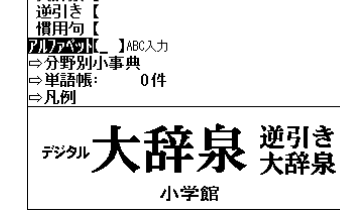

| 3 | 文字入力キーを使って、調べたい単語の |
|---|--------------------|
|   | スペルを入力します。         |

例:「ecology」と入力

入力した文字列に該当する見出しリストと、 プレビュー(解説の一部)が表示されます。

| <u>≪デジタ</u>        | ル大辞泉≫                            |            |       | <u>t</u> |
|--------------------|----------------------------------|------------|-------|----------|
| アルファベット            | [ecology_                        |            |       | 1        |
| ecology            |                                  |            |       |          |
| ecologyc           | al sports                        |            |       |          |
| ecology            | color                            |            |       |          |
| ecology            | fashion                          |            |       |          |
| economet           | rics                             |            |       |          |
| economic           |                                  |            |       |          |
| エコロ<br>11生態<br>2自然 | <b>リー [</b> ecolog<br>学<br>環境保護運 | y】<br>動。人間 | も生態系の | 2一員      |
| であ                 | るとの視点                            | から、人       | 間生活と自 | 目然と      |
| 1 (ノ)1間            | 小口・六イチをひ                         | リピタ右       | ΧЛ.   |          |

- ●入力した文字列に該当する見出し語がない場合は、最も近い見出し語から順に表示されます。 見出しリストをスクロールすると、入力文字を含まない見出し語も順に表示されます。
- ●「?」または「\*」を入力した場合、該当する見出し語がない場合は、「該当する候補があり」 ません。」と表示されます。
- ☞ 「文字入力」18ページ 「入力文字の訂正」21ページ 「一部を省略した入力」 22ページ

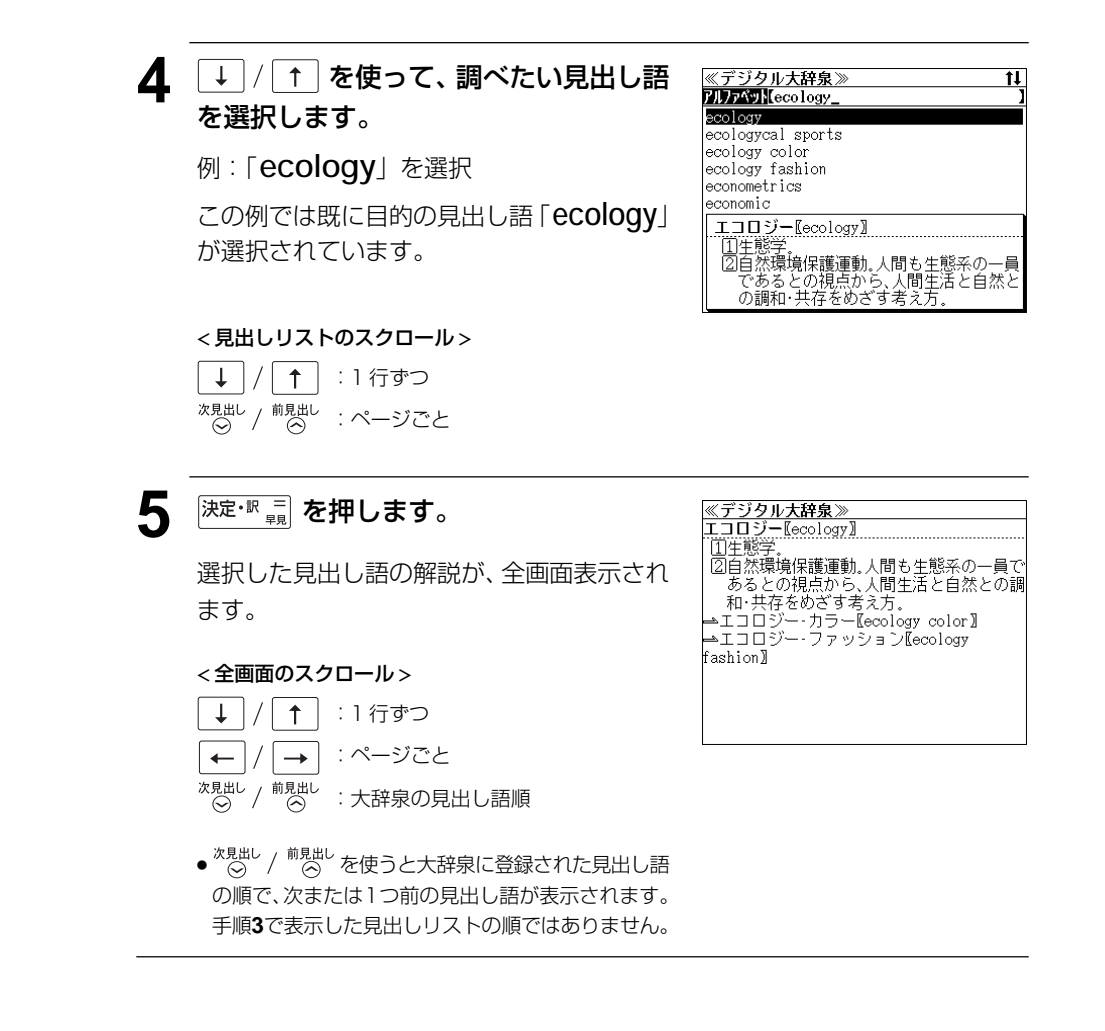

# 分野別小事典から検索する

小百科、歳時記の2分野に該当する見出し語を大辞泉の見出し語から集め、小事典として まとめてあります。

#### 例:秋の季語の「ききょう【桔梗】」を調べる

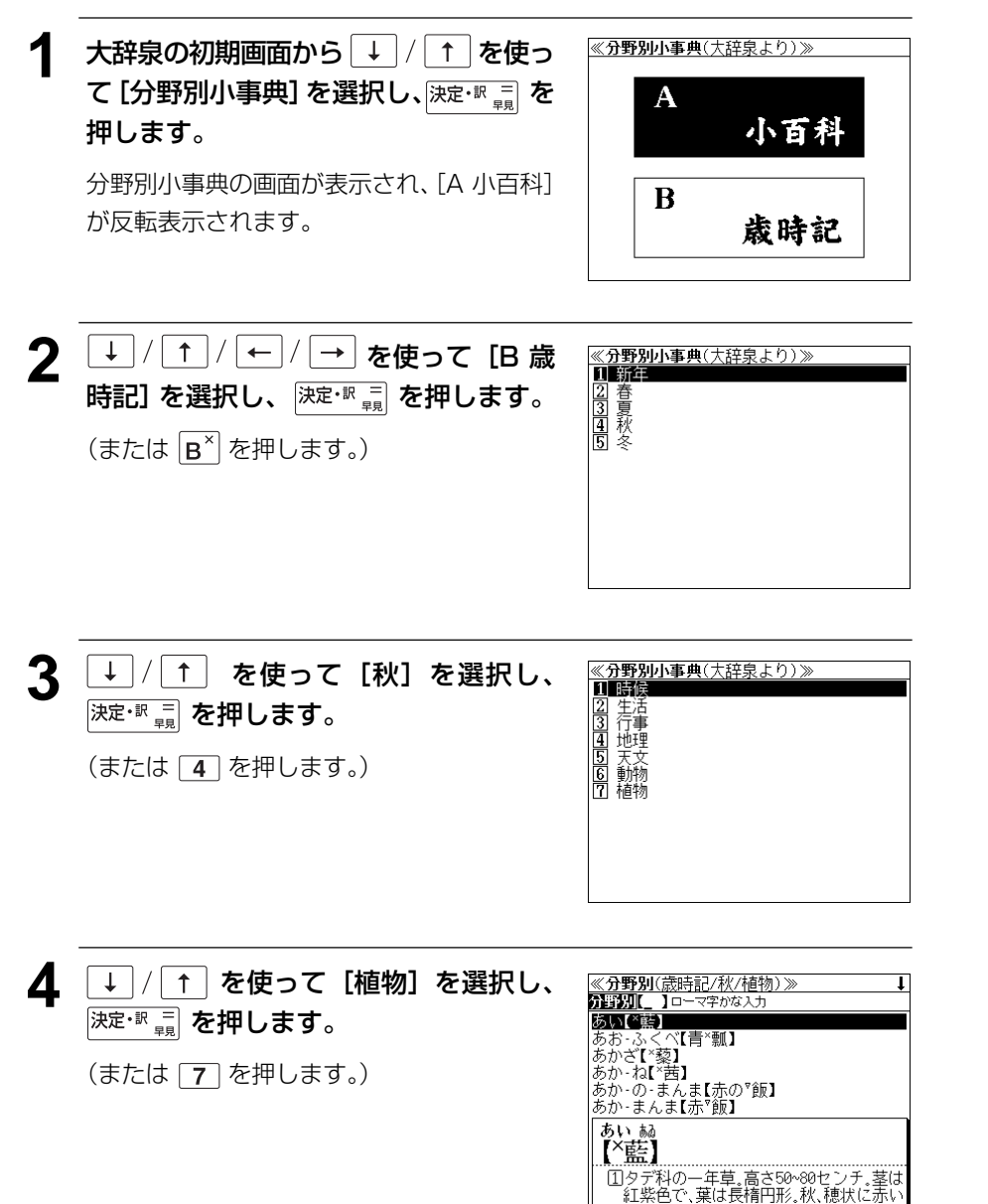

#### 5 文字入力キーを使って、調べたいことば の読みを入力します。

#### 例:ローマ字で、「KIKYOU」と入力

ローマ字がひらがなに変換され、該当する見 出しリストとプレビュー(解説の一部)が表 示されます。

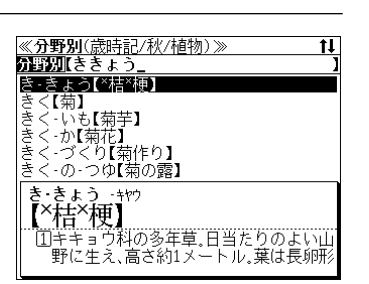

- 入力した文字列に該当する見出し語がない場合は、最も近い見出し語から順に表示されます。
   見出しリストをスクロールすると、入力文字を含まない見出し語も順に表示されます。
- ●「?」または「\*」を入力した場合、該当する見出し語がない場合は、「該当する候補があり ません。」と表示されます。
- 「文字入力」18ページ 「入力文字の訂正」21ページ 「一部を省略した入力」22ページ

# 6 ↓ / ↑ を使って、調べたい見出し語 を選択します。

例:「ききょう【桔梗】」を選択

この例では既に目的の見出し語「ききょう 【桔梗】」が選択されています。

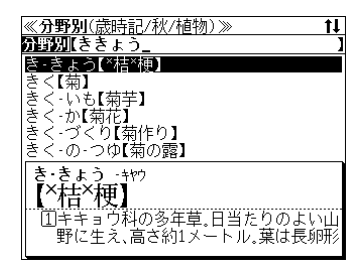

< 見出しリストのスクロール >

↓ / ↑ : 1 行ずつ <sup>次見出し</sup> / <sup>前見出し</sup> : ページごと

<sup>決定・訳 =</sup> を押します。

選択した見出し語の解説が、全画面表示され ます。

#### <全画面のスクロール>

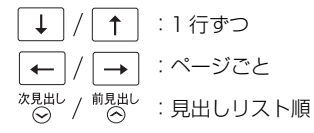

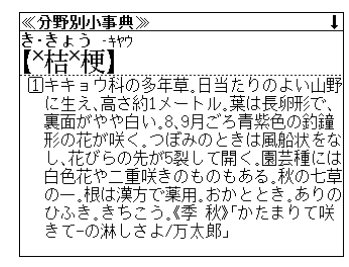

# 新漢語林 を使う

大修館書店「新 漢語林」を収録しました。

- 目的の漢字を5種類の検索方法で単独または自由に組み合わせて検索できます。
- 漢字の「部首解説」は[ジャンプ]キーを使って簡単に見ることができます。
- 付随する熟語は [成句・熟語] キーを使って簡単に見ることができます。

# 漢字を部首画数、部首内画数で検索する

例:「縞」を部首画数と部首内画数で調べる

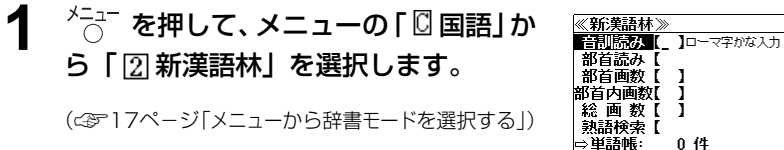

「新漢語林」の画面が表示され、[音訓読み]が 反転表示されます。

| <br>  部首読み<br> <br>  部首西動数<br> <br>  部首内画数<br> <br>  部首内画数<br> <br>  二<br>  二<br>  二<br>  二<br>  二<br>  二<br>  二<br>  二<br>  二<br> | ]<br>]<br>0 (4 | נ<br>נ |
|----------------------------------------------------------------------------------------------------|----------------|--------|
| ◎キーで区                                                                                                    | 切り複数単語で検索でき    | ます。    |
| 大修館書」。<br>Kangoria                                                                                                    | <b>◎漢</b> 語    | 林      |

1

1/5

缶

ŧ

≪新漢語林》 音訓読み【 部首読み【

部首内画数【

総画数【

部首:

竹

网

部首画数 [6]画数入力(1~17画)

米

羊

Kangorin 划得前

現在のページ/総ページ数

糸

兰

**2**  $\downarrow$  /  $\uparrow$  または  $\overset{\text{XBHU}}{\odot}$  /  $\overset{\text{前BHU}}{\odot}$  を使って、 「部首画数」を選択します。

[部首画数] が反転表示されます。

3 数字キーを使って、[部首画数] を入力します。

例:6

6 画の部首リストが表示されます。

4 ↓ / ↑ / ← / → を使って、部首 を選択します。

例:「糸」を選択

<sup>x,見出し</sup>/<sup>前見出し</sup> ● ○ / ○ を使うと、部首リストをページごと送 ることができます。

| 《新漢語         | 林≫         |            |            |     |   |
|--------------|------------|------------|------------|-----|---|
| 音訓読み<br>部首読み | *[<br>*[   |            |            | ]   | נ |
| 部首画鐵<br>部首内画 | 20[6<br>数[ | 】画数入力<br>】 | (1~17画)    |     |   |
| 総画菱          | 2[         | ]          |            |     |   |
| 部首           | j:         |            |            | 1/5 |   |
|              | 竹          | 米          | 糸          | 缶   |   |
| +            | 网          | 羊          | 兰          | 美   |   |
| Kang         | zorin      | <b>W</b>   | <b>决</b> ī | 简例  | • |

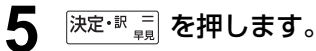

順です。

部首が「糸」の漢字候補が表示されます。

●漢字が表示される順序は、シフトJISの文字コード

《新漢語林》 音訓読み【 日前110000 部首読み【 部行回頭数【 6]画数入力(1~17画) 部首内画数【 】 1 . 【糸】 総画数【 1/18 絢 維 縁 綾 緯 絵 緩 紀 徽 級 緊 繰 糾 給 系 毂 結 絹 経 絥

## 6 <sup>∞児単 / 前会単</sup>を使って、併用する検索方法 [部首内画数] を選択します。

[部首内画数] が反転表示されます。 部首内画数とは総画数から部首画数を引いた ものです。

| ≪新漢語<br>音訓読。<br>部首読。<br>部首面<br>部首因<br>部首因<br>部<br>後<br>面<br>業 | 林≫<br>み【<br>み【<br>数【6】<br>該【10】<br>該【10】<br>該【10】 | 画数入力(0 | ~26,28画) |      | 】<br>【糸】 |
|---------------------------------------------------------------|---------------------------------------------------|--------|----------|------|----------|
| 記論経経                                                          | 縞緻縟縈                                              | 縦縊縉縕   | 縛縣縋徽     | 繁縡縢縑 | 1/2      |

## ク 数字キーを使って、[部首内画数]を入力 します。

#### 例:10

部首が「糸」で部首内画数が10画の漢字候 補が表示されます。

(新漢語林》 8 Ŧ 1 -→ を使って、目的 音訓読み【 部首読み【 1 の漢字を選択します。 部首画数 [6] 部首画数 [6] 部道内画数 [10] 画数入力(0~26,28画) 【糸】 総画数【 例: [縞| を選択 1/2慜 緯 縦 縛 縞 縊 縣 縡 縫 緻 縟 縉 縢 縒 縋

**9** 決定・訳 = を押します。

選択した漢字の解説が、全画面表示されます。

#### < 全画面のスクロール >

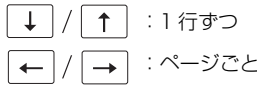

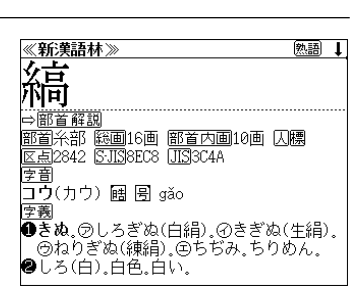

縕

徽

縑

縜

縈

●解説の全画面表示で <sup>※見出し</sup> / <sup>前見出し</sup> / ○ を使うと、新漢語林に登録されている順で、次の漢字または1つ前の漢字の解説が表示されます。

# 漢字を音訓読み、部首読みで検索する

- 例:「縁」を音訓読みと部首読みで調べる
- <sup>メニュー</sup>を押して、メニューの「□ 国語」か ら「 □ 新漢語林」を選択します。

(C3F17ページ「メニューから辞書モードを選択する」) 「新漢語林」の画面が表示され、[音訓読み]が 反転表示されます。

| 《初天祐林》           |         |
|------------------|---------|
| 音訓読み 🚺 コーマ字かな入力  |         |
| 部首読み【            | 1       |
| 部首画数【 】          |         |
| 部首内画数【 】         |         |
| 総画数【】            | _       |
| 熟語検索【            | 1       |
| ⇒単語帳: 0件         |         |
| <u>⇒凡例</u>       |         |
| ◎キーで区切り複数単語で検索でき | ます。     |
|                  |         |
|                  | <b></b> |
| Kangorin WIKHLI  | 11      |
|                  |         |

1

厭

宴

沿

燕

1

1/1 1/10

1/10

≪新漢語林≫ 音訓読み【えん\_

咽

溒

忽

炎

≪新漢語林≫ 音訓読み【えん 部首読み【いと\_

部首画数【

総画数【

**茨**部首: 区

炎

王延

演

部首内画数【

員

堰

掩

焔

糸

焔

煙

菰

院

奄

援

煙

部首読み【 部首画数【 部首内画数【 総画数【

宛

円

鉦

演

## 2 文字入力キーを使って、漢字の読みを入 力します。

例:ローマ字で「ENN」と入力

読みが「えん」に該当する漢字候補が表示されます。

- 漢字の読みが2つ以上ある場合、「&」で区切って複数の読みを入力して候補を絞ることもできます。
- 入力した文字は、カーソルを移動して修正すること ができません。修正するときは、削除して入れなお してください。

## 3 <sup>∞№□/ <sup>№□□</sup> を使って、併用する検索方法 【部首読み】を選択します。</sup>

[部首読み] が反転表示されます。

#### 文字入力キーを使って、部首の読みを入 力します。

例:ローマ字で「ITO」と入力

読みが「いと」の部首を持つ部首が表示され ます。

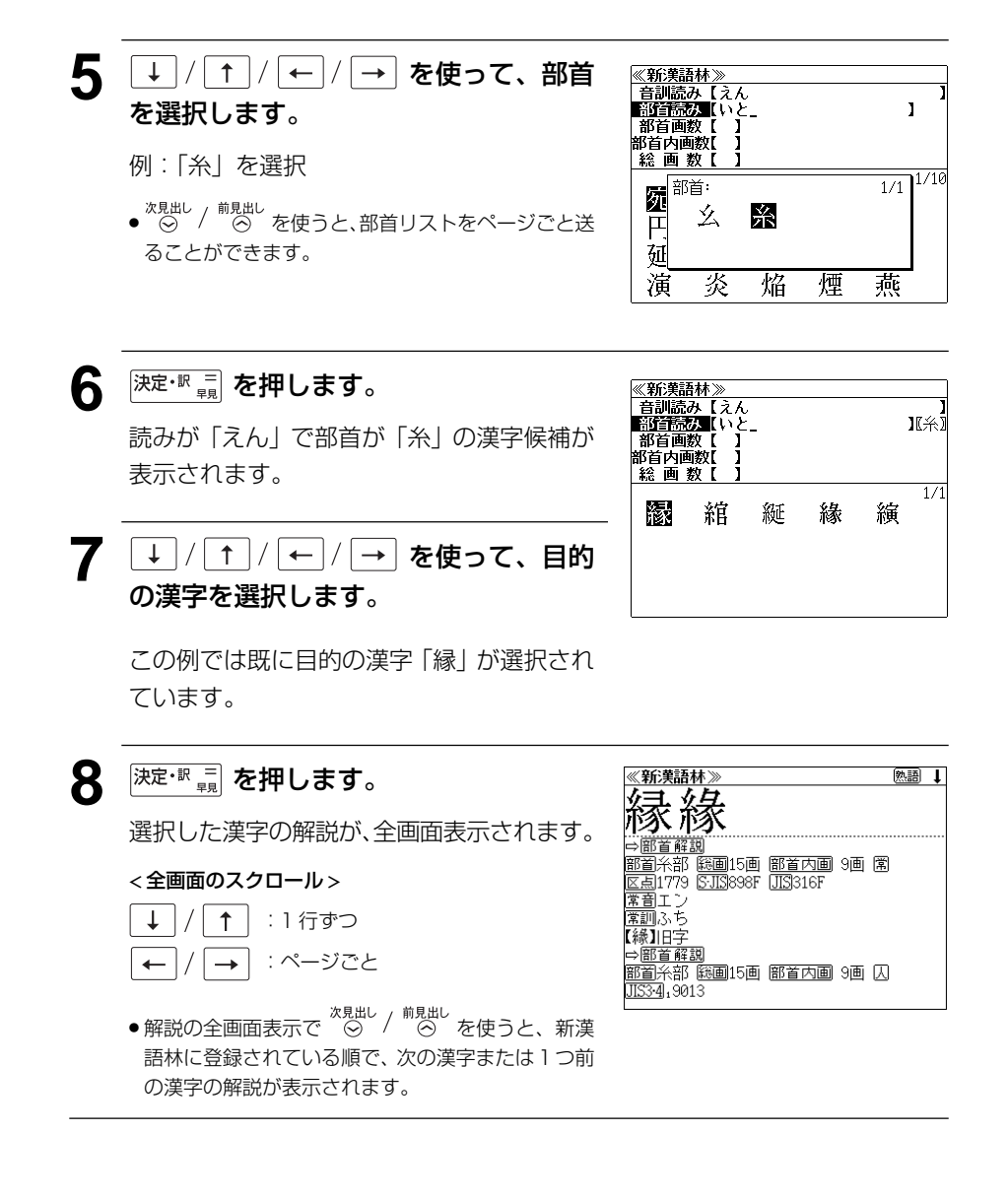

102

# 漢字の部首解説を見る

漢字の「部首解説」は別画面で見ることができます。

#### 例:「縁」の漢字の「部首解説」を見る

「縁」の全画面表示から ジャンプ を押します。 画面にある最初の 1 文字が選択(反転表示) されます。

| ≪新漢語林≫                               | 熟語 | 1 |
|--------------------------------------|----|---|
| 6                                    |    |   |
| have that                            |    |   |
|                                      |    |   |
| ⇔部首解説                                |    |   |
| 部名公式 総画15画 感音内画 9画 岡                 |    |   |
| 1011/1010 10001000 1011/9000 000 (H) |    |   |
| <u>또 뭐</u> 1/13 [31]0307 [31]3107    |    |   |
|                                      |    |   |
| 席訓ふち                                 |    |   |
| 【縁】旧字                                |    |   |
| ⇔部首解説                                |    |   |
| 部首糸部 総画15画 部首内画 9画 仄                 |    |   |
| 1153-41, 9013                        |    |   |
| AND MICORO                           |    |   |

• 再度 ジャンプ または 戻る ゲ を押すと全画面表示に 戻ります。

## 2 ↓ / ↑ / ← / → を使って、「部首 解説」を選択します。

| 《新漢語林                              | >>>>                              |                        |            |   | 熟語 | t |
|------------------------------------|-----------------------------------|------------------------|------------|---|----|---|
| 縁紛                                 |                                   |                        |            |   |    |   |
|                                    |                                   |                        | <br>റക     |   |    |   |
| <u>部</u> 自木部 函<br>区点1779 S<br>変更エン | <u>回日15回</u><br>- <u>JIS</u> 898F | <u>前自内囲</u><br>JIS316F | 9 <b>m</b> | 围 |    |   |
| 車目エン<br>常訓ふち<br>【縁】旧字              |                                   |                        |            |   |    |   |
| ➡部首解説<br>部首父部 图                    | ·<br>画15面                         | 廖首内圃                   | 예面         | Ш |    |   |
| JIS3419013                         |                                   |                        |            |   |    |   |

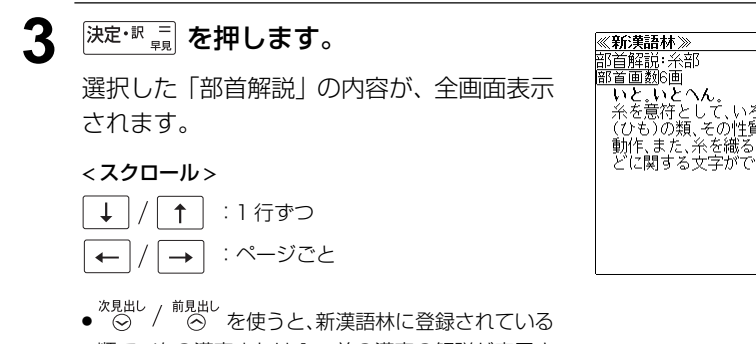

順で、次の漢字または1つ前の漢字の解説が表示されます。

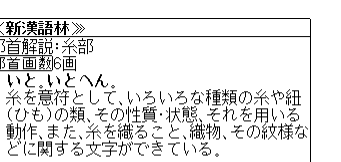

## 特定の漢字から始まる熟語を検索する

調べた漢字から始まる熟語を検索することができます。

例:「縁」から始まる熟語を調べる

調べた漢字から始まる熟語があるときは、解 説の全画面表示の右上に、[熟語] マークが表 示されています。

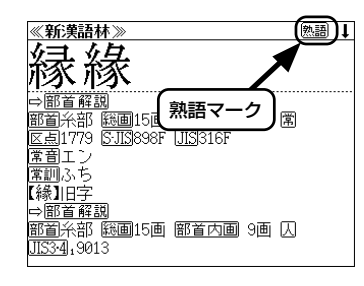

#### 漢字の解説の全画面表示から <sup>駒飆</sup>を押 します。

調べた漢字から始まる熟語リストとプレ ビュー(熟語解説の一部)が表示されます。

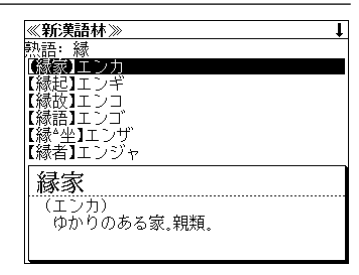

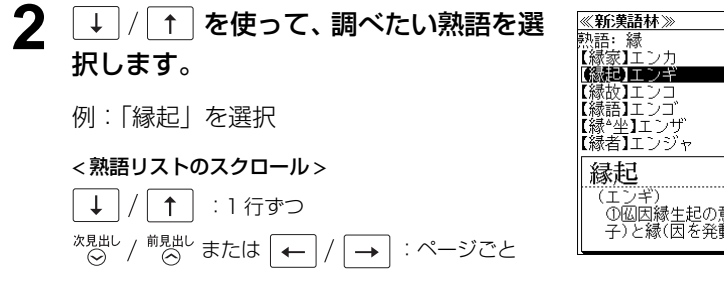

# ≪新美語林≫ ↓ 読語:緑 【縁家】エンカ 【縁弦】エンゴ 【縁弦】エンゴ 【縁話】エンゴ 【縁者】エンジャ 【縁君】エンジャ 【縁君】エンジャ 【縁君】エンジャ 【録君】エンジャ 【録君】エンジャ (エンギ) ①四因縁生起の意。②因(物事を生ずる種子)と縁(因を発動させる働き)と相応じ

## **3** <sup>決定・訳</sup> 贏 を押します。

選択した熟語の解説が、全画面表示されま す。

#### <全文画面のスクロール>

↓ / ↑ : 1 行ずつ
 ← / → : ページごと
 <sup>次見出し</sup> / <sup>前見出し</sup> : 熟語リスト順

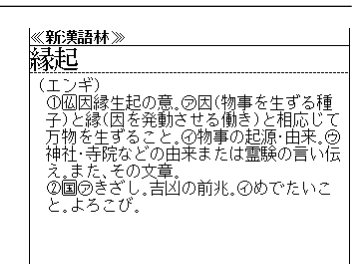

◆ 次見出し / 前見出し / 前見出し を使うと、全画面表示のまま、次または1つ前の熟語解説を表示することができます。手順1で表示した熟語リストの順で表示されます。

# 新漢語林に収録されている熟語を検索する

新漢語林に収録されている熟語を検索します。

#### 例:「演技」を調べる

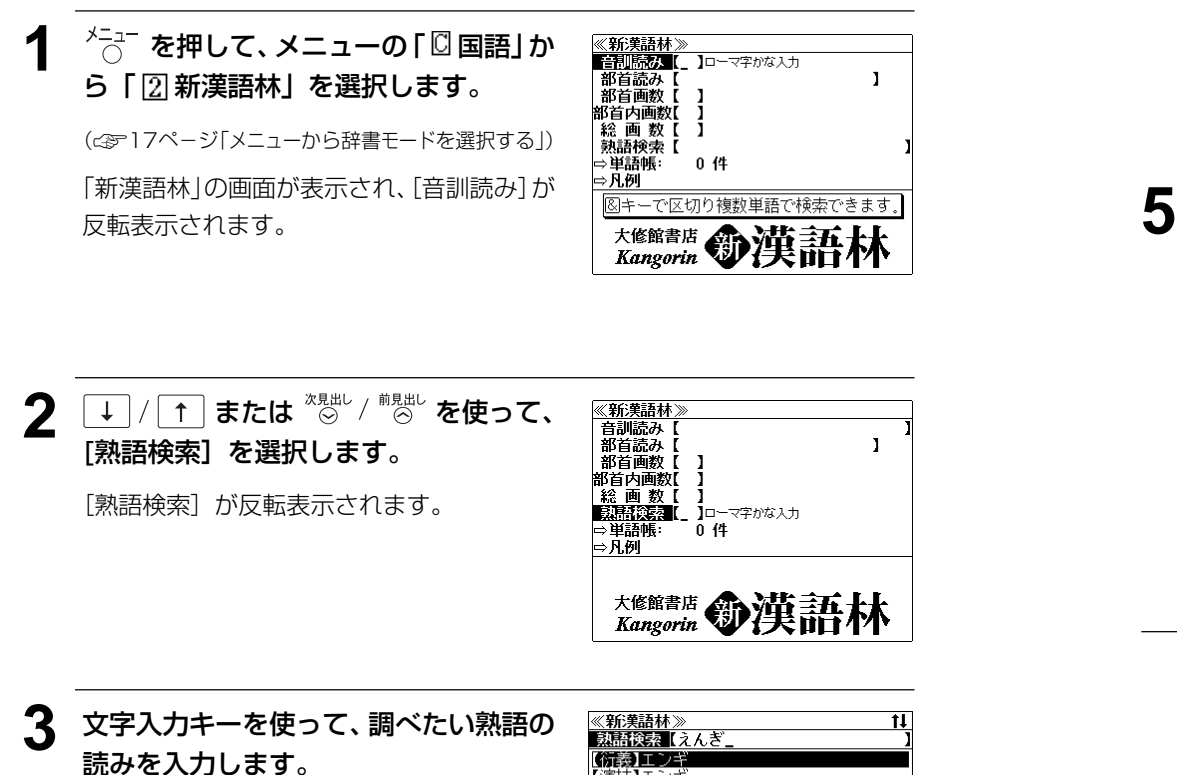

例:ローマ字で、「ENGI」と入力

ローマ字がひらがなに変換され、該当する熟 語リストと、プレビュー(熟語解説の一部)が 表示されます。

| 《新漢語林》 1                |
|-------------------------|
| 熟語検索【えんぎ                |
| 【衍義】エンギ                 |
| 【演技】エンギ                 |
| 【演奏】エンキ                 |
| 【稼む】  エノキ<br> 「輪は】エン・ギ  |
| 【艶奴】エンギシキ<br>【延喜式】エンギシキ |
| 衍義                      |
| (エンギ)                   |
| ①仁義の道をおし広める。            |
| ◎おし広めた意義。また、意義をおし広め     |

- ●入力した文字列に該当する熟語がない場合は、もっとも近い熟語から順に表示されます。熟語リストをスクロールすると、入力文字を含まない熟語も順に表示されます。
- ●「?」または「★」を入力した場合、該当する熟語がない場合は、「該当する候補がありません。」と表示されます。
- 「文字入力」18ページ
  「入力文字の訂正」21ページ
  「一部を省略した入力」22ページ

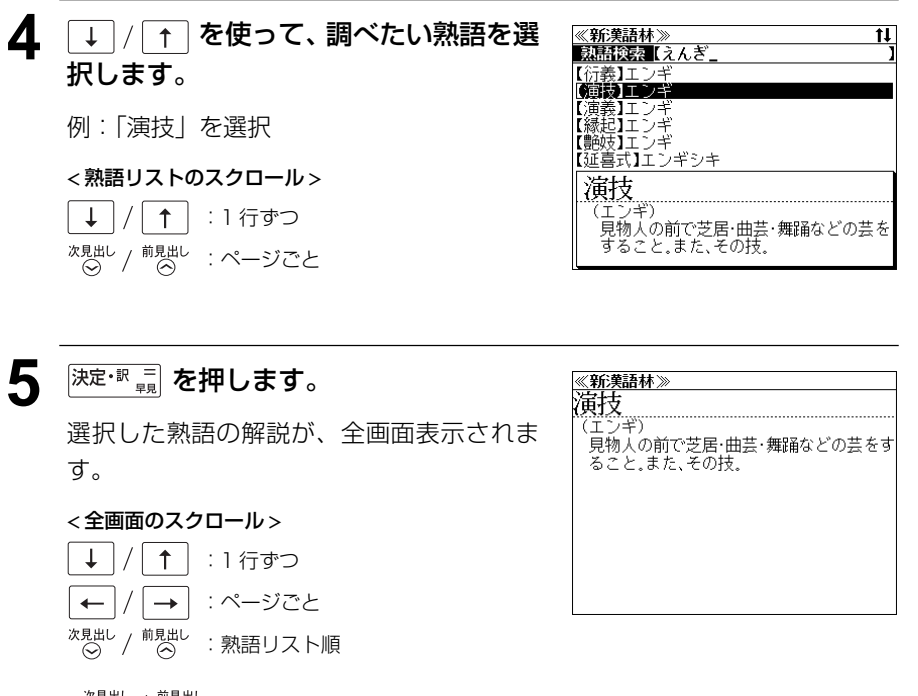

◆ ○ / ○ を使うと新漢語林に登録された順で、
 ◇ 次または1つ前の熟語が表示されます。手順3で表示した熟語リストの順ではありません。

# カタカナ語辞典 を使う

学習研究社「パーソナルカタカナ語辞典」の内容を収録しました。

(図表は除く)

• カタカナ語の他に、アルファベットの略語の意味を調べることもできます。

例:カタカナ語の「サーバー」を調べる

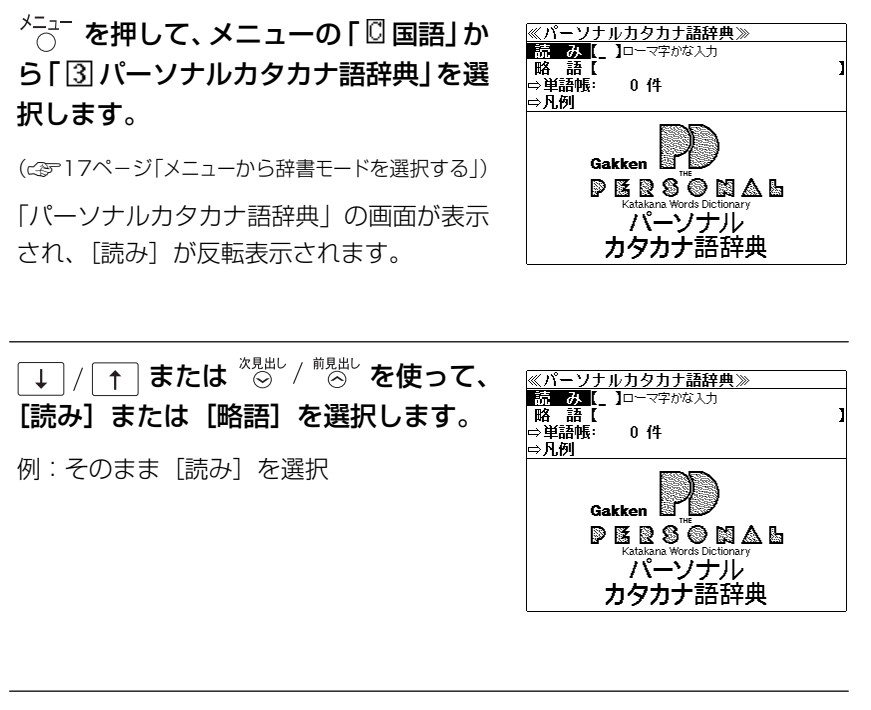

3 文字入力キーを使って、調べたいカタカ ナ語の読みを入力します。

例:ローマ字で、「SA-BA-」と入力

ローマ字がカタカナに変換され、該当する見 出しリストとプレビュー(解説の一部)が表 示されます。

| ≪バーソナルカタカナ語辞典≫           |
|--------------------------|
| 読み【サーバー_ 】               |
| サーバー[server]             |
| サパー[supper]              |
| ザバイオーネ[zabaione《イタリア》]   |
| サバイバビリティー[survivability] |
| サバイバル[survival]          |
| サバイバル・キット[survival kit]  |
| サーバー[server]             |
| ①《テニス・バレーなど》プレーの初めに      |
| ボールをサービスする人.             |
| ②取り分け用の大型のフォークとスプー       |
| <u>`</u> ,               |

- ●アルファベットの略語を検索する場合は、略語の入力エリアに英文字で入力します。
- •入力した文字列に該当する見出し語がない場合は、もっとも近い見出し語から順に表示されます。見出しリストをスクロールすると、入力文字を含まない見出し語も順に表示されます。
- ●「?」または「\*」を入力した場合、該当する見出し語がない場合は、「該当する候補があり ません。」と表示されます。
- 「文字入力」18ページ 「入力文字の訂正」21ページ 「一部を省略した入力」22ページ

## 4 ↓ / ↑ を使って、調べたい見出し語 を選択します。

例:「サーバー」を選択

<見出しリストのスクロール> ↓ / ↑ :1 行ずつ

次見出し / 前見出し : ページごと

この例では既に目的の見出し語「サーバー」 が選択されています。

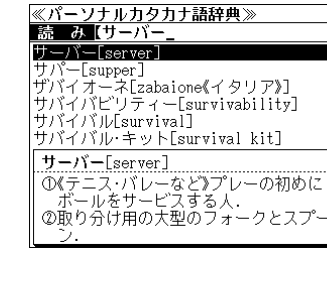

: 見出しリスト順

次見出し

/ 前見出し

《パーソナルカタカナ諸辞典》 サーバー[server] の(テニス・バレーなど)プレーの初めにボー ルをサービスする人. の取り分け用の大型のフォークとスプーン. の料理をのせる益. ④(電算)ネットワーク上で,データやプログ ラムを供給するコンピューターやソフトウ エア.

# わがまま歩き旅行会話を使う

実業之日本社 ブルーガイド「わがまま歩き旅行会話」5冊の内容を収録しました。

わがまま歩き旅行会話1 英語 わがまま歩き旅行会話2 イタリア語+英語 わがまま歩き旅行会話4 フランス語+英語 わがまま歩き旅行会話6 スペイン語+英語 わがまま歩き旅行会話7 ドイツ語+英語

(図・表・付録は除く)

- ・会話文はその場面別の検索に加え、会話で使われている日本語と英語または他の外国語の単
   語から簡単に検索できます。
- •「わがまま歩き旅行会話 ] 英語 | の英会話文と「わがまま歩き旅行会話 4 フランス語 + 英語 | のフランス語会話文はネイティブ発音に近い音声(MP3)で発音します。
- 旅行に必要な単語をまとめた和英+(外国語)の辞書が付いています。
- ミニ知識だけを簡単に参照できます。

# わがまま歩き旅行会話の画面にする

例:「旅行会話フランス語」を選択する

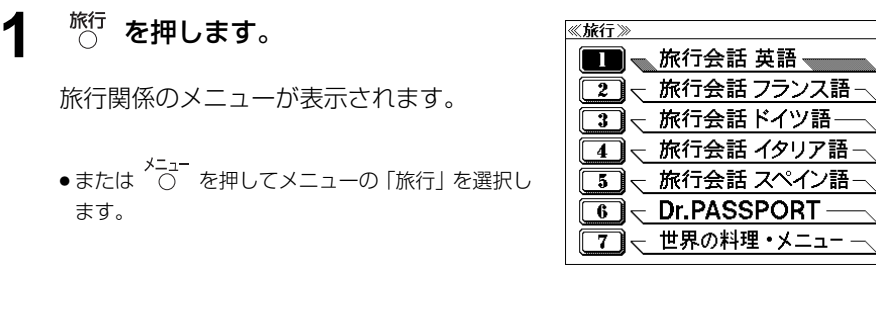

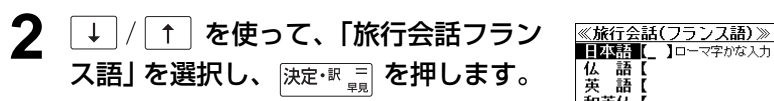

「旅行会話(フランス語)」の画面が表示され、 [日本語] が反転表示されます。

 ●選択項目の先頭の数字と同じ数字キーを押すと、直 接選択できます。

| 2 - 旅行会話フランス語<br>3 - 旅行会話ドイツ語<br>4 - 旅行会話 イタリア語<br>5 - 旅行会話 スペイン語<br>6 - Dr.PASSPORT |
|--------------------------------------------------------------------------------------|
| 3 - 旅行会話ドイツ語<br>4 - 旅行会話 イタリア語<br>5 - 旅行会話 スペイン語<br>6 - Dr.PASSPORT                  |
| 4 - 旅行会話 イタリア語-<br>5 - 旅行会話 スペイン語-<br>6 - Dr.PASSPORT                                |
| 5 - 旅行会話 スペイン語-<br>6 - Dr.PASSPORT                                                   |
| 6 <u>Dr.PASSPORT</u>                                                                 |
|                                                                                      |
| 7 – 世界の料理・メニュー –                                                                     |
|                                                                                      |
|                                                                                      |
|                                                                                      |

<u>仏</u>語 英語

和英位【

単語帳:

⇒場面別会話

⇒海外旅行ミニ知識

0件

③キーで区切り複数単語で検索できます。

ブルーガイド わがまま歩き 旅行会話

へ詰

()))音声

# 会話文(日本語)の語句から検索する

日本語の語句(単/複数)を入力して、対応する会話文を検索することができます。

#### 例:日本語に「ホテル」を使う会話文を「旅行会話フランス語」で調べる

## 文字入力キーを使って、使いたい語句を 入力します。

例:「HOTERU」と入力

入力した語句を含む日本語会話文リストと、 プレビューが表示されます。

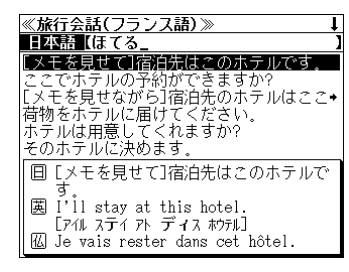

- 複数の語句を (?\*&) を使って「 & | で区切って入力することができます。入力したすべて の語句を含む日本語会話文リストが表示されます。
- ●入力した語句を含む日本語会話文がない場合は、「該当する候補がありません。」と表示され ます。
- ☞ 「文字入力」18ページ 「入力文字の訂正|21ページ

#### 2 |↓|/|↑|を使って、調べたい会話文を 選択します。

例:「ここでホテルの予約ができますか?」を 選択

#### <会話文リストのスクロール>

Ť :1行ずつ 次見出し 前見出し :ページごと

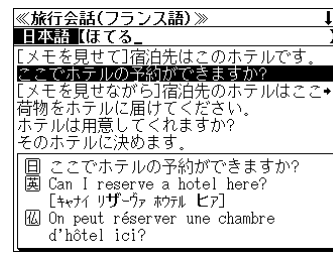

<sup>決定・</sup>影 贏 を押します。

選択した日本語の会話文に対応する英語とフ ランス語の会話文が全画面表示されます。

#### <全画面のスクロール>

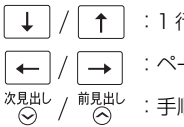

≪旅行会話(フランス語)≫ ここでホテルの予約ができますか? 茵 Can I reserve a hotel here? 「キャナイ リザーヴァ ホウテル ヒア] 🛽 On peut réserver une chambre d'hôtel ici? [オン ブ レゼルヴェ ユヌ シャンブル ドテル イスィ]

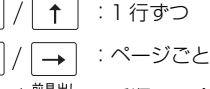

: 手順1の会話文リスト順

# 会話文(外国語)の語句から検索する

外国語の語句(単/複数)を入力して、対応する会話文を検索することができます。

例:ドイツ語に「Bahnhof」を使う会話文を「旅行会話ドイツ語」で調べる

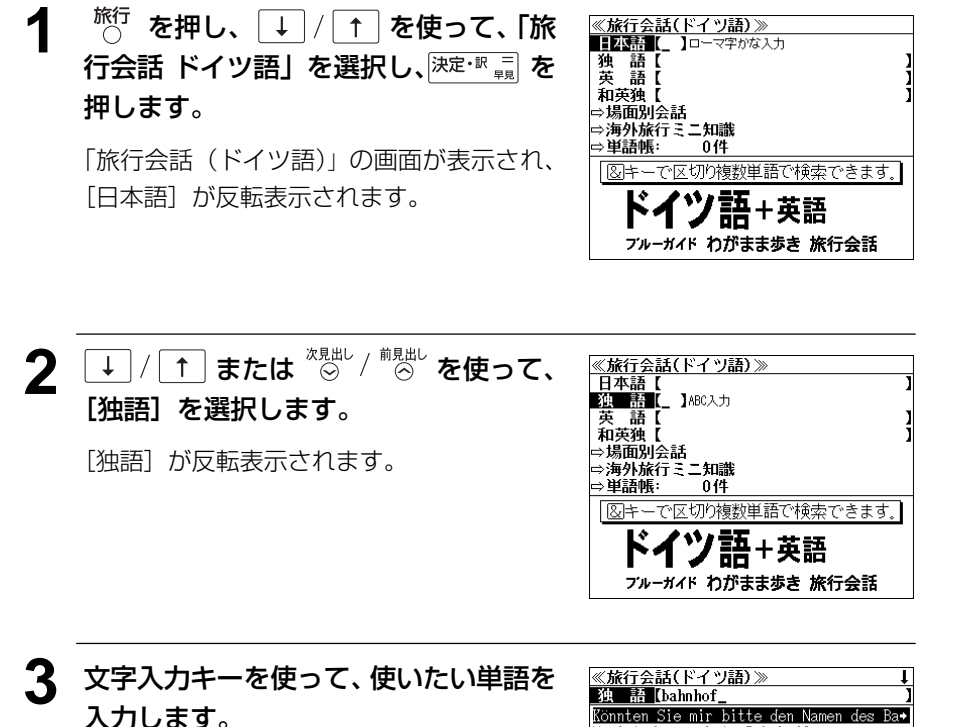

例:「bahnhof」と入力

入力した単語を含むドイツ語会話文リスト と、プレビューが表示されます。

| ≪旅行会話(トイツ猫)≫ ↓                          |
|-----------------------------------------|
| 独語[bahnhof_ ]                           |
| Könnten Sie mir bitte den Namen des Ba+ |
| Wo ist der nächste Bahnhof?             |
| Bahnhof (m)                             |
| Bahnhof (m)                             |
| Wie heißt dieser Bahnhof?               |
| Wie heißt der nächste Bahnhof?          |
| 日 その駅の名を書いてもらえますか?                      |
| 茵 Could you write down the name of      |
| the station?                            |
| [クシュー ライト タウン タ ネイム オウ タ ステイション]        |
| 🕅 🌆 Könnten Sie mir bitte den Namen des |

- 複数の単語を (?\*\*\*) を使って「 & 」で区切って入力することができます。入力したすべての単語を含むドイツ語会話文リストが表示されます。
- ●「&」を入力する前は前方一致です。
- ●入力した単語を含むドイツ語会話文がない場合は、「該当する候補がありません。」と表示されます。
- (文字)「文字入力」18ページ 「入力文字の訂正」21ページ

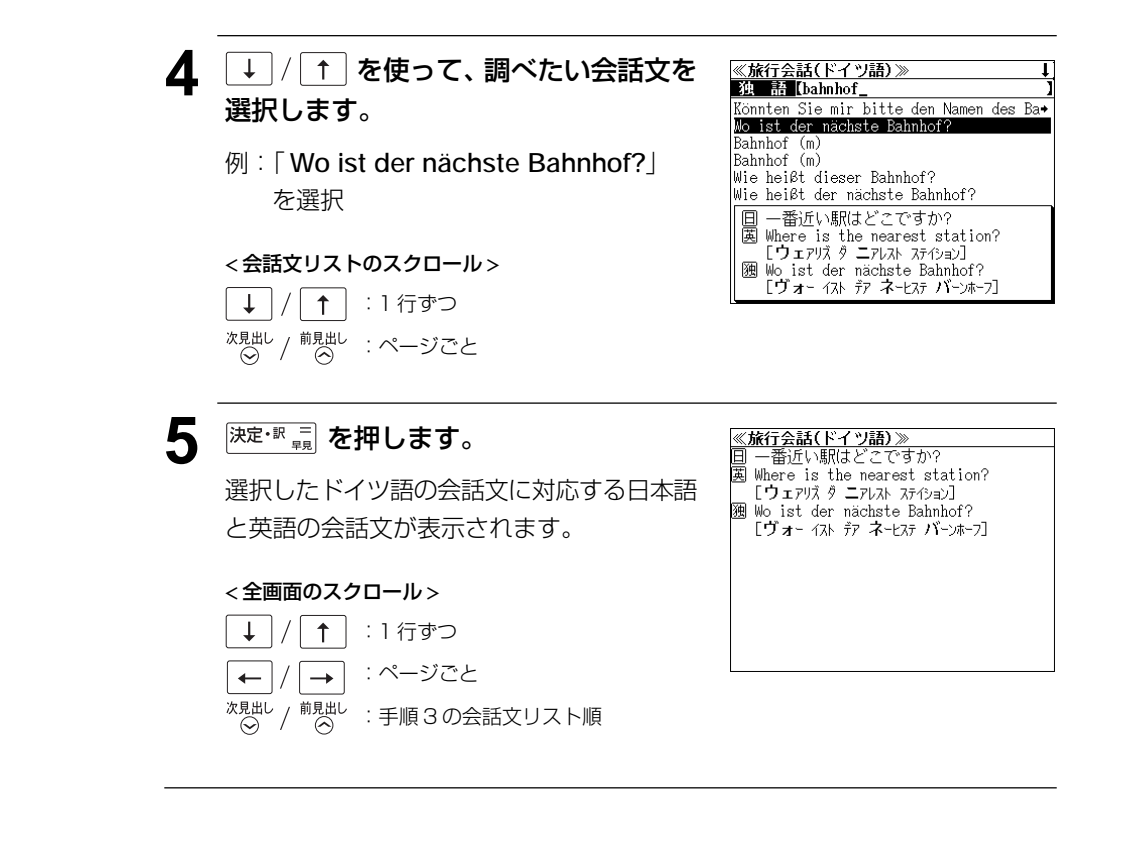

# 会話文(英語)の語句から検索する

英語の語句(単/複数)を入力して、対応する会話文を検索することができます。

例:英語に「money」を使う会話文を「旅行会話イタリア語」で調べる

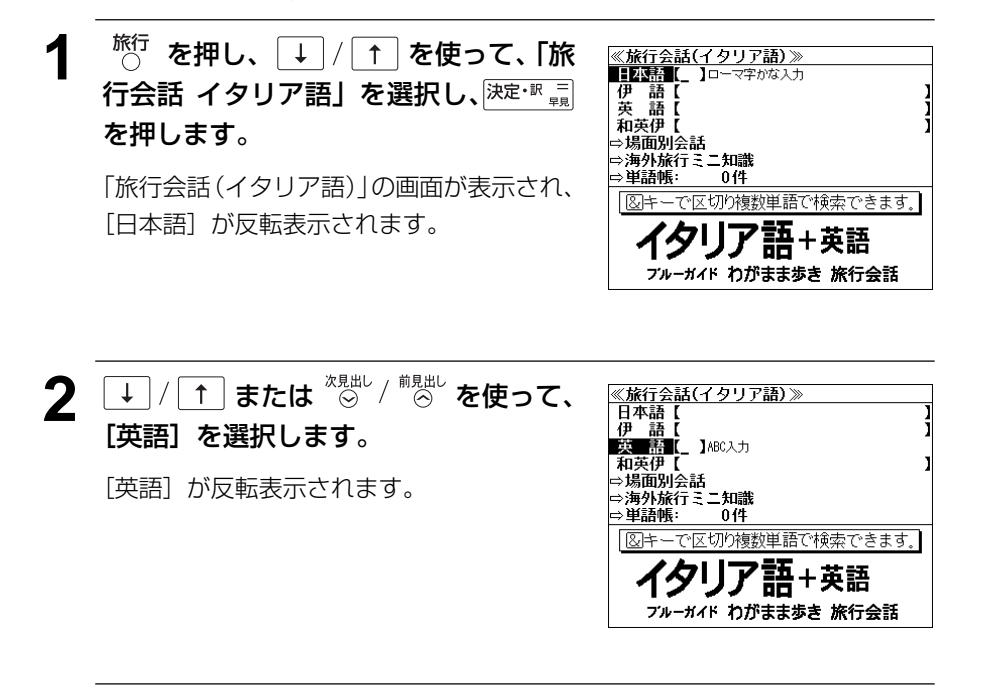

3 文字入力キーを使って、使いたい単語を 入力します。

例:「money」と入力

入力した英単語を含む英語会話文リストと、 プレビューが表示されます。

| ≪旅行会話(イタリア語)≫                          |   |
|----------------------------------------|---|
| 英 語 [money_                            | 1 |
| How much money do you have?            |   |
| Where can I exchange money?            |   |
| Could you exchange money to euro.      |   |
| I put money in the vending machine, bu | ۲ |
| How much money were you carrying?      |   |
| money                                  |   |
| 目 お金はいくらお持ちですか?                        |   |
| 茵 How much money do you have?          |   |
| □ [ハウ マッチ マニ ドゥ ユー ))ヴ]                |   |
| 便 Quanti soldi ha?                     |   |
| [クァンティ <b>ソ</b> ルディ ア]                 |   |

- ●「&」を入力する前は前方一致です。
- ●入力した単語を含む英会話文がない場合は、「該当する候補がありません。」と表示されます。
- ☞「文字入力」18ページ 「入力文字の訂正」21ページ

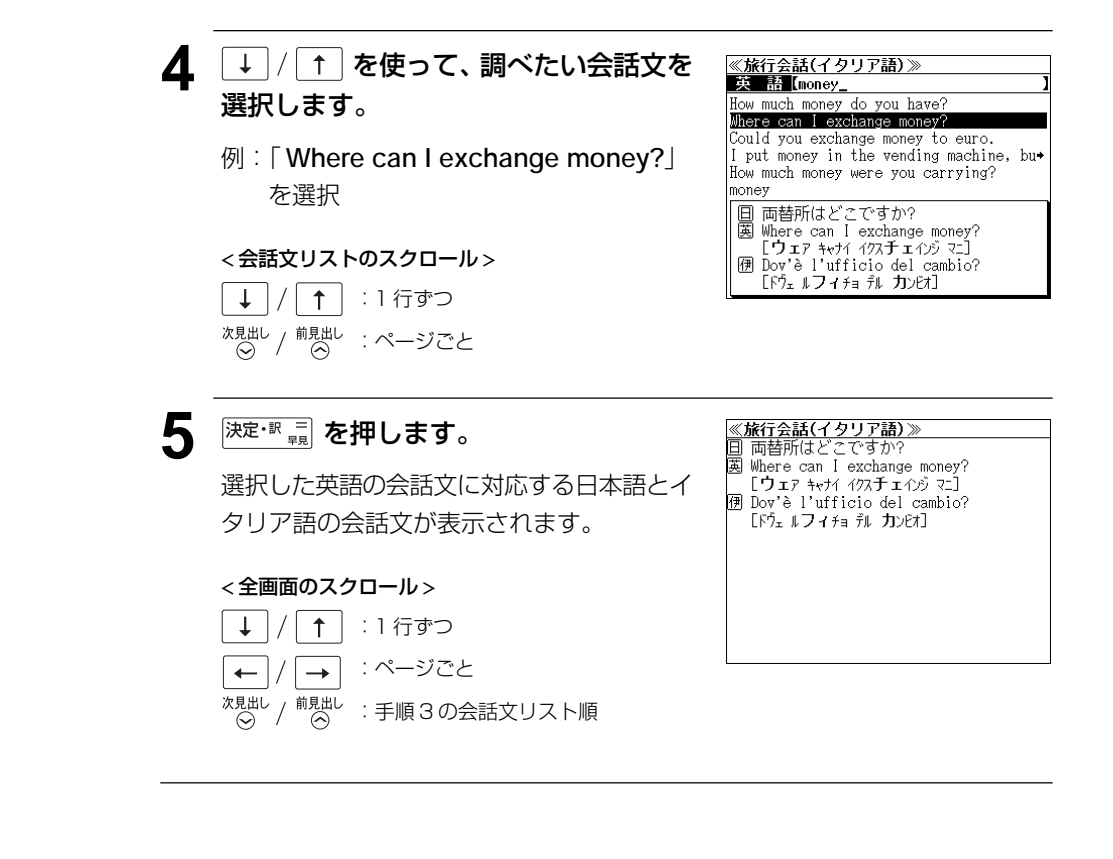

114

# 和英+(外国語)の辞書を使う

和英+(外国語)の辞書で旅行に必要な単語を簡単に引くことができます。

#### 例:「みやげ」のスペイン語訳を調べる

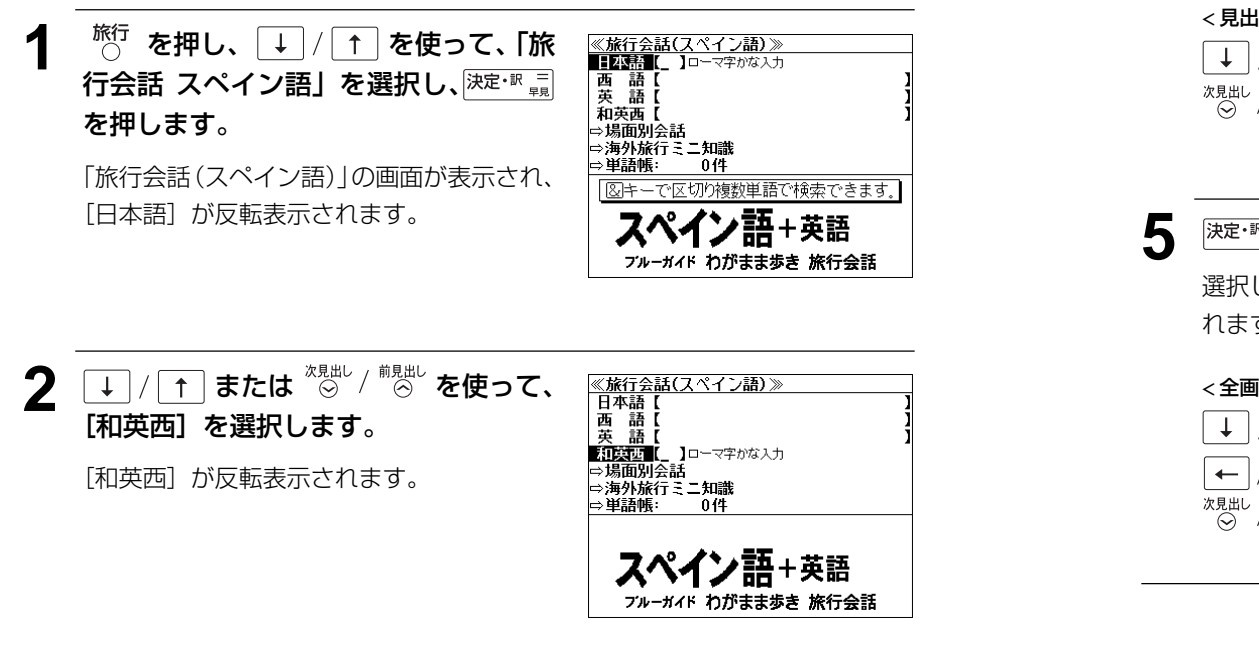

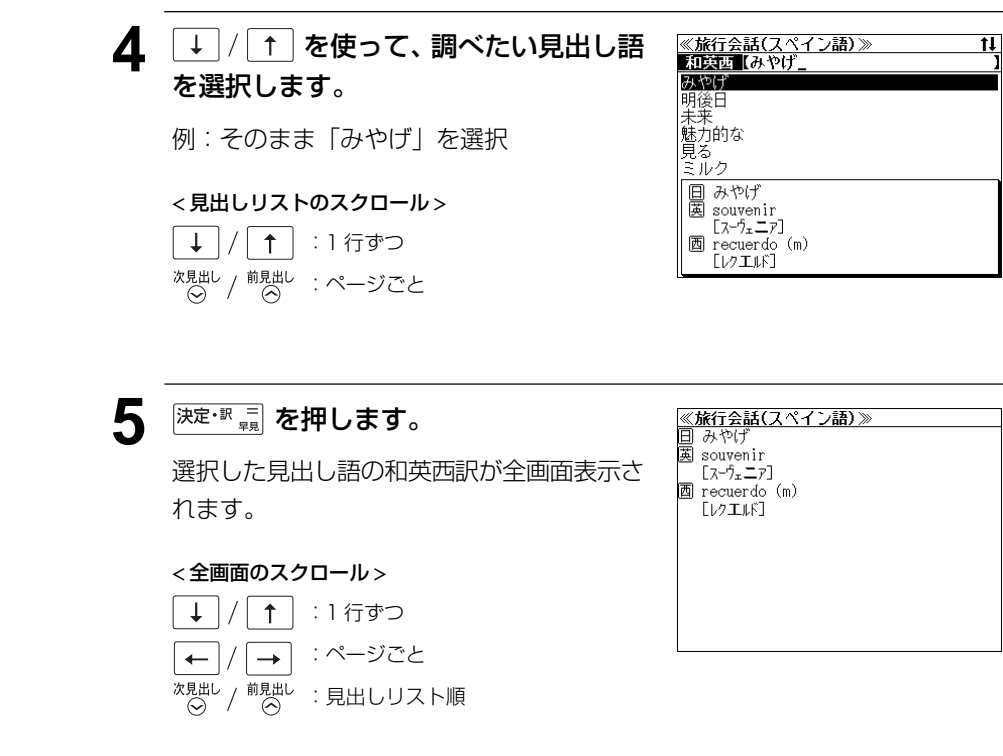

#### R 文字入力キーを使って、調べたい単語を ≪旅行会話(スペイン語)≫ 和英西【みやげ\_ 入力します。 みやげ 例: [MIYAGE] と入力

明後日 未来 魅力的な 見る ミルク ローマ字がひらがなに変換され、該当する見 日 みやげ 茵 souvenir 出しリストと、プレビュー(和英西訳の一部) [スーヴェニア] 西 recuerdo (m) [レクエルド]

- ●入力した文字列に該当する見出し語がない場合は、最も近い見出し語から順に表示されます。 見出しリストをスクロールすると、入力文字を含まない見出し語も順に表示されます。
- ●「?」を入力した場合、該当する見出し語がない場合は、「該当する候補がありません。」と表 示されます。
- ☞ 「文字入力」18ページ 「入力文字の訂正」21ページ 「一部を省略した入力」 22ページ

が表示されます。

# 場面から検索する

#### 会話を使う場面から会話文を検索できます。

#### 例:英語の「料理の注文」の表現を調べる

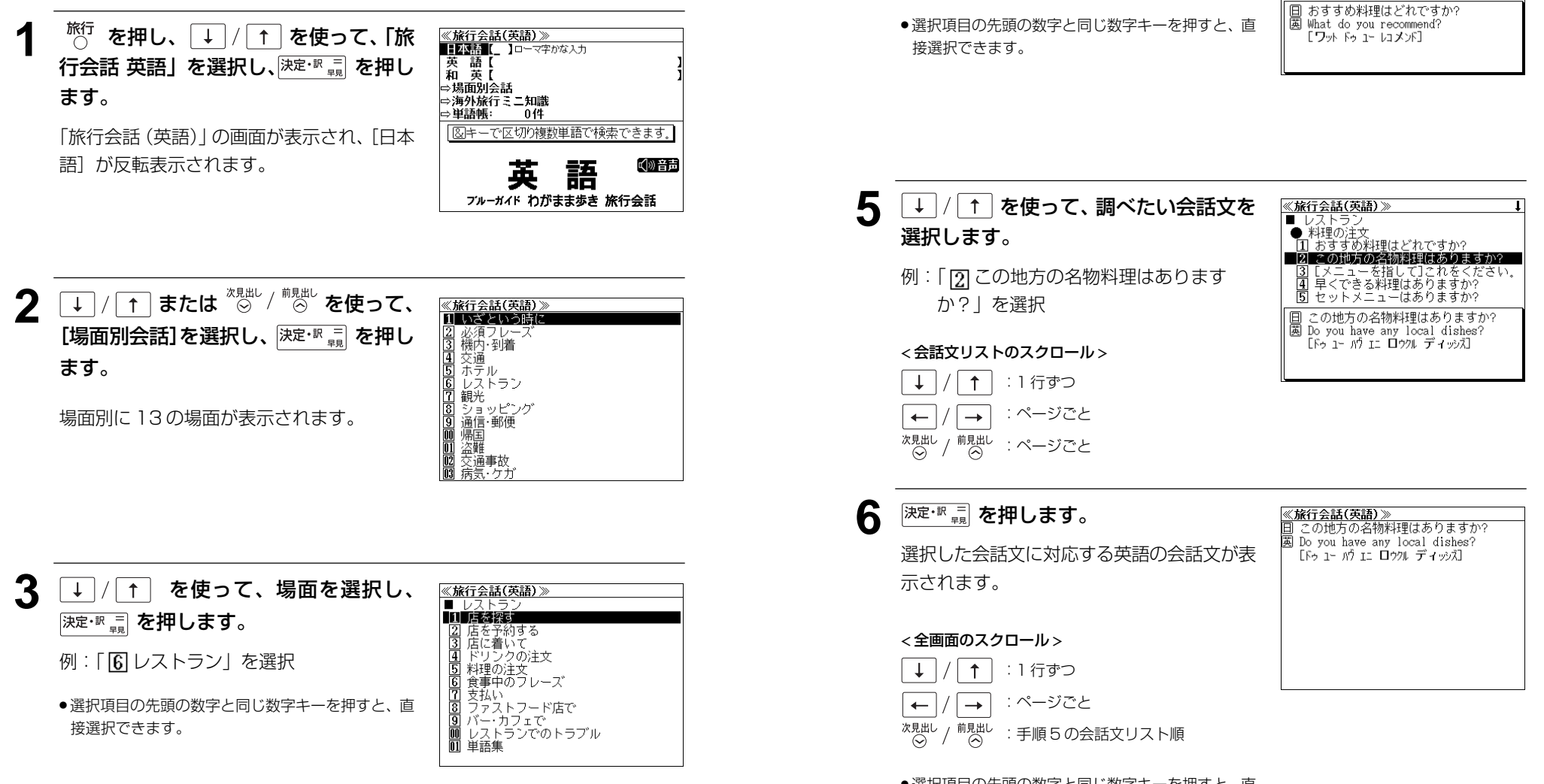

Δ

●選択項目の先頭の数字と同じ数字キーを押すと、直 接選択できます。

↓ / ↑ を使って、次の場面を選択

し、決定・家園を押します。

例: 「「「」料理の注文」を選択

≪**旅行会話(英語)**≫ ■ レストラン ● <u>料理の注文</u>

おすすめ料理はどれですか?

1 のうすりがおなこと。 ② この地方の名物料理はありますか? ③ [メニューを指して]これをください。 ④ 早くできる料理はありますか? ⑤ セットメニューはありますか?

# 海外旅行ミニ知識を見る

海外旅行ミニ知識を順に見ることができます。

#### 例:スペイン語の「すみませんの表現」のコラムを見る

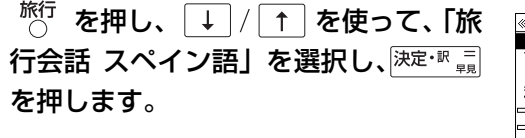

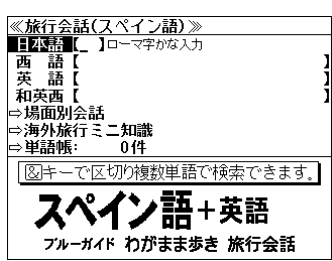

「旅行会話(スペイン語)」の画面が表示され、 [日本語] が反転表示されます。

| 2 | ↓ / ↑ または | 次見出し / | 前見出し | を  | 使って  | ς.      |
|---|-----------|--------|------|----|------|---------|
|   | [海外旅行ミニ知調 | 罰 を運   | まし   | `` | 決定・訳 | 二<br>早見 |
|   | を押します。    |        |      |    |      |         |

| 1 呼びかけ方                     |
|-----------------------------|
| ② すみませんの表現                  |
| <ol> <li>Noの使い方</li> </ol>  |
| 4 Podría≿por favor          |
| 5  スペイン語には主語がない?            |
| 6 「何」を尋ねる                   |
| ⑦ ちょっと値切るには?                |
| 【ロモブかけ方】                    |
| ●スペイン語にも英語のMr. Mrs.やMissに   |
| 相当する言葉があります。男性にはSeñor       |
| (ヤニョール)、女性にはSeñora(ヤニョーラ)、未 |
| 婚の女性に対してはSeñorita(セニョリータ)   |

ţ

T

≪旅行会話(スペイン語)≫

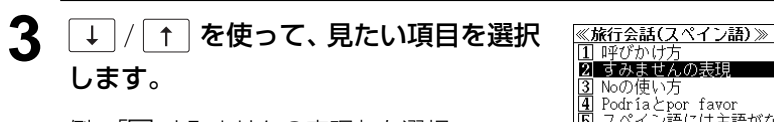

例:「2」すみませんの表現」を選択

< 見出しリストのスクロール>

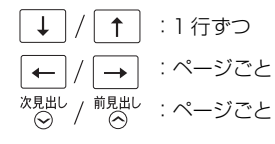

| 2) すみませんの表現<br>3) Noの使い方<br>4) Podría Zepor favor<br>5) スペイン語には主語がない?<br>6) 「同っを尋ねる<br>7) ちょっと値切るには?<br>【すみませんの表現】<br>●謝罪の表現をもう少し覚えましょう。<br>「どうもすみません」と言う時はし。                                       | 1                                                                  | 呼びかけ方                                                                                                    |
|----------------------------------------------------------------------------------------------------|--------------------------------------------------------------------|----------------------------------------------------------------------------------------------------|
| <ul> <li>3 Noの使い方</li> <li>4 Podríaとpor favor</li> <li>5 スペイン語には主語がない?</li> <li>6 「何」を尋ねる</li> <li>7 ちょっと値切るには?</li> <li>【すみませんの表現】</li> <li>●謝罪の表現をもう少し覚えましょう。<br/>「どうちすみません」と言う時はしょった。</li> </ul> | <b>2</b>                                                           | すみませんの表現                                                                                                    |
| <ul> <li>④ Podría とpor favor</li> <li>⑤ スペイン語には主語がない?</li> <li>⑥ 「何」を尋ねる</li> <li>⑦ ちょっと値切るには?</li> <li>【すみませんの表現〕</li> <li>● 翻訳の表現をもう少し覚えましょう。</li> <li>「どうちすみません」と言う時はしょります。</li> </ul>           | 3                                                                  | Noの使い方                                                                                                    |
| <ul> <li>⑤ スペイン語には主語がない?</li> <li>⑥ 「何」を尋ねる</li> <li>⑦ ちょっと値切るには?</li> <li>【すみませんの表現】</li> <li>●謝罪の表現をもう少し覚えましょう。<br/>「どうちすみません」と言う時はい。</li> </ul>                                                  | 4                                                                  | Podría≿por favor                                                                                            |
| 6 「何」を尋ねる<br>⑦ ちょっと値切るには?<br>【すみませんの表現】<br>●謝罪の表現をもう少し覚えましょう。<br>「どうもすみません」と言う時はし。」。                                                                                                    | 5                                                                  | スペイン語には主語がない?                                                                                               |
| <ul> <li>1 ちょっと値切るには?</li> <li>【すみませんの表現】</li> <li>●謝罪の表現をもう少し覚えましょう。</li> <li>「どうもすみません」と言う時はLo</li> </ul>                                                                                         | 6                                                                  | 「何」を尋ねる                                                                                                    |
| 【すみませんの表現】<br>●謝罪の表現をもう少し覚えましょう。<br>「どうもすみません」と言う時はし。                                                                                                    | 2                                                                  | ちょっと値切るには?                                                                                                  |
| siento(ロシエント)で、これはPerdonよりも<br>重い表現です。自分の非を認める時に使                                                                                                    | (d)<br>(d)<br>(d)<br>(d)<br>(d)<br>(d)<br>(d)<br>(d)<br>(d)<br>(d) | すみませんの表現】<br>謝罪の表現をもう少し覚えましょう。<br>「どうもすみません」と言う時はLo<br>siento(n シエント)で、これはPerdónよりも<br>考しまTPのまたつのでよりを認めまたにま |

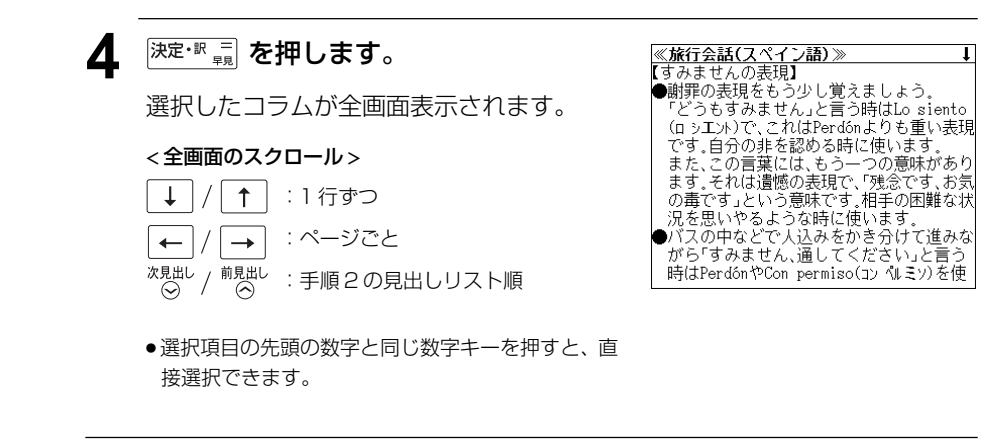

# ドクターパスポートを使う

マイス「Dr. PASSPORT|5冊の内容を収録しました。

- Dr. PASSPORT 英語版 (略号 英)
- Dr. PASSPORT ドイツ語版(略号 独)
- Dr. PASSPORT フランス語版(略号 仏)
- Dr. PASSPORT スペイン語版(略号 西)
- Dr. PASSPORT イタリア語版(略号 伊)
- ・
   毎外での体調不良や病気、けがの症状を5カ国語で相手に伝えることができます。

# キーワード(日本語)から検索する

日本語のキーワードから会話文を検索することができます。

例:「せき」を使う会話文に対応する5カ国語の会話を調べる

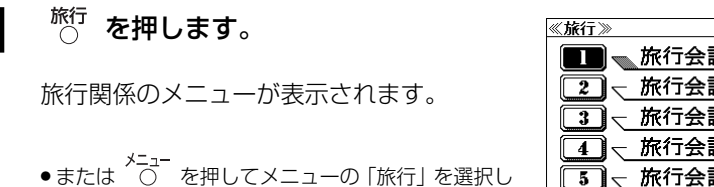

ます。

| <旅行≫         |        |
|--------------|--------|
| 🔳 👞 旅行会話 英   | 語      |
| 2 - 旅行会話 フ   | ランス語 – |
| 3 - 旅行会話ド・   | イツ語―   |
| 4 、旅行会話 イ:   | タリア語一  |
| 5 、旅行会話ス     | ペイン語一  |
| 6 – Dr.PASSP |        |
| 7 て世界の料理・    | ¥==    |
|              |        |

↓ / ↑ を使って、「Dr. PASSPORT」 を選択し、決定・歌 三を押します。 (または 6 を押します。) [ドクターパスポート]の画面が表示され、 「キーワード」が反転表示されます。

| ⇒体質と習慣                                  |
|-----------------------------------------|
| ⇒症状                                     |
| ⇒単語帳: 0件                                |
| ③キーで区切り複数単語で検索できます。                     |
| Dr. PASSPORT                            |
| 海外での病気やケガをサポート。                         |
| あなたの症状を選んでください。                         |
| 5ヶ国語で伝えます。                              |
| 日本語> ▶英語 ▶ドイツ語 ▶フランス語<br>▶スペイン語 ▶ イタリア語 |

文字入力キーを使って、使いたい語句を 3 入力します。

#### 例:ローマ字で「SEKI」と入力

ローマ字がひらがなに変換され、入力した語 句を含む日本語会話文リストと、プレビュー が表示されます。

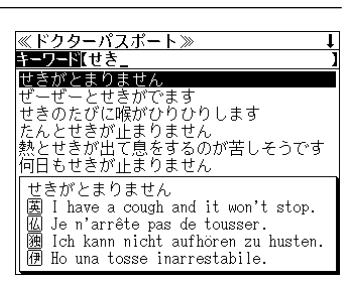

- 複数の語句を (?\*&) を使って「 & | で区切って入力することができます。入力したすべて の語句を含む日本語会話文リストが表示されます。
- ●入力した語句を含む日本語会話文がない場合は、「該当する候補がありません。」と表示され ます。
- ☞ 「文字入力」18ページ
  - 「入力文字の訂正」21ページ

#### ↓ / ↑ を使って、調べたい会話文を Δ 選択します。

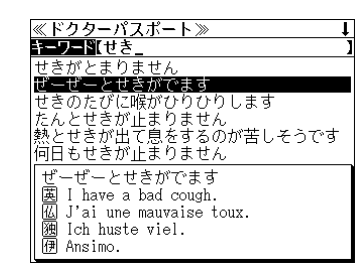

例:「ザーザーとせきがでます」を選択

#### <会話文リストのスクロール>

↑ :1行ずつ ↓ 次見出し / 前見出し : ページごと

5 決定・訳 = を押します。

> 選択した日本語の会話文に対応する5カ国語 の会話文が全画面表示されます。

#### <全画面のスクロール>

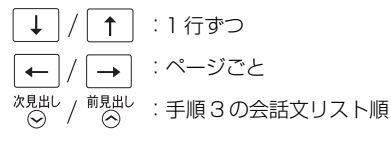

クターパスポートン ーゼーとせきがでます I have a bad cough. J'ai une mauvaise toux. 🖲 Ich huste viel. Ansimo. 西 Tengo tos fatigosa.

# 体質と習慣に関する用語を検索する

例:アレルギーに関する用語を見る

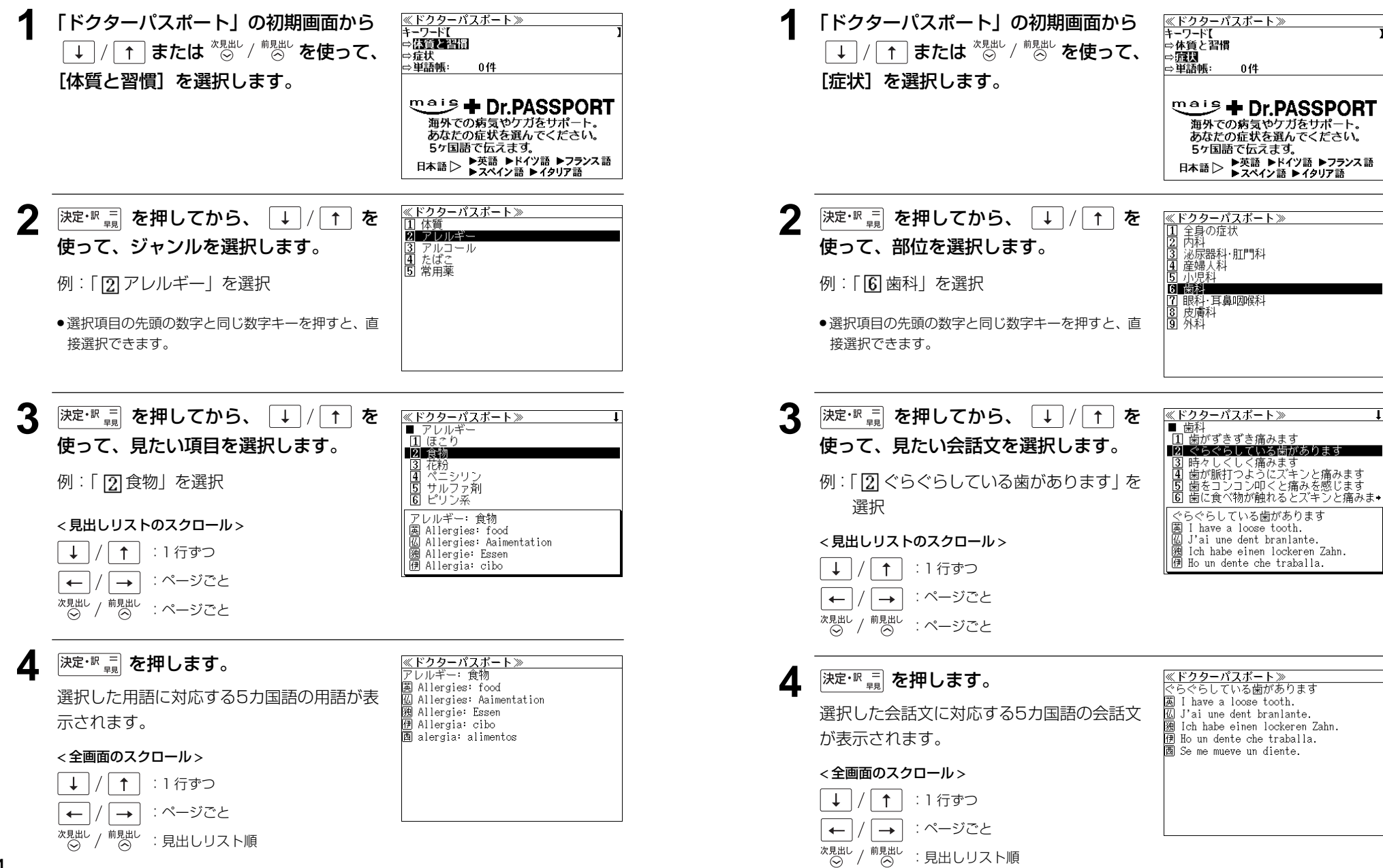

症状から検索する

例:歯の症状に関する5カ国語の会話を調べる

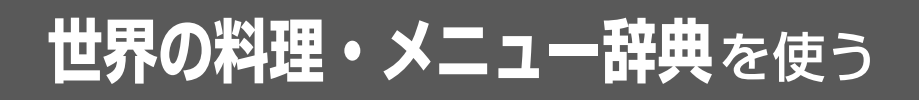

学習研究社「世界の料理・メニュー辞典」に基づき、学習研究社の協力を得て『世界の料理・メニュー辞典 (6ヶ国版)』として編集しました。

(図表、付録は除く)

 アメリカ、イギリス、イタリア、スペイン、ドイツ、フランスの6カ国のメニューをアルファ ベットまたはカナ読みから検索できます。

# 外国語のスペルから検索する

例:フランス語の「Jambon」を調べる

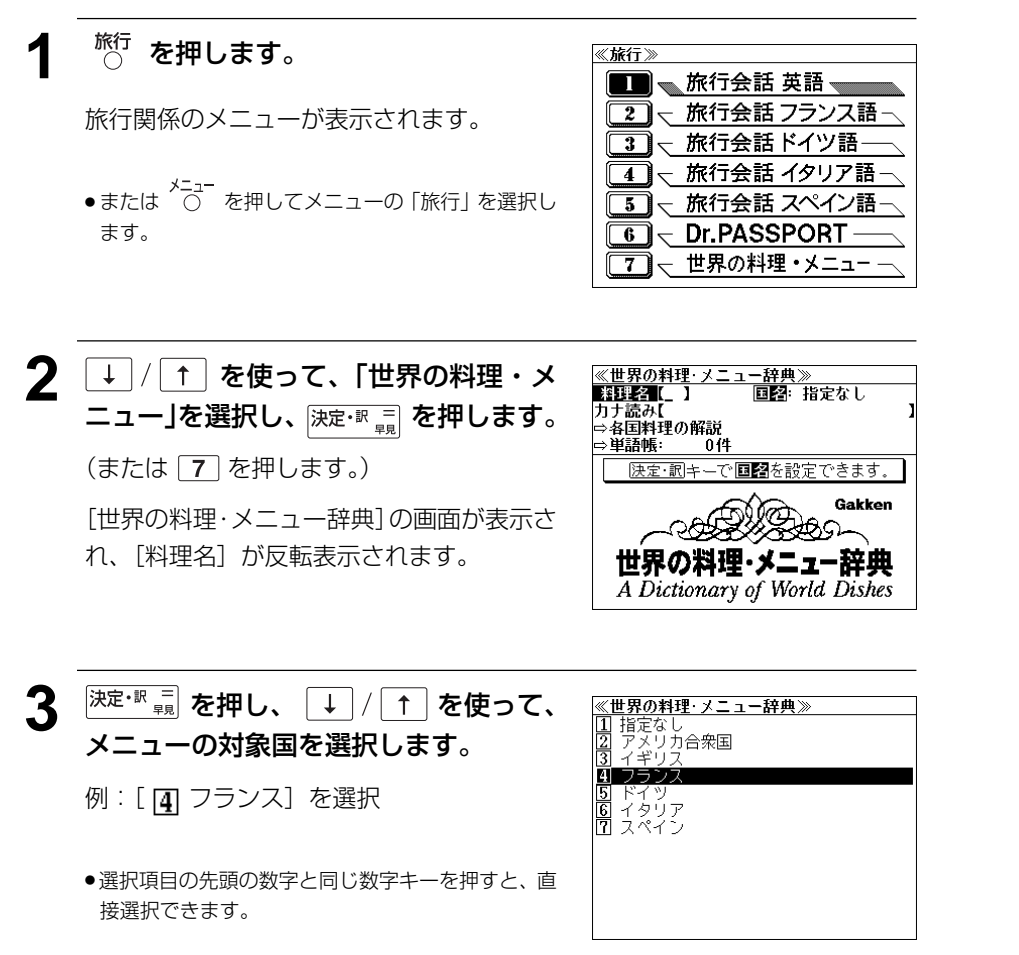

- 4 決定・派 = を押してから、文字入力キーを 使って、単語を入力します。
  - 例:「jambon」と入力

入力した文字列に該当する見出しリストと、 プレビュー(訳の一部)が表示されます。

| 《世界の料理·メニュー辞典》      | t₽ |
|---------------------|----|
| 料理名【jambon_         | ]  |
| 仏 Jambon            |    |
| 伛 ~ cru【Jambon】     |    |
| 🖾 Jambonneau        |    |
| 🚻 Jambonnette       |    |
| 🔟 (à la) Jardinière |    |
| 🕼 Jarret            |    |
| 🖾 Jambon            |    |
| [ジャンボン]             |    |
| NA.                 |    |
| ~ cru               |    |
| [~・クリュ]             |    |

- ●入力した文字列に該当する見出し語がない場合は、最も近い見出し語から順に表示されます。
   見出しリストをスクロールすると、入力文字を含まない見出し語も順に表示されます。
- ●「?」または「**\***」を入力した場合、該当する見出し語がない場合は、「該当する候補がありません。」と表示されます。
- 「文字入力」18ページ
  「入力文字の訂正」21ページ
  「一部を省略した入力」22ページ

### 5 ↓ / ↑ を使って、調べたい見出し語 を選択します。 例: [jambon] を選択

この例では既に目的の見出し語が選択されています。

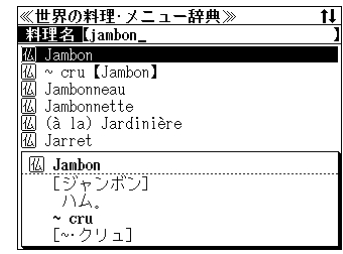

<見出しリストのスクロール>

↓ / ↑ :1 行ずつ <sup>次見出し</sup> / <sup>前見出し</sup> :ページごと

決定・訳 🗐 を押します。 6

選択した見出し語の解説が、全画面表示されます。

#### < 全画面のスクロール >

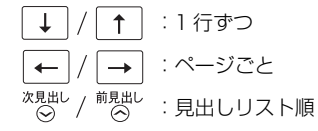

## カナ読みから検索する

#### 例:「フンギ」の意味を知る

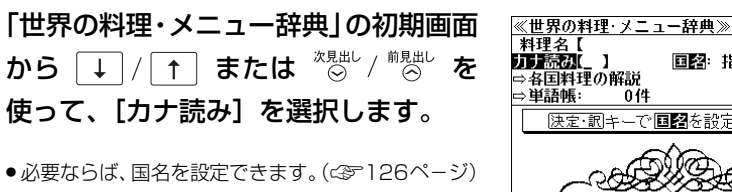

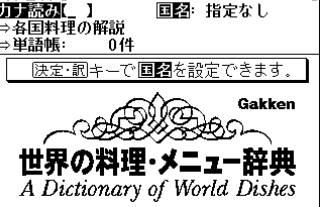

<u>≪世界の料理・メニュー辞典≫</u> カナ読み【フンギ\_

トリフォラーティ

囲 コンギ

伊 Funghi

[フンギ]

キノコ

ランギ ト プンシュ

#### 2 文字入力キーを使って、単語をカタカナ 読みで入力します。

例:ローマ字で、「FUNGI」と入力

ローマ字がカタカナに変換され、該当する見 出しリストとプレビュー(解説の一部)が表 示されます。

- 入力した文字列に該当する見出し語がない場合は、最も近い見出し語から順に表示されます。
   見出しリストをスクロールすると、入力文字を含まない見出し語も順に表示されます。
- ●「?」または「\*」を入力した場合、該当する見出し語がない場合は、「該当する候補があり ません。」と表示されます。

「文字入力」18ページ 「入力文字の訂正」21ページ 「一部を省略した入力」22ページ

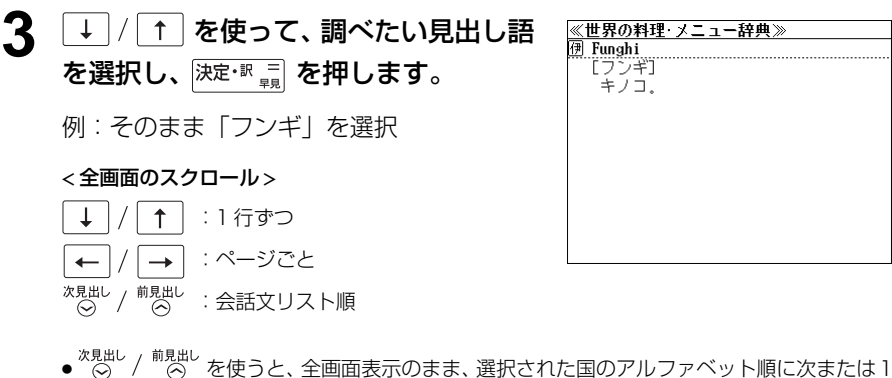

 ● ^ ○ / ○ / ○ を使うと、全画面表示のまま、選択された国のアルファベット順に次または つ前の見出し語を表示することができます。

## 料理の解説を見る

各国料理の解説を順に見ることができます。

#### 例:イタリア料理の解説を見る

「世界の料理・メニュー辞典」の初期画面 から ↓ / ↑ または <sup>次見出し</sup> / <sup>前見出し</sup> を 使って、[各国料理の解説] を選択しま す。

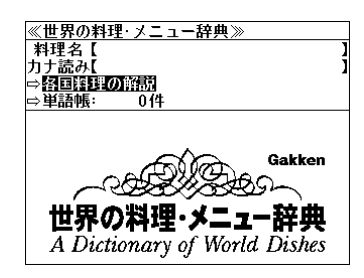

2 <sup>決定・訳 ≕</sup> を押し、 ↓ / ↑ を使って、 対象国を選択します。

```
例:[5]イタリアの料理]を選択
```

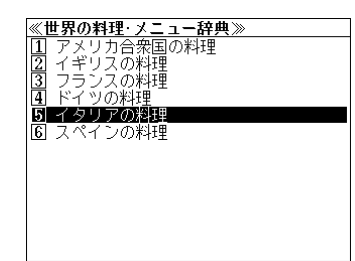

- ●選択項目の先頭の数字と同じ数字キーを押すと、直 接選択できます。
- 3 決定・N = 
   使用し、↓ / ↑ を使って、
   項目を順に選択します。
   例:[5]メニュー例]を選択し次に
   [4]野菜の付け合わせ]を選択します。
   ●選択項目の先頭の数字と同じ数字キーを押すと、直
  - ●選択項目の先頭の数字と同じ数字キーを押すと、直 接選択できます。
- 4 決定·歌 = 泉 を押します。

選択した解説が全画面表示されます。

#### <全画面のスクロール>

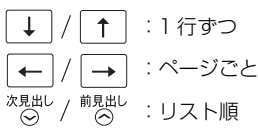

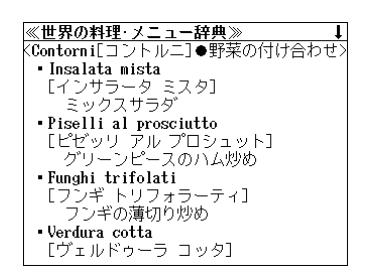

128

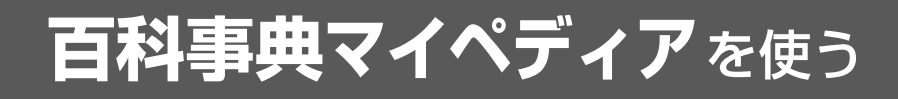

日立システムアンドサービス百科事典「マイペディア電子辞書版」の内容を収録しました。

•同音異義語は見出し語のリスト表示で、検索も簡単です。

部分的にしかわからない、うろ覚えの単語を検索できます。

【キーワード検索】

• 説明文に含まれる言葉から見出し語を検索します。

【テーマ別事典】

•11の分野に含まれる特定のテーマに関係ある見出し語を集めました。

【ジャンル別事典】

•20のジャンルに該当する見出し語を集めました。

【今日は何の日】

• 選択した日は「何が行われた日か」「何の記念日か」がわかります。

# 見出し語を検索する

例:「磁器」の意味を調べる

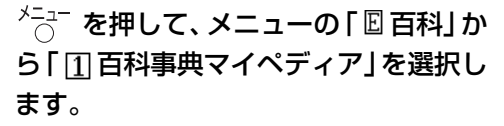

(ご)17ページ「メニューから辞書モードを選択する」)

「百科事典マイペディア」の画面が表示され、 [百科事典] が反転表示されます。

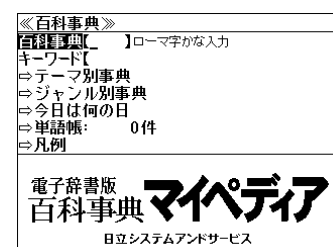

#### 2 文字入力キーを使って、調べたいことば の読みを入力します。

例:ローマ字で、「JIKI」と入力

ローマ字がひらがなに変換され、該当する見 出しリストとプレビュー(解説の一部)が表 示されます。

| ≪日料事典///              |
|-----------------------|
| 百科事典【じき               |
| じき【磁気】                |
| じき【磁器】                |
| しきあみ【敷網】              |
| じきあらし【磁気あらし(嵐)】       |
| しきい【敷居】               |
| じきいじょう【磁気異常】          |
| じき【磁気】                |
| 天然磁石の存在はギリシアや中国で古代    |
| から知られており、その性質はフランス    |
| │ の修道十P.ペレグリヌスによってやや組 |
| 織的に研究された(1269年)しかし磁石  |
|                       |

// 石利市曲

- 入力した文字列に該当する見出し語がない場合は、最も近い見出し語から順に表示されます。
   見出しリストをスクロールすると、入力文字を含まない見出し語も順に表示されます。
- ●「?」または「★」を入力した場合、該当する見出し語がない場合は、「該当する候補があり ません。」と表示されます。
- 「文字入力」18ページ 「入力文字の訂正」21ページ 「一部を省略した入力」22ページ

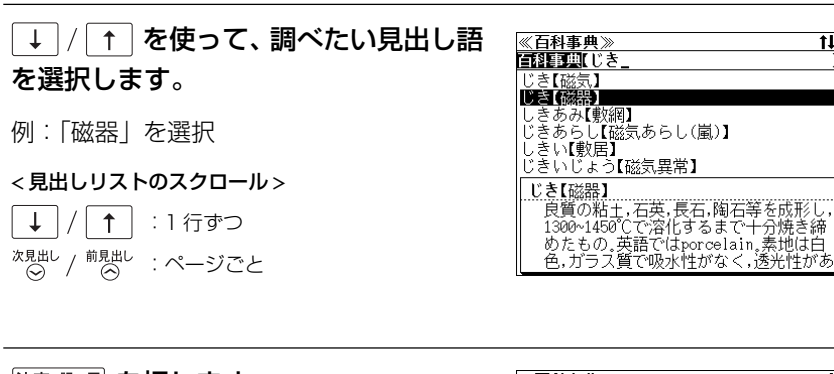

| <sup>決定・NI</sup> 早見 を押します。 |
|----------------------------|
| 選択した見出し語の解説が全画面表示されま<br>す。 |
|                            |

#### < 全画面のスクロール >

Δ

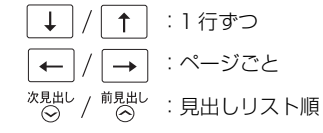

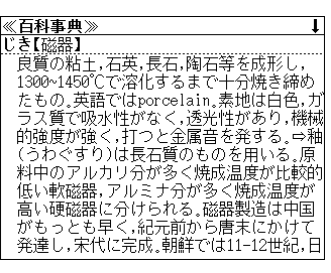

# キーワードから見出し語を検索する

説明文に含まれる言葉から逆に見出し語を検索します。

#### 例:「さんそ」をキーワードにして見出し語を調べる

#### <sup>メニュー</sup>を押して、メニューの「☑ 百科」か ら「① 百科事典マイペディア」を選択し ます。

(公デ17ページ「メニューから辞書モードを選択する」)

「百科事典マイペディア」の画面が表示され、 [百科事典] が反転表示されます。

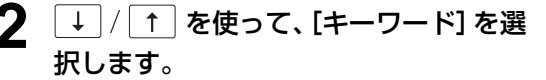

[キーワード] が反転表示されます。

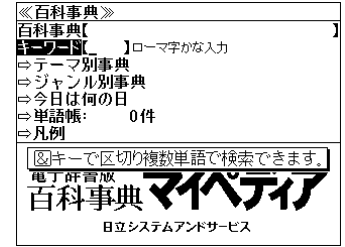

コーマ字かな入力

日立システムアンドサービス

014

電子辞書版
百科事典
マイペ

《百科事典》 百科事典[\_

キーワード【 ⇔テーマ別事典

⇔今日は何の日 ⇔単語帳: (

⇒凡例

///石利車曲》

⇔ジャンル別事典

#### 文字入力キーを使って、調べたいキー ワードを入力します。

例:ローマ字で、「SANSO」と入力

ローマ字がひらがなに変換され、該当する見 出しリストとプレビュー(解説の一部)が表 示されます。

| <b>\\\\\1177</b>                        |
|-----------------------------------------|
| キーワード【さんそ】                              |
| アセチレン                                   |
| いそう【位相(物理)】                             |
| えきたいくつき【液体空気】                           |
| オキソさん【オキソ酸】                             |
| オン フ                                    |
| かいてん【国作】                                |
| アセチレン                                   |
| 化学式はHC≡CH。無色可燃性気体。融点                    |
| -81.8°C,沸点-83.6°C,水区可溶,有機溶              |
| 媒に易溶。純粋のものは無臭。化字反応性                     |
| 「「「「「「「「「「」」」、「「」」に「「」」、「「「」」、「「」」、「「」」 |

.

●入力した文字列に該当するキーワードを有する見出し語を表示します。

● 複数の語句を (\*\*\*\*)
 を使って「&」で区切って入力することができます。

- ●「 & 」を入力する前は前方一致です。
- ●入力した単語を含むキーワードがない場合、「該当する候補がありません。」と表示されます。
- ☞「文字入力」18ページ
  - 「入力文字の訂正」 21 ページ
- 「一部を省略した入力」 22 ページ

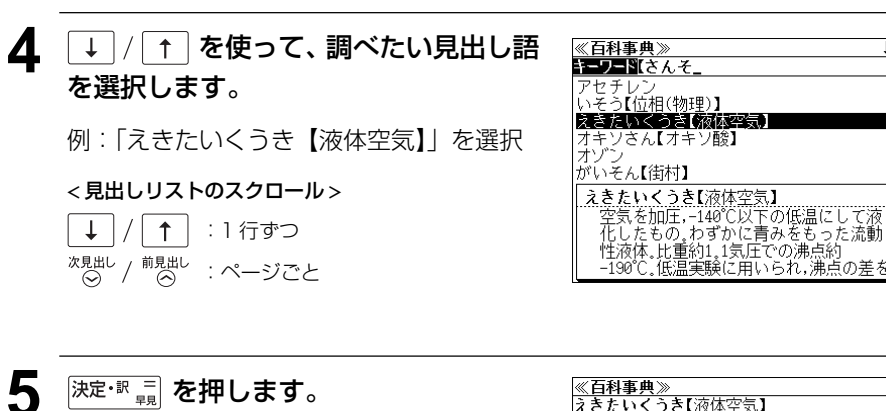

選択した見出し語の解説が全画面表示されま す。

#### <全画面のスクロール>

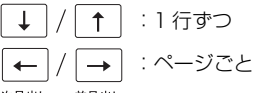

<sup>次見出し</sup> / <sup>前見出し</sup> :見出しリスト順

≪百科事典≫ えきたいくうき[液体空気] 空気を加圧,-140℃以下の低温にして液化 したもの。わずかに青みをもった流動性液 体,比重約1.1気圧での沸点約-190℃,低温 実験に用いられ.沸点の差を利用して酸素 および窒素を得る。 [関連項目] ⇔空気 ⇔酸素

133

# テーマ別事典から検索する

11の分野に含まれる特定のテーマに関係ある見出し語を集めました。

#### 例:地名「イサーン」を調べる

#### メニュー を押して、メニューの [ 🗉 百科] か ら「①百科事典マイペディア」を選択し ます。

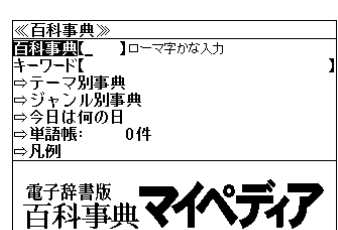

日立システムアンドサービス

(公)17ページ[メニューから辞書モードを選択する])

「百科事典マイペディア」の画面が表示され、 [百科事典] が反転表示されます。

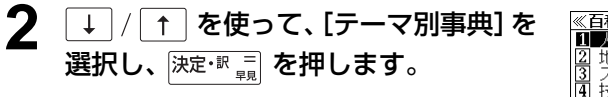

11の分野が表示されます。

| 1 人名 (18テーマ)<br>2 地名 (19テーマ)                                                    | 《百科事典》                                                                                                    |                                                                                                    |
|---------------------------------------------------------------------------------|----------------------------------------------------------------------------------------------------|----------------------------------------------------------------------------------------------------|
| 3<br>(2<br>(3<br>(3<br>(2<br>(2<br>(2<br>(2<br>(2<br>(2<br>(2<br>(2<br>(2<br>(2 | 《白科書名 ▲白人地ス技術部会 第二、シッシュ 3、1、日本 3、日本 3、日本 3、日本 3、日本 3、日本 3、日本 3、日本 3、日本 3、日本 3、日本 4、日本 4 | $ \begin{array}{c} (187-7) \\ (197-7) \\ (37-7) \\ (27-7) \\ (27-7) \\ (137-7) \\ (197-7) \\ (107-7) \\ (107-7) \\ (107-7) \\ (147-7) \\ (147-7) \\ (197-7) \\ (77-7) \end{array} $ |

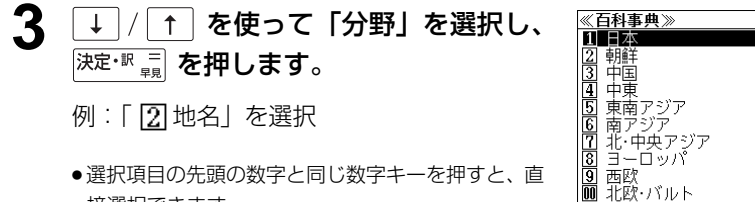

接選択できます。

●選択項目の先頭の数字と同じ数字キーを押すと、直

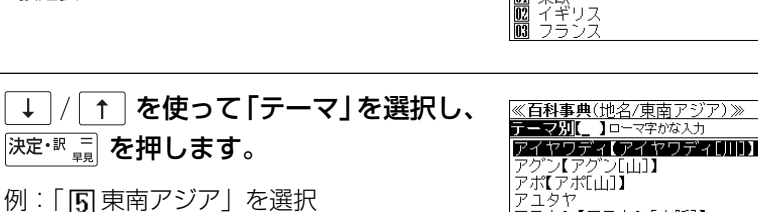

東欧

アコタヤ アラカン【アラカン[山脈]】 アルー【アルー[諸島]】 アイヤワディ【アイヤワディ[川]】 ミャンマーの動脈をなす同国最大の川。 漢字では金沙江。旧称イラワジ川。ミャ マー北方国境地域の山地を源とし、シャ >高原とアラカン山脈の間,ミ+

#### 文字入力キーを使って、調べたいことば 5 の読みを入力します。

例:ローマ字で、「ISA-NN」と入力

ローマ字がひらがなに変換され、該当する見 出しリストとプレビュー (解説の一部) が表 示されます。

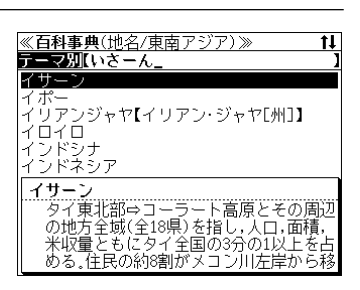

- 入力した文字列に該当する見出し語がない場合は、最も近い見出し語から順に表示されます。 見出しリストをスクロールすると、入力文字を含まない見出し語も順に表示されます。
- ●「? | または「\* | を入力した場合、該当する見出し語がない場合は、「該当する候補があり」 ません。」と表示されます。
- ☞ 「文字入力」18ページ 「入力文字の訂正|21ページ [一部を省略した入力] 22ページ

#### ↓ | / | ↑ | を使って、調べたい見出し語 6 を選択します。

例: 「イサーン」を選択

この例では既に目的の見出し語「イサーン」 が選択されています。

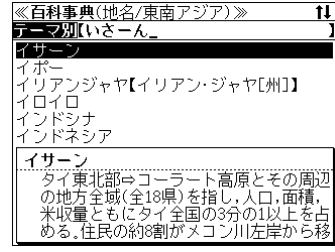

<見出しリストのスクロール>

↓ | / | ↑ | :1 行ずつ 次見出し / 前見出し : ページごと

決定・訳 = を押します。

選択した見出し語の解説が、全画面表示され ます。

#### < 全画面のスクロール>

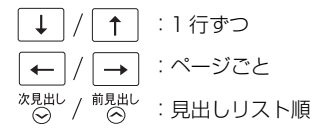

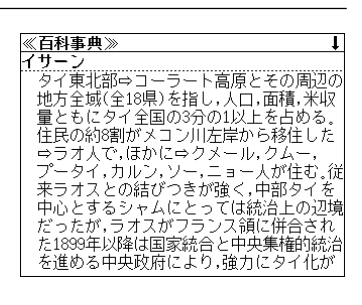

 $\downarrow$ 

接選択できます。

# ジャンル別事典から検索する

20のジャンルに該当する見出し語を集めました。

#### 例:音楽「サンバ」を調べる

#### <sup>メニュー</sup>を押して、メニューの「□百科」か ら「□百科事典マイペディア」を選択し ます。

(ඌ17ページ「メニューから辞書モードを選択する」)

「百科事典マイペディア」の画面が表示され、 [百科事典] が反転表示されます。

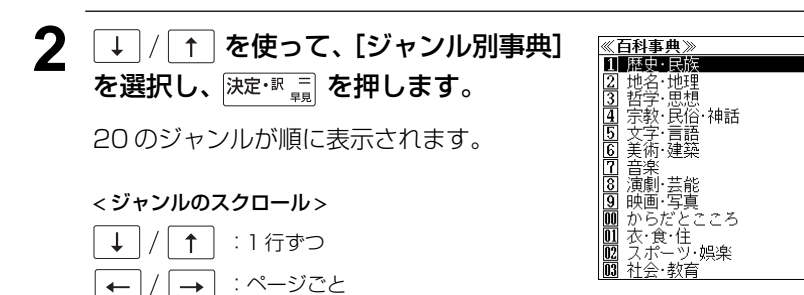

↓ / ↑ を使って「ジャンル」を選択 し、決定・影響を押します。

例:「『音楽」を選択

☆見出し / 前見出し : ページごと

●選択項目の先頭の数字と同じ数字キーを押すと、直 接選択できます。

| ≪百科事典(音楽)≫ ↓       |
|--------------------|
| ジャンル別 []  コーマ字かな入力 |
| あいかた【合方】           |
| アイスラー              |
| アイーター              |
| あいつはんたいさん【会津碧怫山】   |
| /1 イム<br>あいのて【全の手】 |
|                    |
|                    |
| 9日の手(あいので)         |
|                    |
|                    |

《百科事典》

コーマ字かな入力

日立システムアンドサービス

電子辞書版
百科事典
マイ

白科事典(\_\_\_\_\_

⇒今日は何の日

キーワード【 ⇔テーマ別事典 ⇔ジャンル別事典

⇒単語帳:

⇒凡例

# 4 文字入力キーを使って、調べたいことばの読みを入力します。

例:ローマ字で、「SANBA」と入力

ローマ字がひらがなに変換され、該当する見 出しリストとプレビュー(解説の一部)が表 示されます。

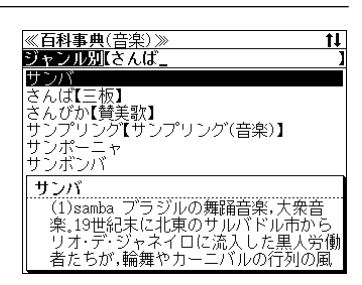

- 入力した文字列に該当する見出し語がない場合は、最も近い見出し語から順に表示されます。
   見出しリストをスクロールすると、入力文字を含まない見出し語も順に表示されます。
- ●「?」または「★」を入力した場合、該当する見出し語がない場合は、「該当する候補があり ません。」と表示されます。

「文字入力」18ページ
「入力文字の訂正」21ページ

「一部を省略した入力」 22ページ

# 5 ↓ / ↑ を使って、調べたい見出し語 を選択します。

例:「サンバ」を選択

この例では既に目的の見出し語「サンバ」が 選択されています。

#### <見出しリストのスクロール>

↓ / ↑ :1 行ずつ 次見出し / 前見出し : ページブブ

 $\bigotimes^{\text{influe}} / \bigotimes^{\text{influe}} : \overset{\text{influe}}{\otimes} : \overset{\text{optime}}{\otimes}$ 

#### **6** 決定・訳 = を押します。

選択した見出し語の解説が、全画面表示され ます。

#### < 全画面のスクロール >

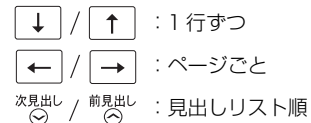

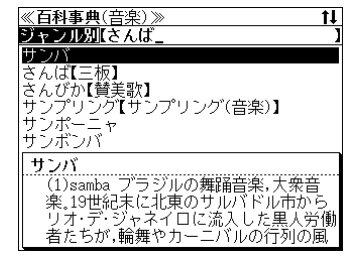

(1)samba ブラジルの舞踊音楽,大衆音楽

19世紀末に北東のサルバドル市からリオ

にこれ来びした男人労働者たち が,輪舞やカーニバルの行列の風習などを 持ち込み,サンバに発展した。⇔ショーロ

choroなどの都会的な音楽も取り込まれ,

1920年-1930年代には,毎年のカーニバルは

バが生まれた。他方リオ周辺の黒人居住区 では,伝統を重視したサンバも1970年代に

新曲が披露され流行した。第2次大戦後には ジャズの影響がみられ、そこから⇔ボサノ

≪百科事典≫ サンバ

# 「今日は何の日」を検索する

選択した日は「何が行われた日か」「何の記念日か」がわかります。

#### 例:3月9日を調べる

#### <sup>メニュー</sup>を押して、メニューの「□百科」か ら「①百科事典マイペディア」を選択し ます。

(公デ17ページ「メニューから辞書モードを選択する」)

「百科事典マイペディア」の画面が表示され、 [百科事典] が反転表示されます。

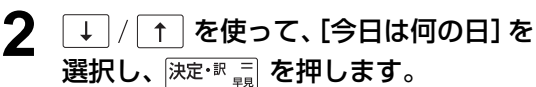

1月から12月まで順に表示されます。

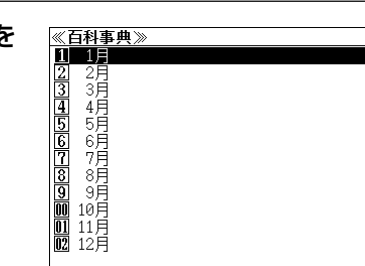

コーマ字かな入力

日立システムアンドサービス

\_0件

電子辞書版 百科事典 ▼

《百科事典》

⇔今日は何の日 ⇔単語帳: (

キーワード【 ⇔テーマ別事典 ⇔ジャンル別事典

⇒凡例

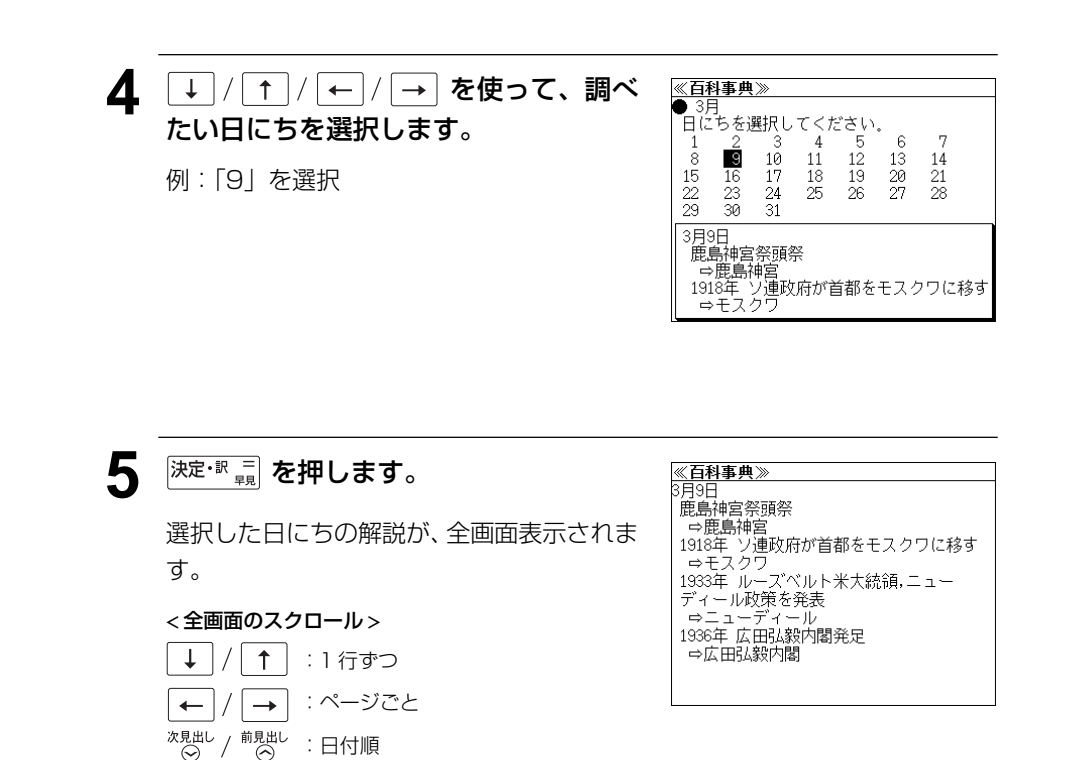

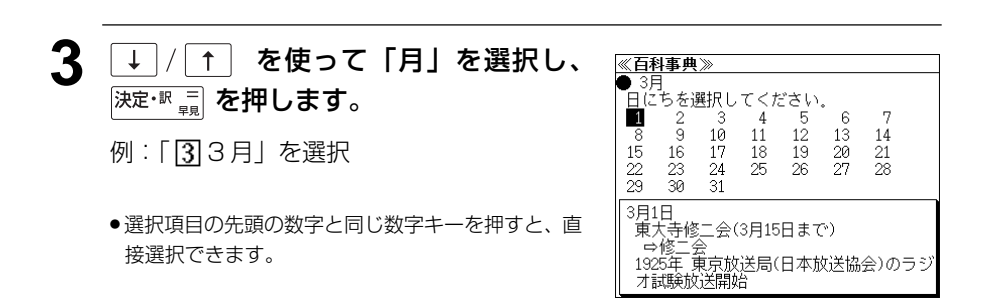
# ジャンプ機能(辞書から辞書へ関連語検索)

#### 辞書内ジャンプ:

日本語、英単語、外国語や参照記号から、同じ辞書の中の解説画面や訳画面にジャンプします。

#### 辞書間ジャンプ:

解説/訳画面の中の日本語の語句、英単語、外国語や漢字から、他の辞書の見 出し語や漢字を検索し、その解説/訳画面にジャンプします。

●早見機能を使った、早見画面ではジャンプ機能は働きません。

# ジャンプ先の記号の説明

- <u>コ英和</u> **ユースプログレッシブ英和辞典**へジャンプします。
- 「プ和英」プログレッシブ和英中辞典へジャンプします。
- <u>(仏 和)</u> **プチ・ロワイヤル仏和辞典**へジャンプします。
- <u>〔和 仏〕</u> **プチ・ロワイヤル和仏辞典**へジャンプします。
- <u>
  仏英</u> **コリンズ仏英辞典**へジャンプします。
- <u>英仏</u> **コリンズ英仏辞典**ヘジャンプします。
- <u>大辞</u>泉 デジタル大辞泉へジャンプします。
- <u>新漢語</u>新漢語林へジャンプします。
- [<u>カタカナ</u>] **パーソナルカタカナ語辞典**へジャンプします。
- [料理] 世界の料理・メニュー辞典へジャンプします。
- <u>百科</u> 百科事典マイペディアヘジャンプします。

# 英単語を調べる(1) 辞書内/辞書間ジャンプ

| 全画面表示中の英単語を英和辞典、または他   | ≪1-スフロウレッシラ英和辞典》 ↓                |
|------------------------|-----------------------------------|
|                        | *pre·pare                         |
| の辞典を使って調べることができます。     | /pripéər/                         |
|                        | 《↓(語根)》(@preparation图,preparatory |
|                        | 形)動(~s /-z/; ~d /-d/; -par·ing    |
|                        | /-riŋ/)@                          |
| 例·央相辞典の「piepale」の主画面衣示 | 1 …を(…のために)用意する,準備する              |
|                        | ((for))⊗                          |
|                        | 2 《やや形式》、計画などを〉作る;【prepare A      |
|                        | for B/prepare B A]A(食事など)をB(人)    |
|                        | のために作る;<食材を〉調理する(▶cook            |
|                        | より堅い語で,手のこんだ調理の意味で用               |
|                        | いる)図                              |

#### 例:英和辞典画面中の「preparation」を同じ英和辞典で調べる

<sup>ジャンプ</sup> を押します。

画面にある最初の英単語が選択(反転表示) されます。

● 再度 ジャンプ または 戻る か を押すと元に戻ります。

| ≪1-スフロウレッシア英和辞典≫ ↓                |
|-----------------------------------|
| pre-pare                          |
| /pripéər/                         |
| 《↓(語根)》(@preparation图,preparatory |
| 形)劻(~s_/-z/; ~d /-d/; -par·ing    |
| /-rig/)@                          |
| 1 …を(…のために)用意する,準備する              |
| ((for))                           |
| 2 《やや形式》(計画などを)作る; [prepare A     |
| for B/prepare B A]A(食事など)をB(人)    |
| のために作る;〈食材を〉調理する(▶cook            |
| より堅い語で,手のこんだ調理の意味で用               |
| いる)図                              |

/ ↓ / ↑ / ← / → を使って、英単 語を選択します。

例:「preparation」を選択

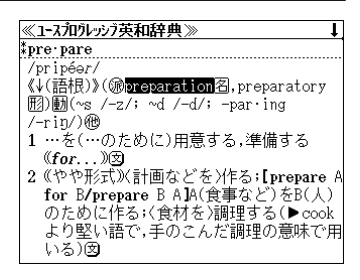

**3** 決定・歌 🗐 を押します。

選択した語に該当するジャンプ先の候補(見 出し語)が表示されます。

●候補が1つの場合は、直接その訳画面が表示されます。

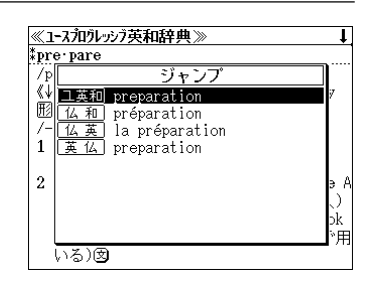

# **4** ↓ / ↑ を使って、見出し語を選択します。

例:そのまま、英和辞典の 「<u>□ 漢和</u> preparation」を選択。

| ≪1-スフロウレッシラ英和辞典≫     | ţ.  |
|----------------------|-----|
| *pre·pare            |     |
| /p ジャンプ              |     |
| 《↓ ユ英和 preparation   | 7   |
| 囮 仏 和 préparation    |     |
| /- 仏英 la préparation |     |
| 1 英仏 preparation     |     |
|                      |     |
| 2                    | э А |
|                      |     |
|                      | эk  |
|                      | *用  |
| いる)図                 |     |
|                      |     |

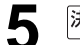

#### <sup>決定・訳 =</sup> <sup>現</sup>を押します。

ジャンプ先の辞書画面が表示されます。

選択された英単語の綴りで、自動的に他の辞書を検索しています。意味的にリンク(関連付け)しているわけではないので、ご注意ください。

≪1-スフロワレッシア英和辞典≫ \*prep:a:ra:tion

# 英単語を調べる(2) 辞書内ジャンプ

## (英和文型ジャンプ)

英和辞書では重要な動詞には文型一覧があり ます。文型を選択して、見たい画面をすばや く検索することができます。

例:英和辞典の「give」の全画面表示

| ≪1-スフロウレッシフ英和辞典≫             | 成句 | t |
|------------------------------|----|---|
| ‡give                        |    |   |
| <u>/gív/</u>                 |    |   |
| 動名                           |    |   |
| ——覅(~s /-z/; 過去 gave /géiv/; | 過分 |   |
| giv·en /gívən/; giv·ing)     |    |   |
|                              |    |   |
| SV0102 / SV02 to 01          |    |   |
| 与える @1                       |    |   |
| 渡す,預ける (1922)                |    |   |
| 支払う (例3)                     |    |   |
| (F > Z (M)                   |    |   |
|                              |    |   |
| DVU1U2                       |    |   |

#### 例:他動詞解説の画面にジャンプする

ジャンプ を押します。

画面にある最初の英単語が選択(反転表示) されます。

• 再度 ジャンプ または 戻る か を押すと元に戻ります。

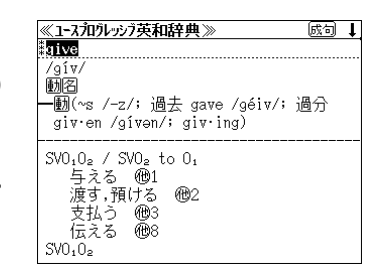

↓ / ↑ / ← / → を使って、動詞の型を選択します。
 例:他の「3」を選択
 ※V0.02
 ※V0.02
 ※V0.02
 ※V0.02
 ※V0.02
 ※V0.02
 ※V0.02

**3** 決定・歌 = を押します。

選択した動詞の型の部分の解説が表示されま す。

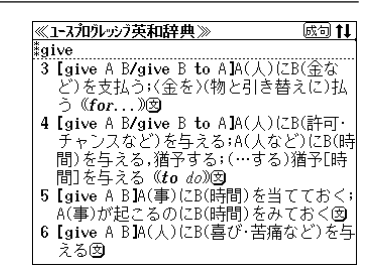

# 英単語を調べる(3) 辞書内ジャンプ

## (見出し語ジャンプ)

英語の例文または成句検索の結果、選択した 例文または成句の全画面表示からその例文ま たは成句が含まれる見出し語の画面にジャン プできます。

〃フーフラロカルルフ苫和技典 \\

例:例文の全画面表示(金 43ページ)

#### 例:英和辞典の見出し語「business」の画面にジャンプする

# ジャンプを押します。

例文が含まれる見出し語が選択(反転表示) されます。

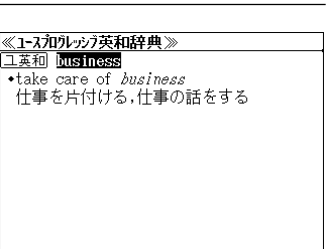

● 再度 ジャンプ または 戻る \* ケック を押すと元に戻ります。

| - |      |         |        |
|---|------|---------|--------|
| 7 | 決定・訳 | 二<br>早見 | を押します。 |

見出し語の画面が表示されます。

| ≪1-スフロクレッシア英和辞典》 成句           | t |
|-------------------------------|---|
| *busi·ness                    |   |
| /bíznes/                      |   |
| 《busy「忙しい」+-ness「状態」》图(複 ~·es |   |
| /-iz/)                        |   |
|                               |   |
| (1)仕事,職業(▶営利を目的とする意味(         | â |
| いが強い)⇒occupation図             |   |
| (2) 業務,実務,営業図                 |   |
| 2 回商売,商取引,商業;商況,景気;取引高,       | , |
| 一売り上げ図 エルー・エム                 |   |
| 3 23会社,商店;事業所,店(▶ この意味では      | ~ |
| 小規模の個人商店などを言う                 |   |

# フランス語を調べる 辞書内/辞書間ジャンプ

全画面表示中のフランス語を仏和辞典、仏英 辞典、世界の料理・メニュー辞典を使って調 べることができます。

例:世界の料理・メニュー辞典の 「**Fermier**」の全画面表示

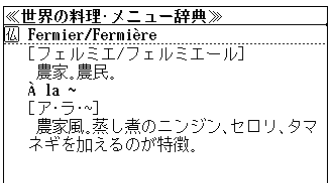

#### 例:世界の料理・メニュー辞典中の「Fermier」を仏和辞典で調べる

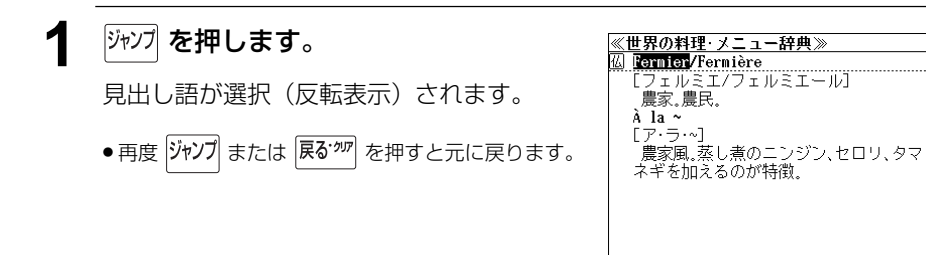

2 <sup>決定・訳</sup> 報報
・
・
・
・
・
・
・
・
・
・
・
・
・
・
・
・
・
・
・
・
・
・
・
・
・
・
・
・
・
・
・
・
・
・
・
・
・
・
・
・
・
・
・
・
・
・
・
・
・
・
・
・
・
・
・
・
・
・
・
・
・
・
・
・
・
・
・
・
・
・
・
・
・
・
・
・
・
・
・
・
・
・
・
・
・
・
・
・
・
・
・
・
・
・
・
・
・
・
・
・
・
・
・
・
・
・
・
・
・
・
・
・
・
・
・
・
・
・
・
・
・
・
・
・
・
・
・
・
・
・
・
・
・
・
・
・
・
・
・
・
・
・
・
・
・
・
・
・
・
・
・
・
・
・
・
・
・
・
・
・
・
・
・
・
・
・
・
・
・
・
・
・
・
・
・
・
・
・
・
・
・
・
・
・
・
・
・
・
・
・
・
・
・
・
・
・
・
・
・
・
・
・
・
・
・
・
・
・
・
・
・
・
・
・
・
・
・
・
・
・
・
・
・
・
・

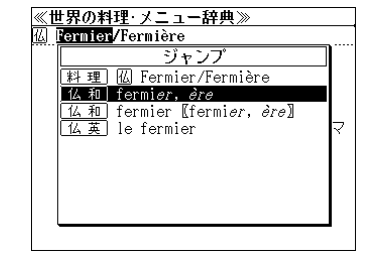

例: 仏和辞典の「<u>仏</u>和] fermier, ère」 を選択。

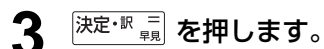

ジャンプ先の辞書画面が表示されます。

 選択された単語の綴りで、自動的に他の辞書を検索 しています。意味的にリンク(関連付け)している わけではないので、ご注意ください。

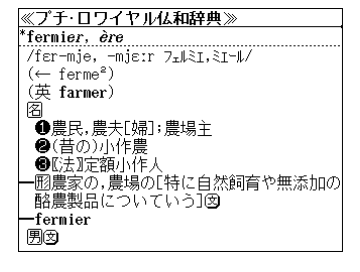

# 日本語を調べる(1) 辞書内/辞書間ジャンプ

全画面表示中の日本語を大辞泉または他の辞 書を使って調べることができます。

例:大辞泉の「調和」の全画面表示 (37991ページ)

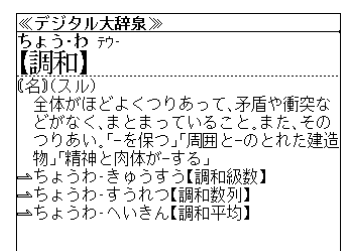

#### 例:大辞泉の「調和」の解説画面から、「矛盾」の解説へジャンプする

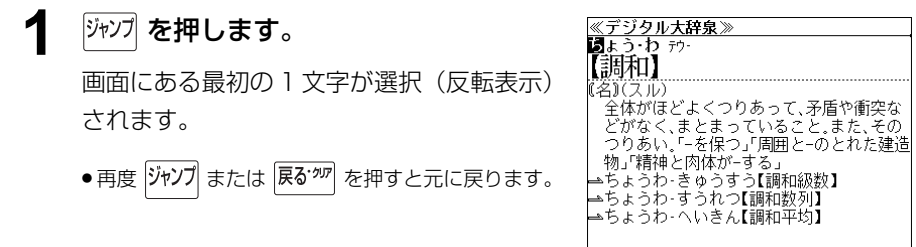

2 ↓ / ↑ / ← / → を使って、調べ たい語の最初の 1 文字を選択します。

例:[矛] を選択

| ≪デジタル大辞泉≫              |
|------------------------|
| ちょう・わテウー               |
| 【言周禾口】                 |
| 【2017日』<br>【名1(フル)     |
| 全体がほどよくつりあって III 后や衝空な |
| どがなく まとまっていろこと また その   |
| つりあい「-を保つ」「周囲と-のとれた建造  |
| 物「精神と肉体が-する」           |
| ➡ちょうわ きゅうすう【調和級数】      |
| ➡ちょうわ‐すうれつ【調和数列】       |
| ➡ちょうわ‐へいきん【調和平均】       |
|                        |
|                        |

#### **3** 決定·訳 🗐 を押します。

選択した語に該当するジャンプ先の候補(見 出し語)が表示されます。

- ●カーソル位置の文字を先頭に画面に表示された単語 を取り込み、検索します。
- ●検索結果は、一致した文字数の多い見出し語から順
   に表示されます。

| ≪ -       | デジタル大辞泉≫                                                     |     |
|-----------|--------------------------------------------------------------|-----|
| b a<br>F∃ | : つ・わ テワー<br>「、 ヽ                                            |     |
| μĒ        |                                                              |     |
| (名        | <u>、 新知道</u> 2011年1月1日 - 10000000000000000000000000000000000 | な   |
| 2         | <u>皖漢語</u>   矛盾・矛⁴楯【ムジュン】<br> ▽⁰和英  矛盾【むじゅん】                 | の   |
| \$        |                                                              | シュロ |
| ÷<br>۲    | <u>                                  </u>                    |     |
|           |                                                              |     |
| 1         | レノ和奥」 才にはこう                                                  |     |

- 4 ↓ / ↑ を使って、調べたい見出し語 を選択します。
  - 例:「百科」矛盾【むじゅん】」を選択

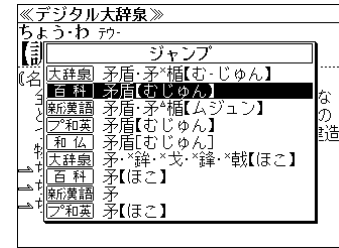

# **5** <sup>決定・訳</sup> <sup>三</sup> を押します。

選択した見出し語の解説が表示されます。

選択された文字で始まる日本語を大辞泉あるいは、
 他の辞書で自動的に検索しています。

意味的にリンク(関連付け)しているわけではない ので、ご注意ください。

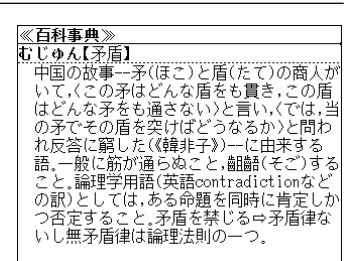

# 日本語を調べる(2) 辞書間ジャンプ

新漢語林の漢字から、大辞泉の見出し語へ ジャンプします。 読めない漢字から辞典を引くことができま す。

| ≪新漢語林≫                                                                                                    | 熱語 | t |
|----------------------------------------------------------------------------------------------------|----|---|
| <u> </u>                                                                                                    |    |   |
| <b>养豕 养豕</b>                                                                                                    |    |   |
| この時代報告                                                                                                    |    |   |
|                                                                                                    | 常  |   |
| 区点1779 SJIS898F JIS316F                                                                                                    |    |   |
| <u>常育</u> エン                                                                                                    |    |   |
| 「常調」ふち                                                                                                    |    |   |
|                                                                                                    |    |   |
| ○部百解調<br>(第3000)(第300)(第300)(第300)(第300)(第300)(第300)(第300)(第300)(第300)(第300)(第300)(第300)(第300)(第300)(第300)(第300)(第300)(<br>第300)(第300)(第300)(第300)(第300)(第300)(第300)(第300)(第300)(第300)(<br>第300)(第300)(第300)(第300)(第300)(第300)(第300)(第300)(<br>第300)(第300)(第300)(第300)(第300)(<br>第300)(第300)(第300)(<br>第300)(<br>[300)(<br>[300)(<br>[300)( |    |   |
| <u>前自</u> 大帝 底画15回 <u>前自八画</u> 9回 (<br>11934).9013                                                                                                    |    |   |
| 0100 410010                                                                                                    |    |   |

例:新漢語林の「縁」の全画面表示 (③ 103ページ)

# 例:新漢語林の「縁」から大辞泉の「縁」を含む見出し語へジャンプする

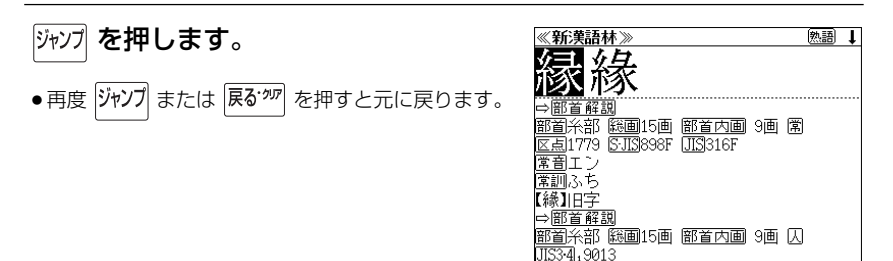

# **2** <sup>決定・訳</sup> <sub>見</sub> を押します。

ジャンプ先の辞書を選択する画面になりま す。

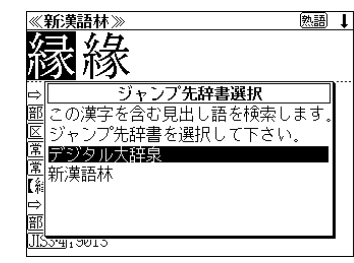

 3 → / ↑ を使ってジャンプ先の辞書を 選択して 決定・IR = を押します。

例:「デジタル大辞泉」を選択

| ≪デジタル大辞泉【縁】≫           | t |
|------------------------|---|
| あい‐えん【合(い)縁・相縁・愛縁】     |   |
| あいえん‐きえん【合(い)縁奇縁・相縁機縁】 | 1 |
| あく‐いんねん【悪因縁】           |   |
| あく‐えん【悪縁】              |   |
| あげ‐えん【揚(げ)縁】           |   |
| いしやまでらえんぎ【石山寺縁起】       |   |
| いた‐えん【板縁】              |   |
| あい・えん 献・17イ・           |   |
| 【合(い)緑・相縁・愛縁】          |   |
|                        |   |
| □ (愛縁)因愛の縁(女明木筋田隼)     |   |
| 「回いえいみいいえいいみ、人切や即用木/   |   |

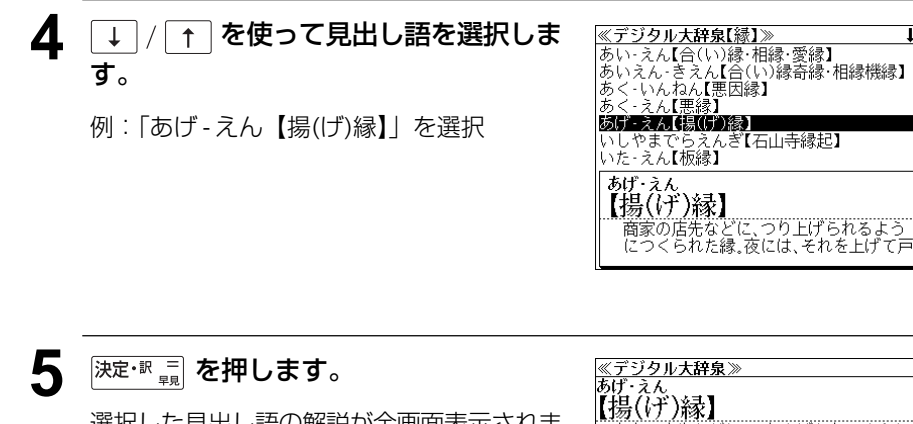

選択した見出し語の解説が全画面表示されま す。

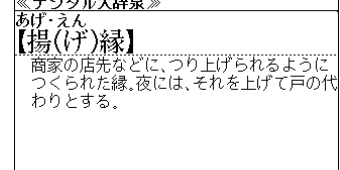

# 参照記号からのジャンプ 辞書内ジャンプ

参照記号が示す見出し語や慣用句などの解説 (同じ辞書内)へジャンプします。

例:大辞泉の「調和」の全画面表示 (37991ページ)

| ≪デジタル大辞泉≫              |
|------------------------|
| ちょう・わ テウー              |
| 【言国禾口】                 |
| LU/4/1 H J             |
| 【名】(スル)                |
| 全体がほどよくつりあって、矛盾や衝突な    |
| どがなく まとまっていること また その   |
| つりあい「-を保つ「周囲と-のとれた建    |
| 物「特神と肉体が」する。           |
|                        |
| ┝━︎ちょつわ・きゆつすつ【調和級数】    |
| →ちょうわ-すうわつ【調和数列】       |
| - シスシーション シーンと間相関の 2月1 |
| ➡りよつわ・ハいさん【調和平均】       |
|                        |
|                        |
|                        |

#### 例:大辞泉で、「調和」の解説画面から、「調和級数」の慣用句解説へジャンプする

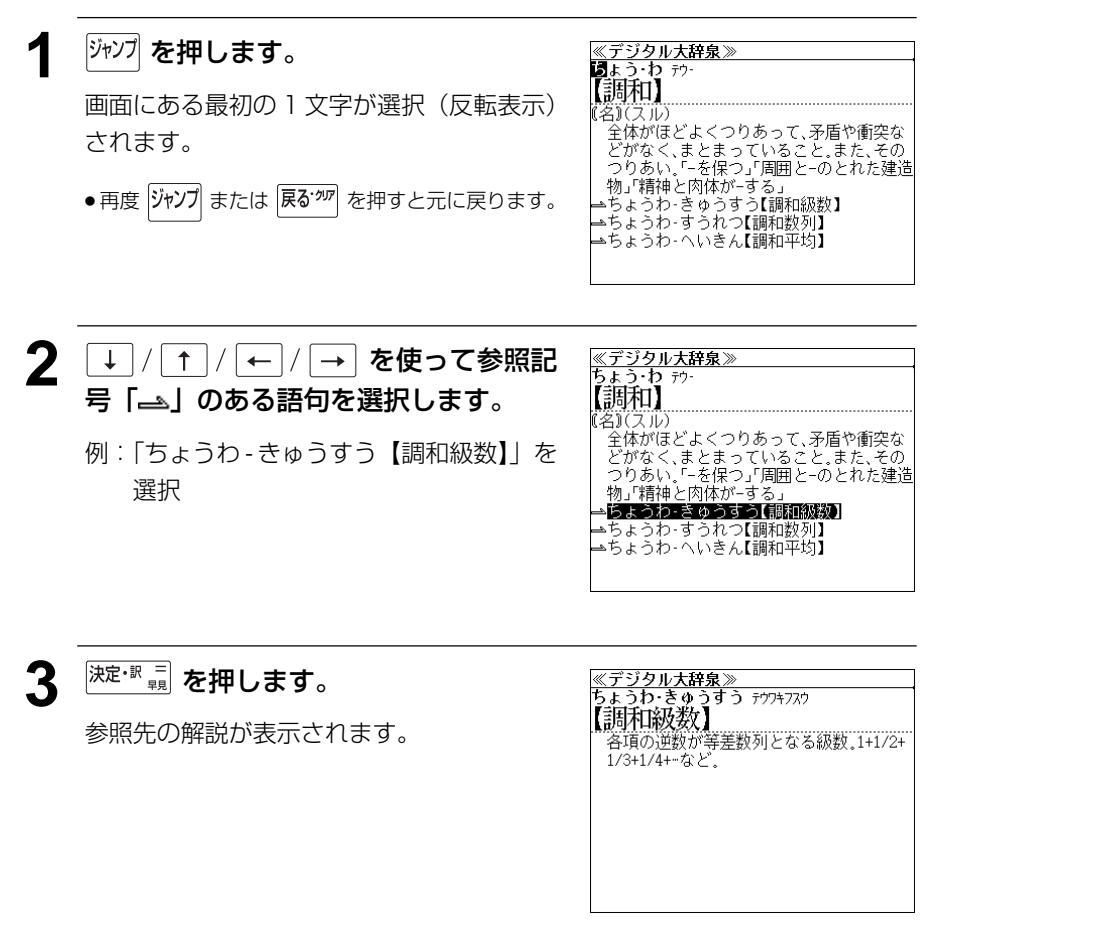

他にも、次のような参照記号があります。

<u>⊸</u> ⇒ =

いずれも「相手方を見よ」の意味です。解説が相手方にあります。

# ジャンプ先から戻る

ジャンプ先の解説文からさらに別の解説文へジャンプすることができます。つづけて10回までジャンプできます。

元の解説へ戻るには 展で物 を押します。何度もつづけてジャンプした場合は、 その順番をさかのぼって戻ります。

 ジャンプした先の解説画面や訳画面で、文字サイズを変更する(<2 33ページ)と、元の 画面に戻ったとき、リスト画面やカーソル反転が省略されることがあります。

履歴機能

#### ー度検索した見出し語は100件まで履歴として記録します。もう一度同じ単語を調べる ときは、履歴を使って簡単に調べることができます。

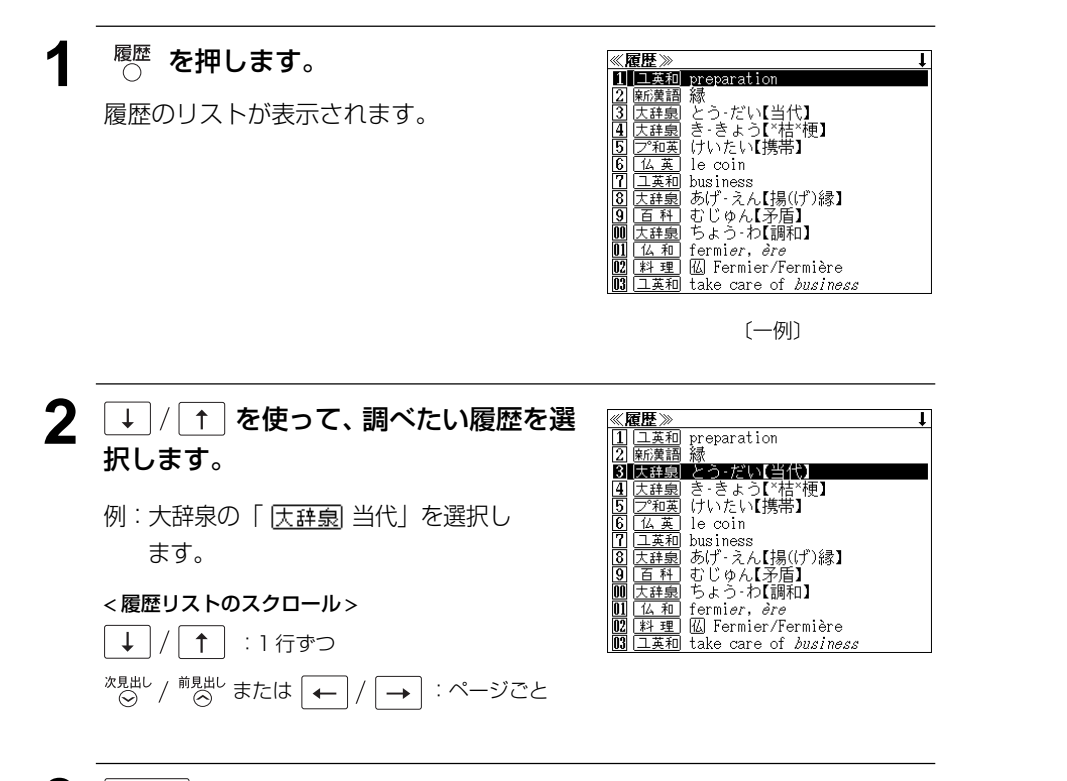

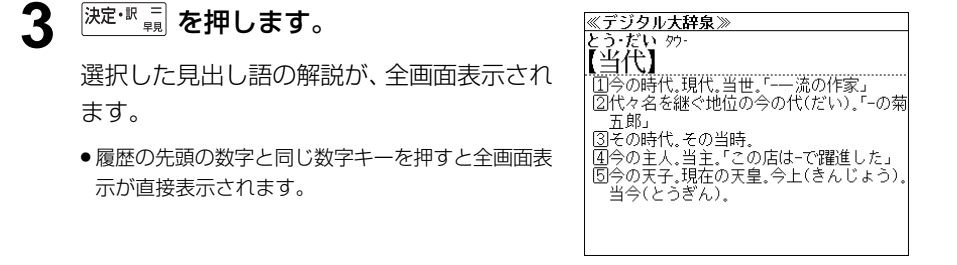

#### <記号の説明>

- □ 五五和 ユースプログレッシブ英和辞典
- 「プ和英」プログレッシブ和英中辞典
- 【仏 和】 プチ・ロワイヤル仏和辞典
- [和仏] プチ・ロワイヤル和仏辞典
- 【仏 英】 コリンズ仏英辞典
- (英仏) コリンズ英仏辞典
- 大辞泉 デジタル大辞泉
- 新漢語 新漢語林
- (カタカナ) パーソナルカタカナ語辞典
- [<u>英旅行</u>] 旅行会話 英語
- 仏旅行 旅行会話 仏語
- <u> 独旅行</u> 旅行会話 独語
- [<u>伊旅行</u>] 旅行会話 伊語
- 西旅行 旅行会話 西語
- ಗ್ರಸಸ-ಗ್ರ Dr. PASSPORT
- [料理] 世界の料理・メニュー辞典
- 百科 百科事典マイペディア

#### 履歴の削除

#### (選択した単語のみ削除する)

↓ / ↑ を使って、単語帳から削除した い単語を選んで (瞬隙)を押します。

例:「新漢語 縁」を削除する

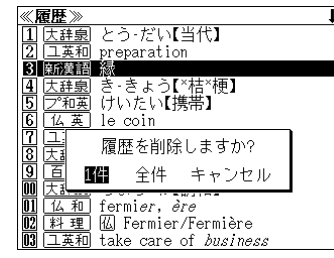

#### そのまま <del>沫を <sup>東</sup> を</del>押します。

#### (全ての履歴を削除する)

 ← / → を使って「全件」を選択し、
 決定・IR = <sup>n</sup><sub>n</sub> を押します。

#### (履歴の削除をやめる)

「← / → を使って「キャンセル」を選択

し、決定・歌号を押します。

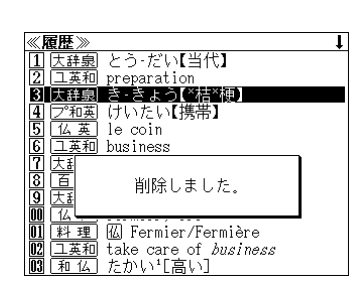

# お気に入り辞書登録

#### よく使う辞書2冊を「お気に入り辞書1」「お気に入り辞書2」として、専用キーに割り 当て、使いやすくすることができます。

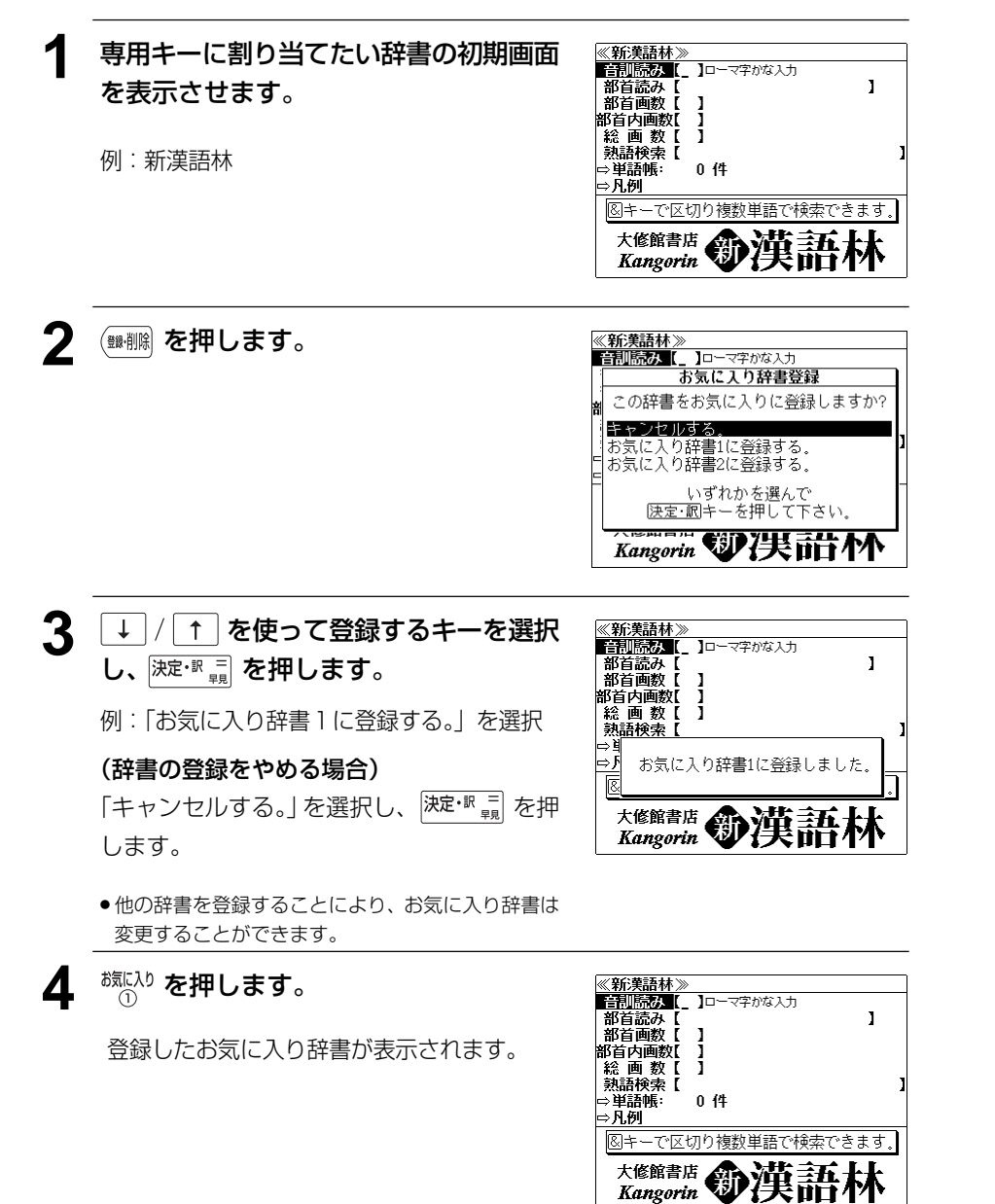

# 操作環境の設定と著作権

キー操作音、音声ボリューム調整、音声速度設定、読上げ音声言語設定、オートパワーオ フ時間、コントラスト調整、メモリ消去を設定し、使いやすい操作環境に調整することが できます。

#### キー操作の音をオン / オフする

<sup>≻</sup>⊖<sup>−</sup> を押して、メニューの「 <sup>[]</sup> 設定」か ら「 ① キー操作音」を選択します。

(ඌ)17ページ「メニューから辞書モードを選択する」)

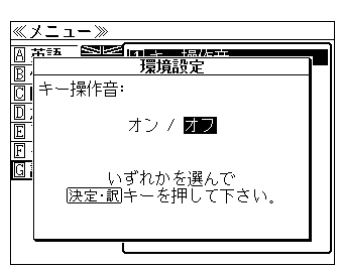

キー入力時の操作確認の音の [オン] か [オ フ] を選択することができます。

# 音声のボリュームを調整する

<sup>メニュー</sup>を押して、メニューの「<sup>[]</sup> 設定」か ら「[] 音声ボリューム調整」を選択しま す。

(
ふず17ページ「メニューから辞書モードを選択する」)

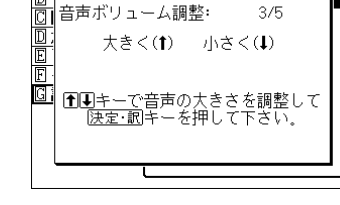

《メニュー》

↓ ↑ た使ってボリュームを調整し、
 決定・R = た押します。

● (請蹤) を使って音声設定をすることもできます。(☆ 29 ページ)

#### 音声の速度を調整する

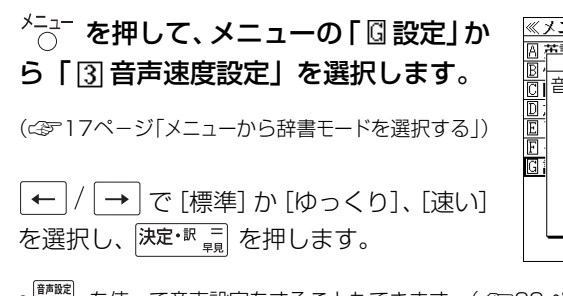

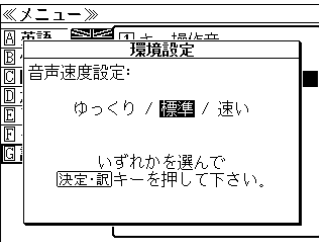

● (■) を使って音声設定をすることもできます。(公 29ページ)

# 読上げの音声の言語を設定する メニュー を押して、メニューの 「 □ 設定」 から 「国読上げ音声言語設定」を選択します。 (公)17ページ[メニューから辞書モードを選択する]) 音声を希望の言語に設定することができます。 → / ↑ / ← / → を使って希望の言

| ≪メニュー≫        |         |            |  |
|---------------|---------|------------|--|
|               |         | - <u>±</u> |  |
| B             |         |            |  |
| 同 読上げ音声       | 『言語設定:  |            |  |
|               |         |            |  |
| 白動判別          | 英語      | フランス語      |  |
|               | / h     |            |  |
| <u>単</u> ドイツ語 | イタリア語   | スペイン語      |  |
| <u>u</u>      |         |            |  |
|               |         | 4.122 4    |  |
|               | ●千一(『言語 | を選んじ、      |  |
|               | リーーを押し  | CLAN.      |  |
|               | l       |            |  |
|               |         |            |  |

- ●初期設定は「自動判別」です。ただし、全ての単語を自動判別するとは限りませんので、ご 了承願います。
- ●特定の言語に設定した場合、その言語と異なるアルファベットを読上げたときは、適切な発 音にはなりませんので、ご注意ください。
- ●合成音声(TTS)に有効な設定です。MP3音声には影響を与えません。

語を選択し、決定・派員を押します。

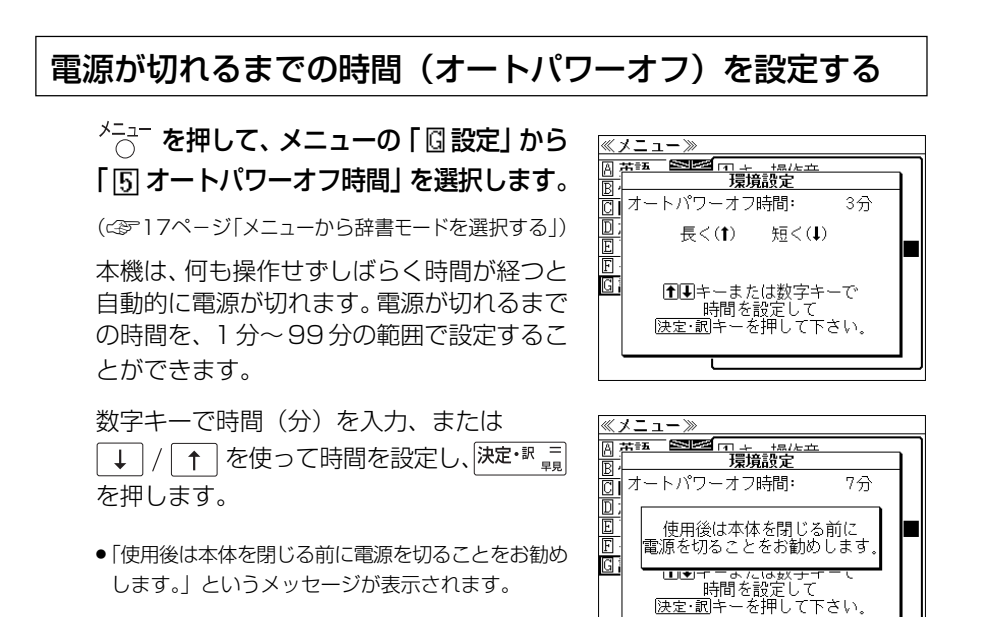

## 画面のコントラストを調整する

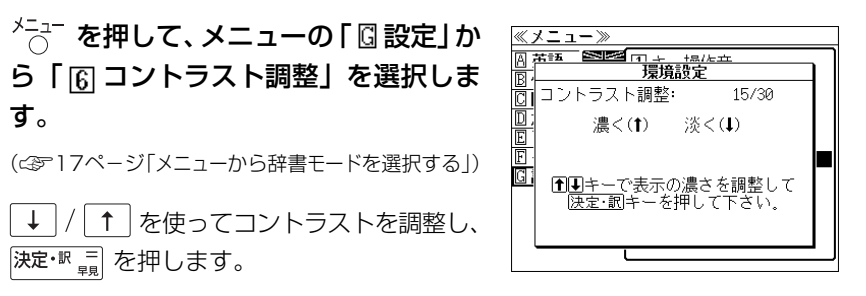

#### メモリを消去する

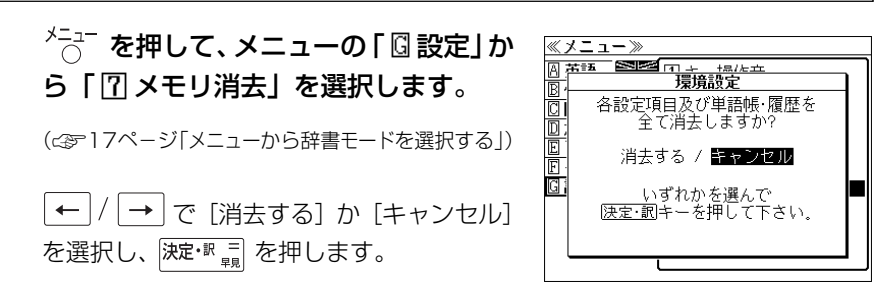

#### 著作権表示を表示する

| <sup>メニュー</sup> を押して、メニューの「 🛙 その他」<br>から「 🖸 著作権表示」を選択します。 | ≪ <b>著作権表示≫</b><br>●『プチ・ロワイヤル仏和辞典(第3版)』◎<br>RURAKATA et al.2003<br>発行所/株式会社旺文社 |
|-----------------------------------------------------------|--------------------------------------------------------------------------------|
| (⇔〒17ページ「メニューから辞書モードを選択する」)                               | 本機に収録した辞典の内容は、倉方秀憲他<br>編『プチ・ロワイヤル仏和辞典(第3版)』に基<br>づき、旺文社のご協力を得て編集してあり           |
| 著作権表示が順に表示されます。                                           | ます。<br>※本機に収録したフランス語音声の権利は<br>旺文社に帰属しております。<br>●『プチ・ロワイヤル和仏辞典(第2版)』◎           |
| <著作権表示のスクロール>                                             | Tsunekawa et al.2003<br>発行所/株式会社旺文社                                            |
| ↓ / ↑ :1 行ずつ                                              |                                                                                |
| ← / → :ページごと                                              |                                                                                |

ユーザー情報

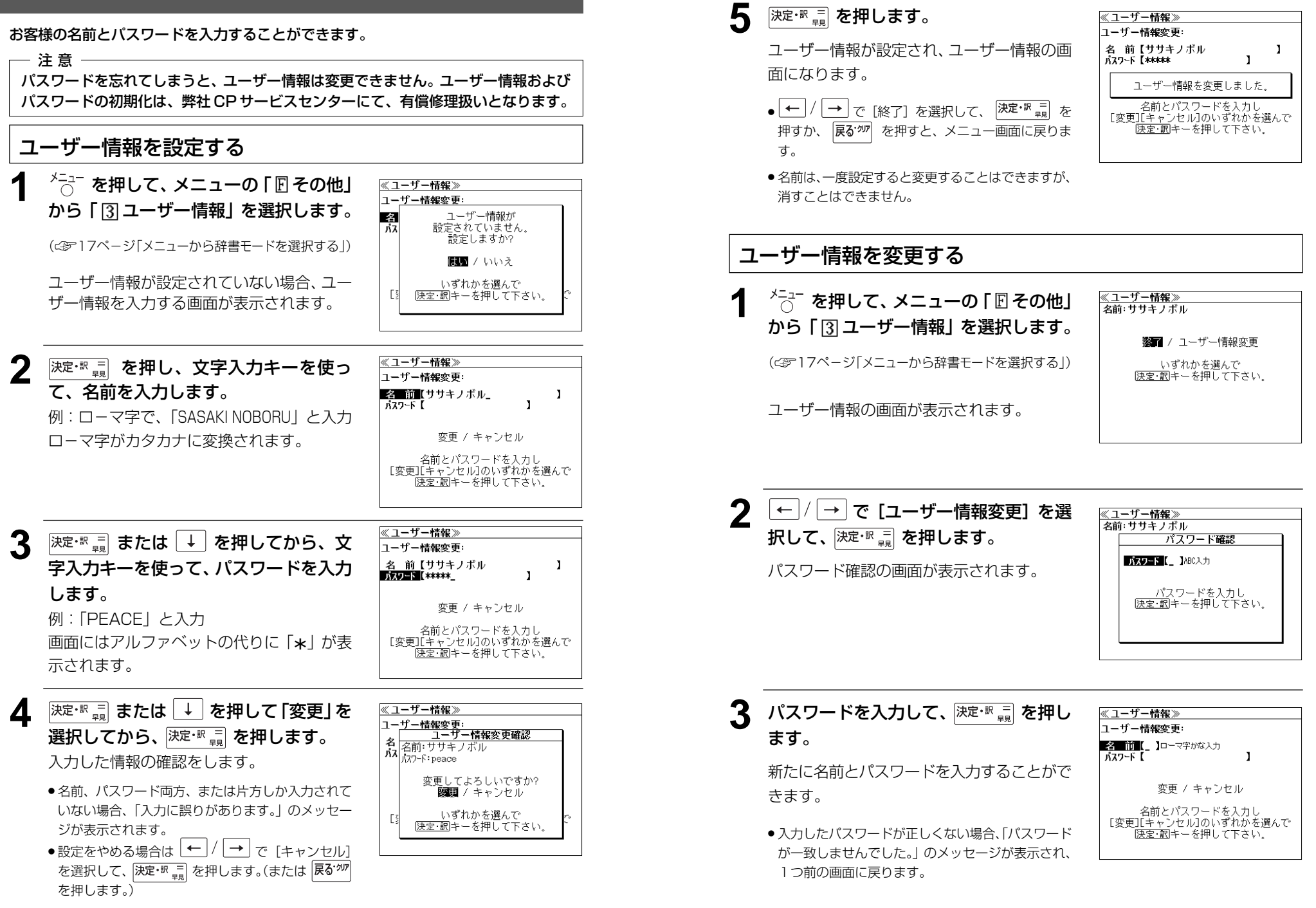

電卓 を使う

#### 12桁1メモリーの四則演算ができます。

# 電卓機能を選択する メニュー を押して、メニューの「匠その他」 から「①電卓」を選択します。 図茶師 権表示 (こ家 17ページ「メニューから辞書モードを選択する」) (M = 0.1) 電卓画面が表示されます。 0.

#### 電卓用キーの使い方

- 1~0、A<sup>•</sup>(.) .................数字と小数点を入力する。
- $[\mathbf{V}^+](\div), [\mathbf{B}^\times](\times), [\mathbf{N}^-](-), [\mathbf{M}^+](+)$ ........... 四則演算を指定する。
- |<del>決定・駅 []</del>(=) ......計算を実行し結果を表示する。
- G⁺⁺ (+/-) ……… 入力した数値の+/-を反転する。
- [F<sup>™</sup>(M+) .....メモリーに現在の計算結果を加算する。
- □<sup>MR</sup>(MR) .....メモリーの内容を呼び出す。
- 「S<sup>™</sup> (MC) .....メモリーの内容をクリアする。

## メモリー計算

- **F**<sup>™</sup> (M+)を使ってメモリーに数値を記憶させると、記憶させた数値の合計 値が画面の上段に表示されます。
- メモリーに入れた計算結果は、電源を切ったり電卓モードを終了しても記憶しています。(但し、リセット操作を行った場合には、消去されます。)
- メモリーの内容を消去したい場合は、 **S**<sup>™</sup> (MC) を押します。

#### クリア、訂正

- クリア(ご破算)して、はじめから計算をやり直すときは、 Z<sup>cm</sup>(C)を2回押します。
- メモリーの内容を消したいときは、 **S<sup>™</sup>** (MC) を押します。
- 数値を入れ間違えたときは、 (Z<sup><sup>CC</sup></sup>) (C) を1回押して正しく入れ直します。四則 演算のキーを間違えたときは、そのまま正しいキーを入れ直します。
- 計算途中または計算結果が表示された画面から、英和辞書など他のモードに切り換えた場合、画面はオールクリア(ご破算)になります。(但し、メモリー内に記憶された数値は保持されます。)

#### エラー表示とその解除

次の場合にエラーマーク [E] が表示されます。

- ・計算結果がオーバーフローした
- ・メモリー内容がオーバーフローした
- ・除数0で割り算をした
- エラーマークを解除しないと計算できません。エラーマークを解除するには、  $[\mathbf{z}^{\text{CC}}]$ (C)を1回押します。

#### 計算例

| 計算の種類  | 計算例                                                                                    | キー操作                                                                                                    | 表示結果*                       |  |  |
|--------|----------------------------------------------------------------------------------------|----------------------------------------------------------------------------------------------------|-----------------------------|--|--|
| 加減乗除   | 25 × 42 – 50                                                                           | 25 B <sup>×</sup> 42 N <sup>-</sup> 50 決定・訳 =                                                                                                    | 1,000.                      |  |  |
| 負数計算   | (−25)÷(−4)                                                                             | 25 $\mathbf{G}^{+/-}$ $\mathbf{V}^{\div}$ 4 $\mathbf{G}^{+/-}$ 決定・訳 =                                                                                                    | 6.25                        |  |  |
| メモリー計算 | Ţ メモリー内に数値が残っている場合 (M=数値を表示) <b>S<sup>MC</sup> でメモリーの内容をクリア</b><br>してから、次のメモリー計算を行います。 |                                                                                                    |                             |  |  |
|        | (12×11)+(51×8)                                                                         | 12 <b>B</b> <sup>×</sup> 11 <b>F</b> <sup>M+</sup>                                                                                                    | M=132.<br>132.              |  |  |
|        |                                                                                        | 51 <b>B</b> <sup>×</sup> 8 <b>F</b> <sup>M+</sup> <b>D</b> <sup>MR</sup>                                                                                                    | <sup>M=540.</sup><br>540.   |  |  |
|        | 540 ÷ 27                                                                               | V <sup>÷</sup> 27 決定・訳 =     P     P | <sup>M=540.</sup><br>20.    |  |  |
|        | 540 × 12                                                                               | D <sup>MR</sup> B <sup>×</sup> 12 決定・訳 =                                                                                                    | <sup>M=540.</sup><br>6,480. |  |  |

\*表示結果のコンマ(,)は、画面上では数値の上に表示されます。

# 補助機能 を使う

## ローマ字かな変換表を見る

<sup>メニュー</sup>を押して、メニューの「IF その他」 から「II ローマ字かな変換表」を選択し ます。

| ~      | 0- | -7 | ?字                | か  | なず | で掉  | 諘  | >>>> |    |                          |    |                     |                     |    |                |
|--------|----|----|-------------------|----|----|-----|----|------|----|--------------------------|----|---------------------|---------------------|----|----------------|
|        |    |    |                   |    |    |     |    |      |    |                          |    |                     | 1                   | /3 |                |
| ぱ      | ば  | だ  | ざ                 | が  | ん  | わ   | 3  | や    | ま  | は                        | な  | た                   | さ                   | か  | あ              |
| PΑ     | BA | DA | ZΑ                | GA | NN | WA  | RA | ¥Α   | MA | HA                       | NA | TΑ                  | SA                  | KA | Α              |
| v      | び  | ぢ  | U                 | ぎ  |    | ゐ   | IJ |      | 7  | $\overline{\mathcal{O}}$ | に  | 5                   | U                   | き  | ŝ              |
| PI     | BI | DI | <b>ZI</b><br>[J1] | GI | ]  | WYI | RI |      | MI | HI                       | NI | <b>t i</b><br>[CHI] | <b>\$1</b><br>[Shi] | KI | Ι              |
| 3,     | ぶ  | ゔ  | ず                 | <  |    |     | る  | κþ   | む  | ふ                        | ø  | ט                   | す                   | く  | ÿ              |
| ٥U     | BU | DU | ΖU                | GU |    |     | RU | ΥU   | MU | HU<br>(FU)               | NU | TU<br>(TSV)         | SU                  | KU | U              |
| $\sim$ | べ  | で  | ぜ                 | げ  |    | ゑ   | れ  |      | め  |                          | ね  | τ                   | ŧ                   | け  | メ              |
| PE     | BE | DE | ZE                | GE |    | WYE | RE |      | ME | HE                       | NE | ΤE                  | SE                  | KE | Ε              |
| ぽ      | ぼ  | ど  | ぞ                 | ĴĴ |    | を   | ろ  | よ    | も  | ほ                        | の  | F                   | そ                   | Ŀ  | <del>8</del> 5 |
| ٥ o    | BO | DO | ΖO                | GO | 1  | wo  | RO | ΥO   | MO | HO                       | NO | TO                  | SO                  | KO | 0              |

(
ペア17ページ「メニューから辞書モードを選択する」)

ローマ字かな変換表が表示されます。

↓ / ↑ / ← / → または ☆見出し / 前見出し を使って画面を送ります。

## オートリピート機能(同じキーの連続入力)

↓ / ↑ / ← / → 、 $^{(x,g,u)}$  /  $^{(ng,u)}$  のキーは、押したままにすると、繰り返し入力した場合と同じ結果(早送りする)になります。

## 文字列リンク機能(操作の途中で辞書切り換え)

見出しリストが表示されている状態で、辞書モードを切り換えたとき、既に入 力した文字列はそのまま次の辞書モードに引き継がれます。

例:大辞泉で見出し語を入力した後、和英辞典モードに切り換えると、大辞泉 で入力した見出し語が既に入力された状態で表示されます。

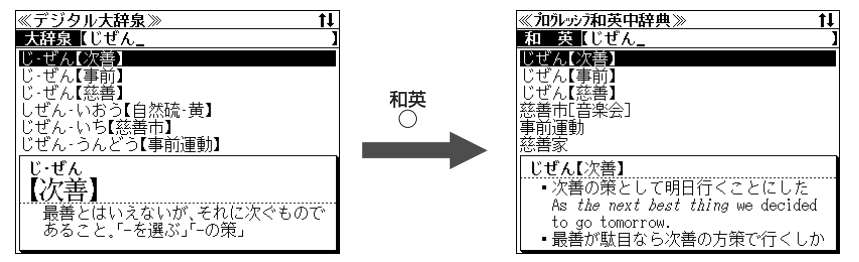

ただし、ローマ字入力の辞書と英字入力の辞書の間で切り換えた場合、入力文 字は引き継がれません。

#### モードキーパワーオン機能

電源が切れた状態から各辞書のモードキーまたはメニューキー押すと、電源 ON になり各モードに直接入ります。

#### オープンオン機能

電源が切れた状態から本機の上蓋を開けると、電源オンになり各モードに直接 入ります。

上蓋を閉じても、電源オフにはなりません。 使用後は本体を閉じる前に電源を切ることをお勧めします。

## レジューム機能(電源を切る前の状態の保持)

電源を切っても、最後に使っていた状態(画面)が保持されます。

(入/切)を押して電源を入れた場合、または上蓋を開けて電源を入れた場合は前 に使っていた状態の画面が表示されます。

オートパワーオフ(なにも操作せずしばらく時間が経つと、自動的に電源が切れる機能)が働いた場合も電源が切れる前の状態が保持されます。

ただし、辞書のモードキーを押して電源を入れた場合は、電源を切る前の状態 には戻りません。

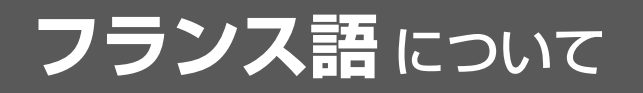

#### 数の表し方

| 数の表し方                 | 165 |
|-----------------------|-----|
| 接尾辞・語形成要素一覧           | 168 |
| 動詞の活用                 | 174 |
| 中国地名・人名などのフランス語表記     | 178 |
| 韓国・北朝鮮地名・人名などのフランス語表記 | 181 |

旺文社「プチ・ロワイヤル仏和辞典 第3版」「プチ・ロワイヤル 和仏辞典 第2版」より

| 1 | <b>基数詞</b> (基本数形容詞:                      | adjectif         | numéral cardinal)          |                     |                              |
|---|------------------------------------------|------------------|----------------------------|---------------------|------------------------------|
|   | 0 zéro                                   | 21               | vingt et un                | 91                  | quatre-vingt-onze            |
|   | 1 un                                     | 22               | vingt-deux                 | 92                  | quatre-vingt-douze           |
|   | 2 deux                                   | 30               | trente                     | 99                  | quatre-vingt-dix-neuf        |
|   | 3 trois                                  | 31               | trente et un               | 100                 | cent                         |
|   | 4 quatre                                 | 32               | trente-deux                | 101                 | cent un                      |
|   | 5 cinq                                   | 40               | quarante                   | 102                 | cent deux                    |
|   | 6 six                                    | 41               | quarante et un             | 110                 | cent dix                     |
|   | 7 sept                                   | 42               | quarante-deux              | 117                 | cent dix-sept                |
|   | 8 huit                                   | 50               | cinquante                  | 120                 | cent vingt                   |
|   | 9 neuf                                   | 51               | cinquante et un            | 130                 | cent trente                  |
|   | 10 dix                                   | 52               | cinquante-deux             | 140                 | cent quarante                |
|   | 11 onze                                  | 60               | soixante                   | 150                 | cent cinquante               |
|   | 12 douze                                 | 61               | soixante et un             | 160                 | cent soixante                |
|   | 13 treize                                | 62               | soixante-deux              | 170                 | cent soixante-dix            |
|   | 14 quatorze                              | 70               | soixante-dix               | 180                 | cent quatre-vingts           |
|   | 15 quinze                                | 71               | soixante et onze           | 190                 | cent quatre-vingt-dix        |
|   | 16 seize                                 | 72               | soixante-douze             | 200                 | deux cents                   |
|   | 17 dix-sept                              | 80               | quatre-vingts              | 201                 | deux cent un(e)              |
|   | 18 dix-huit                              | 81               | quatre-vingt-un            | 202                 | deux cent deux               |
|   | 19 dix-neur                              | 82               | quatre-vingt-deux          | 220                 | deux cent vingt              |
|   | 20 Vingt                                 | 90               | quatre-vingt-dix           | 270                 | deux cent solxante-dix       |
|   | 1.000 mille                              |                  |                            | 1.000.00            | 0 un million                 |
|   | 1.001 mille on                           | <b>.</b> +       | 1                          | 2.000.00            | o div milliona               |
|   | 1.100 mille der                          | ii<br>w.conti    | tropto quotro 10           |                     | 0 cont millions              |
|   | 2 000 doux mil                           |                  | 10 number 20               |                     | 0 doux conts millions        |
|   | 10.000 div mille                         | ue               | 1.00                       |                     | )0 up milliard               |
|   | 100.000 cent mill                        |                  | 1.00                       |                     | 0  div milliards             |
|   | 200.000 deux cer                         | nt mille         | 1 000 00                   |                     | )0 $un billion$              |
|   | N B ① zéro は名詞だが                         | 時に形容             | 1.000.00<br>S詞としても用いる: zér | o heure t           | trente 0時30分                 |
|   | 21 21 31 41                              | 51 61            | 81には女性形もある:                | une ving            | at et une trente et une      |
|   | ③17から99までの#                              | し1, 01,<br>肉を構成す | する各語は、etを用いる               | 21, 31, 4           | 1.51.61.71を除き連結符             |
|   | で結ぶ.                                     |                  |                            | ,, .                |                              |
|   | ④80は20×4の意                               | ter vingt        | にはsがつく. 200 以上             | のcentも              | 複数形をとる.ただし端数を伴               |
|   | うとき, milleの前                             | <b>〕</b> ,序数請    | 同の代用をするときは、s               | をつけない.              |                              |
|   | ⑤100,1000は単の                             | cent, r          | nilleであって, un はつれ          | かない.                |                              |
|   | ⑥ mille は不変. m                           | illion, n        | nilliard, billionは名詞       | 同であり,彳              | 後に名詞を続けるときはde が必             |
|   | 要.ただし数がつく                                | ときにはス            | 不要となる: 300 万ユーロ            | ⊐ trois m           | illions d'euros / 330 万ユー    |
|   | 🛛 trois millions                         | trois ce         | nt mille euros             |                     |                              |
|   | ⑦千ごとに単位を区                                | 切るときは            | : point(.)を用いるか, 間         | 目を一字分               | あける.小数点は <b>virgule</b> (,)で |
|   | 表す:0,3 <b>zéro v</b>                     | virgule t        | rois 15,41 qu              | inze virg           | ule quarante et un           |
| 2 | 序数詞 (序列数形容詞)                             | adiectif         | numéral ordinal)           |                     |                              |
| _ | 1 <sup>er</sup> (1 <sup>ère</sup> ) pren | nier (pre        | emière) 6                  | <sup>e</sup> sixièi | me                           |
|   | 2º deu                                   | vième            | 7                          | e senti             | ème                          |

| 11 <sup>e</sup> | onzième                      | $50^{\rm e}$         | cinquantième          |
|-----------------|------------------------------|----------------------|-----------------------|
| $12^{\rm e}$    | douzième                     | 51 <sup>e</sup>      | cinquante et unième   |
| $13^{\rm e}$    | treizième                    | $60^{\rm e}$         | soixantième           |
| $14^{\rm e}$    | quatorzième                  | $61^{e}$             | soixante et unième    |
| $15^{\rm e}$    | quinzième                    | $70^{\rm e}$         | soixante-dixième      |
| $16^{\rm e}$    | seizième                     | $71^{e}$             | soixante et onzième   |
| $17^{\rm e}$    | dix-septième                 | $80^{\rm e}$         | quatre-vingtième      |
| $18^{\rm e}$    | dix-huitième                 | 81 <sup>e</sup>      | quatre-vingt-unième   |
| $19^{\rm e}$    | dix-neuvième                 | $90^{\rm e}$         | quatre-vingt-dixième  |
| $20^{\rm e}$    | vingtième                    | 91 <sup>e</sup>      | quatre-vingt-onzième  |
| 21 <sup>e</sup> | vingt et unième              | $100^{\rm e}$        | centième              |
| $30^{\rm e}$    | trentième                    | 101 <sup>e</sup>     | cent unième           |
| 31 <sup>e</sup> | trente et unième             | $200^{e}$            | deux-centième         |
| $40^{\rm e}$    | quarantième                  | $1.000^{\mathrm{e}}$ | millième              |
| $41^{e}$        | quarante et unième           | $1.000.000^{e}$      | millionième           |
| N.B.①序数詞        | ]は原則として〈基数詞+ième〉.           | ただし基数詞か              | ゞeで終わるものはeを省く. また     |
| cinq 🛙          | はuを入れ,neufはfをvに変える.          |                      |                       |
| ②「第1」           | は premier, première だが,21    | 以降のunのつく             | ものはunième.            |
| ③「第2」           | はsecond, secondeともいう.        |                      |                       |
| ♦ 建物の           | 階, (パリの) 第…区, …世紀などは序        | ジ数詞を用いる              |                       |
| 2 階 le p        | oremier étage / 3階 le deuxiè | eme étage (1 階       | t le rez-de-chaussée) |
| 第6区1            | e sixième arrondissement     |                      |                       |
| 21世紀            | vingt et unième siècle       |                      |                       |
|                 |                              |                      |                       |
| 順序を示す           | 副詞 (右側はラテン語表記)               |                      |                       |
| 1° 10           | omiàromont primo             | C° circ              | iòmomont conto        |

#### 3

| 1°          | premièrement           | primo   | 6°          | sixièmement  | sexto   |
|-------------|------------------------|---------|-------------|--------------|---------|
| $2^{\circ}$ | deuxièmement           | secundo | $7^{\circ}$ | septièmement | septimo |
| 3°          | troisièmement          | tertio  | 8°          | huitièmement | octavo  |
| $4^{\circ}$ | quatrièmement          | quarto  | 9°          | neuvièmement | nono    |
| $5^{\circ}$ | cinquièmement          | quinto  | 10°         | dixièmement  | decimo  |
| N.B. ① 〈    | 序数詞+ment〉が原則           | . ただし「第 | 1に」はpre     | mièrement    |         |
| 2 [         | 第2に」は <b>secondeme</b> | ntともいう. |             |              |         |
| ③ラ          | テン語表記はふつう10ま           | でしか用いない |             |              |         |

#### 4 概数

| 約10  | dizaine     | 約6  | demi-douzaine |
|------|-------------|-----|---------------|
| 約20  | vingtaine   | 約8  | huitaine      |
| 約30  | trentaine   | 約12 | douzaine      |
| 約40  | quarantaine | 約15 | quinzaine     |
| 約100 | centaine    |     |               |

- 約1000 millier
- N.B. ① 〈基数詞+aine〉 が原則. ただし基数詞がeで終わるものはeを省く. dixのxはzに変える. ②概数は名詞であり(millierのみ男性,他は女性名詞),後に名詞を続けるときはdeが必要: une vingtaine d'étudiants 20 人ほどの学生, un millier de livres 約 1000 冊の本 ③ douzaine は1 ダース, huitaine, quinzaine は1 週間, 2 週間の意味で用いられることが 多い: une douzaine d'œufs 1ダースの卵, dans une huitaine 1週間後に

#### 5 序数詞を基数詞で代用する場合

#### (1) 年号・日付・時刻など

| 1789年  | l'an mil(le) sept cent quatre-vingt-neuf (dix-sept centともいう) |
|--------|--------------------------------------------------------------|
| 7月4日   | le 14(quatorze) juillet                                      |
| 3時10分  | 3(trois) heures 10(dix)                                      |
| 5時15分前 | 5(cinq) heures moins le 15(quart)                            |

| l'an deux milleと書く.<br>②日付は1日に限り序数詞を使う:5月1日 le 1 <sup>er</sup> (premier) mai                                                                                                    |
|----------------------------------------------------------------------------------------------------|
| <ul> <li>(2) 君主・帝王・教皇の称号など</li> <li>ルイ14世 Louis XIV(quatorze)</li> <li>■ハネ・パウロ2世 Jean-Paul II(deux)</li> <li>N.B.1世の場合のみ序数詞を用いる:ナポレオン1世 Napoléon I<sup>er</sup>(premier)</li> </ul>                                                                                                    |
| <ul> <li>(3) 番号,書物の巻・章・ページ,芝居の幕・場など</li> <li>3266局の6117番 32-66-61-17((le)trente-deux, soixante-six, soixante et un, dix-sept), 10番(地) le 10 (dix),第1巻 tome I (un),第20ページ page 20(vingt),第3幕 acte III(trois)</li> <li>N.B. ①電話番号は2桁ずつ区切って読む.</li> <li>②ローマ数字の使用は上記のほかに世紀・王朝・政体,行政・軍事上の区[管区]など: 19世紀 le XIX<sup>e</sup>(dix-neuvième) siècle, パリ8区 le VIII<sup>e</sup>(huitième) arrondissement de Paris</li> </ul> |
| 12.86                                                                                                    |

N.B. ①年号はmilleの代わりにmilを用いることが多い. ただし1000年, 2000年はl'an mille,

#### 6 分数

| $\frac{1}{2}$ un demi; | la moitié | $\frac{1}{3}$ un tiers | $\frac{1}{4}$ un quar    | $4\frac{3}{4}$        | quatre trois quarts |
|------------------------|-----------|------------------------|--------------------------|-----------------------|---------------------|
| N.B. ①分母が              | 5以上になる    | と序数詞を用いる:              | $\frac{1}{5}$ un cinquiè | me $\frac{5}{12}$ cir | nq douzièmes        |
| ②分子,                   | 分母がともに    | 大きな数の場合には              | ,基数詞を用いて                 | 「分子 sur               | 分母」のように言う:          |
| $\frac{14}{327}$       | quator    | rze sur trois cent     | vingt-sept               |                       |                     |

#### 7 小数

2,134 deux virgule cent trente-quatre 0,2193 zéro virgule deux un neuf trois N.B.小数点はvirgule(,)で表し、小数点以下3桁までは、1桁ずつ区切らずにまとまった数として読む.

#### 8 その他

| 2 + 3 = 5         | Deux et [plus] trois font [égale(nt)] cinq.                   |
|-------------------|---------------------------------------------------------------|
| 12 - 4 = 8        | Douze moins quatre font [égale(nt)] huit.                     |
| $7 \times 8 = 56$ | Sept fois huit font [égale(nt)] cinquante-six.                |
| $15 \div 3 = 5$   | Quinze divisé par trois égale(nt) cinq.                       |
| 15%               | quinze pour cent                                              |
| 5 <sup>2</sup>    | le carré de cinq ; cinq au carré ; cinq (à la) puissance deux |
| 5 <sup>3</sup>    | le cube de cinq ; cinq au cube ; cinq (à la) puissance trois  |
| 54                | cinq (à la) puissance quatre                                  |
| $\sqrt{10}$       | la racine carrée de dix                                       |
| <sup>3</sup> √10  | la racine cubique de dix                                      |
| <sup>4</sup> √10  | la racine quatrième de dix                                    |

#### 接尾辞·語形成要素一覧

#### 接尾辞·語形成要素一覧

・接頭辞および語頭に現れる語形成要素は本文に収載した
 ・接尾辞が付く場合、もとの語の形が変わることがあるので注意が必要である
 ・母音字で始まる接尾辞が形容詞に付く場合、形容詞は一般に女性形である

sitaire (← université) 大学の

- ~»「…できる,…しやすい」: acceptable (← accepter) 受け入れられる / lisible (← lire) 判読で きる / résoluble (← résoudre) 解決できる (★これ らの形容詞から派生する名詞形は-abilité [-ibilité,
- -ubilité]: acceptable → acceptabilité) ② 《名詞-~》「…の,…な,…の性質を持つ」: confortable (← confort) 快適な / charitable (← charité) 思いやりのある / pénible (← peine) 骨 の折れる

-able /abl/ 形 (異形-ible; -uble) ● 《動詞語幹-

- -ade /ad/ 囡 ① 《動詞語幹-~》「行為, 行為の結 果; 場所」: promenade (← promener) 散歩; 遊歩道 / noyade (← noyer) 溺死
- ②《名詞-~》「集合」: colonnade (← colonne) 列柱
- ③ 《名詞-~》「製品, 飲物」: citronnade (← citron) レモネード
- -age /a:3/ 團 (異形-issage) **①** (動詞語幹-~ 「行為,行為の結果;場所」: bavardage (←bavarder) おしゃべり / pâturage (←pâturer) 牧 草地 / atterrissage (←atterrir) 着陸
- ④(名詞-~)『集合:製品』:feuillage (← feuille) (1本の木全体の)葉 / outillage (← outil) 道具 一式 / laitage (← lait) 乳製品
- ③ 《名詞/形容詞-~》「状態, 性質」: veuvage (← veuf) やもめ暮らし
- -aie /ε/ 囡 《名詞-~》「生育場所, 栽培場」: chênaie (← chêne) コナラの林 / cerisaie (← cerise) サクランボ畑
- -ail /aj/ 男 ① (動詞語幹-~)「道具」: gouvernail (← gouverner) 舵 / éventail (← éventer) 扇 ② 《名詞-~)「集合」: bétail (← bête) (集合的に) 家畜
- ③《名詞-~》「…状のもの」: portail (← porte) 大門
- -aille /a:j/ 囡 ❶ 《動詞語幹-~》「行為, 行為の結果: 道具」: fiançailles (← fiancer) 婚約 / trouvaille (← trouver) 掘り出し物 / tenaille (← tenir) やっとこ
- ②《名詞-~》「集合」: (★しばしば軽蔑的) muraille(←mur) 城壁 / ferraille(←fer) くず鉄
- -ailler /a-jc/ 動 (動詞語幹-~)『反復, 指小」(★し ばしば軽蔑的): toussailler (← tousser) 何度も 軽い咳 (セセタ)をする / criailler (← crier) わめき散 らす
- -ain, e<sup>1</sup>/ξ.ε.n/ ●題《名詞/固有名詞(地名)-~》 「…の」: républicain, e(← république) 共和 国の / romain, e(← Rome) ローマの
- ●名 《固有名詞 (地名)-~》「…人」: Africain, e
   (← Afrique) アフリカ人
- -aine<sup>2</sup> /εn/ 囡 《基数詞-~》「概数;約…」: vingtaine (← vingt) 約20
- -aire /ε:r/ (異形-iaire) 肥 《名詞-~》「…の,… な,…に関する」: alimentaire (← aliment) 食 物の / bancaire (← banque) 銀行の / univer-

- 图 《名詞-~》「…に関係 [従事]する人」: libraire (←livre) 本屋 / stagiaire (←stage) 研修者
   肥 图 《数詞-~》「年数;序列」: centenaire (←cent) 100 年を経た; 100 周年 / secondaire (←second) 2番目の、二次的な
- -ais, e /ε,ε:z/ ① 冠 (固有名詞(地名)-~),「…の」: japonais, e (← Japon) 日本の
   ② 囲 (固有名詞(地名)-~),「…語」: japonais (←
- Japon) 日本語 ③名 《固有名詞 (地名)-~》「…人」: Francais, e
- (← France) フランス人 -aison /ε-zɔ̃/ 友 (異形-ison: -sson) 《動詞語
- 幹-~))「行為、行為の結果」:combinaison(combiner) 組合せ/trahison(-trahir) 裏切 り/cuisson(-cuire) 焼く[煮る]こと
- -al, e /al/ 题 (異形 -ial, e) 《名詞-~》「…の; …に 関する」: régional, e (←région) 地方の / musical, e (←musique) 音楽の / commercial, e (←commerce) 商業の
- -algie /al-ʒi/ 囡 (要素- ~)「痛み」: gastralgie 頭痛
- -an, e /ā, an/ 形 宮 (個有名詞-~)『…の(人)]: persan, e (← Perse) ペルシャの / mahométan, e (← Mahomet) マホメット教徒
- -ance /ɑ̃:s/ 囡 (異形-ence) (動詞語幹/形容詞-~)「行為,状態,性質): résistance (←résister) 抵抗 / élégance (← élégant) 優雅 / existence (← exister) 存在 / prudence (← prudent) 慎 重き (★もとになる形容詞は-ant, -entで終わるもの)
- -andre /ā:dr/ 昭 图 《要素-~》「人間; 男, 雄」: misandre 男嫌いの(人)
- -ant, e /ã, ã:t/ (異形-ent, e) ① 題 (動詞語幹-~)[…する,…な]: brillant, e(←briller) 輝く / obéissant, e(←obéir) 従順な / excellent, e (← exceller) すばらしい / différent, e(←différer) 違った (\*動詞的形容詞ともいう. 現在分詞と の違いについては ⇔文法解説 VII 4) p.1655 )
- ②名 (動詞語幹-~)「…する人」: étudiant, e(← étudier) 学生 / habitant, e(← habiter) 住民 / adhérent, e(← adhérer) 会員 (\*物や事柄を指 すこともある. その場合は多く男性名詞: calmant (← calmer) 鎮痛剤 / précédent (← précéder) 前例)
- -anthrope /ã-trop/ 名 肥 (要素-~)「人間」: misanthrope 人間嫌いの(人)
- -archie /ar-ji/ 囡 (要素-~))「統治, 支配」: monarchie 君主制
- -ard, e/a:r, ard/ 肥 图 《名詞/形容詞/動詞語幹-~》 「…の(人)」: (★多く軽蔑的) compagnard, e (← compagne) 田舎の; 田舎者 / richard, e (← riche) 大金持ち / criard, e(← crier) わめき 立てる
- -arque /ark/ 圐 《要素-~》「統治 [支配]する

人」: monarque 君主 -asse /as/ 形 囡 《形容詞/名詞-~》 [ 軽蔑 ] : bonasse (← bon) 人のよい / vinasse (← vin) 安ワイン / paperasse (← papier) 無用な書類 -asser /a-se/ 動 (動詞-~)) 軽蔑; 指小, 反復」: rêvasser (← rêver) 空想にふける / pleuvasser (← pleuvoir) 小雨が降る -aste /ast/ 图 《名詞-~》「…に関係 [従事]する 人 : cinéaste (← cinéma) 映画人 -at /a/ 男 (異形-iat) **①** (動詞語幹-~))「行為, 行為 の結果 : assassinat (← assassiner) 殺人 ②《名詞-~》「職, 階級; 集合; 場所 |: professorat (← professeur) 教授職 / artisanat (← artisan) 職人階級 / patronat (← patron) (集 合的に)経営者 / commissariat (← commissaire) 警察署 -ateur, -atrice /a-tœ:r, a-tris/ -teur, trice -ation /a-siõ/ ⇒ -tion -atique /a-tik/ ⇒ -ique -atoire /a-twa:r/ ①形 (動詞語幹/名詞-~))「…の、 …な」: préparatoire (← préparer) 準備の / obligatoire (← obliger) 義務的な(\*-tionで終わ る名詞と対応することが多い: préparatoire ~ préparation) 29 《動詞語幹/名詞-~》「場所」: observatoire (← observer) 天文台 -ature /a-tv:r/ => -ure -âtre /a:tr/ ①形 《形容詞-~》「(色が)…がかった」 (★しばしば軽蔑的): bleuâtre (← bleu) 青みが かった / blanchâtre (← blanc) 白っぽい 2形 图 《形容詞/名詞-~》「軽蔑」: douceâtre (← doux) 甘ったるい / bellâtre (← beau) のっぺり した美男子 / marâtre (← mère) 邪険な母親 -aud. e /o. o.d/ 形 阁 《形容詞/名詞-~》 「軽蔑」: courtaud, e(←court) ずんぐりした(人) / salaud (← sale) 下劣なやつ -bare /barr/ 形 (要素-~)) 重さ、気圧」: isobare 等圧の -bilité /bi-li-te/ -able, -ible, -ubleで終わる形 容詞の名詞形 ⇔-able -céphale /se-fal/ 形 阁 《要素-~》「頭, 頭部」: bicéphale 双頭の -chrome /kro:m/ II; -chromie /kro-mi/ 友 (要素-~))「色」: monochrome 単色の / polychromie 多色装飾 -chrone /kro:n/ 形; -chonie /kro-ni/ 囡; -chronisme /kro-nism/ 團 (要素-~)) 時,時 間」: synchrone 同時に起こる / diachronie 通時態 / anachronisme 時代錯誤 -cide /sid/ 形 阁 《要素-~》「殺す」: homicide 殺人; 人殺しの / insecticide 殺虫剤 -cole /kol/ 形 阁 (要素-~))「耕す, 栽培 [養殖]す る|; [住む]: arboricole 樹木栽培の/ arénicole 砂の中にすむ -colore /ko-lo:r/ 形《要素-~》「色」: tricolore 3色の -cosme /kosm/ 團 《要素-~》「宇宙,世界」: microcosme 小宇宙 -crate /krat/ 图; -cratie /kra-si/ 页 《要素-~》 「権力. 支配」: technocrate テクノクラート / démocratie 民主主義 -cule /kvl/ 阁 (異形-icule) 《名詞-》 「指小」:

corpuscule (← corps) 微粒子 / monticule (← mont) 小山 -culteur /kyl-tœ:r/ 圐 《要素-~》 「耕作 「栽培. 養殖]する人」: agriculteur 農民 / apiculteur 養蜂家 -culture /kyl-ty:r/ 囡 《要素-~》「耕作,栽培, 養殖」: viticulture ブドウ栽培 / ostériculture 牡蠣 (カvǎ)の養殖 -cycle /sikl/ 圐《要素-~》「円, 輪, 循環」: tricvcle 3輪車 -derme /derm/ 圐 (要素-~) [皮膚]: épiderme 表皮 -doxe /doks/ 肥 阁; -doxie /dok-si/ 囡 《要素-~》「意見,説,教義」: orthodoxe 正統的な / hétérodoxie 異端 drome 競馬場 -duc /dvk/ 圐 《要素-~》[導管]: aqueduc 水 -é<sup>1</sup>, e /e/ ●《動詞語幹-~》過去分詞 2形 (名詞-~)[…(の性質[形])を持った」: azuré, e(←azur) 紺碧の / ballonné, e(←ballon) ふくれた / ailé,  $e(\leftarrow aile)$  翼 羽 のある (\* 「否定」や「分離」の接頭辞とともに用いられることが ある: désœuvré (←œuvre)何もすることのない / éhonté (← honte)恥知らずの) 伯爵領 / duché(← duc) 公爵領 -eau /o/ 男 (異形-ereau); -elle /ɛl/ 囡 (異形 -erelle) ● 《名詞-~》「指小」: chevreau (← chèvre) 子ヤギ / lapereau (← lapin) 子ウサギ / reulle (←rue) 路地 / tourelle (←tour) 小塔 ④《名詞/動詞語幹-~》「道具」: plumeau (← plume) 羽根ぼうき / traîneau (← traîner) 橇 @ / passerelle (← passer) 歩道橋 -èdre /εdr/ 圐 形 《要素-~》「…面体 (の)」: polyèdre 多面体 -ée /e/ 囡 ❶ 《動詞語幹-~》 [行為, 行為の結果; 場所」: traversée (← traverser) 横断 / plongée (← plonger) 潜水 / entrée (← entrer) 入る こと; 入り口 (★もとになる動詞は-er 動詞) 2 《名詞-~》「分量;期間」: cuillerée (← cuiller) スプーン1杯分 / année (← an) 1年間 -éen, ne /e-ẽ, -εn/ 肥 图 (異形-en, ne) 《名詞/ 固有名詞 (地名)-~》「…の(人)」: lycéen, ne (← lycée) リセの生徒 / européen, ne (← Europe) ヨーロッパの -el, le /ɛl/ 形 (異形-iel, le; -uel, le) 《名詞-~》 「…の,…に関する」: naturel, le(←nature) 自 然の / trimestriel, le (← trimestre) 3か月ごと の / sexuel. le (← sexe) 性の -eler /(a-)le/ 動 《名詞/動詞語幹-~》「…状にす る;反復,指小」: bosseler (← bosse) でこぼこに する / craqueler (← craquer) ひびを入れる -elet, te /(ə-)lɛ, lɛt/ 肥 名 《形容詞/名詞-~》「指 小: rondelet, te (← rond) 丸みのある / tartelet (← tarte) 小型のタルト -elle /ɛl/ ⇔ -eau 《動詞語幹-~》「行為,行為の結果」: stationnement (← stationner) 駐車 / achèvement (←

achever) 完了 / applaudissement (←ap-

#### 接尾辞·語形成要素一覧

plaudir) 拍手喝采 / bâtiment (← bâtir) 建物 クリーニング屋 / farceur. se ( $\leftarrow$  farce) いたずら -en. ne /ɛ̃ ɛn/ ⇒ -éen. ne -ence /ã:s/ ⇒ -ance -ent, e /ã, ã:t/ ⇒ -ant, e -er<sup>1</sup> /e/ 動 《名詞/形容詞-~》「…する」: téléphoner (← téléphone) 電話をかける / vider (← vide) からにする (\*接頭辞 a-, é-, en-, re-などが同 時に付くことがある: approcher (← proche)近づけ る / éloigner (←loin)遠ざける / enivrer (←ivre) 酔わせる / renouveler (← nouveau)新しくする) -**er<sup>2</sup>**, -**ère** /e, ε:r/ ⇔ -**ier**, -**ière** -**er<sup>3</sup>** /œ:r, ε:r/ (英) 圐「行為者, 機器」: manaresse) 怠惰な(人) ger マネージャー / bulldozer ブルドーザー -eraie /(a-)rε/ 囡 《名詞-~» [生育場所, 栽培 場」: roseraie (←rose) バラ園 / chataigne--fier /fje/ ⇒ -ifier raie (← chataigne) 栗林 -ereau /(a-)ro/, -erelle /(a-)rel/ => -eau, -elle -erie/(ə-)ri/ 囡 ❶ 《動詞語幹-~》「行為」: rêverie 益な (←rêver) 夢想 / plaisanterie (←plaisanter) 冗談 2(形容詞/名詞-~)[性質,状態,属性]:bizarrerie (← bizarre) 奇妙 / coquetterie (← coquet) おしゃれ / camaraderie (← camarade) 不燃 [耐火]性の 仲間意識 ③《名詞 (人)-~》「…店, …所; …業 |: boulangerie (← boulanger) パン屋 / bijouterie (← bijoutier) 装身具店 / blanchisserie (← blanchisseur) クリーニング店 ④ 《名詞-~》「集合」: argenterie (← argent) 銀 製品 / lingerie (← linge) 肌着類 -eron, ne /(ə-)rõ, on/ ① 图 《名詞-~》「…に関係 「従事]する人」: forgeron (← forge) 鍛冶屋 / diagonale 対角線 vigneron, ne(←vigne) ブドウ栽培者 ②9 《名詞-~》「指小」: moucheron (← mouche) 小蝿 / aileron (←aile) 翼の先端部 -esque /εsk/ 肥 (名詞-~))「…の, …的な, …風 の」(★時に軽蔑的な): clownesque (← clown) 雷報 道化師の; 滑稽 (cotty) な / romanesque (← roman) 小説的な / livresque (← livre) 書物の 上だけの -esse<sup>1</sup> /εs/ 囡 《形容詞-~》「性質, 状態」: tristesse (← triste) 悲しさ / gentillesse (← gentil) 親切 / vieillesse (←vieux) 老年 -esse<sup>2</sup> /εs/ 囡《男性名詞-~》「女, 雌」: princesse (← prince) 王女 / ânesse (← âne) 雌ロバ 女嫌いの(人) -esthésie /ɛs-te-zi/ 囡 《要素-~》「感覚」: -iaire /iɛːr/ 🗢 -aire anésthésie 麻酔 -et. te /ε, εt/ 图 肥 《名詞/形容詞 - ~》 「指小:小 児科医 さな…」: livret (←livre) 手帳 / clochette trie 精神医学 (← cloche) 鈴 / jeunet, te (← jeune) ごく若い -été /e-te/ ⇔ -té -ial /jal/ ⇒ -al -eter /(ə-)te/ 動《動詞語幹/名詞-~》 [反復,指 -iaque /jak/ ⇒ -ique 小」: voleter (~voler) ひらひら飛び回る / bec--iat /ja/ ⇔ -at queter (← bec) ついばむ -ible /ibl/ ⇒ -able -eture /(ə-)tv:r/ => -ure -eur<sup>1</sup>/œ:r/ 囡《形容詞-~》「性質, 状態」: grandeur (← grand) 大きさ / douceur (← doux) 甘さ; 優しさ / fraîcheur (← frais) 涼し さ:新鮮さ 練習 -eur<sup>2</sup>, -Se /œ:r, ¢:z/ 名 《動詞語幹/名詞-~》「… -iche /iʃ/ ① 囡 《名詞-~》「…の一種」: barbiche (← barbe) あごひげ / potiche (← pot) 大

する人 [道具, 機器]」: chanteur, se (← chanter) 歌手 / blanchisseur, se(~blanchir) 型陶磁器

170

者 / climatiseur (← climatiser) エアコン / tondeuse (←tondre) 芝刈り機 (★若干の語では 女性形が-eresse、-oresseになる : péch*eur*、 eresse 罪人 / docteur. oresse 医師) -eux, se / \, \, \, '.z/ 形 图 (異形-ieux, se; -ueux, se) (名詞-~)) 「…の,…な,…の性質の 人」: nombreux, se ( $\leftarrow$  nombre) 多くの / silencieux. se (← silence) 静かな / luxueux. se (←luxe) 豪華な / paresseux. se (←pa--fère /fe:r/ 形 阁 (要素-~)) 含む,持つ,運ぶ,作 り出す」: métallifère 金属を含む / mammifère 哺乳類 / somnifère 睡眠薬 -fique /fik/ 肥 (要素-~)「作り出す, (状態に)す る: frigorifique 冷凍する / bénéfique 有 -forme /form/ 肥 (要素-~))「…形の, …状の, … 性の」: pisciforme 魚形の -fuge /fv:ʒ/ 形 男 (要素-~)) 逃げる, 遠ざかる, 追い払う」: centrifuge 遠心的な / ignifuge -game /gam/ 形 图; -gamie /ga-mi/ 囡 《要 素-~》「結婚; 交配」: bigame 二重結婚の人 / monogamie 一夫一婦制 -gène /ʒɛn/形图; -ge[gé]nèse/ʒə[e]-nɛːz/ 囡 (要素-~)[生成,発生]: hydrogène 水素 / ontogenèse 個体発生 -gone /gon/ 男; -gonal, e /go-nal/ 肥 囡 (要 素-~》「角; …角形」: pentagone 五角形 / -grade /grad/ 形 图 (要素-~))「行く, 歩く」: rétrograde 後退する -gramme /gram/ 男 (要素-~)) (文字,書かれた もの」: idéogramme表意文字 / télégramme -graphe /graf/ 名 (要素-~)[書く人 [装置];書 くこと、書かれたもの」: dactylographe タイピ スト / orthographe 綴り -graphie /gra-fi/ 囡 (要素-~)[書くこと[技 術]; 書かれたもの; 記述 (研究)」: biographie 伝記 / géographie 地理学 -gyne /qin/ 形 阁 (要素-~)) (女]: misogyne -iatre /jatr/ 图 《要素-~》 [医者]: pédiatre 小 -iatrie /ja-tri/ 囡 (要素-~)) [医学]: psychia--ice /is/ ●囡 《形容詞-~》「性質,状態|: avarice (←avare) けち ② 閉 《動詞語幹-~》「行為,行為の結果」: service (← servir) 手助け / exercice (← exercer)

オレンジの木 (←riz) 稲田 ter) 相続人

若い女中

2形 图 《形容詞/名詞-~》 「強意, 軽蔑」: for--iller /i-ie/ 動《動詞語幹/名詞-~》 [反復,指小]: tiche (← fort) 強い / bon(n)iche (← bonne) sautiller (← sauter) ぴょんぴょん跳ぶ / mordiller (← mordre) 軽く噛む / grapiller -ichon, ne /i-fō, -fon/ 形 图 《形容詞-~》「指小」 (← grappe) 摘み集める (★時に軽蔑的): pâlichon, ne(←pâle) 青ざめ -ille /ij/ 囡 《名詞-~》「指小」: flottille (← flotte) た / folichon, ne (← fou) 陽気な 小型艦隊 / faucille (← faux) 半月形の鎌 -icule /i-kul/ --cule -illon /i-j5/ 圐 《名詞-~》「指小」: portillon (← -ie /i/ 囡 **①** 《形容詞-~》「性質, 状態」: malaporte) 小扉 / bottillon (← botte) アンクルブーツ -iment /i-mã/ ⇔ -ement die (← malade) 病気 / jalousie (← jaloux) 嫉妬 **2**《名詞 (人)-~》「…店, …所; …業」: librairie -in. e<sup>1</sup>/ε, in/ 形 阁 ● 《名詞-~》「…の, …の性質 (←libraire) 書店 / mairie (←maire) 市役所 をもつ」: féminin, e (← femme) 女性の / en-❸(名詞-~)「階級,身分;制度;行為,状態」: fantin. e(←enfant) 子供らしい bourgeoisie (← bourgeois) ブルジョワ階級 / ④《名詞-~》「指小」: (★時に軽蔑的) tamchevalerie (← chevalier) 騎士制度 / acrobourin (←tambour) タンバリン / figurine (← batie (←acrobate) 軽業 / tyrannie (←tyran) figure) 小像 専制政治; 横暴 ③ 《固有名詞-~》「…の(人)」: aplin, e (← Alpes) -iel. /e /iεl/ ⇒ -el. /e アルプスの / florentin ( $\leftarrow$  Florence) フィレンツェの -ième /jɛm/ 序数詞 (基数詞-~))「…番目の(人, -ine<sup>2</sup> /in/ 囡 《男性名詞-~》「女」: héroïne (← もの)」: troisième (←trois) 3番目の héros) ヒロイン / speakerine (← speaker) 女性 -ien, *ne* /iẽ, jɛn/ 形 阁 (異形-ven) 《名詞-~》 アナウンサー  $[..., \mathcal{O}(\mathbf{A})]$ : microbien, ne (← microbe) 微 -iner /i-ne/ 動 《動詞語幹/名詞-~》 [反復,指 生物の / aérien. ne (←air) 空中の / pari-小」: trottiner (~ trotter) 小走りに走る / piésien,  $ne (\leftarrow Paris) \ \mathcal{N} \cup \mathcal{O} \ / \ collégien, \ ne (\leftarrow$ tiner (← pied) 足踏みする -ing /iŋ/ (英語) 圐 「行為,場所」: meeting collège) コレージュの生徒 / musicien, ne (← musique) 音楽家 討論集会 / parking 駐車場 -ier, ère /ie, ie;r/ (異形 (ch, gの後で)-er, ère) -iole /iɔl/ ⇒ -ol. e ● 圐 《名詞-~》「…の木」: pommier (← pom--ion<sup>1</sup> /jɔ̃/ ⇒ -tion -ion<sup>2</sup>/j5/ 囡《形容詞-~》「性質, 状態」: dévome) リンゴの木 / rosier (←rose) バラの木 / pêcher (← pêche) 桃の木 / oranger (← orange) tion (← dévot) 信心 / indécision (← indécis) 不決断 2名 《名詞/動詞語幹-~》 [容器,道具,場所]: -ique /ik/ (異形 -atique: -iaque) ①形 名《名 cendrier (← cendre) 灰皿 / théière (← thé) 詞-~》「…の(人),…の性質をもつ(人)|: ato-ティーポット / levier (← lever)  $\nu$ バー / rizière mique (← atome) 原子の / sympathique (← sympathie) 感じのいい / asiatique (← Asie) ア ③男 《名詞-~》「集合」: casier (← case) 仕切り ジアの / démoniaque (← démon) 悪魔のような ❷囡 《名詞-~》「学問,技術」: électronique 棚 / mobilier (← meuble) 家具, 調度 / clavier(←clef) 鍵盤 (←électron) 電子工学 ④名 《名詞/動詞語幹-~》「…に関係 [従事]す -ir /i:r/ 動 《名詞/形容詞-~》「…する」: finir (← る人 : épicier. ère (← épice) 食料品屋 / fin) 終える / rougir (← rouge) 赤くなる (★接頭 postier, ère (←poste) 郵便局員 / horloger, 辞 a-, é-, en-, re-などが同時に付くことがある: arère (← horloge) 時計屋 / héritier, ère (← hérirondir(← rond)丸くする / élargir(← large)広げる / enrichir(←riche)豊かにする / refroidir(←froid) ●形 名 《名詞/形容詞-~》「…の;…の性質をもつ 冷やす) (人, もの)」: ménager, ère (← ménage) 家事 -ise /i:z/ 囡 ① (形容詞/動詞語幹-~)「性質, 状態, の / régulier, ère (← règle) 規則正しい / 行為」: bêtise (← bête) 愚かさ / franchise doitier. ère (← droit) 右利きの (人) (← franc) 率直さ / maîtrise (← maître) 支配 / -iété /je-te/ ⇒ -té convoitise (← convoiter) 所有欲 -ieux. se /i $\phi$ , i $\phi$ :z/  $\Rightarrow$  -eux. se ②《名詞-~》「職務; 事物」: prêtrise (← prêtre) -if, ve /if, i:v/ (異形-atif, ve; -itif, ve; -tif, 司祭職 / marchandise (← marchand) 商品 VE) (名詞/形容詞/動詞語幹-~)形 名「…の;…の -iser /i-ze/ 動 (形容詞/名詞-~) 「…にする、…化す 性質をもつ (人, もの)」: sportif, ve (← sport) る」: généraliser (← général) 一般化する / スポーツの;スポーツマン/maladif, ve (← malade) réaliser (← réel) 実現する / stabiliser (← stable) 安定させる / scandaliser (← scandale) 病弱な / décoratif, ve (← décorer) 装飾用の / dispositif (← disposer) 装置 / constitutif, 憤慨させる (★これらの動詞から派生する名詞形は ve (← constituer) 構成要因となる (★動詞から派 -isation : généraliser  $\rightarrow$  généralisation:  $\frac{1}{2}$ 語が形容詞の場合には-téで終わる名詞形と対応する 生する語は-tionで終わる名詞形に対応することが多 い: décoratif~décoration) ことが多い: réaliser~réalité) -ifier /i-fie/ 動 (異形-fier) 《形容詞/名詞-~》「…に -isme /ism/ 圐 《名詞/形容詞/動詞語幹-~》「主義, する.…化する|: simplifer (← simple) 単純にす 教義,活動,特性,状態,組織」: capitalisme る / signifier (← signe) 意味する / raréfier (← capital) 資本主義 / arrivisme (← arriver) (←rare) 希薄にする (★これらの動詞から派生する名 出世主義 / catholicisme (← catholique) カト リック教 / journalisme (← journal) ジャーナリ 詞形は-ification : simplifier  $\rightarrow$  simplification)

ズム / cvclisme (← cvcle) 自転車競技 / snobisme (← snob) スノビズム / parallélisme (← parallèle) 平行状態 / organisme (← organe) 人体 -ison /i-zɔ̃/ ⇒ -aison -issage /i-sa:ʒ/ ⇒ -age -issement /is-mã/ ⇒ -ement 天文学者 -issime /i-sim/ 形 《形容詞-~》「非常に、極め て : rarissime (← rare) 極めてまれな -issure /i-sv:r/ ⇒ -ure -iste /ist/ **①** 名 (名詞/形容詞-~) […に関係 [従 事]する人,…の専門家」: dentiste (← dent) 歯医者 / pianiste (← piano) ピアニスト / alpiniste (← alpin) 登山家 ②形 名 《名詞/形容詞/動詞語幹-~》「…を支持 [信 奉]する人, …主義者」: anarchiste (← anarchie) 無政府主義の(人) / idéaliste (←idéal) 理想主義者 / progressiste (← progresser) 進 歩主義者 (\*-ismeで終わる名詞と対応することが多  $\psi$ : anarchiste~anarchisme) 類人猿 -ite /it/ ①形 图 《固有名詞-~》「…の(人)」: moscovite (← Moscou) モスクワの / israélite (← Israël) ユダヤ教の ❷囡 《名詞-~》「炎症性疾患」: appendicite (← appendice) 虫垂炎 -ité /i-te/, -iété /je-te/ ⇒ -té -iteur. trice /i-teur. -tris/ => -teur. -trice ート場 -ition /i-siõ/ ⇒ -tion -itude /i-tvd/ 囡 (異形-ude) 《形容詞-~》「性質. 状態|: exactitude (← exact) 正確さ / lassitude (←las) 疲労感 / inquiétude (←inquiet) 値する 不安 -lâtre /la:tr/ 形 阁 《要素-~》「崇拝」: idolâtre 偶像崇拝の(人) -lithe /lit/ 图 形 《要素-~》「石」: mégalithe 巨石 -logie /lo-zi/ 囡 《要素-~》「学問」「関係」: sociologie 社会学 / analogie 類似 -logue /log/ 图 形 (要素-~)) 学者」 [談話] [関 係」: archéologue 考古学者 / monologue 独白 / homologue 同等の -lyse /li:z/ 囡 《要素-~》「分離」: analyse 分析 -mancie /mã-si/ 囡 (要素-~))「占い」: chiromancie 手相占い -mane /man/ 形 阁 (要素-~) [愛好 [耽溺]する (人), 中毒にかかった(人)」: mélomane 音楽 好きの(人) -manie /ma-ni/ 囡 《要素-》「愛好, 耽溺, 中 毒」: toxicomanie 麻薬中毒 -ment<sup>1</sup>/mã/ 圖 ⇒ 文法解説 N 2) p.1648 (形 容詞-~》「…に」: facilement (← facile) 容易に / légèrement (← léger) 軽く / absolument (←absolu) 絶対に -ment<sup>2</sup> /mã/ ⇒ -ement mètre 気圧計 -métrie /me-tri/ 囡 《要素-~》 [測定 (術,研 究)」: géométrie 幾何学 -morphe /morf/ 形 (要素-~)) 形」: isomor-同義語

phe 同形の -moteur /mɔ-tœ:r/ 男 形 (要素-~)「動力, モー ター, エンジン」: servomoteur サーボモーター

-naute /no:t/ 阁 《要素-~》「航行する人」: astronaute 宇宙飛行士 -nautique /no-tik/ 形 因 (要素-~)) 航行の; 航 行術」: aéronautique 航空の; 航空学 -nome /nom/ 形 名 (要素-~)[統治 [管理]の] 「学者」: autonome 自治の / astronome -O /o/ 名 形 (名詞/形容詞 (短縮形)-~)くだけ た日常語: dico (← dictionnaire) 辞書 / proprio (← propriétaire) 家主 / dingo (← dingue) 頭のいかれた (やつ) -oche /ɔʃ/ ① 囡 《名詞-~》「…の一種,…に似た もの」: sacoche (← sac) (つりひものついた) かば ん / pioche (← pic) つるはし 2名 (名詞 (短縮形) - ~)) くだけた日常語: cinoche (← cinéma) 映画 / valoche (← valise) スーツケース -oïde /a-id/ 形 阁 《要素-~》[…の件質 [形]を もつ(もの)」: ovoïde 卵形の / anthropoïde -oir /wa:r/ 圐 《動詞語幹-~》「道具, 容器, 場 所」: rasoir (←raser) かみそり / tiroir (←tirer) 引き出し / fumoir (← fumer) 喫煙室 [所] -oire<sup>1</sup> /wa:r/ 囡 《動詞語幹-~》 「道具, 容器, 場所」: nageoire (← nager) ひれ / baignoire (← baigner) 浴槽 / patinoire (← patiner) スケ -oire<sup>2</sup> /warr/ 形 《動詞語幹/名詞-~》「…する、…に 適する. 値する |: contradictoire (← contredire) 矛盾した / méritoire (← mériter) 称賛に -**ois**, *e* /wa, wa:z/ ①形 阁 《名詞/固有名詞 (地 名) - ~)「…の(人)」: villageois, e (← village) 村の; 村民 / nicois, e(← Nice) ニースの ② 男 《固有名詞 (地名)-~》「…語」: chinois (← Chine) 中国語 3名 《固有名詞 (地名)-~》「…人」: Suédois, e (← Suède) スウェーデン人 -ol, e /ɔl/ (異形-iole) ①形 阁 《固有名詞-~》「… の(人)」: espagnol,  $e \leftarrow Espagne)$  スペインの 2页《名詞-~》「指小」: bestiole(←bête) 虫 -on<sup>1</sup>/5/ 男 ① 《名詞-~》「指小;…に似たもの」: chaton (← chat) 子猫 / glacon (← glace) 氷片 / cornichon (← corniche) ピクルス / jupon (← jupe) ペチコート 2(動詞語幹-~)「行為,行為の結果;道具」: plongeon (←plonger) 飛び込み / pincon (← pincer) つねった跡 / bouchon (← boucher) 栓 ③《名詞-~》「拡大」: ballon (← balle) (大型の) ボール / saucisson (← saucisse) ソーセージ -on<sup>2</sup>, ne /5, on/ 肥 名 《固有名詞-~》「…の (人)」: breton, ne (← Bretagne) ブルターニュ地 方の / gascon, ne(←Gascogne) ガスコーニュの -onner /ɔ-ne/ 動《動詞語幹-~》「反復,指小」: chantonner (← chanter) 鼻歌を歌う / mâ**chonner**(← mâcher) もぐもぐ噛む -onyme /ɔ-nim/ 肥 图 《要素-~》 [名]: anonyme 匿名の(人) / synonyme 同義の; -ot, te /o, ot/ (異形-iot, te) ① 图 《名詞-~》「指 小;…に似たもの」: îlot (←île) 小島 / menotte(← main) 小さな手; 手錠

2 形 名 《形容詞-~》「少し…,かなり…」(★時に軽 蔑的) vieillot, te (← vieux) 年寄りじみた / maigriot. te(←maigre) やせすぎの(人) ③图 《動詞語幹的-~》「道具」: bouillotte (← bouillir) 湯たんぽ -ot(t)er /ɔ-te/ 動《動詞語幹-~》「反復,指小」: tapoter (← taper) 軽くたたく / clignoter (← cligner) 点滅する / frisotter (← friser) (髪な どが)軽くカールする -ouiller /u-je/ 動 (動詞語幹/名詞-~)「反復,指 小」: mâchouiller (← mâcher) くちゃくちゃか む / chatouiller (← chat) くすぐる -oyer /wa-je/ 動 (名詞/形容詞-~)「…する」: foudroyer (← foudre) 雷で打つ / nettoyer (←net) 掃除する きれいにする、 -pare /pair/ 形 阁 (要素-~))「生む,生まれる」: ovipare 卵生の; 卵生動物 -pathe /pat/ 肥 图 《要素-~》「病気,療法」: névropathe 神経病質の(人) -pathie /pa-ti/ 囡 (要素-~) 「感じること」「病気, 療法」: sympathie 好感 / allopathie 逆症 療法 -pède /pɛd/, -pode /pɔd/ 肥 阁《要素-~》 「足」: bipède 2本足の / tétrapode 四足類 -phage /fa:z/ 肥 阁 (要素-~)) 食べる」: anthropophage 人食いの; 食人族 -phile /fil/ 形 阁 (要素-~)) (愛する, 好む): francophile フランス好きの(人) -**phobe** /fab/ 冠 名 (要素-~))「嫌う,恐れる」: xénophobe 外国人嫌いの(人) -phone /fon/ 形 阁 (要素-~)) 音, 声, 話す」: francophone フランス語を話す(人) / téléphone 電話 -plastie /plas-ti/ 囡 (要素-~) 「形成(術, 法)」: rhinoplastie 鼻形成 (術) -pode /pod/ => -pède -pole /pol/ 囡 《要素-~》「都市」: métropole 中心都市,首都 -ptère /ptɛːr/ 圐 肥 (要素-~))「翼,羽」: hélicoptère ヘリコプター -rr(h)agie /ra-3i/ 囡 (要素-~) [過剰な流出, 噴 出」: hémorragie 出血 -rr(h)ée /re/ 囡 (要素-~))「流出, 排出」: diarrhée 下剤 -SCOPE /skop/ 男 《要素-~》「見る道具,…鏡」: téléscope 天体望遠鏡 -Scopie /sko-pi/ 囡 (要素-~)「見ること, 観察, 検査」: radioscopie X線透視 -sion /sjõ/ ⇔ -tion philosophe 哲学者 -sophie /zə-fi/ 囡 (要素-~))「知; 学問」: philosophie 哲学 -ssion /sjɔ̃/ ⇒ -tion -SSON /sɔ̃/ ⇒ -aison -té /te/ 囡 (異形 -ite; -été; -iété) 《形容詞-~》 「性質, 状態」: beauté (← beau) 美しさ / légèreté (← léger) 軽さ / égalité (← égal) 平等 / anxiété (← anxieux) 不安 / sobriété (← sobre) 節制 (★もとになる形容詞は男性形の場合と 女性形の場合とがある) -technie /tek-ni/. -technique /tek-nik/

接尾辞·語形成要素一覧

**囡 形** (要素-~) [技術]: pyrotechinie 花火 製造術 / électrotechnique 電気工学 (の) -teur. trice /tœ:r. tris/ (異形-ateur. -atrice; -iteur, -itrice) ① 形 《動詞語幹-~》 […する. させる]: évocateur, trice (← évoquer) 想起させる @ 名 《動詞語幹-~》 「行為者;機 器」: observateur, trice (← observer) 観察 者 / compositeur, trice (~ composer) 作曲 者 / réfrigérateur (← réfrigérer) 冷蔵庫 (★ -tionで終わる名詞と対応することが多い: observateur~observation) -thèque /tɛk/ 囡 《要素-~》「入れ物, 戸棚, 保管 所: bibliothèque 図書館; 戸棚 -thérapie /te-ra-pi/ 囡 《要素-~》 「治療,療 法」: psychothérapie 精神療法 -therme /term/ 丽 《要素-~》 「熱, 温度」: isotherme 等温の -tion /si5/ 囡 (異形-ation: -ion: -ition: -sion: -ssion; -xion) (動詞語幹-~))「行為,行 為の結果 |: évolution (← évoluer) 進展 / invitation (← inviter) 招待 / progression (← progresser) 前進 / proposition (~ proposer) 提案 / conclution (← conclure) 結論 / discussion (← duscuter) 議論 / possession (← posséder) 所有 / réflexion (← réfléchir) 熟考 -tome /to:m/ 團; -tomie /to-mi/ 囡《要素-~》 「切断, 切開; 分割」: atome 原子 / anatomie 解剖 -tone /ton/ 形 (要素-~) [緊張]: atone 無気 力な -trope /trop/ 形 男 《要素-~》「回転,方向性」: héliotrope ヘリオトロープ -ture /ty:r/ ⇔ -ure -U, C /y/ ① (動詞語幹-~) 過去分詞 ② 形 (名 詞-~»「…を持った, …を備えた」: barbu, e (← barbe) ひげを生やした / pointu, e(←point) とが った / feuillu, e(← feuille) 葉の多い -uble /vbl/ => -able -ule /yl/ 图《名詞-~》「指小」:globule (← globe) 小球; 血球 / granule (~ grain) 細粒 -ude /vd/ => -itude -uel, le /uɛl/ ⇒ -el, le -Ueux, se / $\psi\phi$ ,  $\psi\phi$ :z/  $\Rightarrow$  -eux, se -ure /v:r/ 囡 ① (動詞語幹-~)) 行為, 行為の結 果; 道具」(異形 - ûre; -ture; -ature; -eture; -issure); brûlure (← brûler) やけど / piqûre (←piquer) 刺すこと; 注射 / ouverture (←ouvrir) 開くこと / signature (← signer) 署名 / fermeture (← fermer) 閉まること / salissure (← salir) よごれ / couverture (← couvrir) 毛布 2(形容詞/名詞-~))「性質,状態;行為」: désinvolture (← désinvole) 無遠慮 / candidature (← candidat) 立候補 ③《名詞-~》「集合」: chevelure (← cheveu) 髮 / ossature (← os) 骨格; 骨組み -ution /v-siõ/ ⇒ -tion -vision/vi-ziő/ 囡 (要素-~)「見る」: télévision テレビ -vore /vo:r/ 形 男 (要素-~))「食べる」: herbivore 草食性の; 草食獣 -xion /ksj5/ ⇒ -tion

-ven /iɛ̃/ ⇒ -ien

1

|          | 動詞の活用                                                                                                    |  |
|----------|----------------------------------------------------------------------------------------------------|--|
| 動詞活用の仕組み | <i>Ъ</i>                                                                                                    |  |
| 活用       | <ul> <li>(1)活用 — フランス語の動詞は人称・数・叙法・時制・態などに応じて形を変え</li> <li>る.これを動詞の活用 conjugaison という.</li> </ul>                                                                                                    |  |
| 人称と数     | <ul> <li>(2)人称と数 — 人称 personne には 1 人称 1<sup>ère</sup> personne, 2 人称 2<sup>e</sup> personne, 3 人称 3<sup>e</sup> personneの区別があり,数 nombre は単数 singulier と複数 plurielの区別がある。動詞は、一般に、次のような主語人称 代名詞とともに用いられる。</li> </ul>                                                                                                    |  |
|          | $\chi \bar{\chi}$ $je [j'] /_3(\vartheta)/$ nous /nu(-z)/1 $\Lambda \bar{\chi}$ $je [j'] /_3(\vartheta)/$ nous /nu(-z)/2 $\Lambda \bar{\chi}$ $tu /ty/$ vous /vu(-z)/3 $\Lambda \bar{\chi}$ $\{(B^{\pm})   il / il/   ils /il(-z)/elle /\varepsilon l/elles /\varepsilon l(-z)/$                                                             |  |
|          | <ul> <li>* 後続する動詞が母音字および無音のhで始まる場合,jeはj'と綴り(エリジョン), il, elleの語末子音///は,次の母音と結びつけて発音し(アンジェヌマン), nous, vous, ils, ellesは語末の子音字 s を/z/と発音して次の母音につなげる(リエゾン): j'aime/ʒem/, il aime/i-lem/, nous aimons/nu-ze-m5/</li> <li>* 3人称では,主語代名詞に男性と女性の区別があり,名詞や他の代名詞が主語になることもあるが,動詞活用形を示すときは,ふつう人称代名詞男性形のil, ilsを代表形として用いる.</li> </ul>                     |  |
| 叙法       | <ul> <li>(3)叙法 — ある事柄を言葉に表す際の話者の心的態度は、多くの動詞の話形に反映される.これを叙法(または法)modeという.フランス語の叙法には次のようなものがある.</li> <li>(a)人称叙法 mode personnel <ul> <li>(i) 直説法 indicatif</li></ul></li></ul>                                                                                                    |  |
| 時制       | <ul> <li>* « ent+ 現在方詞》はシェロンティンgeronun といい, 前詞的な機能を栄<br/>たす。</li> <li>(4)時制         <ul> <li>(a)単純時制と複合時制             動作: 状態の時間関係を示す動詞の形態を時制(あるいは時称,または単に<br/>時) tempsという. フランス語には, 動詞自体が活用する単純時制 temps<br/>simpleと, 助動詞の活用形と動詞の過去分詞を組み合わせる複合時制<br/>temps composéとがある.次のページの表において,右の複合時制は左の<br/>対応する単純時制の助動詞を用いて作られる.</li> </ul> </li> </ul> |  |

|   |         |                                                                  |                                                                                                    | 劉詞の活用                                                                                                    |  |  |  |
|---|---------|------------------------------------------------------------------|----------------------------------------------------------------------------------------------------|----------------------------------------------------------------------------------------------------|--|--|--|
|   |         | -<br>御法                                                          | 単純時制                                                                                                    | 複合時制                                                                                                    |  |  |  |
|   |         | 10/12/                                                           | 現在 présent                                                                                                    | <b>複合過去</b> passé composé<br>(助動詞の直説法現在+過去分詞)                                                               |  |  |  |
|   |         | 古部计                                                              | 半過去 imparfait                                                                                                    | 大過去 plus-que-parfait<br>(助動詞の直説法半過去 + 過去分詞)                                                                 |  |  |  |
|   |         | ■武 <i>1</i> 太                                                    | 単純過去 passé simple                                                                                                    | <b>前過去</b> passé antérieur<br>(助動詞の直説法単純過去 + 過去分詞)                                                          |  |  |  |
|   |         |                                                                  | 単純未来 futur simple                                                                                                    | <b>前未来 futur antérieur</b><br>(助動詞の直説法単純未来 + 過去分詞)                                                          |  |  |  |
|   |         | 条件法                                                              | 現在 présent                                                                                                    | <b>過去 passé</b><br>(助動詞の条件法現在 + 過去分詞)                                                                       |  |  |  |
|   |         | 接続法                                                              | 現在 présent                                                                                                    | <b>過去 passé</b><br>(助動詞の接続法現在 + 過去分詞)                                                                       |  |  |  |
|   |         |                                                                  | 半過去 imparfait                                                                                                    | 大過去 plus-que-parfait<br>(助動詞の接続法半過去 + 過去分詞)                                                                 |  |  |  |
|   |         | 命令法                                                              | 現在 présent                                                                                                    | <b>過去 passé</b><br>(助動詞の命令法現在 + 過去分詞)                                                                       |  |  |  |
|   |         | (i)<br>複合時<br>り,動詞<br>(i)助り<br>(ii)助!                            | <ul> <li>(b) 複合時制を作るのに用いられる助動詞 auxiliaire は avoir か être で<br/>り、動詞によってそのいずれかをとるかが決まる。</li> <li>(i) 助動詞 avoir をとるもの すべての他動詞と大部分の自動詞</li> <li>(ii) 助動詞 être をとるもの①若干の自動詞(主に場所の移動,<br/>状態の変化を表すもの)</li> <li>②すべての代名動詞</li> </ul> |                                                                                                    |  |  |  |
|   | 態       | (5) <b>態 ―</b><br>voixと<br>語に向<br>«助動言                           | 動詞が表す動作の方向性が<br>いう.態には, 主語が起こす<br>けられる行為を表す <b>受動態</b><br>司êtreの活用形 + 動詞の過                                                                                                    | 5、動詞の形態に反映する場合、これを態行為を表す能動態voix activeと、主<br>(voix passiveとがある、受動態は<br>去分詞»の形をとる。                           |  |  |  |
| 2 | 単純時制の活用 |                                                                  |                                                                                                    |                                                                                                    |  |  |  |
|   | 語幹と語尾   | <ul> <li>(1)語幹と<br/>désine<br/>動詞の3<br/>担う、計<br/>数・叙法</li> </ul> | : <b>語尾</b> — 単純時制の動<br>ence (またはterminaisor<br>さまざまな活用形に共通して<br>語尾は他の多くの動詞の活<br>:い時制などを示す.                                                                                                    | 詞の活用形は、語幹 radicalと語尾<br>れ)の2つの部分から成る.語幹は1つの<br>現れる部分で、その動詞に固有の意味を<br>用形にも共通して現れる部分で、人称・                     |  |  |  |
|   | 不定詞と活用型 | (2)不定詞<br>-oir/w<br>(a) -er<br>(b) -ir<br>(c) -o                 | と活用型 — フランス語の<br>a:r/, -re/r/のいずれかの語尾<br>・動詞の大部分は同一活用型<br>動詞の大部分は同一活用型<br>ir動詞,-re動詞のすべてと                                                                                                    | 動詞は、すべて不定詞が-er/e/, -ir/i:r/,<br>そで終わる。<br>型に属し、第1群規則動詞と呼ばれる。<br>型に属し、第2群規則動詞と呼ばれる。<br>:-er動詞、-ir動詞の一部は第3群(不 |  |  |  |

#### 形態による (3)形態による時制の分類 時制の分類 A グループ: 直説法現在

規則)動詞である.

| A グループ: | 直説法現在の活用形から語幹を導き出せるもの ― 命令法   |
|---------|-------------------------------|
|         | 現在, 直説法半過去, 接続法現在, 現在分詞       |
| B グループ: | 不定詞から語幹を導き出せるもの ― 直説法単純未来, 条件 |
|         | 法現在                           |
| C グループ: | 過去分詞から語幹を導き出せるもの ― 直説法単純過去, 接 |
|         | 続法半過去                         |

| 直説法現在   | <b>直説法現在</b><br>語幹の変化の仕方 (語幹の数)によって, 次の3つのタイプに分類できる.                                                                                                    | 3 単純 |
|---------|----------------------------------------------------------------------------------------------------|------|
|         | 2 語幹のもの<br>2 語幹のもの<br>3 語幹のもの<br>je, tu, il / nous, vous, ils II-a型<br>3 語幹のもの<br>je, tu, il / nous, vous / ils III型<br>* avoir, être, aller, faire はこの分類に入らない.                                                                                                    |      |
|         | I型(例:donner) II-a型(例:finir) II-b型(例:voir) III型(例:boire)                                                                                                    |      |
|         | jedonnetudonnesildonnenousdonnezilfinitnousdonnezilfinitnousdonnezilsdonnezilsfinissentjevoisjeboistutuvousfinissentilsfinissentjevoisjeboistuboisilvoitnousvoyesvousvoyezilsboivent                                                                                                    |      |
|         | *アクセントをもつ語幹を 強語幹 radical fort といい,強語幹を含む活用<br>形を 強形 forme forte という. アクセントをもたない (=語尾にアクセン<br>トがある) 語幹は 弱語幹 radical faible, 弱語幹を含む活用形は 弱形<br>forme faible と呼ばれる. 強形と弱形が混在するのはAグループの直説<br>法現在・命令法現在:接続法現在だけで、これらの時制では、単数 1・2・3<br>人称と複数 3 人称 (je, tu, il, ils)の活用形が強形,複数 1・2 人称<br>(nous, vous)の活用形が弱形である.                                                                                    | 4 活用 |
| 命令法現在   | <b>命令法現在</b><br>語幹 — 直説法現在と同じ.<br>*例外: avoir, être, savoir, vouloirは一般に接続法現在と同語幹.                                                                                                    |      |
| 直説法半過去  | <b>直説法半過去</b><br>語幹 — 直説法現在のnousの語幹と同じで,全人称に共通.<br>* 例外: êtreはét-という特殊語幹をとる: j'étais nous étions                                                                                                    |      |
| 接続法現在   | <ul> <li>接続法現在</li> <li>語幹 ─ 直説法現在のilsの語幹と同じ.ただし、II-b型とIII型の動詞の</li> <li>nousとvousの語幹は、直説法現在のnousの語幹を用いる.</li> <li>* 例外(a) 語幹・語尾ともに例外: avoir, être</li> <li>(b) 全人称共通の特殊語幹をとるの:</li> <li>faire, savoir, pouvoir</li> <li>(c) nous, vous以外は特殊語幹:</li> <li>aller, valoir, vouloir, falloir</li> <li>* 上記の例外を除けば、接続法現在の1・2人称は直説法半過去と同形で、</li> <li>複数3人称は直説法現在と同形er 動詞については1・2・3人称も直</li> </ul> |      |
| 現在分詞    | 読は現在と回形。<br>現在分詞<br>語幹 — 直説法現在のnousの語幹と同じ。<br>* 例外: avoir – avant, être – étant, savoir – sachant                                                                                                    |      |
| 直説法単純未来 | <b>直説法単純未来</b>                                                                                                    |      |
| 条件法現在   | <b>条件法現在</b><br>語幹 — 直説法単純未来と全く同じ.                                                                                                    |      |
| 過去分詞    | <b>過去分詞</b><br>原則的には不定詞語尾の-erを-éに, -irを-iに, -oir, -reを-uに変える.<br>しかし例外も多く, 子音字 s, tで終わる特殊なものもある.                                                                                                    |      |
| 直説法単純過去 | <b>直説法単純過去</b><br>語幹 ── 多くは過去分詞と同じ.                                                                                                    |      |
| 接続法半過去  | <b>接続法半過去</b><br>語幹 ── 直説法単純過去と全く同じ.                                                                                                    |      |

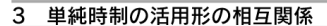

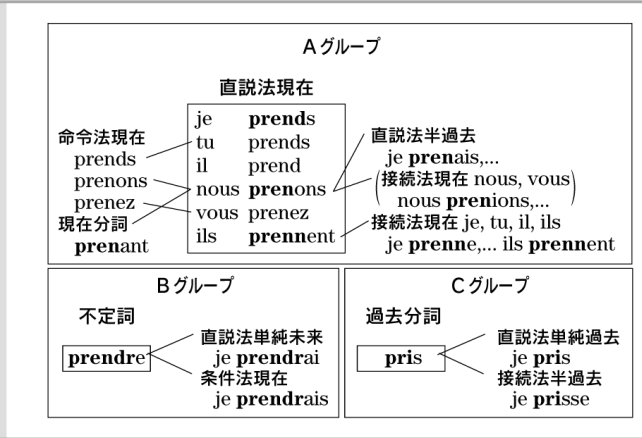

#### 語尾一覧表

|     |     | 直説            | 法現在     | 命令法現在 | 直説法    | 半過去  | 接続    | 法現在    |
|-----|-----|---------------|---------|-------|--------|------|-------|--------|
| je  | -е  | /無音/          | -s /無音/ |       | -ais   | /ε/  | -е    | /無音/   |
| tu  | -es | <b>s</b> /無音/ | -s /無音/ | -e -s | -ais   | /ε/  | -es   | /無音/   |
| il  | -е  | /無音/          | -t /無音/ |       | -ait   | /ε/  | -е    | /無音/   |
| nou | 5   | -ons          | /ɔ̃/    | -ons  | -ions  | /jõ/ | -ions | ; /jõ/ |
| vou | 5   | -ez           | /e/     | -ez   | -iez   | /je/ | -iez  | /je/   |
| ils |     | -ent          | /無音/    |       | -aient | /ε/  | -ent  | /無音/   |

 注意① 語直説法現在 je, tu で, 特別語尾-xをとるものがある.
 ② 語幹が-c,-d,-tで終わる場合は, 直説法現在 ilの語尾 tを書かない. ③命令法現在tuの語尾-eは, en, yの前で-es, aller はvasとなる.

| 不定詞                      | 現在分詞                |      | 直説法単純未来 |      | 条件法現在   |       |
|--------------------------|---------------------|------|---------|------|---------|-------|
| -er /e/                  | -ant /ã/            | je   | -rai    | /re/ | -rais   | /rɛ/  |
| -ir /1:r/<br>-oir /wa:r/ | 過去分詞                | tu   | -ras    | /ra/ | -rais   | /rɛ/  |
| -re /r/                  | -é /e/              | il   | -ra     | /ra/ | -rait   | /rɛ/  |
|                          | -i /i/              | nous | -rons   | /rõ/ | -rions  | /rjõ/ |
|                          | -u /y/<br>-s_t /册音/ | vous | -rez    | /re/ | -riez   | /rje/ |
|                          | 5, 6 /281/          | ils  | -ront   | /rã/ | -raient | /rɛ/  |

#### 注意 語尾に共通して含まれているrは, 元 来, 不定詞末尾のr

|      |        | 直説法単純過去 |        |       |        |       |                             | 接続法半過去        |  |  |
|------|--------|---------|--------|-------|--------|-------|-----------------------------|---------------|--|--|
| je   | -ai    | /e/     | -is    | /i/   | -us    | /y/   | a[i, u]sse                  | /a[i, y]s/    |  |  |
| tu   | -as    | /a/     | -is    | /i/   | -us    | /y/   | a[i, u]sses                 | /a[i, y]s/    |  |  |
| il   | -a     | /a/     | -it    | /i/   | -ut    | /y/   | $\hat{a}[\hat{i},\hat{u}]t$ | /a[i, y]/     |  |  |
| nous | -âmes  | /am/    | -îmes  | /im/  | -ûmes  | /ym/  | a[i, u]ssions               | /a[i, y]-sjõ/ |  |  |
| vous | -âtes  | /at/    | -îtes  | /it/  | -ûtes  | /yt/  | a[i, u]ssiez                | /a[i, y]-sje/ |  |  |
| ils  | -èrent | /ɛ:r/   | -irent | /i:r/ | -urent | /y:r/ | a[i, u]ssent                | /a[i, y]s/    |  |  |
|      |        |         |        |       |        |       |                             |               |  |  |

注意 venirの語尾は je -ins/ $\epsilon$ /, je -insse/ $\tilde{\epsilon}$ :s/

#### 中国地名・人名などのフランス語表記

#### 政治

中華人民共和国 République populaire de Chine f. (★略称 Chine populaire) 中国共産党 parti communiste chinois m. 中央委員会 comité central m. 党中央軍事委員会 commission militaire de PC f. 政治局 breau politique m. 党大会 congrès m. 総書記 secrétaire général m. 地理 国家主席 président *m*. 全人代 (全国人民代表大会) Assemblée nationale populaire f. 新華社通信 Agence de la Chine nouvelle f. 人民日報 Le Quotidien du peuple 人民大会堂 Palais du peuple m. 鄧小平 Deng Xiaoping 李鵬 Li Peng 江沢民 Jiang Zemin 胡錦濤 Hu Jin-tao 銭其琛 Qian Qichen 孫文 Sun Yat-sen; Sun Wen 袁世凱 Yuan Shikai: Yuan Shih-k'ai 周恩来 Zhou Enlai; Chou En-laï 林彪 Lin Biao; Lin Piao 劉少奇 Liu Shaoqi; Liu Shao-chi 李先念 Li Xiannian 楊尚昆 Yang Shangkun 胡耀邦 Hu Yaobang 華国鋒 Hua Guofeng 趙紫陽 Zhao Ziyang 毛沢東主義 maoïsme m. 大躍進運動 grand bond en avant m. 文化大革命 révolution culturelle f.

四人組 bande des quatre f. 江青 Jiang Qing 王洪文 Wang Hongwen 張春橋 Zhang Chunqiao 姚文元 Yao Wenyuan

天安門事件 affaire de Tiananmen f.

#### 経済

元 yuan *m*. (★通貨単位) 経済特区 zone économique spécial *f*. 深圳 Shenzhen 珠海 Zhuhai 汕頭 Shantou; Swatow 廈門 Xiamen; Amoy 海南島 Île de Hainan: Hainan dao

合弁企業 société mixte f.

三峡ダム barrage des Trois-Gorge m. 秦山 Qinshan / 大亞湾 Daya Bay (★ともに 原発の所在地)

大興安嶺山脈 Grand khingan 太行山脈 Taihang Shan 巫山山脈 Wu Shan 秦嶺山脈 Qin Ling 南嶺山脈 Nan Ling 崑崙山脈 Kunlun Shan 天山山脈 Tian Shan 黄土高原 Plateau de loess m. 山東丘陵 Collines du Shandong f.pl. 東北平原 Plaine du Nord-Est f. 華北平原 Plaine de Chine du Nord f. 揚子江平原 Plaine du Yangzi Jiang f. 四川盆地 Bassin Rouge m. 黄河 Huang He 揚子江 Yangzi Jiang 遼河 Liao He 准河 Huai He 珠河 Zhu Jiang 黒龍江 [アムール] Heilong Jiang [Amour] 松花江 Songhua Jiang 東江 Dong Jiang 北江 Bei Jiang 西江 Xi Jiang 鄱陽湖 lac Poyang m. 洞庭湖 lac Dongting m. 黄海 Mer Jaune f. 東シナ海 [東海] Mer de Chine orientale f. [Dong hai] 南シナ海 [南海] Mer de Chine méridionale f. [Nan hai] 渤海 Bo Hai 省 Provinces f.pl.

黒龍江省 Heilongjiang
 吉林省 Jilin
 遼寧省 Liaoning
 河北省 Hebei
 河南省 Henan
 山西省 Shanxi

陝西省 Shaanxi 案徽省 Anhui 江蘇省 Jiangsu 浙江省 Zheijiang 江西省 Jiangxi 甘粛省 Gansu 青海省 Qinghai 広東省 Guangdong 福建省 Fujian 湖北省 Hubei 湖南省 Hunan 四川省 Sichuan 貴州省 Guizhou 雲南省 Yunnan 海南省 Hainan

山東省 Shandong

#### 自治区

provinces autonomes *f.pl*.

内蒙古自治区 Neimenggu; Mongolie intérieure f. 広西チワン族自治区 Guangxi 寧夏回族自治区 Ningxia 新疆ウイグル自治区 Xinjiang 西蔵自治区 Xizang; Tibet

#### 都市

哈爾濱 (ハルビン) Harbin 長春 Changchun 瀋陽 Shenvang 大連 Dalian 北京 Beijing; Pékin 天津 Tianjin 唐山 Tangshan 張家口 Zhangjiakou 石家荘 Shijiazhuang 邯鄲 Handan Qindao 洛陽 Luoyang 鄭州 Zhengzhou Nanjing; Nankin 南京 上海 Shanghai 蘇州 Suzhou 無錫 Wuxi 杭州 Hangzhou 寧波 Ningbo 温州 Wenzhou 福州 Fuzhou 南昌 Nanchang 武漢 Wuhan 漢陽 Hanyang 広州 Guangzhou: Canton 西安 Xi'an Lanzhou 蘭州 成都 Chengdu 重慶 Chongging 貴陽 Guiyang 昆明 Kunming

#### 中国地名・人名などのフランス語表記

南寧 Nanning

思想

香港 Hongkong

孔子 Confucius; Kongzi; K'ung Tzu 墨子 Mozi: Mo-Tzu 孟子 Mencius; Mengzi; Meng-Tzu 老子 Laozi; Lao Tzu 莊子 Zhuanzi: Tchouang-tseu 荀子 Xunzi 韓非 (子) Han Fei(zi) 王陽明\_Wang Yangming 朱熹 Zhu xi; Tchou Hi 魯迅 Lu Xun 孫文 Sun Wen; Sun Yat-sen 毛沢東 Mao Zedong: Mao Tsé-tung 儒教 confucianisme m.; Rujiao 儒家 confucianiste n.; Rujia 道教 taoïsme *m*.: Daoiiao 道家 taoïste n.; Daojia 陰 Yin 陽 Yang 五行 cinq élements *m.pl.*; Wuxing 法家 école des légistes f.; Faiia 朱子学 tchouhisme; Zhuzixue 三民主義 Trois principes de gouvernement *m.pl.*; Sanminzhuyi 『実践論』 De la pratique: Shijianlun 『矛盾論』De la contradiction: Maodunlun

#### 文学

四書 Les Quatre livres; Sishu 大学 Daxue; La Grande Etude 中庸 Zhongyong; L'Invariable Milieu 論語 Lunvu 孟子 Mengzi 五経 Les Cinq Classiques; Wujing 易経 Yijing; Livre de mutations 書経 Shujing; Livre de l'histoire 詩経 Shijing; Classique de la poésie 礼記 Liji: Mémoires sur les rites 春秋 Chunqiu; Annales des Printemps et Automnes 史記 Shiji; Mémoires historiques 三国志 Le roman des Trois Royaumes; Sangouzhi 西遊記 Le voyage en Occident; Xiyouji 水滸伝 Au bord de l'eau; Shuihuzhuan 紅楼夢 Le rêve dans le pavillion rouge; Hongloumeng 聊斎志異 Contes fantastiques du studio Liao; Liaozhaizhiyi 金瓶梅 Jin Ping Mei 阿Q正伝 La véridique histoire d'AhQ; AQ Zhengzhuan

#### 中国地名・人名などのフランス語表記

作家·詩人

屈原 Qu Yuan 司馬遷 Sima Qian 陶淵明 Tao Yuanming 王維 Wang Wei 李白 Li Bo 杜甫 Du Fu 白居易 Bo Juyi 韓愈 Han Yu 柳宗元 Liu Zongyuan 欧陽修 Ouyang Xiu 王安石 Wang Anshi 蘇東坡 [蘇軾] Su Dongpo [Su Shi]

#### 王朝名·国名

殷[商] Yin [Shang] 周 Zhou 戦国時代 La Période des hégémonies; Zhangou Shidai 秦 Qin 始皇帝 Shi Huangdi

漢 Han

前漢 Les Han antérieurs 後漢 Les Han postérieurs

後漢 Les Han posterie 武帝 Wudi

- 王莽 Wang Mang
- 三国時代 Les Trois Royaumes; Sangou shidai 魏 Wei 蜀 Shu (Han)
- 呉 Wu

六朝時代 Les Six dynasties; Liuchao shidai
東晋 Dong Jin (★西晋 Xi Jin)
宗 Song
斉 Qi
梁 Liang
陳 Chen
北魏 Bei Wei; Wei du Nord

随 Sui; Souei 煬帝 Yangdi

太宗 Taizong; T'ai-tsung 玄奘 Xuan Zang; Hsüan-Tsang 玄宗 Xuan Zong; Hsüan-tsung 楊貴妃 Yang Guifei: Yang Kouei-fei 五代十国 Les cing dynasties: Wudai Shigou 遼 Liao 宋 Song 夏 Xia; Hsia 金 Jin 元 Yuan 明 Ming 清 Qing 康熙帝 Kangxidi; K'ang-hsidi Qianlondi; Ch'ien-lungdi 乾隆帝 西太后 impératrice Tz'u-Hsi [Ts'eu Hi]; Xi taihou 洪秀全 Hong Xiuguan; Hong Hsiuch'üan 中華民国 Chine nationaliste *f*.; Zhonghua mingou (★社会主義革命以前の) 中華人民共和国 République populaire de Chine *f*.; Zhonghua renmin gongheguo 阿片戦争 guerre de l'opium f. 太平天国の乱 L'Empire de la Grande Paix m. 義和団事件 révolte des Boxeurs f.

辛亥革命 insurrection de Su Yat-sen f.; Xinhaigeming 国民党 Guomindang; Kuomintang 長征 La Longue Marche; Changzheng

中華民国

唐 Tang

République de Chine; Chine libre f.

台湾 Taiwan; Formose 蔣介石 Chiang Kai-shek; Tchang Kaïchek; Jiang Jieshi 台北 Taibei 高雄 Goaxiong ユネスコの世界遺産に指定された 中国の名所 泰山 Taishan 万里の長城 Grande Muraille f., Muraille de Chine 周口店 Zhoukoudian 黄山 Huangshan 曲阜の孔廟、孔府、孔林 Le Mausolée, le Manoir, et un bois d'arbres lies au Confucianisme à Qufu 麗江古城 Lijian Gucheng 蘇州古典園林 Les parc dans la ville de Suzhou, Sou-Tcheou 紫禁城 Cité interdite f. 楽山大仏 Bouddha monumental m. de Le shan. Lö-chan 頤和園 Yiheyuan, Le Palais d'été de Beijing 蘆山 Lushan 峨眉山 Emeishan 莫高窟 Les grottes de Mogao 秦始皇稜 Le cimetière de Qinshihuang 九寨溝 Jiuzhaigou

黄龍 Huanglong 武陵源 Wulingvuan 承德 Chengde, La station estivale impériale et les temples aux alentours ラサのポタラ宮 Le Palais Potala à Lhasa du Tibet 武当山の古代建築群 Un ensemble d'anciens bâtiments construits sur Wudang shan 天壇 Le Temple du Ciel de Beijing 武夷山 Wuyishan 大足石刻 Les sculptures de Dazu 青城山と都江堰の水利施設 Qingcheng et l'ouvrage hydraulique Dujiangyan 龍門石窟 Les grottes Longmen 明·清代の皇帝陵墓 Les nécropoles des Ming et des Qing 安徽南部の古村落一西·宏村 Les anciens villages de Xidi et Hongcun au sud de l'Anhui

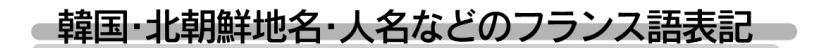

南朝鮮 Corée du Sud 大韓民国 République de Corée ソウル (京城) Séoul Pusan プサン (釜山) プヨ (扶余) Puyo インチョン(仁川) Inchon 光州 Kwangju 慶州 Kyonju 済州島 Île de Cheju 李承晚 Syngman Rhee 朴正熙 Park Chung-hee Chun Doo-hwan 全斗煥 盧泰愚 Roh Tae-woo 金大中 Kim Dae-jung 金泳三 Kim Young-sam 金鐘沁 Kim Jong-pil

北朝鮮 Corée du Nord 朝鮮人民民主主義共和国 République popu-

laire démocratique de Corée (RPDC)

平壌 Pyongyang
 板門店 Pan-Mun-Jom
 金日成 Kim II-sung
 金正日 Kim Jong-il
 日朝国交正常化交渉 pourparlers sur la normalisation des relations avec la Corée du Nord

(地対地ミサイル) ノドン Nodong m. テポドン Taepodong m.

百済 Paickche 新羅 (Dynastie) Silla 高句麗 (Dynastie) Koguryo 高麗 (Dynastie) Koryo 朝鮮 (李氏) 王朝 Dynastie des Li

# ローマ字 / かな対応表

|    | あ       | い        | Э             | え         | お       |
|----|---------|----------|---------------|-----------|---------|
| あ行 | あ       | し)       | う             | え         | お       |
|    | A       |          | U             | E         | 0       |
| か行 | か       | き        | <             | け         | こ       |
|    | KA      | KI       | KU            | KE        | KO      |
| さ行 | さ       | U        | す             | せ         | そ       |
|    | SA      | SI (SHI) | SU            | SE        | SO      |
| た行 | た       | ち        | つ             | て         | と       |
|    | TA      | TI (CHI) | TU (TSU)      | TE        | TO      |
| な行 | な       | IC       | ぬ             | ね         | の       |
|    | NA      | NI       | NU            | NE        | NO      |
| は行 | は       | ひ        | ري            | へ         | ほ       |
|    | HA      | HI       | HU (FU)       | HE        | HO      |
| ま行 | ま       | み        | む             | め         | も       |
|    | MA      | MI       | MU            | ME        | MO      |
| や行 | や<br>YA |          | ф<br>YU       |           | よ<br>YO |
| ら行 | ம்      | り        | る             | れ         | ろ       |
|    | RA      | RI       | RU            | RE        | RO      |
| わ行 | わ<br>WA | ゐ<br>WYI |               | ゑ<br>WYE  | を<br>WO |
| h  | ん       | 「n」の次が母話 | 音(a, i, u, e, | o)または、(y  | )以外の    |
|    | NN      | ときは、「N」  | キーを1回押しただ     | けでも、「ん」と表 | 示します。   |
| が行 | が       | ぎ        | ぐ             | げ         | ご       |
|    | GA      | GI       | GU            | GE        | GO      |
| ざ行 | ざ       | ن        | ず             | ぜ         | ぞ       |
|    | ZA      | (ال) ZI  | ZU            | ZE        | ZO      |
| だ行 | だ       | ぢ        | づ             | で         | ع       |
|    | DA      | DI       | DU            | DE        | DO      |
| ば行 | ば       | び        | ري            | ベ         | ぼ       |
|    | BA      | Bl       | BU            | BE        | BO      |
| ぱ行 | ば       | ぴ        | ぷ             | ペ         | ぽ       |
|    | PA      | PI       | PU            | PE        | PO      |

●小さい字は直前に「X」または「L」を押します。 (例)小さい「ゃ」は XYA または LYA

| きゃ行  | きゃ<br>KYA              |                | きゅ<br>KYU                             |                        | きょ<br>KYO              |
|------|------------------------|----------------|---------------------------------------|------------------------|------------------------|
| ぎゃ行  | ぎゃ<br>GYA              |                | ぎゅ<br>GYU                             |                        | ぎょ<br>GYO              |
| しゃ行  | しゃ<br>SYA (SHA)        |                | しゅ<br>SYU (SHU)                       | しぇ<br>SYE (SHE)        | しょ<br>SYO (SHO)        |
| じゃ行  | ぜや<br>JYA (JA)<br>ZYA  | じい<br>JYI      | じゅ<br>JYU (JU)<br>ZYU                 | じぇ<br>JYE (JE)<br>ZYE  | じょ<br>JYO (JO)<br>ZYO  |
| ちゃ行  | ちゃ<br>TYA<br>CYA (CHA) | ちぃ<br>CYI      | ちゅ<br>TYU<br>CYU (CHU)                | ちぇ<br>TYE<br>CYE (CHE) | ちょ<br>TYO<br>CYO (CHO) |
| ぢゃ行  | ぢゃ<br>DYA              |                | ぢゅ<br>DYU                             |                        | ぢょ<br>DYO              |
| てゃ行  |                        | てい<br>THI      | てゅ<br>THU                             |                        |                        |
| でゃ行  |                        | でい<br>DHI      | でゅ<br>DHU                             |                        |                        |
| にゃ行  | にゃ<br>NYA              |                | にゅ<br>NYU                             |                        | にょ<br>NYO              |
| ひゃ行  | ひゃ<br>HYA              |                | ひゅ<br>HYU                             |                        | ひょ<br>HYO              |
| ぴゃ行  | ぴゃ<br>PYA              |                | ぴゅ<br>PYU                             |                        | ぴょ<br>PYO              |
| びゃ行  | びゃ<br>BYA              |                | びゅ<br>BYU                             |                        | びょ<br>BYO              |
| ふぁ行  | ふぁ<br>FA               | ふい<br>Fl       |                                       | ふぇ<br>FE               | ふぉ<br>FO               |
| みゃ行  | みゃ<br>MYA              |                | みゅ<br>MYU                             |                        | みょ<br>MYO              |
| りゃ行  | りゃ<br>RYA              |                | りゅ<br>RYU                             |                        | りょ<br>RYO              |
| う゛ぁ行 | う゛ぁ<br>VA              | う"い<br>VI      | う゛<br>VU                              | う゛ぇ<br>VE              | う゛ぉ<br>VO              |
| くぁ行  | くぁ<br>QA (KWA)         | くい<br>QI (KWI) |                                       | くえ<br>QE (KWE)         | くぉ<br>QO (KWO)         |
| うぁ行  |                        | うい<br>WHI (WI) |                                       | うぇ<br>WHE (WE)         | うぉ<br>WHO              |
| つぁ行  | つぁ<br>TSA              | つい<br>TSI      |                                       | つぇ<br>TSE              | つぉ<br>TSO              |
| その他  | ぐぁ<br>GWA              |                | とう どう<br>TWU DWU<br>ふゅ う゛ゅ<br>FYU VYU | いぇ<br>YE               |                        |

# 乾電池の交換とリセット操作

### 乾電池の交換時期について

乾電池が消耗してくると、乾電池の交換を促 すメッセージが表示されます。乾電池の交換 時期ですので、2本とも下記の要領に従っ て、新しい乾電池と交換してください。

| ≪デ       | ジタル大辞泉≫                                         |    |
|----------|-------------------------------------------------|----|
| ちょ<br>【調 | う·わ テゥー<br>和】                                   |    |
| (名)<br>全 | (スル)<br>体がほどよくつりあって、矛盾や衝突<br>がかく まとまっていろっと また メ | なっ |
| ż        | 電池が消耗していますので                                    | Ë  |
| 11       | 電池を交換して下さい。<br>決定・肌キーで確認して下さい。                  |    |
|          |                                                 | -  |

- 決定・訳 = た押すとメッセージは消えて、そのままご使用になれますが、電池残量が少ないままご使用になりますと、誤作動、誤表示を起こすことがあります。
- ・メッセージが表示された状態になると、オートパワーオフ時間の設定値にかかわらず、
   約1分後に自動的に電源が切れます。
- ●電池残量が少なくなってきますと、メッセージが頻繁に表示されます。

## 乾電池の交換とリセット操作

電池は、単4形アルカリ乾電池を2本使用します。 乾電池の交換の前に、必ず本機の電源を切ってください。

 ●電源が"入"の状態で電池を外すと、単語帳に記憶させた内容、それまでに引いた単語の履 歴などが失われてしまう場合があります。

#### 乾電池を入れます。

- ロックボタンを解除側に動かし、電池蓋 のロックを解除します。
- ② 電池蓋を両手の親指で軽く押し ながら、矢印の方向へスライド させて外します。

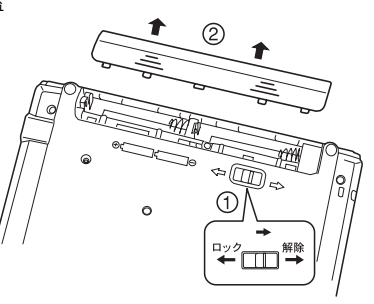

● 枠内は説明用です。

- ③ 古い電池を取り出します。極性(+・-) を間違えないで、新しい電池を図のよう に正しく入れます。
- ④ 電池蓋を確実に閉めた後、ロック ボタンをロック側に動かし、
   電池蓋をロックします。

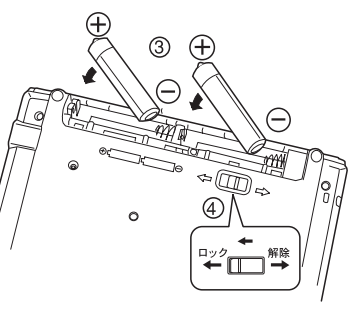

●枠内は説明用です。

# 2 リセット操作をします。

<u>電源を一度切ってから</u>、本機裏面のリセット スイッチ(丸い穴)を先の細い棒(芯を出さ ない状態でのシャープペンシルの先やボール ペンの先など)で押します。

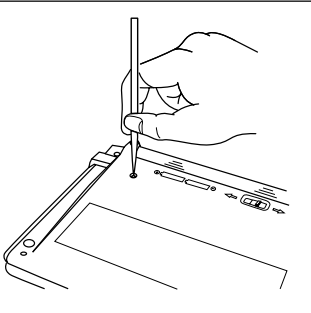

複数辞書一括検索の初期画面が表示され、 本機をお使いになることができます。

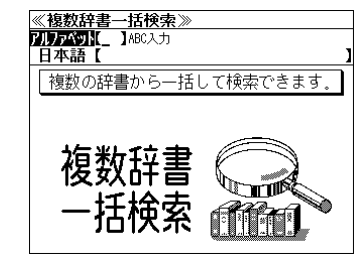

# ⚠ 注意

- リセット操作を行いませんと、文字が正しく表示されなかったり、異常電流等により、乾電 池が著しく消耗したりする場合があります。
   乾電池を再度入れ直したり、交換した後には、必 ずこのリセット操作を行ってください。
- ●リセットスイッチを押す場合、シャープペンシルの芯、鉛筆、つまようじなど、先の折れや すいものや、先のとがったものは使用しないでください。故障の原因になります。

ボリューム調整等の音声設定、コントラスト調整、キーの操作音のオン/ オフ等、本機の操作環境の設定については、155ページをご覧ください。

# <u>注意</u> 乾電池について

# 下記のことを必ず守ってください。電池の使い方を間違えますと、液もれや破損などの恐れがあり、本機の故障やけがの原因となります。

\* 電池は、<u>幼児の手の届かないところに保管してく</u> ださい。 万一、飲み込んだ場合は、ただちに医師 にご相談ください。

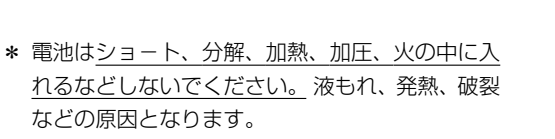

- \* 万一、もれた液体が皮膚や衣服に付着した場合はきれいな水で洗い流し、目に入った時はき れいな水で洗い流した後、ただちに医師の治療を受けてください。
- \* 指定した電池をお使いください。本機には充電式の電池は使用できません。
- \* 電池のプラス(+)マイナス(-)は正しく入れてください。
- \* 電池を取り替えるときは、全数(同じブランド、同じ種類)一度に、新しい電池に取り替え てください。
- \* 本機を長い間使わないときは、電池を取り出しておいてください。
- \* 電池残量が少ないままにご使用になりますと誤動作、誤表示を起こすこともあります。新し い電池に交換してからご使用ください。
- \* お買上げの時に本機に付属している電池は、サービス電池です。電池寿命が製品仕様の表示 より短い場合があります。
- \* 電源を入れたまま、電池の交換をしないでください。

# ご使用上の注意

#### 下記の事項に当てはまる様な使いかたは絶対に行わないでください。故障、変形等の 原因となります。( 🛇 は禁止を示す記号です。)

#### \* 次のような場所での使用や保管、放置

直射日光のあたる場所や自動車内・暖房器具のそばなど温 度が非常に高いところ(特に夏期直射日光下でしめきった 車のシートやダッシュボードの上など) ホコリの多い場所/風呂場など水滴、湿けの多いところ/磁 石やスピーカー、テレビのすぐそばなど磁気を帯びたとこ ろ/病院内や航空機内などの携帯電話の使用が禁止されて いるところ

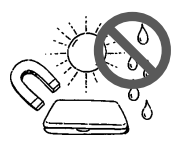

\* 磁気カード類に近づけない

磁気カード (キャッシュカード、クレジットカード、プリペイドカードなど) と一緒に持ち歩いたり、保管しないでください。スピーカーの磁気 (磁力) により磁気カードが使えなくなることがあります。

\* 医療電子機器に近づけない

ペースメーカーなどの電子機器をお使いの方は、本機を胸ポケットに入れての持ち運びはお避けく ださい。ペースメーカー等に磁気(磁力)の影響を与えることがあります。また、磁気(磁力)が 医療電子機器や周辺の電子機器等に影響を及ぼす恐れがありますので近づけないでください。

\* 上に重いものを置かない

表示部表面を強く押したり、本などの重いものを載せない でください。

- \* 曲げたり、ひねったり、落としたり、強い衝撃を与えたり しない
- \* キーを、先のとがった硬いもので操作したり、必要以上に 強く押さない
- \* 飲物等をこぼさない コーヒー、ジュース等を飲みながら操作するときは、ご注 意ください。
- \* 改造したり、ご自分での修理はしない
- \* 合成皮革製品、ゴム製品等と密着させて長期間の使用や保 管、放置をしない
   化学変化等により双方が融けてくっついたり、変色したりして本機表面を傷めることがあります。
- \* 表面の汚れを取る場合に、シンナー・ベンジン・アルコー ル等の揮発性溶剤やぬれた布は、使用しないでください。変 質、変色等で表面の仕上げを傷めることがあります。

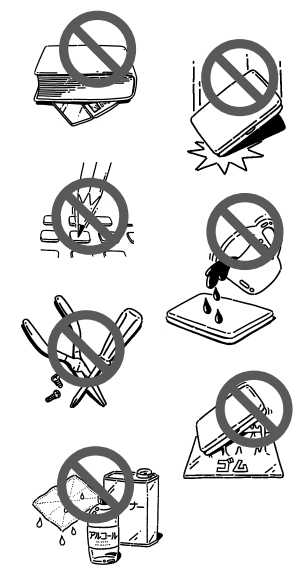

- \* 電源を入れたまま、電池の交換をしないでください。
- \* 電池交換後は、必ず「リセット」操作をしてください。(184ページ参照)
- \* お手入れの際はきれいな柔らかい布などを使用してください。特に汚れがひどい場合は、水に浸した布を<u>固く絞って</u>おふきください。
- \* 寒いとき暖房をつけた直後など、表示部表面に露(水滴)がつく場合があります。乾いたきれいな 柔らかい布などで軽く拭きとってから使用してください。
- \* 本機を廃棄するときは、地方自治体の条例に従って処理するようお願い致します。詳しくは各地方 自治体にお問い合わせください。

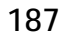

故障かなと思うまえに

#### 電子辞書の具合がわるいときは、この表でチェックしてみましょう。それでも正常に 動作しないときは、弊社「CPサービスセンター」にご相談ください。

| 症状                                               | 原因                                   | 直しかた                                                                                 |
|--------------------------------------------------|--------------------------------------|--------------------------------------------------------------------------------------|
| 表示文字が出ない<br>文字が正しく表示されな                          | 乾電池が正しく入っていな<br>い                    | (+)と(-)の向きを本機の表示に<br>合わせ、乾電池を正しくセットします。<br>(4、184ページ参照)                              |
| い 正常に動作しない                                       | 乾電池を入れたり、交換し<br>た後に、リセット操作をし<br>ていない | 本機の裏にあるリセットスイッチ(丸<br>い穴)を細い棒で押して、 <u>リセット操</u><br><u>作</u> を行ってください。(4、184ペー<br>ジ参照) |
|                                                  | 乾電池が消耗している                           | 新しい乾電池と交換してください。<br>(184 ページ参照)                                                      |
| 表示文字が出ない、または<br>見えにくい                            | コントラストの調整が適切<br>でない                  | コントラストを見やすい濃さに調整<br>してください。(157ページ参照)                                                |
| 画面が暗い                                            | 乾電池が消耗している                           | 新しい乾電池と交換してください。                                                                     |
| 表示文字が尾をひく                                        |                                      | (184ページ参照)                                                                           |
| 検索中に表示文字が薄く<br>なる                                |                                      |                                                                                      |
| 電池の消耗が異常にはやい<br>動作が不安定で表示に時間がかかる<br>動作停止         | 乾電池を入れたり、交換し<br>た後のリセット不良等           | 本機の裏にあるリセットスイッチ(丸<br>い穴)を細い棒で押して、 <u>リセット操</u><br><u>作</u> を行ってください。(4、184ペー<br>ジ参照) |
| 乾電池交換またはリセット<br>操作をしていないのにリ<br>セット時の画面が表示され<br>る | 乾電池が消耗している                           | 新しい乾電池と交換してください。<br>(184ページ参照)                                                       |
| 音が聞こえない、聞きに<br>くい                                | ボリュームの調節が適切<br>でない                   | ボリュームの調節をしてください。<br>(155 ページ参照)                                                      |
|                                                  | 乾電池が消耗している                           | 新しい乾電池と交換してください。<br>(184ページ参照)                                                       |
|                                                  | イヤホンがきちんとつな<br>がれていない                | イヤホンジャックに確実につない<br>でください。                                                            |

# 製品仕様、おねがい

#### ● 製品仕様

| 1. 表示構成               | :240 × 320 ドットマトリックス                            |
|-----------------------|-------------------------------------------------|
|                       | ハイコントラスト FSTN 白黒液晶                              |
|                       | * 文字表示 全角 20 文字×12 行(16 ドット)                    |
|                       | 半角40文字×12行(16 ドット)                              |
|                       | *画面サイズ 74.0(縦)×111.0(横)mm                       |
| 2. +                  | : QWERTY 配列プラスチック 68 キー                         |
| 3. 使用温度範囲             | : 0°C~40°C                                      |
| 4. 使用電池               | : アルカリ単4形電池×2個                                  |
| 5. 電池寿命               | : アルカリ電池 約90時間 (連続表示)                           |
|                       | 約 70 時間 (繰り返し表示)                                |
|                       | *測定時の温度条件:常温                                    |
|                       | *繰り返し表示とは1時間あたり表示状態を55分、検索を5分間                  |
|                       | 行った場合                                           |
| 6. イヤホン               | : 32Ω(ステレオタイプ)                                  |
| 7. サイズ                | : 幅 137.0mm×奥行 106.0mm×厚さ(最薄部/最厚部)16.0mm/22.0mm |
| 8. 重さ                 | :約260g(電池込み)                                    |
| * 製品仕様は、 <sup>:</sup> | 予告なく変更する場合があります。                                |
| * 電池寿命は、              | ご使用状態により変動することがあります。                            |

## ● おねがい

- 1. 本書の内容の一部または全部を無断転載することを固くお断りします。
- 2. 本書の内容については、将来予告なしに変更することがあります。
- 3. 本書の内容については、万全を期して作成しておりますが、万一ご不明な点や誤り、記載漏 れなど、お気づきの点がありましたら、弊社までご連絡ください。

© セイコーインスツル株式会社

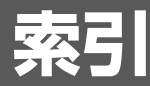

| あ行        |         |
|-----------|---------|
| 一括検索      |         |
| 印刷字体      | 1       |
| イヤホン      | 6       |
| エラー表示     |         |
| オートパワーオフ  | 13, 156 |
| オートリピート機能 | 13, 162 |
| オープンオン機能  | 13, 163 |
| お気に入り辞書   | 13, 154 |
| 音訓読み      |         |
| 音声機能      |         |
| 音声設定      |         |
| か行        |         |

| 解説           | 40, 64, 71 |
|--------------|------------|
| 解説マーク        | 40, 64, 71 |
| 学習機能         |            |
| 画面のスクロール     |            |
| 環境設定(環境設定機能) | 13, 155    |
| 慣用句          |            |
| キー操作音        |            |
| キーワード        | 122, 132   |
| 逆引き大辞泉       | 92         |
| コラム          |            |
| コントラスト (調整)  |            |

#### さ行

| 参照記号    |                |
|---------|----------------|
| 辞書間ジャンプ |                |
| 辞書内ジャンプ |                |
| 辞書モード   |                |
| ジャンル    |                |
| 収録辞典    |                |
| 熟語      |                |
| 熟語マーク   |                |
| ジャンプ機能  |                |
| スクロール   |                |
| ストラップ   | 6              |
| スペルチェック | (機能)13,52      |
| 成句      | 41, 44, 65, 76 |
| 成句検索    | 44, 57, 66, 76 |
| 成句マーク   | 41,65          |
| 全画面表示   |                |
| 全文表示    |                |
| た行      |                |

| タイトルバー  |       |
|---------|-------|
| 単語帳     |       |
| チェックマーク |       |
| 著作権     | 8 157 |

| 通常表示         |                |
|--------------|----------------|
| 電卓(電卓機能)     |                |
| 電池           |                |
| 動詞活用表        | 63             |
| な行           |                |
| 入力フィールド      |                |
| 入力文字の訂正      | 21             |
| は行           |                |
| 発音           | 38, 61, 81, 86 |
| 早見機能         | 12, 38, 47     |
| 早見表示         |                |
| 凡例           |                |
| 表示字体         | 1              |
| 表示スタイル       |                |
| 複合語          |                |
| 部首解説         |                |
| 部首画数         |                |
| 部首内画数        |                |
| 部首読み         |                |
| プレビュー (プレビュ- | -機能) 12, 18    |
| 文法           | 68             |
| 分野別小事典       |                |
| 変化形          | 13, 53, 62     |
| ま、や行         |                |
|              | 10             |

| 見出し語18              |
|---------------------|
| メニュー17              |
| メモリー計算160           |
| メモリの消去157           |
| モード16               |
| モードキーパワーオン機能…13,163 |
| 文字サイズ 12, 33        |
| 文字入力 18             |
| 文字列リンク機能13, 162     |
| 訳表示切替機能 12,38       |
| ユーザー情報 13, 158      |

#### ら行

| リアルタイム検索 | ī                  |
|----------|--------------------|
| 履歴機能     |                    |
| 例文       | 40, 42, 64, 71, 78 |
| 例文検索     | 13, 42, 54, 78     |
| 例文マーク    | 40, 64, 71         |
| レジューム機能  | 13, 163            |
| リセット操作   | 4, 185             |

#### わ行

# **Operating Manual**

# Preparation for using the unit

#### 1. Insert the batteries.

After purchase and before using the unit for the first time, insert the two AAA alkaline batteries packed with the unit in accordance with the following procedure.

- 1. Move the lock button to the "release" side and release the lock on the battery lid.
- 2. Remove the battery cover by depressing it lightly with both thumbs and sliding it in the indicated direction.
- 3. Insert the batteries as illustrated (repage 4), making sure not to mistake the polarities (+, -).
- 4. After closing the battery lid securely, move the lock button to the "Lock" side to lock the battery cover.

#### 2. Reset the unit.

When using the unit for the first time after inserting the batteries, always first reset it by pressing the Reset switch inside the round hole on the back of the unit with a tooth pick or similar narrow-tipped object after turning off the power.

Failure to reset the unit in this manner may result in faulty display of characters and may cause excessive wear on the batteries due to abnormal current flows, etc.

#### 3. The multiple access screen is displayed.

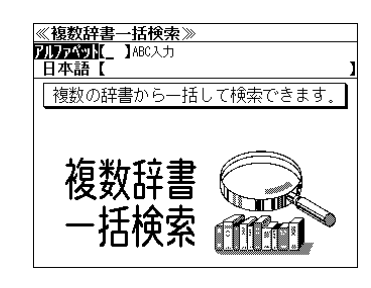

# **Functions and features**

#### Reading function

The unit can read out all the alphabetical words, phrases and sentences. Especially the following words, phrases or sentences can be read out with MP3 native pronunciation;

the main headwords in the English-Japanese dictionary, the main headwords, phrases and sentences in the French-Japanese dictionary, the conversation sentences in the English and French travel conversation books, French learning function.

#### Learning function

Pronunciation drill can be done with recording the voice and comparing it after you listen to the word, the example or the conversation sentence of the French-Japanese dictionary.

#### Multiple search function

You can search for headwords using a word entered in English or kana from several dictionaries.

#### Real-time search

A headword search occurs after entry of each individual character, enabling immediate display of a list of corresponding headwords. This makes it possible to find the desired headword rapidly.

#### Preview function

The screen is divided into two parts when a word is searched for. The headwords part of the screen displays not only the search item but also a list. The preview screen shows a preview of an explanation and the meaning of the headword chosen in the headwords screen, thereby enabling faster viewing and expanding the range of vocabulary.

#### Quick search function

When the whole text of an translation is displayed, you can look up only the headwords, part of speech, their equivalents in a brief style.

#### Changing the display of the translation

When the whole text of an translation is displayed, the unit displays the example sentences, explanations and idioms in order, or indicates them with that mark in the English-Japanese, French-Japanese, Japanese-French dictionaries.

#### Style of the screen

When the preview is displayed, the screen can be divided into two parts vertically or horizontally. When the whole text of an translation is displayed, the line spacing can be chosen from the three space style.

#### • Character size

The size of the character display can be expanded or reduced by pressing  $(\frac{\sqrt{2\pi}}{4\sqrt{2}} \mathbf{A})$ .

#### • Jump function

(searching for related words from one dictionary to another) With this function you can jump from reference symbols and words contained in commentaries and translations to explanations of related words.

#### Example sentence or Idiom search function

You can search directly for example sentences or idiom using a word or words entered in English from the English-Japanese, Japanese-English, English-French dictionaries and English travel conversation book.

You can search directly for example sentences using a word or words entered in French from the French-Japanese, Japanese- French, French-English and English-French dictionaries.

#### • Word book (単語帳)

You can keep up to 1,000 words and example sentences.

#### • History function

Up to 100 previously searched headwords can be kept in memory.

#### Spelling checker

If you enter a spelling that you're not entirely sure is correct or not, this function enables you to see a list of possible words with similar pronunciations or spellings in the English-Japanese, French-Japanese, English-French or French-English dictionaries.

If the input is a variant form, the original form will be displayed.

#### • Explanatory notes (凡例)

The unit can show the explanatory notes for the dictionaries.

#### Characters-link function

(switching between dictionaries during operation) When switching dictionary mode, this function enables you to transfer a previously entered series of characters into another dictionary mode.

#### • Favorite dictionary

You can set  $\overset{\mathfrak{hlll}}{(1)}$  and  $\overset{\mathfrak{llll}}{(2)}$  as the dictionary mode keys which you use frequently.

## Basic settings function

The operational settings can be changed to make it easier for you to use the unit.

- User Information You can register your name and password.
- Calculator function

Addition, subtraction, multiplication and division can be performed with up to 12 digits held in memory.

# To turn ON and OFF the power

• How to turn ON the power There are three ways of turning the power ON.

Open the unit. / Press  $\fbox{\sc w}$  . / Press the dictionary mode key.

• How to turn the power OFF

Press (\u03c6/1).

\* Closing the unit dose NOT turn the power OFF.

# Selecting the dictionary mode

You can select the dictionary mode you wish to use by pressing the dictionary mode key or  $x_{\Box}^{=a-}$  (Menu) key.

Keys and their dictionary modes:

- (語) Selects the multiple access mode.
   (アルファベット) By entering English words
   (日本語) By entering Japanese words
- 大辞泉 Digital Daijisen Japanese dictionary
- 英和 English-Japanese Dictionary
- 和英 Japanese-English Dictionary
- 位和 French-Japanese Dictionary
- 和仏 Japanese-French Dictionary
- 型///英 English-French and French-English Dictionaries
- 旅行 Dictionaries for travel
- All dictionary modes and the special functions; basic setting, calculator, display of copyright, user information and Alphabet-kana correspondence chart.

# Using the Menu key

Example: Select the dictionary "Shin-Kangorin kanji dictionary ".

# 1. Press <sup>メ</sup>⊑⊐− key.

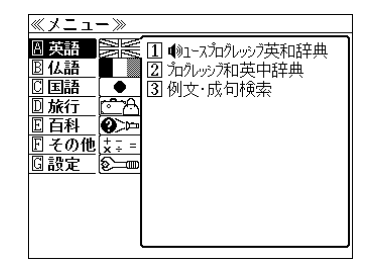

11 大辞泉 21 新漢語林

3 パーソナルカタカナ語辞曲

<u>\_\_\_\_\_\_</u> 乳百科 ン<del>ア</del>の神

E その他 <u>\*</u>ま G 設定 
<sup>②二</sup>

#### 2. Select the category using <sup>x,g,lll</sup>/ <sup>m,g,ll</sup> or ↓ / ↑ .

Example: Select the category "国語". (☞ page 199)

You can also select the category by pressing the corresponding alphabet key.

3. Press  $\mathbb{R}_{\mathbb{R}}^{\mathbb{R}}$  or  $\rightarrow$  and then select the dictionary using  $\downarrow$  /  $\uparrow$  .

Example: Select the dictionary "新漢語林".

You can also select the dictionary mode by pressing the corresponding number key.

4. Press  $\overline{\mathbb{R}^{\mathbb{R}^{+}}}$ .

The Shin-Kangorin kanji dictionary screen is displayed.

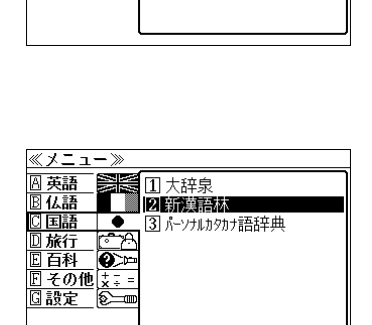

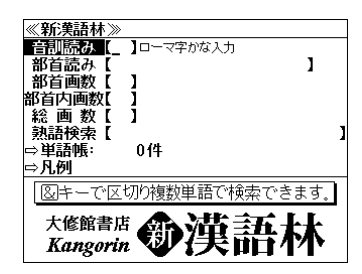

# Basic uses

Let's start with an explanation of basic uses of the unit using the English-Japanese dictionary (英和) as an example.

#### 1. Selecting the dictionary mode

Press the dictionary mode key  $\bigcirc^{\mbox{\ensuremath{\not E}\xspace}}_{\mbox{\ensuremath{\bigcirc}\xspace}}$  (English-Japanese) .

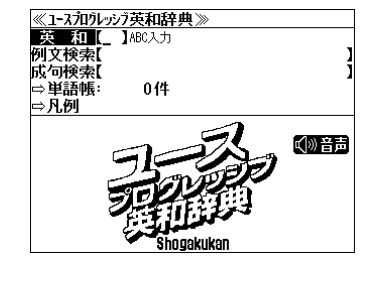

Select the function you wish to use by using 4 / 1.

The target function " 英和 " has already been selected in this case.

#### 2. Character entry

Enter the spelling of the word using the alphabet keys.

Example: "refresh"

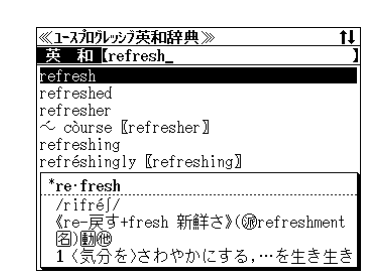

#### 3. Selecting a headword

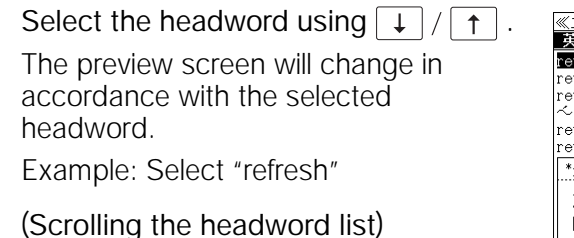

Scrolling the headword list ↓ / ↑↑ : by line <sup>(見出)</sup> / <sup>前見出)</sup> : by page

| ≪1ースフロクレッシア英和辞典≫ 1↓                     |
|-----------------------------------------|
| 英和【refresh_ 】                           |
| refresh                                 |
| refreshed                               |
| refresher                               |
| $\sim$ course [refresher]               |
| refréshingly [refreshing]               |
| *re·fresh                               |
| /rifré]/                                |
| 《re-戻9 +iresn 新鮮さ》(Wreiresnment<br>図)嗣确 |
| 1 〈気分を〉さわやかにする,…を生き生き                   |
|                                         |

#### 4. Displaying the whole text of an explanation/translation

#### Press 決定·訳 二

The explanation of the selected headword is displayed.

(Regular screen)

#### (Scrolling the screen)

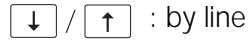

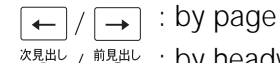

 $\bigotimes^{\text{ingluc}} / \bigotimes^{\text{ingluc}}$  : by headword list

#### Press (雅•••)

The first English word or sentence on the screen will be selected.

Select the word or sentence you wish to listen the pronunciation using

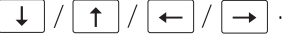

Press 決定·訳 = Or 雅創

The unit will read out the word or sentence

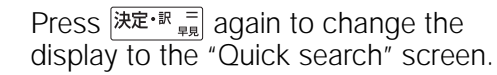

Press  $\overline{rak{k} \mathbb{R} \cdot \mathbb{R}}_{\mathbb{P}_{\mathbb{P}}} = 0$  or  $\overline{\mathbb{R}}^{5^{n}}$  to return to the regular screen.

Press <sup>認新聞</sup> to display all the translations, the example sentences, explanations and idioms in order.

Press  $\bigcirc^{\text{REAVISY}}$  to return to the regular screen.

| ≪1-スフロウレッシア英和辞典≫ ↓               |
|----------------------------------|
| *re•fresh                        |
| /rifré∫/                         |
| 《re-戻す+fresh 新鮮さ》(@refreshment图) |
| 動他                               |
| 1 〈気分を〉さわやかにする,…を生き生きさ           |
| せる,〈人を〉(休息·飲食物などで)元気[活           |
| 気]づける《 <i>with</i> 》;《受身または~     |
| one <b>self</b> 》生き生きする図         |
| 2 〈記憶を〉新たにする図                    |
| 3〈技術・知識を〉新しいものにする                |
| 4〈食品を〉(鮮度を保つために)冷水につけ            |
| a                                |

| ≪1-スフロクレッシア英和辞典≫ ↓               |
|----------------------------------|
| * <mark>refresh</mark>           |
| /rifréʃ/                         |
| 《re-戻す+fresh 新鮮さ》(⑩refreshment阁) |
| 動砲                               |
| 1 〈気分を〉さわやかにする,…を生き生きさ           |
| せる、〈人を〉(休息・飲食物などで)元気[活]          |
| 気」づける《 <i>with</i> 》;《受身または~     |
| oneselfが生き生きする図                  |
| 2 (記憶を)新たにする図                    |
| 3 〈技術・知識を〉新しいものにする               |
| 4 (食品を)(鮮度を保つために) 冷水につけ          |
| <u>ବ</u>                         |

| ≪ュースフロクレッシア英和辞典≫          | 早見      |
|---------------------------|---------|
| *re·fresh                 |         |
| /rifré[/                  |         |
| 《re-戻す+fresh 新鮮さ》(颁refres | shment⇒ |
| 1 (気分を)さわやかにする,…を生        | :き牛き+   |
| 2 (記憶を)新たにする              |         |
| 3 (技術・知識を)新しいものにする        | )       |
| 4 (食品を)(鮮度を保つために)冷        | kにつ+    |
| 5 『コンピュータ》(画像や記憶装置        | の内容・    |
| 6 (米)(飲み物を)つぎ足す           |         |
|                           |         |
|                           |         |
|                           |         |
|                           |         |

| ≪1ースフロクレッシア英和辞典≫                        | 全文     | Ŧ  |
|-----------------------------------------|--------|----|
| *re·fresh                               |        |    |
| /rifré∫/                                |        |    |
| 《re-戻す+fresh 新鮮さ》(@refre                | shment | 3) |
| 動他                                      |        |    |
| 1 (気分を)さわやかにする,…を                       | Eき生き   | さ  |
| ↓ せる,(人を)(休息・飲食物などで)                    | ?)元気[  | 活  |
| 気]づける (with);(受身ま)                      | とは~    |    |
| one <b>self</b> 》生き生きする                 |        |    |
| •feel refreshed                         |        |    |
| 気分がすがすがしい                               |        |    |
| <ul> <li>refresh the spirits</li> </ul> |        |    |
| 気分を爽快(モラカル)にする                          |        |    |

196

# Categories and the Dictionary mode

#### □ 英語 English

- ① ユースプログレッシブ英和辞典 English-Japanese Dictionary mode
  - 英和 Selects the English-Japanese Dictionary mode.
  - 例文検索 You can look up example sentences containing specific English words.
  - 成句検索 You can look up set phrases containing specific English words.

#### ② プログレッシブ和英中辞典 Japanese-English Dictionary mode

- 和 英 Selects the Japanese-English Dictionary mode.
- コラム Columns
- ③ 例文·成句検索 Example sentence or idiom search function
  - 例文検索 You can look up example sentences containing specific English words. 成句検索 You can look up set phrases containing specific English words.

#### 图 仏語 French

#### ① プチ・ロワイヤル仏和辞典 French-Japanese Dictionary mode

- 仏 和 Selects the French-Japanese Dictionary mode.
- 成句検索 You can look up set phrases containing specific French words.
- 文法 The unit can show the basic rules of French grammar.

#### ⑦ プチ・ロワイヤル和仏辞典 Japanese-French Dictionary mode

- 和 英 Selects the Japanese-French Dictionary mode.
- ③ コリンズ仏英辞典 French-English Dictionary mode
  - 仏 英 Selects the French-English Dictionary mode.
  - 成句検索 You can look up set phrases containing specific English words.

#### ④ コリンズ英仏辞典 English-French Dictionary mode

英 仏 Selects the English-French Dictionary mode. 成句検索 You can look up set phrases containing specific French words.

#### ⑤ フランス語例文検索 French example sentence search function

仏和優先 Search example sentences first from French-Japanese dictionary. 仏英優先 Search example sentences first from French-English dictionary.

#### ⑥ フランス語発音練習 French pronunciation drill

- 単語 Words
- 練習をはじめる前に The explanatory notes for the drill

#### 🖸 国語 Japanese

- (1) 大辞泉 "Daijisen" Japanese dictionary mode 大辞泉 Selects the "Daijisen" Japanese dictionary mode. 逆引き You can search for definitions from the end of a word. 慣用句 You can find and see the meanings of Japanese idioms. アルファベット You can search for the alphabetical word. 分野別小事典 You can look up a specific word from two spheres. (小百科) Category of the things (歳時記) Seasonal words
   (公 新漢語林 "Shin-Kangorin" Kanji Dictionary mode. You can look up a specific any of five ways
  - You can look up a kanji you can't read in any of five ways.
  - 音訓読み On / Kun reading 部首読み Reading of radical
  - 部首画数 Radical stroke count 部首内画数 [Total stroke count] [Radical stroke count]
  - 総画数 Total stroke count
  - 熟語検索 You can find and see the meanings of kanji compounds on the basis of data contained in the Kangorin kanji dictionary.

#### ③ パーソナルカタカナ語辞典 Personal Katakana dictionary mode.

- 読み You can look up the meanings of katakana words.
- 略 語 You can look up the meanings of the alphabetic abbreviations.

#### D 旅行 Traveling abroad

#### ① 旅行会話 英語 Speak English on Your Trip

- 日本語 By entering Japanese words
- 英 語 By entering English words
- 和英 Selects the Japanese-English Dictionary mode.

#### ② 旅行会話 仏語 Speak French on Your Trip

- 日本語 By entering Japanese words
- 仏 語 By entering French words
- 英 語 By entering English words
- 和英仏 Selects the Japanese-English-French Dictionary mode.

#### ③ 旅行会話 独語 Speak German on Your Trip

- 日本語 By entering Japanese words
- 独 語 By entering German words
- 英 語 By entering English words
- 和英独 Selects the Japanese-English-German Dictionary mode.

#### ④ 旅行会話 伊語 Speak Italian on Your Trip

- 日本語 By entering Japanese words
- 伊 語 By entering Italian words
- 英 語 By entering English words
- 和英伊 Selects the Japanese-English-Italian Dictionary mode.

#### ⑤ 旅行会話 西語 Speak Spanish on Your Trip

日本語 By entering Japanese words

西 語 By entering Spanish words

英 語 By entering English words

和英西 Selects the Japanese-English-Spanish Dictionary mode.

- 場面別会話 From the scene of the conversation
- 海外旅行ミニ知識 Information of the traveling abroad

**[6]** Dr, PASSPORT Conversation collection about the illness and the injury

キーワード From the key word

体質と習慣 From the constitution and the habit

症状 From the symptom

⑦世界の料理・メニュー辞典 A Dictionary of World Dishes

料理名 By entering foreign words カナ読み By entering katakana words <sup>各国料理の解説</sup> Information of the world dishes

- E 百科 Encyclopedia
- 1 百科事典マイペディア Encyclopedia "MYPAEDIA" mode.
  - 百科事典You can find and see the definitions of words.キーワードYou can search for words from the key word.テーマ別事典You can search for words from the theme of the things.ジャンル別事典You can search for words from the category of the things.今日は何の日You can confirm the specific memorial day.

単語帳 You can keep up to 1,000 words and example sentences. 凡 例 The unit can show the explanatory notes for the dictionaries.

#### E その他 Others

電卓 Calculator function ② 著作権表示 Display of copyright
 ユーザー情報 User information function

④ ローマ字かな変換表 Alphabet-kana correspondence chart

#### G 設定 Settings

キー操作音 Key touch sound: on/off ② 音声ボリューム調整 Voice volume
 音声速度設定 Voice speed ④ 読上げ音声言語設定 Reading voice language
 オートパワーオフ時間 Auto power-off duration

⑥ コントラスト調整 Screen contrast ⑦ メモリ消去 Deleting the memory

#### Explanation of the keys

(入/切) Turns the power on and off. お気に入り お気に入り ① ② Selects the dictionary mode which you registered. 訳表示切替 Changes the display of the translation. 表示スタイル Changes the style of the screen. 履歴 Activates the history function. (発音 📢) Activates the reading function. Changes the size of the characters displayed on the screen. Adds the displayed headword to the word book. ①
翻·
削除 Deletes the word from the word book. Register the dictionary as the favorite dictionary. Deletes a single character entry at a time. Deletes the word from the history function. 次見出し / 前見出し Scrolls the screen in the order of the headword list. Scrolls the screen one page at a time. 音声設定 Used either as a hyphen or as a macron for long vowels. Activates the reading voice setting. **チェック** ?**\***& Checks the words in the word book. Checks the words or phrases in the prounciation drill. Checks the setting items in the prounciation drill. (?) Substitutes for a single letter when you are uncertain of a spelling. (\*) Used instead of two or more letters if you don't know how to spell a word. (&) Breaks between two or more sequences of characters. Cursor moves up and down. / Screen moves one line at a time. |↓|/|↑| Cursor moves to left or right. / Scrolls the screen one page |+|/|at a time. 決定・訳『 Determines the headword and displays the explanation or translation. / Executes after the functions has been determined. / Activates the quick search function. 戻る・クリア Returns to the previous screen or mode. Jumps to headwords related to reference marks and words ジャンプ contained in the explanation or translation. Displays example sentences related to words contained in 例文·解説 the explanation or translation. 成句·熟語 Displays set phrases. Checks the spelling of the words. スペル

# 保証、修理等について

#### ■保証について

- 1. この製品には保証書がついています。保証書は販売店にて所定事項を記入してお渡しし ます。必ずお受け取りください。所定事項の記入および記載内容をお確かめのうえ、大 切に保管してください。
- 2. 保証期間はお買上げの日より1年間です。保証期間内でも有料になることがありますの で、内容を良くお読みください。
- 3. 本機のソフトウェアの記述内容を使用したことによる金銭上の損害、逸失利益および第 三者からのいかなる請求につきましても、弊社は一切その責任を負えません。
- 権利者の許諾を得ることなく、本機のソフトウエアおよび取扱説明書の内容全部または 一部を複製、および賃貸に使用することは、著作権法上禁止されております。
- 5. 取扱説明書に記載されている正常な使用状態で本機に故障が生じた場合、弊社は本機の 保証書に定められた条件に従って修理をいたします。ただし、本機の故障、誤操作等に よりデータ等が正常に呼び出せない事によって発生した損害等につきましては、弊社は 一切その責任を負えませんので、予めご了承ください。

#### ■修理等について

- 本機の具合が悪いときは、この説明書をもう1度お読みになってお調べください。それで も具合が悪いときは、お買上げ店または弊社「CPサービスセンター」にご相談ください。 ご相談の時はお買上げ日、製品名、型番、故障内容をできるだけ詳しくお知らせください。
- \* 修理は、故障内容の詳しいメモ等を添えて、お買上げ店へ製品と保証書をご持参、また は弊社「CP サービスセンター」にご郵送の上、お申付けください。
- \* 弊社へ郵送される場合の郵便料金及び諸経費等はお客様のご負担となりますので予めご 了承ください。郵送の際は適切な梱包の上、紛失等を防ぐため簡易書留のご利用をお薦 めします。
- 保証期間内の修理について 保証書の記載内容に基づいて修理させていただきます。
- 保証期間経過後の修理について お買上げ日、製品名、型番、故障内容等できるだけ詳しくお知らせください。修理によっ て機能等が維持できる場合は、ご希望により有料にて修理させていただきます。また、修 理によって機能等が維持できない場合は、修理をお断りする場合があります。

修理等のご相談、お問い合わせは下記にお願いします。

〒272-0023 千葉県市川市南八幡 3-21-10 セイコーインスツル株式会社「CPサービスセンター」電話:047(320)4696 [受付時間]9:00~12:00 13:00~17:00月曜日~金曜日(土・日・祝日を除く)

# 無料修理規定

- 1. 保証期間はお買上げの日より1年間です。
- 2. 正常な使用状態(取扱説明書の注意に従った使用状態)で保証期間内に故障した場合に は、お買上げの販売店、または弊社が無料で修理させていただきます。
- 3. 保証期間内に故障して無料修理をお受けになられる場合には、お買上げの販売店へ製品 と、この保証書をご持参または弊社「CPサービスセンター」にご郵送の上、お申し付け ください。
- 弊社へご郵送される場合の郵便料金及び諸経費等はお客様のご負担となりますので予め ご了承ください。
   \*ご郵送の際には適切な梱包の上、紛失等を防ぐため簡易書留のご利用をお薦めします。
- 5. ご贈答、ご転居等で、この保証書に記入してあるお買上げ販売店に修理がご依頼になれ ない場合は、弊社「CPサービスセンター」に製品と、この保証書をご郵送ください。
- 6. 保証期間内でも次の場合は有料とさせていただきます。

(1)この保証書のご提示がない場合、お買上げの年月日・お客様名・お買上げ販売店名の 記入がない場合、及びこの保証書の字句を書替えられた場合
(2)他の機器から受けた障害、または不当な修理や改造による故障及び損傷
(3)お買上げ後の輸送、落下、電池の液漏れ(含付属サービス電池)などによる故障及び 損傷
(4)お取扱い上の不注意(表示画面ガラス割れ等)による故障及び損傷
(5)火災、地震、風水害、落雷等の天変地異、公害、異常電圧等による故障及び損傷
(6)一般家庭以外での使用(例えば業務用)での故障及び損傷
(7)付属品(電池等)の消耗、液漏れ等による故障及び損傷
(8)ご使用中に生じたキズ、汚れ、磨耗などによる外観上の損傷
(9)ジュース、コーヒー等、液体の水濡れによる故障及び損傷

- 7. 付属のイヤホンは、保証の対象には含まれていません。
- 8. この保証書は、日本国内においてのみ有効です。
- 9. この保証書は再発行いたしませんので、大切に保管してください。
- \* この保証書は本書に明記した期間、条件のもとにおいて無料修理をお約束するものです。 したがってこの保証書でお客様の法律上の権利を制限するものではありません。
- \* 日本国内で購入され、保証期間内に海外からの無料修理をお受けになられる場合にも、この保証書を添付の上、修理をお申し付けください。この保証書のご提示がない場合は、有料となりますので予めご了承ください。
- \* 保証期間経過後の修理などについてのご不明な点がありましたら、お買上げの販売店、または弊社「CPサービスセンター」にお問い合わせください。